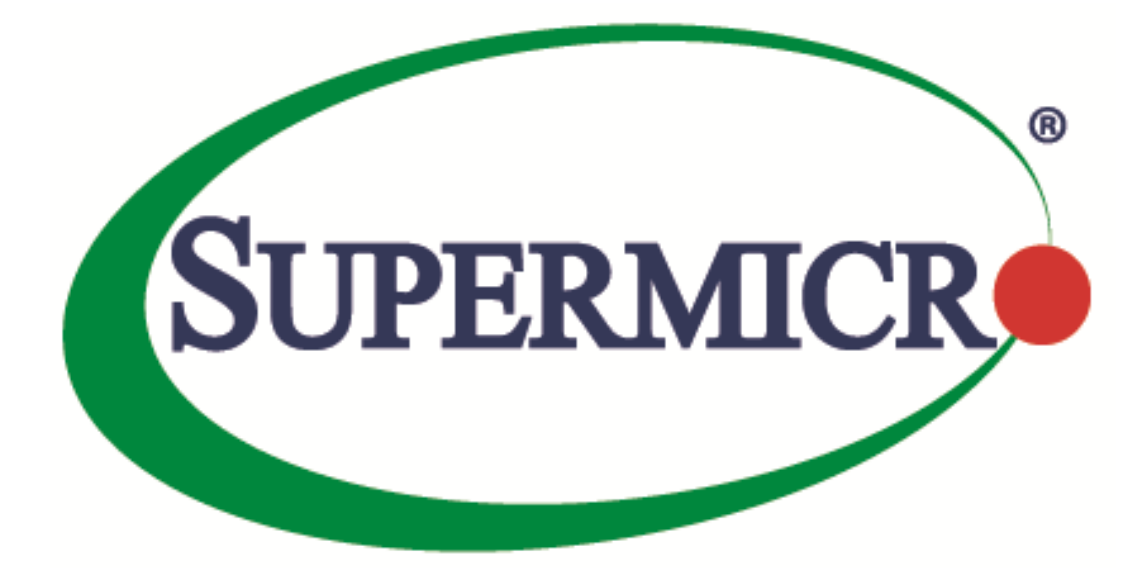

# Supermicro DataCenter SONiC

# **Configuration Guide**

#### **Revision 1.5**

The information in this USER'S GUIDE has been carefully reviewed and is believed to be accurate. The vendor assumes no responsibility for any inaccuracies that may be contained in this document, makes no commitment to update or to keep current the information in this manual, or to notify any person organization of the updates. Please Note: For the most up-to-date version of this manual, please see our web site at www.supermicro.com.

Super Micro Computer, Inc. ("Supermicro") reserves the right to make changes to the product described in this manual at any time and without notice. This product, including software, if any, and documentation may not, in whole or in part, be copied, photocopied, reproduced, translated or reduced to any medium or machine without prior written consent.

DISCLAIMER OF WARRANTY ON SOFTWARE AND MATERIALS. You expressly acknowledge and agree that use of the Software and Materials is at your sole risk. FURTHERMORE, SUPER MICRO COMPUTER INC. DOES NOT WARRANT OR MAKE ANY REPRESENTATIONS REGARDING THE USE OR THE RESULTS OF THE USE OF THE SOFTWARE OR MATERIALS IN TERMS OF THEIR CORRECTNESS, ACCURACY, RELIABILITY, OR OTHERWISE. NO ORAL OR WRITTEN INFORMATION OR ADVICE GIVEN BY SUPER MICRO COMPUTER INC. OR SUPER MICRO COMPUTER INC. AUTHORIZED REPRESENTATIVE SHALL CREATE A WARRANTY OR IN ANY WAY INCREASE THE SCOPE OF THIS WARRANTY. SHOULD THE SOFTWARE AND/OR MATERIALS PROVE DEFECTIVE, YOU (AND NOT SUPER MICRO COMPUTER INC. OR A SUPER MICRO COMPUTER INC. AUTHORIZED REPRESENTATIVE) ASSUME THE ENTIRE COST OF ALL NECESSARY SERVICE, REPAIR, OR CORRECTION.

LIMITATION OF LIABILITY. UNDER NO CIRCUMSTANCES INCLUDING NEGLIGENCE, SHALL SUPER MICRO COMPUTER INC. BE LIABLE FOR ANY INCIDENTAL, SPECIAL, OR CONSEQUENTIAL DAMAGES THAT RESULT FROM THE USE OR INABILITY TO USE THE SOFTWARE OR MATERIALS, EVEN IF SUPER MICRO COMPUTER INC. OR A SUPER MICRO COMPUTER INC. AUTHORIZED REPRESENTATIVE HAS BEEN ADVISED OF THE POSSIBILITY OF SUCH DAMAGES.

Any disputes arising between manufacturer and customer shall be governed by the laws of Santa Clara County in the State of California, USA. The State of California, County of Santa Clara shall be the exclusive venue for the resolution of any such disputes. Super Micro's total liability for all claims will not exceed the price paid for the hardware product.

Manual Revision 1.5

Release Date: 09-Nov-2023

Unless you request and receive written permission from Super Micro Computer, Inc., you may not copy any part of this document.

Information in this document is subject to change without notice. Other products and companies referred to herein are trademarks or registered trademarks of their respective companies or mark holders.

Copyright © by Super Micro Computer, Inc. All rights reserved

Printed in the United States of America

# Document Revision History

| Date       | Revision | Description                                                                     |
|------------|----------|---------------------------------------------------------------------------------|
| 09/30/2022 | 1.0      | First release.                                                                  |
| 01/09/2023 | 1.1      | Added firmware upgrade, ZTP, syslog sections.                                   |
|            |          | Added network, redistribute connected, and redistribute static sections in BGP. |
|            |          | Added boot-up options, warm-boot, loopback interface, interface                 |
|            |          | naming mode, MAC, and IPv6 interface for management interface                   |
|            |          | sections.                                                                       |
| 03/23/2023 | 1.2      | Added route reflector, route reflector configuration and save the BGP           |
|            |          | configuration sections.                                                         |
|            |          | Updated NTP section with IPv6 configurations.                                   |
|            |          | Added ACL and MCLAG section.                                                    |
| 04/07/2023 | 1.3      | Added IPv6 ACL section.                                                         |
|            |          | Updated default Auto-negotiation and MCLAG show commands                        |
|            |          | sections.                                                                       |
| 06/15/2023 | 1.4      | Add Annex 1 for T7132                                                           |
|            |          |                                                                                 |
|            |          |                                                                                 |
| 11/05/2022 | 1 5      |                                                                                 |
| 11/06/2023 | 1.5      | Annex 1 is removed and it's contents are merged with appropriate                |
|            |          | sections.                                                                       |
|            |          | Updated MCLAG with L2 and IPv6 configurations.                                  |
|            |          | Added port mirroring section.                                                   |

### Contents

| 1 | Intr | oduct | tion                                | 10 |
|---|------|-------|-------------------------------------|----|
|   | 1.1  | Swit  | tch initial configuration           | 10 |
|   | 1.1. | 1     | Console Port                        | 10 |
|   | 1.1. | 2     | Initial Switch Access               | 11 |
|   | 1.1. | 3     | Simple L2 Switch Configuration      | 11 |
|   | 1.2  | Defi  | initions and Acronyms               | 13 |
|   | 1.3  | Intro | oduction about Switch Models        | 15 |
|   | 1.3. | 1     | SSE-G3748                           | 15 |
|   | 1.3. | 2     | SSE-T7132                           | 15 |
| 2 | Syst | tem C | Configuration                       | 15 |
|   | 2.1  | Mar   | nagement IP                         | 16 |
|   | 2.1. | 1     | Interface IP Address Configuration  | 16 |
|   | 2.1. | 2     | Gateway Configuration               | 17 |
|   | 2.2  | Mar   | nagement Access                     | 17 |
|   | 2.2. | 1     | Defaults                            | 17 |
|   | 2.2. | 2     | Configure User                      | 17 |
|   | 2.2. | 3     | Modify User                         | 19 |
|   | 2.2. | 4     | Remove User                         | 19 |
|   | 2.3  | Inte  | erface Properties                   | 20 |
|   | 2.3. | 1     | Defaults                            | 20 |
|   | 2.3. | 2     | Description                         | 21 |
|   | 2.3. | 3     | Auto-negotiation                    | 24 |
|   | 2.3. | 4     | Forward Error Correction (FEC) Mode | 27 |
|   | 2.3. | 5     | Speed                               | 29 |
|   | 2.3. | 6     | Shutdown / Startup                  | 30 |
|   | 2.3. | 7     | MTU                                 | 31 |
|   | 2.3. | 8     | Advertised-speed                    | 32 |
|   | 2.3. | 9     | Advertised-type                     | 33 |
|   | 2.3. | 10    | Configure IPv4 address              | 35 |
|   | 2.3. | 11    | Remove IPv4 address                 | 36 |
|   | 2.3. | 12    | Configure IPv6 address              | 36 |

| 2.3.13   | Remove IPv6 address                             |
|----------|-------------------------------------------------|
| 2.3.14   | Configure IPv6 address for Management Interface |
| 2.3.15   | Remove Management Interface IPv642              |
| 2.3.16   | Enable IPv6 Link Local                          |
| 2.3.17   | Disable IPv6 Link Local43                       |
| 2.3.18   | MAC49                                           |
| 2.3.19   | Туре46                                          |
| 2.3.20   | Alias47                                         |
| 2.3.21   | Configure Interface Naming Mode48               |
| 2.3.22   | Counters                                        |
| 2.3.23   | Configure loopback                              |
| 2.3.24   | Remove loopback                                 |
| 2.3.25   | Storm Control54                                 |
| 2.3.26   | Port splitting/HWSKU in SSE-T7132               |
| 2.4 Syst | em Management                                   |
| 2.4.1    | System clock                                    |
| 2.4.2    | Host Name                                       |
| 2.4.3    | Display version                                 |
| 2.4.4    | Display environment                             |
| 2.4.5    | Display reboot-cause                            |
| 2.4.6    | Display uptime                                  |
| 2.4.7    | Display logging                                 |
| 2.4.8    | Display platform summary64                      |
| 2.4.9    | Display system EEPROM64                         |
| 2.4.10   | Display power supply units65                    |
| 2.4.11   | Display device's fans                           |
| 2.4.12   | Display device's thermal sensors                |
| 2.4.13   | System State                                    |
| 2.4.14   | Troubleshooting                                 |
| 2.4.15   | Display Services70                              |
| 2.4.16   | Display System-health72                         |
| 2.4.17   | Display System-memory                           |
|          |                                                 |

| 2.5.1       AAA.       .75         2.5.2       RADIUS       .77         2.5.3       TACACS       .89         2.6       Configuration Management       .97         2.6.1       Save Startup-Config       .97         2.6.2       Save Running Configuration to File       .97         2.6.3       Erase Startup-Config       .98         2.6.4       Reset-to-factory Defaults       .98         2.6.5       Boot-up options       .98         2.6.6       Warm Reboot       .99         2.7       Switch features       .99         2.7.1       Defaults       .99         2.7.2       Configure state       .100         2.7.3       Configure auto-restart       .101         2.8.1       Reload       .102         2.8.1       Reload configuration       .102         2.8.2       Configure SNMP Agent Address       .104         2.9.3       Configure SNMP Prop       .104         2.9.4       Configure SNMP Iocation       .106         2.9.5       Modify SNMP contact       .108         2.9.8       Modify SNMP contact       .108         2.9.9       Remove SNMP community       .110                                | 2.5 See | curity Features                    | 75  |
|----------------------------------------------------------------------------------------------------|---------|------------------------------------|-----|
| 2.5.2       RADIUS                                                                                                    | 2.5.1   | AAA                                | 75  |
| 2.5.3       TACACS       89         2.6       Configuration Management       97         2.6.1       Save Startup-Config       97         2.6.2       Save Running Configuration to File       97         2.6.3       Erase Startup-Config       98         2.6.4       Reset-to-factory Defaults       98         2.6.5       Boot-up options       98         2.6.6       Warm Reboot       99         2.7       Switch features       99         2.7.1       Defaults       99         2.7.2       Configure state       100         2.7.3       Configure auto-restart       101         2.8       Reload       102         2.8.1       Reload       102         2.8.2       Configure load       103         2.9       SNMP       104         2.9.1       Defaults       104         2.9.2       Configure SNMP Agent Address       104         2.9.3       Configure SNMP Iocation       106         2.9.4       Configure SNMP Iocation       106         2.9.5       Modify SNMP contact       108         2.9.6       Remove SNMP contact       108         2.9.7 <t< td=""><td>2.5.2</td><td>RADIUS</td><td>77</td></t<> | 2.5.2   | RADIUS                             | 77  |
| 2.6       Configuration Management                                                                                                    | 2.5.3   | TACACS                             |     |
| 2.6.1       Save Startup-Config.       .97         2.6.2       Save Running Configuration to File       .97         2.6.3       Erase Startup-Config       .98         2.6.4       Reset-to-factory Defaults       .98         2.6.5       Boot-up options       .98         2.6.6       Warm Reboot       .99         2.7       Switch features       .99         2.7.1       Defaults       .99         2.7.2       Configure state       .100         2.7.3       Configure auto-restart       .101         2.8.1       Reload       .102         2.8.1       Reload configuration       .102         2.8.2       Configure load       .103         2.9       SNMP       .104         2.9.1       Defaults       .104         2.9.2       Configure SNMP Agent Address       .104         2.9.3       Configure SNMP Iocation       .106         2.9.4       Configure SNMP Iocation       .106         2.9.5       Modify SNMP Iocation       .106         2.9.6       Remove SNMP contact       .108         2.9.9       Remove SNMP contact       .108         2.9.9       Remove SNMP community       .110                 | 2.6 Co  | nfiguration Management             | 97  |
| 2.6.2       Save Running Configuration to File                                                                                                    | 2.6.1   | Save Startup-Config                | 97  |
| 2.6.3       Erase Startup-Config       98         2.6.4       Reset-to-factory Defaults       98         2.6.5       Boot-up options       98         2.6.6       Warm Reboot       99         2.7       Switch features       99         2.7.1       Defaults       99         2.7.2       Configure state       100         2.7.3       Configure auto-restart       101         2.8       Reload       102         2.8.1       Reload configuration       102         2.8.2       Configure load       103         2.9       SNMP       104         2.9.1       Defaults       104         2.9.2       Configure SNMP Agent Address       104         2.9.3       Configure SNMP Trap       105         2.9.4       Configure SNMP Iocation       106         2.9.5       Modify SNMP location       106         2.9.6       Remove SNMP contact       108         2.9.9       Remove SNMP contact       109         2.9.1       Modify SNMP contact       109         2.9.2       Configure SNMP contact       109         2.9.3       Remove SNMP community       110         2.9.                                           | 2.6.2   | Save Running Configuration to File | 97  |
| 2.6.4       Reset-to-factory Defaults                                                                                                    | 2.6.3   | Erase Startup-Config               |     |
| 2.6.5       Boot-up options                                                                                                    | 2.6.4   | Reset-to-factory Defaults          | 98  |
| 2.6.6       Warm Reboot       99         2.7       Switch features       99         2.7.1       Defaults       99         2.7.2       Configure state       100         2.7.3       Configure auto-restart       101         2.8       Reload       102         2.8.1       Reload configuration       102         2.8.2       Configure load       103         2.9       SNMP       104         2.9.1       Defaults       104         2.9.2       Configure SNMP Agent Address       104         2.9.3       Configure SNMP Prap       105         2.9.4       Configure SNMP location       106         2.9.5       Modify SNMP location       106         2.9.6       Remove SNMP contact       108         2.9.7       Configure SNMP contact       108         2.9.8       Modify SNMP contact       109         2.9.10       Configure SNMP contact       109         2.9.10       Configure SNMP community       110         2.9.11       Modify SNMP community       110         2.9.12       Remove SNMP community       111         2.9.13       Configure SNMP community       111    <                               | 2.6.5   | Boot-up options                    |     |
| 2.7       Switch features       .99         2.7.1       Defaults       .99         2.7.2       Configure state       .100         2.7.3       Configure auto-restart       .101         2.8       Reload       .102         2.8.1       Reload configuration       .102         2.8.2       Configure load       .103         2.9       SNMP       .104         2.9.1       Defaults       .104         2.9.2       Configure SNMP Agent Address       .104         2.9.3       Configure SNMP Trap       .105         2.9.4       Configure SNMP Iocation       .106         2.9.5       Modify SNMP location       .106         2.9.6       Remove SNMP location       .107         2.9.7       Configure SNMP contact       .108         2.9.8       Modify SNMP contact       .108         2.9.9       Remove SNMP contact       .109         2.9.10       Configure SNMP community       .110         2.9.11       Modify SNMP community       .110         2.9.12       Remove SNMP community       .111         2.9.13       Configure SNMP community       .112                                                           | 2.6.6   | Warm Reboot                        |     |
| 2.7.1       Defaults                                                                                                    | 2.7 Sw  | itch features                      |     |
| 2.7.2       Configure state.       100         2.7.3       Configure auto-restart       101         2.8       Reload       102         2.8.1       Reload configuration       102         2.8.2       Configure load       103         2.9       SNMP       104         2.9.1       Defaults       104         2.9.2       Configure SNMP Agent Address       104         2.9.3       Configure SNMP Trap       105         2.9.4       Configure SNMP location       106         2.9.5       Modify SNMP location       106         2.9.6       Remove SNMP location       107         2.9.7       Configure SNMP contact       108         2.9.8       Modify SNMP contact       108         2.9.9       Remove SNMP contact       109         2.9.10       Configure SNMP community       110         2.9.11       Modify SNMP community       110         2.9.12       Remove SNMP community       111         2.9.13       Configure SNMP community       111                                                                                                    | 2.7.1   | Defaults                           |     |
| 2.7.3       Configure auto-restart       101         2.8       Reload       102         2.8.1       Reload configuration       102         2.8.2       Configure load       103         2.9       SNMP       104         2.9.1       Defaults       104         2.9.2       Configure SNMP Agent Address       104         2.9.3       Configure SNMP Trap       105         2.9.4       Configure SNMP location       106         2.9.5       Modify SNMP location       106         2.9.6       Remove SNMP location       107         2.9.7       Configure SNMP contact       108         2.9.8       Modify SNMP contact       108         2.9.9       Remove SNMP community       110         2.9.10       Configure SNMP community       110         2.9.11       Modify SNMP community       110         2.9.12       Remove SNMP community       111         2.9.13       Configure SNMP users       112                                                                                                    | 2.7.2   | Configure state                    |     |
| 2.8       Reload       102         2.8.1       Reload configuration       102         2.8.2       Configure load       103         2.9       SNMP       104         2.9.1       Defaults       104         2.9.2       Configure SNMP Agent Address       104         2.9.3       Configure SNMP Trap       105         2.9.4       Configure SNMP Iccation       106         2.9.5       Modify SNMP location       106         2.9.6       Remove SNMP location       107         2.9.7       Configure SNMP contact       108         2.9.8       Modify SNMP contact       109         2.9.9       Remove SNMP contact       109         2.9.10       Configure SNMP community       110         2.9.11       Modify SNMP community       110         2.9.12       Remove SNMP community       111         2.9.13       Configure SNMP users       112                                                                                                    | 2.7.3   | Configure auto-restart             | 101 |
| 2.8.1       Reload configuration       102         2.8.2       Configure load       103         2.9       SNMP       104         2.9.1       Defaults       104         2.9.2       Configure SNMP Agent Address       104         2.9.3       Configure SNMP Trap       105         2.9.4       Configure SNMP Iccation       106         2.9.5       Modify SNMP location       106         2.9.6       Remove SNMP location       107         2.9.7       Configure SNMP contact       108         2.9.8       Modify SNMP contact       108         2.9.9       Remove SNMP contact       109         2.9.10       Configure SNMP community       110         2.9.11       Modify SNMP community       110         2.9.12       Remove SNMP community       111         2.9.13       Configure SNMP community       112                                                                                                    | 2.8 Re  | load                               |     |
| 2.8.2       Configure load       103         2.9       SNMP       104         2.9.1       Defaults       104         2.9.2       Configure SNMP Agent Address       104         2.9.3       Configure SNMP Trap       105         2.9.4       Configure SNMP location       106         2.9.5       Modify SNMP location       106         2.9.6       Remove SNMP location       107         2.9.7       Configure SNMP contact       108         2.9.8       Modify SNMP contact       108         2.9.9       Remove SNMP contact       109         2.9.10       Configure SNMP community       110         2.9.11       Modify SNMP community       110         2.9.12       Remove SNMP community       111         2.9.13       Configure SNMP users       112                                                                                                    | 2.8.1   | Reload configuration               |     |
| 2.9       SNMP                                                                                                    | 2.8.2   | Configure load                     |     |
| 2.9.1       Defaults                                                                                                    | 2.9 SN  | MP                                 |     |
| 2.9.2Configure SNMP Agent Address.1042.9.3Configure SNMP Trap.1052.9.4Configure SNMP location1062.9.5Modify SNMP location1062.9.6Remove SNMP location1072.9.7Configure SNMP contact1082.9.8Modify SNMP contact1082.9.9Remove SNMP contact1092.9.10Configure SNMP community1102.9.11Modify SNMP community1102.9.12Remove SNMP community1112.9.13Configure SNMP users112                                                                                                    | 2.9.1   | Defaults                           |     |
| 2.9.3Configure SNMP Trap.1052.9.4Configure SNMP location1062.9.5Modify SNMP location1062.9.6Remove SNMP location1072.9.7Configure SNMP contact1082.9.8Modify SNMP contact1082.9.9Remove SNMP contact1092.9.10Configure SNMP community1102.9.11Modify SNMP community1102.9.12Remove SNMP community1112.9.13Configure SNMP users112                                                                                                    | 2.9.2   | Configure SNMP Agent Address       |     |
| 2.9.4Configure SNMP location1062.9.5Modify SNMP location1062.9.6Remove SNMP location1072.9.7Configure SNMP contact1082.9.8Modify SNMP contact1082.9.9Remove SNMP contact1092.9.10Configure SNMP community1102.9.11Modify SNMP community1102.9.12Remove SNMP community1112.9.13Configure SNMP users112                                                                                                    | 2.9.3   | Configure SNMP Trap                |     |
| 2.9.5Modify SNMP location1062.9.6Remove SNMP location1072.9.7Configure SNMP contact1082.9.8Modify SNMP contact1082.9.9Remove SNMP contact1092.9.10Configure SNMP community1102.9.11Modify SNMP community1102.9.12Remove SNMP community1112.9.13Configure SNMP users112                                                                                                    | 2.9.4   | Configure SNMP location            |     |
| 2.9.6Remove SNMP location                                                                                                    | 2.9.5   | Modify SNMP location               |     |
| 2.9.7Configure SNMP contact1082.9.8Modify SNMP contact1082.9.9Remove SNMP contact1092.9.10Configure SNMP community1102.9.11Modify SNMP community1102.9.12Remove SNMP community1112.9.13Configure SNMP users112                                                                                                    | 2.9.6   | Remove SNMP location               |     |
| 2.9.8Modify SNMP contact1082.9.9Remove SNMP contact1092.9.10Configure SNMP community1102.9.11Modify SNMP community1102.9.12Remove SNMP community1112.9.13Configure SNMP users112                                                                                                    | 2.9.7   | Configure SNMP contact             |     |
| 2.9.9       Remove SNMP contact       109         2.9.10       Configure SNMP community       110         2.9.11       Modify SNMP community       110         2.9.12       Remove SNMP community       111         2.9.13       Configure SNMP users       112                                                                                                    | 2.9.8   | Modify SNMP contact                |     |
| 2.9.10       Configure SNMP community                                                                                                    | 2.9.9   | Remove SNMP contact                |     |
| 2.9.11       Modify SNMP community                                                                                                    | 2.9.10  | Configure SNMP community           | 110 |
| 2.9.12       Remove SNMP community                                                                                                    | 2.9.11  | Modify SNMP community              | 110 |
| 2.9.13 Configure SNMP users                                                                                                    | 2.9.12  | Remove SNMP community              |     |
|                                                                                                    | 2.9.13  | Configure SNMP users               | 112 |

|   | 2.9.1 | .4       | Remove SNMP users                        | 113 |
|---|-------|----------|------------------------------------------|-----|
| 2 | .10   | NTP      |                                          | 114 |
|   | 2.10. | .1       | Configure NTP server Address             | 114 |
|   | 2.10. | .2       | Delete NTP server                        | 115 |
|   | 2.10. | .3       | Configure Time Zone                      | 116 |
| 2 | .11   | Syste    | em Logging (Syslog)                      | 117 |
|   | 2.11. | .1       | Configure syslog                         | 117 |
|   | 2.11. | .2       | Delete syslog                            | 118 |
| 2 | .12   | Zero     | • Touch Provisioning (ZTP)               | 119 |
|   | 2.12. | .1       | DHCP Scope Options to add in DHCP Server | 119 |
|   | 2.12. | .2       | Add Files to TFTP/HTTP Server            | 120 |
| 2 | .13   | Firm     | ware Upgrade                             | 122 |
|   | 2.13. | .1       | Upgrading from SONiC CLI                 | 122 |
|   | 2.13. | .2       | Upgrading from ONIE                      | 122 |
| 3 | Laye  | r2 Co    | onfiguration                             | 124 |
| 3 | .1    | VLAI     | N                                        | 124 |
|   | 3.1.1 | _        | VLAN Numbers                             | 124 |
|   | 3.1.2 | 2        | VLAN Defaults                            | 124 |
|   | 3.1.3 | }        | Creating VLANs                           | 125 |
|   | 3.1.4 | ŀ        | Removing VLANs                           | 125 |
|   | 3.1.5 | 5        | Port Based VLANs                         | 126 |
|   | 3.1.6 | 5        | VLAN Configuration Example               | 131 |
| 3 | .2    | Link     | Aggregation                              | 135 |
|   | 3.2.1 | _        | Creating Port channels                   | 136 |
|   | 3.2.2 | 2        | Remove Member Ports from a port channel  | 138 |
|   | 3.2.3 | }        | Removing Port channels                   | 138 |
|   | 3.2.4 | ŀ        | Link Aggregation Configuration Example   | 140 |
| 3 | .3    | LLDF     | >                                        | 142 |
|   | 3.3.1 | _        | LLDP Overview                            | 142 |
|   | 3.3.2 | <u>)</u> | LLDP Configuration                       | 142 |
|   | 3.3.3 | }        | LLDP Configuration Example               | 146 |
| 4 | Laye  | r3 Co    | onfiguration                             | 148 |

| 4.1 DH     | CP Relay                                   |     |
|------------|--------------------------------------------|-----|
| 4.1.1      | IPv4 DHCP Relay                            | 149 |
| 4.1.2      | IPv6 DHCP Relay                            |     |
| 4.2 Lay    | er3 VLAN Interface                         | 152 |
| 4.2.1      | Add an IP address for a VLAN interface     |     |
| 4.2.2      | Remove an IP address from a VLAN interface | 154 |
| 4.2.3      | Inter-VLAN Routing                         |     |
| 4.3 Stat   | tic route                                  |     |
| 4.4 ARF    | >                                          |     |
| 4.5 BGI    | >                                          |     |
| 4.5.1      | EBGP                                       |     |
| 4.5.2      | IBGP                                       |     |
| 4.5.3      | Router ID                                  |     |
| 4.5.4      | Speaker and Peer                           |     |
| 4.5.5      | Autonomous System (AS)                     |     |
| 4.5.6      | Attributes                                 |     |
| 4.5.7      | Filters                                    |     |
| 4.5.8      | Synchronization                            |     |
| 4.5.9      | BGP Path selection                         |     |
| 4.5.10     | Timers                                     |     |
| 4.5.11     | BGP Route Reflector                        |     |
| 4.5.12     | BGP Configuration                          |     |
| 4.5.13     | BGP Configuration Example                  |     |
| 4.5.14     | Route Reflector Configuration              |     |
| 4.5.15     | BGP IPv6 Configuration                     |     |
| 4.6 Rou    | ite Map                                    |     |
| 4.6.1      | Configure route-map                        |     |
| 5 Access C | ontrol Lists                               |     |
| 5.1 IP A   | Access Control List                        |     |
| 5.1.1      | IPv4 Access Control List                   |     |
| 5.1.2      | IPv6 Access Control List                   |     |
| 5.1.3      | Show Commands for ACL                      | 213 |

| 6 | Port Mir | roring                                                     | 215 |
|---|----------|------------------------------------------------------------|-----|
|   | 6.1.1    | SPAN                                                       | 215 |
| 7 | MCLAG .  |                                                            | 221 |
| 7 | .1 MC    | LAG Layer-3-IPv4                                           | 221 |
|   | 7.1.1    | MCLAG Layer-3 Configuration-IPv4                           | 221 |
| 7 | .2 MC    | LAG Layer-3-IPv6                                           | 228 |
|   | 7.2.1    | MCLAG Layer-3 Configuration-IPv6                           | 228 |
| 7 | .3 MC    | LAG Layer-2                                                | 232 |
|   | 7.3.1    | MCLAG Configuration Combination of Layer-2 & Layer-3- IPv4 | 232 |
| 7 | .4 MC    | LAG Combination of Layer-2 & Layer-3                       |     |
|   | 7.4.1    | MCLAG Configuration Combination of Layer-2 & Layer-3- IPv4 | 236 |
|   | 7.4.2    | MCLAG Configuration Combination of Layer-2 & Layer-3- IPv6 | 240 |

# 1 Introduction

This document explains the switch configuration for Supermicro switch model SSE-G3748.

**S**oftware for **O**pen **N**etworking **i**n the **C**loud (SONiC) is a Linux based open-source network operating system that runs on different hardware platforms to meet the requirements of cloud data center. SONiC has various modules implemented as containers that interact with each other.

SONiC switches can be configured from Command Line Interface (CLI). This CLI can be used to configure as well as to display the configuration state and status. The CLI is accessible through a RS232 console port and SSH connections.

The configuration commands need root privileges to execute them and the commands are casesensitive. The show commands can be executed by all users without the root privileges. Root privileges can be obtained either by prefixing "sudo" keyword to all config commands, or by invoking the root prompt using the command "sudo -i".

# 1.1 Switch initial configuration

By default, all the show and config commands support '-?', '-h' and '--help' options, which help to understand the command and it's usage.

| Parameter        | Default Value |
|------------------|---------------|
| Management IP    | DHCP          |
| Login username   | admin         |
| Password         | YourPaSsWoRd  |
| Serial Baud rate | 115200        |

#### 1.1.1 Console Port

The SSE-G3748 have an RJ45 connector for the RS232 console port.

Use the serial cable provided with the switch to connect the RS232 port to any computer.

The computer COM port settings should be as follows:

Baudrate: 115200 Data: 8 bit Parity: none Stop: 1 bit Flow Control: none

### 1.1.2 Initial Switch Access

Switch prompts the user to change the default password on first login attempt as shown below.

sonic login: admin Password: YourPaSsWoRd You are required to change your password immediately (administrator enforced) Changing password for admin. Current password: YourPaSsWoRd New password: <new-password> Retype new password: <new-password>

The management port (eth0) is configured in DHCP mode to obtain an IP address automatically from a DHCP server. To configure a static IP address, refer to <u>Static IP Address Configuration</u> in this document. The management IP address of the switch can be viewed as shown below.

admin@sonic: ~\$ **show ip interfaces |grep eth0** eth0 192.168.86.10/24 up/up N/A N/A admin@sonic: ~\$

For further information on Management Access refer to Management Access of this user guide.

The G3748 switch has 54 data ports to service the data - 48 1G ports with RJ45 connectors and 6 SFP28 ports. It also has 1 management port, through which user can SSH into the switch. The management ethernet port doesn't participate in the switching functionalities. The switch has console port, which is set at 115200 baud rate.

### 1.1.3 Simple L2 Switch Configuration

All the data ports are configured as layer-3 routed port by default and no Layer 2 VLANs are enabled. To configure all the ports as layer-2 switch ports, run the script 'setup\_all\_ports\_l2.py' as shown below. This script creates VLAN 10 and assigns all the data ports as a untagged member of VLAN 10. The script runs for few minutes and that is normal.

admin@sonic:~\$ setup\_all\_ports\_l2.py [14516.022613] 8021q: 802.1Q VLAN Support v1.8 [14516.039604] IPv6: ADDRCONF(NETDEV\_UP): Vlan10: link is not ready [14522.696275] Bridge: port 2(Ethernet0) entered blocking state [14522.702100] Bridge: port 2(Ethernet0) entered disabled state [14522.729906] device Ethernet0 entered promiscuous mode admin@sonic:~\$

| admin@ | sonic:~\$ show vlan config |  |
|--------|----------------------------|--|
| Name   | VID Member Mode            |  |
|        |                            |  |
| Vlan10 | 10 Ethernet0 untagged      |  |
| Vlan10 | 10 Ethernet1 untagged      |  |
| Vlan10 | 10 Ethernet2 untagged      |  |
| Vlan10 | 10 Ethernet3 untagged      |  |
| Vlan10 | 10 Ethernet4 untagged      |  |
| Vlan10 | 10 Ethernet5 untagged      |  |
| Vlan10 | 10 Ethernet6 untagged      |  |
| Vlan10 | 10 Ethernet7 untagged      |  |
| Vlan10 | 10 Ethernet8 untagged      |  |
| Vlan10 | 10 Ethernet9 untagged      |  |
| Vlan10 | 10 Ethernet10 untagged     |  |
| Vlan10 | 10 Ethernet11 untagged     |  |
| Vlan10 | 10 Ethernet12 untagged     |  |
| Vlan10 | 10 Ethernet13 untagged     |  |
| Vlan10 | 10 Ethernet14 untagged     |  |
| Vlan10 | 10 Ethernet15 untagged     |  |
| Vlan10 | 10 Ethernet16 untagged     |  |
| Vlan10 | 10 Ethernet17 untagged     |  |
| Vlan10 | 10 Ethernet18 untagged     |  |
| Vlan10 | 10 Ethernet19 untagged     |  |
| Vlan10 | 10 Ethernet20 untagged     |  |
| Vlan10 | 10 Ethernet21 untagged     |  |
| Vlan10 | 10 Ethernet22 untagged     |  |
| Vlan10 | 10 Ethernet23 untagged     |  |
| Vlan10 | 10 Ethernet24 untagged     |  |
| Vlan10 | 10 Ethernet25 untagged     |  |
| Vlan10 | 10 Ethernet26 untagged     |  |
| Vlan10 | 10 Ethernet27 untagged     |  |
| Vlan10 | 10 Ethernet28 untagged     |  |
| Vlan10 | 10 Ethernet29 untagged     |  |
| Vlan10 | 10 Ethernet30 untagged     |  |
| Vlan10 | 10 Ethernet31 untagged     |  |
| Vlan10 | 10 Ethernet32 untagged     |  |
| Vlan10 | 10 Ethernet33 untagged     |  |
| Vlan10 | 10 Ethernet34 untagged     |  |
| Vlan10 | 10 Ethernet35 untagged     |  |
| Vlan10 | 10 Ethernet36 untagged     |  |
| Vlan10 | 10 Ethernet37 untagged     |  |
| Vlan10 | 10 Ethernet38 untagged     |  |
| Vlan10 | 10 Ethernet39 untagged     |  |
| Vlan10 | 10 Ethernet40 untagged     |  |
| Vlan10 | 10 Ethernet41 untagged     |  |
| Vlan10 | 10 Ethernet42 untagged     |  |
| Vlan10 | 10 Ethernet43 untagged     |  |
| Vlan10 | 10 Ethernet44 untagged     |  |

| Vlan10 | 10 Ethernet45 ເ | untagged |  |
|--------|-----------------|----------|--|
| Vlan10 | 10 Ethernet46 ເ | untagged |  |
| Vlan10 | 10 Ethernet47 ເ | untagged |  |
| Vlan10 | 10 Ethernet48 ເ | untagged |  |
| Vlan10 | 10 Ethernet49 ເ | untagged |  |
| Vlan10 | 10 Ethernet50 ເ | untagged |  |
| Vlan10 | 10 Ethernet51 ι | untagged |  |
| Vlan10 | 10 Ethernet52 ເ | untagged |  |
| Vlan10 | 10 Ethernet53 ເ | untagged |  |
| admin@ | sonic:~\$       |          |  |

Though this script configures all the data port with VLAN 10, user can change it to any other preferred VLAN using VLAN configuration commands. Refer to VLAN section to change the access VLAN or to configure the port in trunk mode.

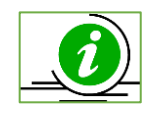

Before enabling the layer-2 on the ports, make sure there is no loop in network topology and other switches/bridges in the network.

# 1.2 Definitions and Acronyms

- DHCP Dynamic Host Configuration Protocol
- IP Internet Protocol
- MTU Maximum Transmission Unit
- NTP Network Time Protocol
- UDP User Datagram Protocol
- TTL Time to live
- DSCP Differentiated Services Code Point
- TLV Type Length Value
- TACACS Terminal Access Controller Access Control System
- SNMP Simple Network Management Protocol
- VLAN Virtual LAN
- LAN Local Area Network
- PVID Port VLAN ID

- LA Link Aggregation
- LACP Link Aggregation Control Protocol
- LLDP Link Layer Discovery Protocol
- MIB Management Information Base
- TCP Transmission Control Protocol
- ARP Address Resolution Protocol
- MAC Media Access Control

# 1.3 Introduction about Switch Models

Supermicro has different switch models that support SONiC OS. This section gives brief overview about the models.

### 1.3.1 SSE-G3748

The SSE-G3748 switch has 54 data ports to service the data – 47 RJ45 ports and 6 25G SFP+ ports. The SFP+ ports can be configured at 10G speed.

SSE-G3748 also has an out-of-band 1G management port, through which user can SSH into the switch. The switch has one console port, which is set at 115200 baud rate.

#### 1.3.2 SSE-T7132

SSE-T7132 switch has 34 data ports to service the data – 32 QSFP-DD ports and 2 10G SFP+ ports. The 32 QSFP-DD connectors can be configured to operate at different speeds or can be split to provide more number of logical ports. By default the switch comes with 400G x 32 ports + 10G x 2 ports in layer 3 configuration.

#### **Default Settings**

| Interface Name       | Interface Numbers         | Speed    | ΜΤυ  | Autoneg  | FEC  |
|----------------------|---------------------------|----------|------|----------|------|
| 400 Gigabit ethernet | Ethernet0 – Ethernet248   | 400G     | 9100 | Disabled | RS   |
| 10 Gigabit ethernet  | Ethernet256 – Ethernet257 | 10G only | 9100 | Disabled | None |

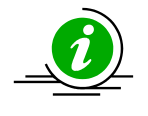

In show interfaces commands, if the naming mode is default, then use the interface name. For example, show interfaces status EthernetO. If the naming mode is set to alias, then use the alias name. For example, show interfaces status EthO.

SSE-T7132 also has an out-of-band 1G management port, through which user can SSH into the switch. The switch has one console port, which is set at 115200 baud rate.

# 2 System Configuration

This Section describes the System features supported in SONIC.

# 2.1 Management IP

The management interface (eth0) in SONiC, by default, is configured in DHCP mode. Connect the management interface to the same network to which your DHCP server is connected. The IP address received from DHCP server can be viewed using the 'show ip interfaces |grep eth0' command.

Static IP address can be used as an alternate if there is no DHCP server in your network. In DHCP mode, switch gets the default gateway address from the DHCP server. If the switch is configured with a static IP address, then the gateway should be configured manually.

## 2.1.1 Interface IP Address Configuration

| Step   | Command                                                                                                    | Description                                                                                |
|--------|----------------------------------------------------------------------------------------------------|--------------------------------------------------------------------------------------------|
| Step 1 | config interface ip add <interface_name><br/><ip_addr> <default address="" gateway="" ip=""></default></ip_addr></interface_name> | Configure the management interface IP address manually.                                    |
|        |                                                                                                    | Interface name - may be any of the following:                                              |
|        |                                                                                                    | Ethernet0 – Ethernet53 and eth0                                                            |
|        |                                                                                                    | <ip_addr> - An IPv4 Address to be configured on the interface.</ip_addr>                   |
|        |                                                                                                    | <default address="" gateway="" ip=""> - IPv4<br/>Address of the default gateway.</default> |
| Step 2 | show ip interfaces  grep eth0                                                                                                    | Displays the management interface IP address.                                              |
| Step 3 | sudo config save –y                                                                                                    | Optional step - Saves the running<br>configuration to be part of startup<br>configuration. |

Follow the steps below to manually configure management interface IP address.

The following example shows the commands used to manually configure the management interface with IP address 192.168.86.10 and default gateway 192.168.86.100.

admin@sonic: ~\$ sudo config interface ip add eth0 192.168.86.10/24 192.168.86.100/24

The example below shows how to view the management IP address. admin@sonic: ~\$ show ip interfaces |grep eth0

16

| eth0        | 192.168.86.10/24 | up/up | N/A | N/A |  |
|-------------|------------------|-------|-----|-----|--|
| admin@sonic | :: ~\$           |       |     |     |  |

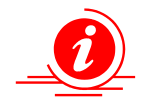

Zero Touch Provisioning (ZTP) is enabled by default. The ZTP restarts the network discovery to get ZTP parameters until the ZTP files are found. This might cause the switch unreachable intermittently. **If ZTP is not used, then keep the ZTP disabled and save the config by using the below commands.** 

ztp disable -y config save -y

#### 2.1.2 Gateway Configuration

Follow the steps below to manually configure the gateway.

admin@sonic: ~\$ sudo config route add prefix 0.0.0.0/0 nexthop 192.168.86.1

The example below shows how to view the default gateway.

admin@sonic: ~\$ **show ip route |grep 0.0.0.0/0** S>\* 0.0.0.0/0 [1/0] via **192.168.86.1**, eth0, weight 1, 00:09:22

# 2.2 Management Access

SONiC switches enable access control of the switch by user name and password.

### 2.2.1 Defaults

| Parameter          | Default Value      |
|--------------------|--------------------|
| User Name/Password | admin/YourPaSsWoRd |

#### 2.2.2 Configure User

The user admin is available by default. Additional users can be created to access the switch. Each user id have it's own password against which the users are authenticated at the time of login to the switch.

Follow the steps below to create User and Password.

| Step   | Command                                         | Description                                                  |
|--------|-------------------------------------------------|--------------------------------------------------------------|
| Step 1 | useradd [options] LOGIN<br>useradd -D [options] | Useradd - Create new user.                                   |
|        |                                                 | -D – Default (print or change default useradd configuration) |
|        |                                                 | LOGIN - new value of the login name                          |
|        |                                                 | NOTE: Refer Linux manual for options                         |
|        |                                                 | related to create user.                                      |
| Step 2 | passwd [options] [LOGIN]                        | Passwd - Configure password                                  |
|        |                                                 | LOGIN - new value of the login name                          |
|        |                                                 | NOTE: Refer Linux manual for options                         |
|        |                                                 | related to create user.                                      |
| Step 3 | sudo users                                      | Display the users currently logged in to                     |
|        |                                                 | the switch.                                                  |
| Step 4 | show users                                      | List of users currently logged in to the                     |
|        |                                                 | switch along with the IP address of the                      |
|        |                                                 | login session.                                               |

The example below shows the commands used to configure users.

| admin@sonic: ~\$ sudo useradd supermicro                                |  |  |  |  |
|-------------------------------------------------------------------------|--|--|--|--|
| admin@sonic: ~\$ sudo passwd supermicro                                 |  |  |  |  |
| New password:                                                           |  |  |  |  |
| Retype new password:                                                    |  |  |  |  |
| passwd: password updated successfully                                   |  |  |  |  |
| admin@sonic: ~\$ sudo users                                             |  |  |  |  |
| admin supermicro                                                        |  |  |  |  |
| admin@sonic: ~\$                                                        |  |  |  |  |
| (Note: Please logout and log back in new user for changes take effect.) |  |  |  |  |
| admin@sonic: \$ show users                                              |  |  |  |  |
| admin ttyS0 2021-07-21 22:26                                            |  |  |  |  |
| supermicro pts/0 2021-07-21 22:34 (192.168.86.38)                       |  |  |  |  |
| admin@sonic: \$                                                         |  |  |  |  |

### 2.2.3 Modify User

Follow the steps below to modify the User.

| Step   | Command                   | Description                                                                                           |
|--------|---------------------------|----------------------------------------------------------------------------------------------------|
| Step 1 | usermod [options] [LOGIN] | Usermod - Modify user                                                                                 |
|        |                           | LOGIN - new value of the login name                                                                   |
|        |                           | NOTE: Refer Linux manual for options related to modify user.                                          |
| Step 2 | sudo users                | Display the users currently logged in to the switch.                                                  |
| Step3  | show users                | List of users currently logged in to the<br>switch along with the IP address of the<br>login session. |

The example below shows the commands used to modify users.

| admin@sonic: ~\$ sudo usermod supermicro -l supermicro_test                  |  |  |  |  |
|------------------------------------------------------------------------------|--|--|--|--|
| admin@sonic: ~\$ sudo users                                                  |  |  |  |  |
| admin supermicro_test                                                        |  |  |  |  |
| admin@sonic: ~\$                                                             |  |  |  |  |
| admin@sonic: ~\$ sudo passwd supermicro_test                                 |  |  |  |  |
| New password:                                                                |  |  |  |  |
| Retype new password:                                                         |  |  |  |  |
| passwd: password updated successfully                                        |  |  |  |  |
| (Note: Please logout and log back in modified user for changes take effect.) |  |  |  |  |
| admin@sonic: ~\$ show users                                                  |  |  |  |  |
| admin ttyS0 2021-07-21 22:26                                                 |  |  |  |  |
| supermicro_test pts/0 2021-07-21 22:34 (192.168.86.38)                       |  |  |  |  |
| admin@sonic: ~\$                                                             |  |  |  |  |

### 2.2.4 Remove User

Follow the steps below to remove the User.

| Step   | Command                 | Description           |
|--------|-------------------------|-----------------------|
| Step 1 | userdel [options] LOGIN | Userdel - Delete user |

|        |            | LOGIN - The login name of the user to                        |
|--------|------------|--------------------------------------------------------------|
|        |            | be removed.                                                  |
|        |            | NOTE: Refer Linux manual for options related to delete user. |
| Step 2 | sudo users | Display current user                                         |
| Step3  | show users | List of users currently logged in to the device              |

The example below shows the commands used to remove users.

admin@sonic: ~\$ **sudo userdel supermicro\_test** admin@sonic: ~\$ **sudo users** admin admin@sonic: ~\$ **show users** admin ttyS0 2021-07-21 22:26 admin pts/0 2021-07-21 22:35 (192.168.86.38) admin@sonic: ~\$

# 2.3 Interface Properties

SONiC switches support various types of interfaces – physical interfaces, port channel interfaces and VLAN interfaces. Each interface has different characteristics, some of which are configurable. The switch has two types of physical interfaces – 48 ports with 1G speed and six ports with 25G speed.

#### 25G Ports (10G Ports)

The switch has six 25G speed capable SFP28 ethernet ports. These ports can also be configured to operate at 10G speed with SFP+ cables and transceivers and also can operate at 1G speed. These ports are named from Ethernet48 to Ethernet53

#### **1 Gigabit Ethernet Ports**

The switch has 48 Gigabit ethernet ports and they operate at 1G speed. These ports can be configured to operate at 100M speed.

2.3.1 Defaults

| Interface        | Interface                  | Speed                                | MTU  | Autoneg | FEC  |
|------------------|----------------------------|--------------------------------------|------|---------|------|
| Name             | Numbers                    |                                      |      |         |      |
| Gigabit ethernet | Ethernet0 -<br>Ethernet47  | 1G default<br>Can operate in 100Mb   | 9100 | Enabled | N/A  |
| Fx-ethernet      | Ethernet48 –<br>Ethernet53 | 25G default<br>Can operate in 10G/1G | 9100 | Enabled | None |

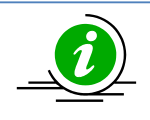

In show interfaces commands, if the naming mode is default, then use the interface name. For example, show interfaces status Ethernet1.

If the naming mode is set to alias, then use the alias name. For example, show interfaces status Gi0/2.

#### 2.3.2 Description

Follow the steps below to display interface description string.

| Step   | Command                                      | Description                                       |
|--------|----------------------------------------------|---------------------------------------------------|
| Step 1 | show interfaces description [interface_name] | Displays the interface description configuration. |
|        |                                              | Interface name - may be any of the following:     |
|        |                                              | Ethernet0                                         |
|        |                                              | Ethernet53                                        |

The example below shows the commands used to display interface description.

Output from SSE-G3748:

admin@sonic: ~\$ show interfaces description Interface Oper Admin Alias Description \_\_\_\_\_ ---------------Ethernet0 up Gi0/1up

| Ethernet1doEthernet2doEthernet3doEthernet4doEthernet5doEthernet6doEthernet7doEthernet8doEthernet9doEthernet10doEthernet11do | own up<br>own up<br>own up<br>own up | Gi0/2<br>Gi0/3<br>Gi0/4 |
|----------------------------------------------------------------------------------------------------|--------------------------------------|-------------------------|
| Ethernet2ddEthernet3ddEthernet4ddEthernet5ddEthernet6ddEthernet7ddEthernet8ddEthernet9ddEthernet10ddEthernet11dd            | own up<br>own up<br>own up           | Gi0/3<br>Gi0/4          |
| Ethernet3ddEthernet4ddEthernet5ddEthernet6ddEthernet7ddEthernet8ddEthernet9ddEthernet10ddEthernet11dd                       | own up<br>own up                     | Gi0/4                   |
| Ethernet4 dd<br>Ethernet5 dd<br>Ethernet6 dd<br>Ethernet7 dd<br>Ethernet8 dd<br>Ethernet9 dd<br>Ethernet10 dd               | own up                               |                         |
| Ethernet5doEthernet6doEthernet7doEthernet8doEthernet9doEthernet10doEthernet11do                                             |                                      | Gi0/5                   |
| Ethernet6 dd<br>Ethernet7 dd<br>Ethernet8 dd<br>Ethernet9 dd<br>Ethernet10 dd                                               | own up                               | Gi0/6                   |
| Ethernet7 do<br>Ethernet8 do<br>Ethernet9 do<br>Ethernet10 do<br>Ethernet11 do                                              | own up                               | Gi0/7                   |
| Ethernet8 do<br>Ethernet9 do<br>Ethernet10 do<br>Ethernet11 do                                                              | own up                               | Gi0/8                   |
| Ethernet9 do<br>Ethernet10 do<br>Ethernet11 do                                                                              | own up                               | Gi0/9                   |
| Ethernet10 de<br>Ethernet11 de                                                                                              | own up                               | Gi0/10                  |
| Ethernet11 d                                                                                                    | down up                              | Gi0/11                  |
|                                                                                                    | down up                              | Gi0/12                  |
| Ethernet12 d                                                                                                    | down up                              | Gi0/13                  |
| Ethernet13 d                                                                                                    | down up                              | Gi0/14                  |
| Ethernet14 d                                                                                                    | down up                              | Gi0/15                  |
| Ethernet15 d                                                                                                    | down up                              | Gi0/16                  |
| Ethernet16 d                                                                                                    | down up                              | Gi0/17                  |
| Ethernet17 d                                                                                                    | down up                              | Gi0/18                  |
| Ethernet18 d                                                                                                    | down up                              | Gi0/19                  |
| Ethernet19 d                                                                                                    | down up                              | Gi0/20                  |
| Ethernet20 d                                                                                                    | down up                              | Gi0/21                  |
| Ethernet21 d                                                                                                    | down up                              | Gi0/22                  |
| Ethernet22 d                                                                                                    | down up                              | Gi0/23                  |
| Ethernet23 d                                                                                                    | down up                              | Gi0/24                  |
| Ethernet24 d                                                                                                    | down up                              | Gi0/25                  |
| Ethernet25 d                                                                                                    | down up                              | Gi0/26                  |
| Ethernet26 d                                                                                                    | down up                              | Gi0/27                  |
| Ethernet27 d                                                                                                    | down up                              | Gi0/28                  |
| Ethernet28 d                                                                                                    | down up                              | Gi0/29                  |
| Ethernet29 d                                                                                                    | down up                              | Gi0/30                  |
| Ethernet30 d                                                                                                    | down up                              | Gi0/31                  |
| Ethernet31 d                                                                                                    | down up                              | Gi0/32                  |
| Ethernet32 d                                                                                                    | down up                              | Gi0/33                  |
| Ethernet33 d                                                                                                    | down up                              | Gi0/34                  |
| Ethernet34 d                                                                                                    | down up                              | Gi0/35                  |
| Ethernet35 d                                                                                                    | down up                              | Gi0/36                  |
| Ethernet36 d                                                                                                    | down up                              | Gi0/37                  |
| Ethernet37 d                                                                                                    | down up                              | Gi0/38                  |
| Ethernet38 d                                                                                                    | down up                              | Gi0/39                  |
| Ethernet39 d                                                                                                    | down up                              | Gi0/40                  |
| Ethernet40 d                                                                                                    | down up                              | Gi0/41                  |
| Ethernet41 d                                                                                                    | down up                              | Gi0/42                  |

| Ethernet42  | down        | up   | Gi0/43                         |
|-------------|-------------|------|--------------------------------|
| Ethernet43  | down        | up   | Gi0/44                         |
| Ethernet44  | down        | up   | Gi0/45                         |
| Ethernet45  | down        | up   | Gi0/46                         |
| Ethernet46  | down        | up   | Gi0/47                         |
| Ethernet47  | down        | up   | Gi0/48                         |
| Ethernet48  | down        | up   | Fx0/1                          |
| Ethernet49  | down        | up   | Fx0/2                          |
| Ethernet50  | down        | up   | Fx0/3                          |
| Ethernet51  | down        | up   | Fx0/4                          |
| Ethernet52  | down        | up   | Fx0/5                          |
| Ethernet53  | down        | up   | Fx0/6                          |
| admin@soni  | c: ~\$      |      |                                |
| admin@soni  | c: ~\$ show | inte | erfaces description Ethernet33 |
| Interface ( | Oper Adn    | nin  | Alias Description              |
|             |             |      |                                |
| Ethernet33  | down        | up   | Gi0/34                         |

#### Output from SSE-T7132:

| admin@soni  | ic:~\$ sho | w inte | rface de | 25                                                                                                    |
|-------------|------------|--------|----------|----------------------------------------------------------------------------------------------------|
| Interface   | Oper A     | dmin   | Alias    | Description                                                                                                    |
|             |            |        |          |                                                                                                    |
| Ethernet0   | down       | up     | Eth1     |                                                                                                    |
| Ethernet8   | down       | up     | Eth2     |                                                                                                    |
| Ethernet16  | down       | up     | Eth3     |                                                                                                    |
| Ethernet24  | down       | up     | Eth4     |                                                                                                    |
| Ethernet32  | down       | up     | Eth5     |                                                                                                    |
| Ethernet40  | down       | up     | Eth6     |                                                                                                    |
| Ethernet48  | down       | up     | Eth7     |                                                                                                    |
| Ethernet56  | down       | up     | Eth8     |                                                                                                    |
| Ethernet64  | down       | up     | Eth9     |                                                                                                    |
| Ethernet72  | down       | up     | Eth10    |                                                                                                    |
| Ethernet80  | down       | up     | Eth11    |                                                                                                    |
| Ethernet88  | down       | up     | Eth12    |                                                                                                    |
| Ethernet96  | up         | up E   | th13     |                                                                                                    |
| Ethernet104 | down       | up     | Eth14    | L Contraction of the second second second second second second second second second second second second second |
| Ethernet112 | down       | up     | Eth15    |                                                                                                    |
| Ethernet120 | down       | up     | Eth16    | ò                                                                                                    |
| Ethernet128 | down       | up     | Eth17    | ,                                                                                                    |
| Ethernet136 | down       | up     | Eth18    | 3                                                                                                    |

| Ethernet144 | down      | up      | Eth19    |             |
|-------------|-----------|---------|----------|-------------|
| Ethernet152 | down      | up      | Eth20    |             |
| Ethernet160 | up        | up E    | th21     |             |
| Ethernet168 | down      | up      | Eth22    |             |
| Ethernet176 | down      | up      | Eth23    |             |
| Ethernet184 | down      | up      | Eth24    |             |
| Ethernet192 | down      | up      | Eth25    |             |
| Ethernet200 | down      | up      | Eth26    |             |
| Ethernet208 | down      | up      | Eth27    |             |
| Ethernet216 | down      | up      | Eth28    |             |
| Ethernet224 | down      | up      | Eth29    |             |
| Ethernet232 | down      | up      | Eth30    |             |
| Ethernet240 | down      | up      | Eth31    |             |
| Ethernet248 | down      | up      | Eth32    |             |
| Ethernet256 | down      | up      | Eth33    |             |
| Ethernet257 | down      | up      | Eth34    |             |
| admin@sonic | :~\$ shov | w inter | face des | Ethernet96  |
| Interface C | per A     | dmin    | Alias [  | Description |
|             |           |         |          |             |
| Ethernet96  | up        | up E    | th13     |             |

#### 2.3.3 Auto-negotiation

Interface speed is negotiated between the connected devices, if both ends support negotiation.

Auto negotiation is enabled by default on all the Gi ports and all the Fx ports.

| Step   | Command                                                                      | Description                                                                                                    |
|--------|------------------------------------------------------------------------------|----------------------------------------------------------------------------------------------------|
| Step 1 | config interface autoneg <interface_name><br/><mode></mode></interface_name> | Turn on/off the auto-negotiation.<br>Interface name - may be any of the<br>following interfaces:<br>Ethernet0 – Ethernet53<br><mode> - Enabled/disabled.</mode> |
| Step 2 | show interface autoneg status                                                | Displays the auto-negotiation status for all interfaces.                                                                                                    |

| Step 3 | sudo config save –y | Optional step - Saves this current  |
|--------|---------------------|-------------------------------------|
|        |                     | configuration to be part of startup |
|        |                     |                                     |

The example below shows the commands used to configure Interface Negotiation.

| admin@sonic:~\$ sudo config interface autoneg Ethernet0 enabled |               |            |          |           |           |          |    |
|-----------------------------------------------------------------|---------------|------------|----------|-----------|-----------|----------|----|
| admin@sonic:^                                                   | '\$ show inte | rface aut  | oneg sta | atus  gre | ep Etheri | net0     |    |
| Ethernet0                                                       | enabled       | 1G         | N/A      | N/A       | N/A       | up       | up |
|                                                                 |               |            |          |           |           |          |    |
| admin@sonic:^                                                   | '\$ sudo conf | ig interfa | ce auto  | neg Ethe  | ernet50 d | disabled | Ł  |
| admin@sonic:^                                                   | '\$ show inte | rface aut  | oneg sta | atus  gre | ep Etheri | net50    |    |
| Ethernet50                                                      | disabled      | 25G        | N/A      | N/A       | N/A       | down     | up |
| admin@sonic:^                                                   | <b>'</b> \$   |            |          |           |           |          |    |
|                                                                 |               |            |          |           |           |          |    |

#### 2.3.3.1 Auto-negotiation in SSE-T7132

Interface speed is negotiated between the connected devices, if both ends support negotiation. The autonegotiation in high speed interfaces includes FEC and link training. Currently, auto-negotiation cannot be enabled or disabled from SONiC CLI. SSE-T7132S does not support 400G auto-negotiation.

Auto-negotiation can be enabled while creating the devport. Link training must be enabled with Autonegotiation and base-page technology abilities must be set appropriately based on the number of lanes assigned to the port.

Auto negotiation is disabled by default on all ports. The switch supports the following modes for the ports.

- 10GBASE-KR
- 40GBASE-KR4
- 40GBASE-CR4
- 100GBASE-KR4
- 100GBASE-CR4
- 25GBASE-KR-S/CR-S
- 25GBASE-KR/CR
- 50GBASE-KR/CR
- 100GBASE-KR2/CR2
- 200GBASE-KR4/CR4

The speed and FEC type is not mandatory when auto-negotiation is enabled.

In the corresponding configuration file for each sku, there are devports and their properties like speed, physical lane number, and number of lanes defined. The first devport with eth type in the yaml config file is mapped to the 1<sup>st</sup> interface in SONiC such as Ethernet0, 2<sup>nd</sup> devport with eth type is mapped to Ethernet8 if it is a 400G speed interface. The index number of SONiC Ethernet interface is determined by

the SerDes lane index which starts from zero in SONiC. For example, in the default 400G SKU configuration, each Ethernet interface takes 8 serdes lanes, so the logical interface index is 0, 8, 16, 24....

The example below shows a devport definition in the config file, config\_16x400G\_64x100G\_sse\_t7132s.yaml under /usr/share/sonic/device/x86\_64supermicro\_sse\_t7132s-r0/Supermicro\_sse\_t7132s\_16x400\_64x100\_habana.

| devports:                                                               |
|-------------------------------------------------------------------------|
| - id: "0" 🗲 Devport ID                                                  |
| sysport: "1000" ←System-port associated with this devport               |
| type: "cpu" ←Devport type: to CPU                                       |
| - fec: "KPFEC" ← FEC type for devport 241                               |
| id: "241" ←Devport ID                                                   |
| lanes: "0:8"                                                            |
| serdes_group: "30" 🗲 Innovium Serdes Group associated with this devport |
| speed: "400G" 🗲 Speed                                                   |
| sysport: "241" ← system-port associated with devport                    |
| type: "eth" 🖌 Devport type                                              |

The speed and FEC type is not mandatory when auto-negotiation is enabled.

The example below shows the config file change to enable auto-negotiation on devport id 241.

```
devports:
 id: "0"
  sysport: "1000"
type: "cpu"
 fec: "KPFEC" ←Not mandatory when auto-nego is true
_
  id: "241"
          Devport ID
  lanes: "0:8"
  serdes group: "30"
  auto_neg: "true"
  bp tech ability: "200GBASE KR4 CR4, 100GBASE KR2 CR2, 50GBASE KR CR" ← Base page tech
  ability
  sysport: "241"
  type: "eth"
```

## 2.3.4 Forward Error Correction (FEC) Mode

The switch allows user to enable/disable FEC mode on the Fx-ethernet ports. FEC mode would be useful in noisy link where a errors in transmission cause retransmission. Switch supports Reed-solmon (RS), and Fire-code (FC) FECs. By default on all Fx-ethernet ports the FEC is set RS.

| Step   | Command                                                                                    | Description                                                                                                    |
|--------|--------------------------------------------------------------------------------------------|----------------------------------------------------------------------------------------------------|
| Step 1 | config interface fec <interface_name><br/><interface_fec></interface_fec></interface_name> | Configure FEC on the interface.<br><interface_name> - may be any of the<br/>following interfaces:<br/>Ethernet48 – Ethernet53<br/><interface_fec> - rs, fc, and none.</interface_fec></interface_name> |
| Step 2 | show interface status                                                                      | Displays the interface status for all interfaces with the current FEC.                                                                                                    |
| Step 3 | sudo config save –y                                                                        | Optional step - Saves this current<br>configuration to be part of startup<br>configuration.                                                                                                    |

Follow the steps below to enable FEC mode on interface.

The example below shows the commands used to configure the FEC for Fx-ethernet interface.

| idmin@sonic:~\$ sudo config interface fec Ethernet53 rs                |
|------------------------------------------------------------------------|
| idmin@sonic:~\$ show interface status  grep -E "Ethernet53  Interface" |
| Interface Lanes Speed MTU FEC Alias Vlan Oper Admin Type Asym PFC      |
|                                                                        |
| Ethernet53 53 25G 9100 <b>rs</b> Fx0/6 routed up up SFP/SFP+/SFP28 N/A |
| idmin@sonic:~\$                                                        |

#### 2.3.4.1 FEC in SSE-T7132

There are 8 SerDes lanes in each QSFP-DD which can support different lane speed (10G/25G/50G) and form different MAC speeds of 400GbE, 200GbE, 100GbE. The following table shows the combinations of MAC speed, FEC, and Lanes.

| MAC<br>Speed | PCS-FEC               | Lanes | Start Lane | Restriction |
|--------------|-----------------------|-------|------------|-------------|
| 400GbE       | CL119 PCS with KP-FEC | 8     | 0          | None        |

| 200GbE | CL119 PCS with KP-FEC                        | 8 | 0       | None                                                                               |
|--------|----------------------------------------------|---|---------|------------------------------------------------------------------------------------|
| 200GbE | CL119 PCS with KP-FEC                        | 4 | 0, 4    | None                                                                               |
| 100GbE | CL91 PCS with KP-<br>FEC/KR-FEC              | 2 | 0,2,4,6 | 0,2: no KR-FEC mixed<br>with KP-FEC<br>4,6: no KR-FEC mixed<br>with KP-FEC         |
| 100GbE | CL91 PCS with KP-<br>FEC/KR-FEC              | 4 | 0,4     | None                                                                               |
| 100GbE | CL82 PCS with no FEC                         | 4 | 0,4     | None                                                                               |
| 50GbE  | CL133 PCS with KP-<br>FEC/KR-FEC             | 1 | 0,1,2,7 | 0,1,2,3: no KR-FEC<br>mixed with KP-FEC<br>4,5,6,7: no KR-FEC<br>mixed with KP-FEC |
| 50GbE  | CL133PCS with KP-<br>FEC/KR-FEC/no FEC       | 2 | 0,2,4,6 | 0,2: no KR-FEC mixed<br>with KP-FEC<br>4,6: no KR-FEC mixed<br>with KP-FEC         |
| 25GbE  | CL107/25GEC PCS with<br>KR-FEC/FC-FEC/no FEC | 1 | 0,1,2,7 | 0,1,2,3: no KR-FEC<br>mixed with KP-FEC<br>4,5,6,7: no KR-FEC<br>mixed with KP-FEC |
| 40GbE  | CL82 PCS with no FEC                         | 4 | 0,4     | None                                                                               |
| 10GbE  | CL49 PCS with no FEC                         | 1 | 0,1,2,7 | None                                                                               |

Follow the steps below to enable FEC mode on interface.

The example below shows the field in config file used to configure the FEC for devport 241, interface Ethernet0.

devports:
id: "0" ← Devport ID sysport: "1000" ← System-port associated with this devport type: "cpu" ← Devport type: to CPU  fec: "NONE" ← FEC type for devport 241 id: "241" lanes: "0:8" serdes\_group: "30" speed: "400G" sysport: "241" type: "eth"

The example below shows the commands used to check the FEC setting

| admin@son | ic:~\$ show inte | erface s | status Et | hernet | 0    |       |      |      |        |      |      |     |
|-----------|------------------|----------|-----------|--------|------|-------|------|------|--------|------|------|-----|
| Interface | L                | anes     | Speed     | MTU    | FEC  | Alias | Vlan | Oper | Admin  | Туре | Asym | PFC |
|           |                  |          |           |        |      |       |      |      |        |      |      |     |
| Ethernet0 | 241,242,243,24   | 44,245   | ,246,24   | 7,248  | 400G | 9100  | none | Eth1 | routed | down | up   | N/A |
| N/A       |                  |          |           |        |      |       |      |      |        |      |      |     |

### 2.3.5 Speed

The Gigabit ethernet interfaces Ethernet0 to Ethernet47 auto-negotiate to operate at 1G or 100Mb by default. The 25G-Ethernet interfaces Ethernet48 to Ethernet53 operate at 25G by default. This default speed can be changed.

25G Ethernet ports can be configured to operate in speed 10G or 1G. FEC and negotiation has to be disabled before setting the 25G-ethernet ports to 10G.

1G Gigabit ethernet ports can be configured to operate at 100Mb. The auto-negotiation has to be disabled before setting the Gi-Ethernet ports to 100Mb.

| Step   | Command                                                                                       | Description                                        |
|--------|-----------------------------------------------------------------------------------------------|----------------------------------------------------|
| Step 1 | config interface speed <interface_name><br/><interface speed=""></interface></interface_name> | Configure the speed for the interface.             |
|        |                                                                                               | Interface name - may be any of the                 |
|        |                                                                                               | following interfaces:                              |
|        |                                                                                               | Ethernet0 – Ethernet53                             |
|        |                                                                                               | <speed> - The interface speed in Mbps.</speed>     |
| Step 2 | show interface status                                                                         | Displays the interface status for all              |
|        |                                                                                               | interfaces with the current speed.                 |
| Step 3 | sudo config save –y                                                                           | Optional step - Saves this current                 |
|        |                                                                                               | configuration to be part of startup configuration. |

Follow the steps below to configure Interface speed.

The example below shows the commands used to configure the speed for Gi-ethernet interface.

| admin@sonic:~\$ sudo config interface autoneg Ethernet0 disabled      |      |          |  |  |  |  |
|-----------------------------------------------------------------------|------|----------|--|--|--|--|
| admin@sonic:~\$ sudo config interface speed Ethernet0 100             |      |          |  |  |  |  |
| admin@sonic:~\$ show interface status  grep -E "Ethernet0  Interface" |      |          |  |  |  |  |
| Interface Lanes Speed MTU FEC Alias Vlan Oper Admin                   | Туре | Asym PFC |  |  |  |  |
|                                                                       | -    |          |  |  |  |  |
| Ethernet0 0 100M 9100 none Gi0/1 routed down up                       | N/A  | N/A      |  |  |  |  |
| admin@sonic:~\$                                                       |      |          |  |  |  |  |

The example below shows the commands used to configure the speed for Fx-ethernet interface.

| admin@sonic:~\$ sudo config interface autoneg Ethernet53 disabled      |  |  |  |  |
|------------------------------------------------------------------------|--|--|--|--|
| admin@sonic:~\$ sudo config interface fec Ethernet53 none              |  |  |  |  |
| admin@sonic:~\$ sudo config interface speed Ethernet53 10000           |  |  |  |  |
| admin@sonic:~\$ show interface status  grep -E "Ethernet53  Interface" |  |  |  |  |
| Interface Lanes Speed MTU FEC Alias Vlan Oper Admin Type Asym PFC      |  |  |  |  |
|                                                                        |  |  |  |  |
| Ethernet53 53 10G 9100 none Fx0/6 routed up up SFP/SFP+/SFP28 N/A      |  |  |  |  |
| admin@sonic:~\$                                                        |  |  |  |  |

#### 2.3.5.1 Speed in SSE-T7132

The Ethernet256 and Ethernet257 are fixed at 10G without auto negotiation and cannot be changed.

The speed of other Ethernet interfaces depends on the devport setting in the SKU config file. The switch does not support the speed commands.

#### 2.3.6 Shutdown / Startup

The admin status of interfaces are set to up by default. Follow the steps below to shutdown or startup (no shutdown) the interface.

| Step | Command | Description |
|------|---------|-------------|
|      |         |             |

| Step 1 | config interface startup <interface_name></interface_name>  | Change the admin state of the interface<br>to up.<br>Interface name - may be any of the<br>following interfaces:<br>Ethernet0 – Ethernet53   |
|--------|-------------------------------------------------------------|----------------------------------------------------------------------------------------------------|
| Step 2 | config interface shutdown <interface_name></interface_name> | Change the admin state of the interface<br>to down.<br>Interface name - may be any of the<br>following interfaces:<br>Ethernet0 – Ethernet53 |
| Step 3 | show interface status                                       | Displays the admin state and operational state of the interfaces.                                                                            |
| Step 4 | sudo config save –y                                         | Optional step - Saves this current configuration to be part of startup configuration.                                                        |

The example below shows the commands used to shutdown the interface.

| admin@sonic:~\$ sudo config interface shutdown Ethernet0<br>admin@sonic:~\$ show interface status  grep -E "Ethernet0  Interface" |           |          |  |
|----------------------------------------------------------------------------------------------------|-----------|----------|--|
| Interface Lanes Speed MTU FEC Alias Vlan Oper Admin                                                                               | Type<br>- | Asym PFC |  |
| Ethernet0 0 1G 9100 none Gi0/1 routed <b>down down</b><br>admin@sonic:~\$                                                         | N/A       | N/A      |  |
| The example below shows the commands used to startup (no shutdown) the interface.                                                 |           |          |  |
| admin@sonic:~\$ sudo config interface startup Ethernet0                                                                           |           |          |  |
| admin@sonic:~\$ show interface status  grep -E "Ethernet0  Interface"                                                             |           |          |  |
| Interface Lanes Speed MTU FEC Alias Vlan Oper Admin                                                                               | Туре      | Asym PFC |  |
|                                                                                                    | -         |          |  |
| Ethernet0 0 1G 9100 none Gi0/1 routed <b>up up</b> N/A admin@sonic:~\$                                                            | N/A       |          |  |

#### 2.3.7 MTU

The Maximum Transmission Unit (MTU) size is the maximum size of the frame that can be switched through the interface. The MTU value for an interface can be changed.

| Step   | Command                                                                            | Description                                                                   |
|--------|------------------------------------------------------------------------------------|-------------------------------------------------------------------------------|
| Step 1 | config interface mtu <interface_name><br/><mtu_value></mtu_value></interface_name> | Configures interface mtu                                                      |
|        |                                                                                    | Interface name – may be any of the following:                                 |
|        |                                                                                    | Ethernet0                                                                     |
|        |                                                                                    | Ethernet53                                                                    |
|        |                                                                                    | Mtu value – maximum transmission<br>unit                                      |
| Step 2 | show interface status                                                              | Displays the interface configuration.                                         |
| Step 3 | sudo config save –y                                                                | Optional step - saves this configuration to be part of startup configuration. |

Follow the steps below to configure Interface MTU.

The example below shows the commands used to configure Interface MTU.

| admin@sonic: ~\$ sudo config interface mtu Ethernet44 1500 |          |        |        |     |        |        |       |          |       |      |          |
|------------------------------------------------------------|----------|--------|--------|-----|--------|--------|-------|----------|-------|------|----------|
| Interface                                                  | Lanes    | Speed  | MTU    | FEC | Alias  | Vlan   | о Оре | er       | Admin | Туре | Asym PFC |
|                                                            |          | 16 010 |        |     |        |        |       |          |       |      |          |
| Ethernet44                                                 | 43<br>44 | 1G 910 | 0 none | e G | ii0/44 | routed | down  | up<br>up | N/A   | A N  | /A<br>/A |

## 2.3.8 Advertised-speed

Follow the steps below to configure Interface advertised-speeds.

| Step   | Command                                                                                                    | Description                                                                                                    |
|--------|----------------------------------------------------------------------------------------------------|----------------------------------------------------------------------------------------------------|
| Step 1 | config interface autoneg [OPTIONS]<br><interface_name> <mode><br/>config interface advertised-speeds<br/><interface_name> <speed_list></speed_list></interface_name></mode></interface_name> | Configures interface advertised-speeds<br>Interface name – may be any of the<br>following:<br>Ethernet0 - Ethernet53 |

|        |                               | Mode – autoneg enable or disable                                              |
|--------|-------------------------------|-------------------------------------------------------------------------------|
|        |                               | Speed list – Valid speeds: 1000, 100,<br>10000, 0, all                        |
| Step 2 | show interface autoneg status | Displays the interface autoneg configuration.                                 |
| Step 3 | sudo config save –y           | Optional step - saves this configuration to be part of startup configuration. |

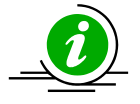

To configure Advertised speed for an interface, the Auto negotiation has to be enabled on that interface.

e.g: sudo config interface autoneg Ethernet4 enabled

The example below shows the commands used to configure Interface advertised-speed. The 'Rmt Adv Speeds' displayed is the value advertised by the peer device and may vary depending on the peer device's capability.

| admin@sonic:~\$ sudo config interface autoneg Ethernet4 enabled                |     |  |  |  |
|--------------------------------------------------------------------------------|-----|--|--|--|
| admin@sonic:~\$ sudo config interface advertised-speeds Ethernet4 all          |     |  |  |  |
| admin@sonic:~\$ show interface autoneg status Ethernet4                        |     |  |  |  |
| Interface Auto-Neg Mode Speed Adv Speeds Rmt Adv Speeds Type Adv Types Oper Ad | min |  |  |  |
| Ethernet4 enabled 1000M all 100M,1000M N/A N/A up up                           |     |  |  |  |
| admin@sonic:~\$ sudo config interface advertised-speeds Ethernet4 1000         |     |  |  |  |
| admin@sonic:~\$ show interface autoneg status Ethernet4                        |     |  |  |  |
| Interface Auto-Neg Mode Speed Adv Speeds Rmt Adv Speeds Type Adv Types Oper Ad | min |  |  |  |
|                                                                                |     |  |  |  |
| Ethernet4 enabled 1000M 1000M 100M,1000M N/A N/A up up                         |     |  |  |  |
| admin@sonic:~\$                                                                |     |  |  |  |

#### 2.3.9 Advertised-type

Follow the steps below to configure Interface advertised-type.

| Step   | Command                                                                                                    | d                                                                                                    |                |           | Description                          |
|--------|----------------------------------------------------------------------------------------------------|----------------------------------------------------------------------------------------------------|----------------|-----------|--------------------------------------|
| Step 1 | config<br><interface< th=""><th>interface<br/>e_name&gt; <mo< th=""><th>autoneg<br/>de&gt;</th><th>[OPTIONS]</th><th>Configures interface advertised-type</th></mo<></th></interface<> | interface<br>e_name> <mo< th=""><th>autoneg<br/>de&gt;</th><th>[OPTIONS]</th><th>Configures interface advertised-type</th></mo<> | autoneg<br>de> | [OPTIONS] | Configures interface advertised-type |

|        | config interface advertised-type<br><interface_name> <interface_type_list></interface_type_list></interface_name> | Interface name – may be any of the<br>following:<br>EthernetO - Ethernet53<br>Mode – autoneg enable or disable<br>Interface type list – Valid interface<br>types:KR, XGMII, KR4, SR4, LR, CR2,<br>XLAUI, XFI, SR, SR2, CR, LR4, none, GMII,<br>SFI, CR4, CAUI, XAUI, CAUI4, KR2, all |
|--------|----------------------------------------------------------------------------------------------------|----------------------------------------------------------------------------------------------------|
| Step 2 | show interface autoneg status                                                                                     | Displays the interface autoneg configuration.                                                                                                    |
| Step 3 | sudo config save –y                                                                                               | Optional step - saves this configuration to be part of startup configuration.                                                                                                    |

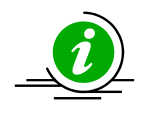

To configure Advertised type for an interface, the Auto negotiation has to be enabled. e.g: sudo config interface autoneg Ethernet4 enabled

The example below shows the commands used to configure Interface advertised-types.

| admin@son  | nic:~\$ sudo config          | interfac | e autoneg Eth  | ernet1  | 0 enabled   |      |       |  |
|------------|------------------------------|----------|----------------|---------|-------------|------|-------|--|
| admin@son  | nic:~\$ sudo config          | interfac | e advertised-t | ypes Et | hernet10 al | I    |       |  |
| admin@son  | nic:~\$ <b>show interf</b> a | ace auto | neg status Etł | nernet1 | 0           |      |       |  |
| Interface  | Auto-Neg Mode                | Speed    | Adv Speeds     | Туре    | Adv Types   | Oper | Admin |  |
|            |                              |          |                |         |             |      |       |  |
| Ethernet10 | enabled                      | 1G       | N/A            | N/A     | all         | down | up    |  |
| admin@son  | nic:~\$                      |          |                |         |             |      |       |  |
| admin@son  | nic:~\$ sudo config          | interfac | e advertised-t | ypes Et | hernet10 CF | 2    |       |  |
| admin@son  | nic:~\$ <b>show interf</b> a | ace auto | neg status Etł | nernet1 | 0           |      |       |  |
| Interface  | Auto-Neg Mode                | Speed    | Adv Speeds     | Туре    | Adv Types   | Oper | Admin |  |
|            |                              |          |                |         |             |      |       |  |
| Ethernet10 | enabled                      | 1G       | N/A            | N/A     | CR          | down | up    |  |
| admin@son  | nic:~\$                      |          |                |         |             |      |       |  |

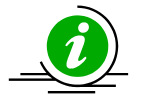

This command will accept only the supported advertised-types for the given platform and given port; the supported advertised-types values will vary based on the platform and port.

# 2.3.10 Configure IPv4 address

Follow the steps below to configure IPv4 address for an interface .

| Step   | Command                                                                                                    | Description                              |
|--------|----------------------------------------------------------------------------------------------------|------------------------------------------|
| Step 1 | config interface ip add <interface_name><br/><ip_addr> <default address="" gateway="" ip=""></default></ip_addr></interface_name> | Configures interface ip                  |
|        |                                                                                                    | Interface name – may be any of the       |
|        |                                                                                                    | following:                               |
|        |                                                                                                    | Ethernet0 - Ethernet53                   |
|        |                                                                                                    | Ip addr – A Valid IPv4 address           |
|        |                                                                                                    | Gateway Ip addr – A Valid IPv4 address   |
| Step 2 | show interface status                                                                                                    | Displays the interface configuration.    |
| Step 3 | sudo config save –y                                                                                                    | Optional step - saves this configuration |
|        |                                                                                                    | to be part of startup configuration.     |

The example below shows the commands used to configure IP address for an interface.

| admin@so  | onic:~\$ <b>su</b> | ıdo config inte | rface ip a | add Ethernet  | 3 192.168.80.13   | /24                |
|-----------|--------------------|-----------------|------------|---------------|-------------------|--------------------|
| admin@so  | onic:~\$ <b>sh</b> | low ip interfac | es (Note   | : Truncated c | output is added h | nere)              |
| Interface | Master             | IPv4 address    | /mask /    | Admin/Oper    | BGP Neighbor      | Neighbor IP        |
|           |                    |                 |            |               |                   |                    |
| Ethernet3 | 19                 | 92.168.80.13/2  | 24 up/u    | up N/A        | N/A               |                    |
| docker0   | 24                 | 0.127.1.1/24    | up/do      | wn N/A        | N/A               |                    |
| eth0      | 172.               | .18.0.154/24    | up/up      | N/A           | N/A               |                    |
| lo        | 127.0              | .0.1/16 up      | /up        | N/A N         | /A                |                    |
| admin@so  | onic:~\$ <b>su</b> | ıdo config inte | rface ip a | add Ethernet  | 1 192.168.12.13   | /24 192.168.12.254 |
| admin@so  | onic:~\$ <b>sh</b> | ow ip interfac  | es         |               |                   |                    |
| Interface | Master             | IPv4 address    | /mask /    | Admin/Oper    | BGP Neighbor      | Neighbor IP        |
|           |                    |                 |            |               |                   |                    |
| Ethernet1 | 19                 | 92.168.12.13/2  | 24 up/i    | up N/A        | N/A               |                    |
| Ethernet3 | 19                 | 92.168.80.13/2  | 24 up/i    | up N/A        | N/A               |                    |
| docker0   | 24                 | 0.127.1.1/24    | up/do      | wn N/A        | N/A               |                    |
| eth0      | 172.               | .18.0.154/24    | up/up      | N/A           | N/A               |                    |
|           |                    |                 |            |               |                   |                    |

| N/A | 0.0.1/16 up/up N/A |
|-----|--------------------|
|-----|--------------------|

#### 2.3.11 Remove IPv4 address

Follow the steps below to remove IPv4 address from an interface.

| Step   | Command                                                                              | Description                                                                   |
|--------|--------------------------------------------------------------------------------------|-------------------------------------------------------------------------------|
| Step 1 | config interface ip remove <interface_name><br/><ip_addr></ip_addr></interface_name> | Configures interface ip                                                       |
|        |                                                                                      | Interface name – may be any of the following:                                 |
|        |                                                                                      | Ethernet0 - Ethernet53                                                        |
|        |                                                                                      | Ip addr – A Valid IPv4 address                                                |
| Step 2 | show interface status                                                                | Displays the interface configuration.                                         |
| Step 3 | sudo config save –y                                                                  | Optional step - saves this configuration to be part of startup configuration. |

The example below shows the commands used to remove the IPv4 address from an interface.

| admin@sonic:~\$ sude         | o config interface ip re | move Etherne | t1 192.168.12.1 | 3/24        |
|------------------------------|--------------------------|--------------|-----------------|-------------|
| admin@sonic:~\$ <b>sho</b> v | v ip interfaces          |              |                 |             |
| Interface Master             | IPv4 address/mask        | Admin/Oper   | BGP Neighbor    | Neighbor IP |
|                              |                          |              |                 |             |
| Ethernet0                    | 10.0.0/31                | up/up        | BGPNeigh01      | 10.0.0.1    |
| Ethernet1                    | 10.0.0.2/31              | up/up        | BGPNeigh02      | 10.0.0.3    |
| Ethernet2                    | 10.0.0.4/31              | up/up        | BGPNeigh03      | 10.0.0.5    |
| Ethernet3                    | 10.0.0.6/31              | up/up        | BGPNeigh04      | 10.0.0.7    |
| 192.168.80.13/24             | N/A                      | N/A          |                 |             |
| Ethernet4                    | 10.0.0.8/31              | up/up        | BGPNeigh05      | 10.0.0.9    |
| Ethernet5                    | 10.0.0.10/31             | up/up        | BGPNeigh06      | 10.0.0.11   |

## 2.3.12Configure IPv6 address

Follow the steps below to configure IPv6 address for an interface .

|  | Step Com | nmand | Description |
|--|----------|-------|-------------|
|--|----------|-------|-------------|
| Step 1 | config interface ip add <interface_name><br/><ip_addr> <default address="" gateway="" ip=""></default></ip_addr></interface_name> | Configures interface ip                                                       |  |  |
|--------|----------------------------------------------------------------------------------------------------|-------------------------------------------------------------------------------|--|--|
|        |                                                                                                    | Interface name – may be any of the following:                                 |  |  |
|        |                                                                                                    | Ethernet0 - Ethernet53                                                        |  |  |
|        |                                                                                                    | Ip addr – A Valid IPv6 address                                                |  |  |
|        |                                                                                                    | Gateway Ip addr – A Valid IPv6 address.                                       |  |  |
|        |                                                                                                    | Gateway IP address is optional.                                               |  |  |
| Step 2 | show ipv6 interface                                                                                                    | Displays the interface IPv6 addresses.                                        |  |  |
| Step 3 | sudo config save –y                                                                                                    | Optional step - saves this configuration to be part of startup configuration. |  |  |

The example below shows the commands used to configure IP address for the interface.

| admin@sonic:~\$ sudo config interface ip add Ethernet0 2::2/64 |                   |                       |               |       |          |             |                |
|----------------------------------------------------------------|-------------------|-----------------------|---------------|-------|----------|-------------|----------------|
| admin@so                                                       | nic:~\$ <b>sh</b> | ow ipv6 interfaces (  | Note: Truncat | ed oı | utput is | added here) |                |
| Interface                                                      | Master            | IPv4 address/mask     | А             | dmin  | /Oper    | BGP Neighbo | or Neighbor IP |
|                                                                |                   |                       |               |       |          |             |                |
| Bridge                                                         | fe80              | 0::886e:d3ff:fe7c:555 | 51%Bridge/64  | up    | /down    | N/A         | N/A            |
| Ethernet0                                                      | 2:                | ::2/64                | up/up         | N/A   | Ν        | I/A         |                |
|                                                                | fe80::e           | ec4:7aff:fe2e:17bd%E  | thernet0/64   |       | N/A      | N/A         |                |
| Ethernet1                                                      | fe                | 80::ec4:7aff:fe2e:17  | bd%Ethernet1  | L/64  | up/up    | N/A         | N/A            |
| Ethernet2                                                      | fe                | 80::ec4:7aff:fe2e:17  | bd%Ethernet2  | 2/64  | up/up    | N/A         | N/A            |
| Ethernet3                                                      | fe                | 80::ec4:7aff:fe2e:17  | bd%Ethernet3  | 3/64  | up/up    | N/A         | N/A            |
| Ethernet4                                                      | fe                | 80::ec4:7aff:fe2e:17  | bd%Ethernet4  | 1/64  | up/up    | N/A         | N/A            |
| Ethernet5                                                      | fe                | 80::ec4:7aff:fe2e:17  | bd%Ethernet5  | 5/64  | up/up    | N/A         | N/A            |

Below example shows connecting to the switch using the IPv6 address.

| root@Ubuntu-20:/home/G3748/build# ssh -6 admin@2::2%ens18                    |
|------------------------------------------------------------------------------|
| The authenticity of host 2::2%ens18 (2::2%ens18)' can't be established.      |
| ECDSA key fingerprint is SHA256:CsAp9CFqVpli4lLz4Liexf1AzzXiUs4HZZuLpfXqJzU. |
| Are you sure you want to continue connecting (yes/no/[fingerprint])? yes     |
| Warning: Permanently added 2::2%ens18' (ECDSA) to the list of known hosts.   |
| admin@2::2%ens18's password:                                                 |
| Linux sonic 4.19.0-12-2-arm64 #1 SMP Debian 4.19.152-1 (2020-10-18) aarch64  |
| You are on                                                                   |

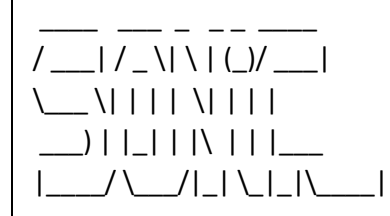

-- Software for Open Networking in the Cloud --

Unauthorized access and/or use are prohibited. All access and/or use are subject to monitoring.

Help: http://azure.github.io/SONiC/

Last login: Fri Mar 24 05:53:23 2023 from 10.13.65.43 admin@sonic:~\$

## 2.3.13 Remove IPv6 address

Follow the steps below to remove IPv6 address from an interface.

| Step   | Command                                                                                                    | Description                                                                                                    |
|--------|----------------------------------------------------------------------------------------------------|----------------------------------------------------------------------------------------------------|
| Step 1 | config interface ip add <interface_name><br/><ip_addr> <default address="" gateway="" ip=""></default></ip_addr></interface_name> | Configures interface ip<br>Interface name – may be any of the<br>following:<br>Ethernet0 - Ethernet53<br>Ip addr – A Valid IPv6 address<br>Gateway Ip addr – A Valid IPv6 address |
| Step 2 | show ipv6 interface                                                                                                    | Displays the interface IPv6 addresses.                                                                                                    |
| Step 3 | sudo config save –y                                                                                                    | Optional step - saves this configuration to be part of startup configuration.                                                                                                    |

The example below shows the commands used to remove the IPv6 address from an interface.

| admin@sonic:~\$ sudo config interface ip remove Ethernet0 2::2/64                  |        |                   |            |              |             |
|------------------------------------------------------------------------------------|--------|-------------------|------------|--------------|-------------|
| admin@sonic:~\$ <b>show ipv6 interfaces</b> (Note: Truncated output is added here) |        |                   |            |              |             |
| Interface                                                                          | Master | IPv4 address/mask | Admin/Oper | BGP Neighbor | Neighbor IP |

| Bridge    | fe80::886e:d3ff:fe7c:5551%Bridge/64 up/down | N/A | N/A |
|-----------|---------------------------------------------|-----|-----|
| Ethernet0 | fe80::ec4:7aff:fe2e:17bd%Ethernet0/64 up/up | N/A | N/A |
| Ethernet1 | fe80::ec4:7aff:fe2e:17bd%Ethernet1/64 up/up | N/A | N/A |
| Ethernet2 | fe80::ec4:7aff:fe2e:17bd%Ethernet2/64 up/up | N/A | N/A |
| Ethernet3 | fe80::ec4:7aff:fe2e:17bd%Ethernet3/64 up/up | N/A | N/A |
| Ethernet4 | fe80::ec4:7aff:fe2e:17bd%Ethernet4/64 up/up | N/A | N/A |
| Ethernet5 | fe80::ec4:7aff:fe2e:17bd%Ethernet5/64 up/up | N/A | N/A |

## 2.3.14Configure IPv6 address for Management Interface

Follow the steps below to configure IPv6 address for management Interface.

| Step   | Command                                                   | Description                              |
|--------|-----------------------------------------------------------|------------------------------------------|
| Step 1 | config interface ip add <interface_name></interface_name> | Configures interface IPv6                |
|        | 1_ 0 ,                                                    | Interface name – may be any of the       |
|        |                                                           | following:                               |
|        |                                                           | Ethernet0 - Ethernet53                   |
|        |                                                           | Ip addr – A Valid IPv6 address           |
|        |                                                           | Gateway Ip addr – A Valid IPv6 address   |
| Step 2 | show ipv6 interfaces                                      | Displays IPv6 Address of all interfaces. |
| Step 3 | show management_interface address                         | Displays the management interface IP     |
|        |                                                           | configuration.                           |
| Step 4 | sudo config save –y                                       | Optional step - saves this configuration |
|        |                                                           | to be part of startup configuration.     |

The example below shows the commands used to configure management Interface IPv6.

#### SWITCH A:

admin@sonic:~\$ sudo config interface ip add eth0 2001::1/64 [ 5730.458254] mvneta 7f020000.ethernet eth0: Link is Down [ 5734.212789] mvneta 7f020000.ethernet eth0: PHY [7f022004.mdio-mii:00] driver [Marvell 88E1510] [ 5734.221825] mvneta 7f020000.ethernet eth0: configuring for phy/sgmii link mode [ 5734.229268] mvneta 7f020000.ethernet eth0: Link is Up - 1Gbps/Full - flow control off [ 5734.232555] IPv6: ADDRCONF(NETDEV\_UP): eth0: link is not ready [ 5734.243201] IPv6: ADDRCONF(NETDEV\_CHANGE): eth0: link becomes ready

| [ 5735.334464] mvneta 7f020000.ethernet eth0: Link is Down |                                     |                 |                    |             |  |  |
|------------------------------------------------------------|-------------------------------------|-----------------|--------------------|-------------|--|--|
| [ 5738.403390] mvr                                         | eta 7f020000.ethernet eth0: Link is | Up - 1Gbps/Fu   | ull - flow control | off         |  |  |
| admin@sonic:~\$                                            |                                     |                 |                    |             |  |  |
| admin@sonic:~\$ <b>sh</b>                                  | ow management_interface address     | S               |                    |             |  |  |
| Management IP add                                          | dress = 2001::1/64                  |                 |                    |             |  |  |
| admin@sonic:~\$                                            |                                     |                 |                    |             |  |  |
| admin@sonic:~\$ <b>sh</b>                                  | ow ipv6 interfaces (Note: Truncated | d output is add | led here)          |             |  |  |
| Interface Master                                           | IPv4 address/mask                   | Admin/Oper      | BGP Neighbor       | Neighbor IP |  |  |
|                                                            |                                     |                 |                    |             |  |  |
| eth0                                                       | 2001::1/64                          | up/up           | N/A                | N/A         |  |  |
| fe80::ec4:7aff:fe2e:1635%eth0/64 N/A N/A                   |                                     |                 |                    |             |  |  |
| lo                                                         | ::1/128                             | up/up           | N/A                | N/A         |  |  |
| admin@sonic:~\$                                            |                                     |                 |                    |             |  |  |

#### SWITCH B:

| admin@sonic:~\$ sudo config interface ip add eth0 2001::2/64 |                                                            |                 |                    |                   |  |  |
|--------------------------------------------------------------|------------------------------------------------------------|-----------------|--------------------|-------------------|--|--|
| [ 5739.430346] mvn                                           | [ 5739.430346] mvneta 7f020000.ethernet eth0: Link is Down |                 |                    |                   |  |  |
| [ 5744.164528] mvn                                           | eta 7f020000.ethernet eth0: PHY [7                         | f022004.mdio    | -mii:00] driver [N | /larvell 88E1510] |  |  |
| [ 5744.173756] mvn                                           | eta 7f020000.ethernet eth0: config                         | uring for phy/s | sgmii link mode    |                   |  |  |
| [ 5744.182417] mvn                                           | eta 7f020000.ethernet eth0: Link is                        | Up - 1Gbps/Fi   | ull - flow control | off               |  |  |
| [ 5744.197762] IPv6                                          | : ADDRCONF(NETDEV_UP): eth0: lir                           | nk is not ready |                    |                   |  |  |
| [ 5744.204056] IPv6                                          | : ADDRCONF(NETDEV_CHANGE): et                              | h0: link becom  | ies ready          |                   |  |  |
| [ 5745.286659] mvn                                           | neta 7f020000.ethernet eth0: Link is                       | Down            | ·                  |                   |  |  |
| [ 5748.355337] mvn                                           | neta 7f020000.ethernet eth0: Link is                       | Up - 1Gbps/Fi   | ull - flow control | off               |  |  |
| admin@sonic:~\$                                              |                                                            |                 |                    |                   |  |  |
| admin@sonic:~\$ <b>sh</b>                                    | ow management_interface addres                             | S               |                    |                   |  |  |
| Management IP add                                            | dress = 2001::2/64                                         |                 |                    |                   |  |  |
| admin@sonic:~\$                                              | ·                                                          |                 |                    |                   |  |  |
| admin@sonic:~\$ <b>sh</b>                                    | ow ipv6 interfaces (Note: Truncate                         | d output is add | led here)          |                   |  |  |
| Interface Master                                             | IPv4 address/mask                                          | Admin/Oper      | BGP Neighbor       | Neighbor IP       |  |  |
|                                                              |                                                            |                 |                    |                   |  |  |
| eth0                                                         | 2001::2/64                                                 | up/up           | N/A                | N/A               |  |  |
|                                                              | fe80::ec4:7aff:fe2e:6769%eth0/64                           |                 | N/A                | N/A               |  |  |
| lo                                                           | ::1/128                                                    | up/up           | N/A                | N/A               |  |  |
| admin@sonic:~\$                                              |                                                            |                 |                    |                   |  |  |
|                                                              |                                                            |                 |                    |                   |  |  |

Test the connectivity between the switches over IPv6.

| SWITCH A:                                              |  |
|--------------------------------------------------------|--|
| admin@sonic:~\$ ping 2001::2                           |  |
| PING 2001::2(2001::2) 56 data bytes                    |  |
| 64 bytes from 2001::2: icmp_seq=1 ttl=64 time=0.648 ms |  |
| 64 bytes from 2001::2: icmp_seq=2 ttl=64 time=0.658 ms |  |
| ^C                                                     |  |

--- 2001::2 ping statistics ---3 packets transmitted, 3 received, 0% packet loss, time 57ms rtt min/avg/max/mdev = 0.626/0.644/0.658/0.013 ms admin@sonic:~\$ SWITCH B: admin@sonic:~\$ ping 2001::1 PING 2001::1(2001::1) 56 data bytes 64 bytes from 2001::1: icmp seq=6 ttl=64 time=0.658 ms 64 bytes from 2001::1: icmp\_seq=7 ttl=64 time=0.632 ms ^C --- 2001::1 ping statistics ---10 packets transmitted, 5 received, 50% packet loss, time 217ms rtt min/avg/max/mdev = 0.632/0.641/0.658/0.033 ms admin@sonic:~\$

## 2.3.15 Remove Management Interface IPv6

Follow the steps below to remove management Interface IPv6.

| Step   | Command                                                                                     | Description                              |
|--------|---------------------------------------------------------------------------------------------|------------------------------------------|
| Step 1 | <pre>config interface ip remove <interface_name> <ip_addr></ip_addr></interface_name></pre> | Removes interface IPv6                   |
|        |                                                                                             | Interface name – may be any of the       |
|        |                                                                                             | following:                               |
|        |                                                                                             | Ethernet0 - Ethernet53                   |
|        |                                                                                             | Ip addr – A Valid IPv6 address           |
| Step 2 | show ipv6 interfaces                                                                        | Displays IPv6 Address of all interfaces. |
| Step 3 | show management_interface address                                                           | Displays the management interface IP     |
|        |                                                                                             | configuration.                           |
| Step 4 | sudo config save –y                                                                         | Optional step - saves this configuration |
|        |                                                                                             | to be part of startup configuration.     |

The example below shows the commands used to remove management Interface IPv6.

#### SWITCH A:

admin@sonic:~\$ sudo config interface ip remove eth0 2001::1/64 [7425.080933] mvneta 7f020000.ethernet eth0: Link is Down [7428.759705] mvneta 7f020000.ethernet eth0: PHY [7f022004.mdio-mii:00] driver [Marvell 88E1510]

| [7428.772979] mvneta 7f020000.ethernet eth0: configuring for phy/sgmii link mode |                                     |                 |                    |             |  |  |
|----------------------------------------------------------------------------------|-------------------------------------|-----------------|--------------------|-------------|--|--|
| [ 7428.780403] mvr                                                               | eta 7f020000.ethernet eth0: Link is | Up - 1Gbps/Fi   | ull - flow control | off         |  |  |
| [7428.792580] IPv6                                                               | : ADDRCONF(NETDEV_UP): eth0: lir    | nk is not ready |                    |             |  |  |
| [7428.799610] IPv6                                                               | : ADDRCONF(NETDEV_CHANGE): et       | h0: link becom  | nes ready          |             |  |  |
| [ 7429.894484] mvr                                                               | eta 7f020000.ethernet eth0: Link is | Down            |                    |             |  |  |
| [ 7432.963349] mvr                                                               | eta 7f020000.ethernet eth0: Link is | Up - 1Gbps/Fi   | ull - flow control | off         |  |  |
| admin@sonic:~\$                                                                  |                                     |                 |                    |             |  |  |
| admin@sonic:~\$ <b>sh</b>                                                        | ow management_interface address     | s               |                    |             |  |  |
| admin@sonic:~\$                                                                  |                                     |                 |                    |             |  |  |
| admin@sonic:~\$ <b>sh</b>                                                        | ow ipv6 interfaces (Note: Truncate  | d output is add | led here)          |             |  |  |
| Interface Master                                                                 | IPv4 address/mask                   | Admin/Oper      | BGP Neighbor       | Neighbor IP |  |  |
| eth0                                                                             | fe80::ec4:7aff:fe2e:1635%eth0/64    | <br>up/up       | <br>N/A            | <br>N/A     |  |  |
| lo                                                                               | ::1/128                             | up/up           | ,<br>N/A           | ,<br>N/A    |  |  |
| admin@sonic:~\$                                                                  | admin@sonic:~\$                     |                 |                    |             |  |  |

#### SWITCH B:

| admin@sonic:~\$ sudo config interface ip remove eth0 2001::2/64                    |                                             |  |  |  |
|------------------------------------------------------------------------------------|---------------------------------------------|--|--|--|
| [ 7415.502728] mvneta 7f020000.ethernet eth0: Link is Do                           | own                                         |  |  |  |
| [7419.027702] mvneta 7f020000.ethernet eth0: PHY [7f02                             | 22004.mdio-mii:00] driver [Marvell 88E1510] |  |  |  |
| [7419.036918] mvneta 7f020000.ethernet eth0: configurir                            | ng for phy/sgmii link mode                  |  |  |  |
| [ 7419.044560] mvneta 7f020000.ethernet eth0: Link is Up                           | o - 1Gbps/Full - flow control off           |  |  |  |
| [ 7419.056490] IPv6: ADDRCONF(NETDEV_UP): eth0: link is                            | s not ready                                 |  |  |  |
| [7419.062493] IPv6: ADDRCONF(NETDEV_CHANGE): eth0:                                 | : link becomes ready                        |  |  |  |
| [ 7420.138419] mvneta 7f020000.ethernet eth0: Link is Do                           | own                                         |  |  |  |
| [ 7423.203414] mvneta 7f020000.ethernet eth0: Link is Up                           | o - 1Gbps/Full - flow control off           |  |  |  |
| admin@sonic:~\$ show management_interface address                                  |                                             |  |  |  |
| admin@sonic:~\$                                                                    |                                             |  |  |  |
| admin@sonic:~\$ <b>show ipv6 interfaces</b> (Note: Truncated output is added here) |                                             |  |  |  |
| Interface Master IPv4 address/mask Ad                                              | dmin/Oper BGP Neighbor Neighbor IP          |  |  |  |
|                                                                                    |                                             |  |  |  |
| eth0 fe80::ec4:7aff:fe2e:6769%eth0/64 up,                                          | o/up N/A N/A                                |  |  |  |
| lo ::1/128 up,                                                                     | p/up N/A N/A                                |  |  |  |
| admin@sonic:~\$                                                                    |                                             |  |  |  |

# 2.3.16 Enable IPv6 Link Local

Follow the steps below to enable Interface IPv6.

| Step   | Command                                                                               | Description                                                                |
|--------|---------------------------------------------------------------------------------------|----------------------------------------------------------------------------|
| Step 1 | config interface ipv6 enable use-link-local-only<br><interface_name></interface_name> | Enables interface IPv6<br>Interface name – may be any of the<br>following: |

|        |                           | Ethernet0 - Ethernet53                                                        |
|--------|---------------------------|-------------------------------------------------------------------------------|
| Step 2 | show ipv6 link-local-mode | Display IPv6 link-local-mode                                                  |
| Step 3 | sudo config save –y       | Optional step - saves this configuration to be part of startup configuration. |

The example below shows the commands used to enables Interface IPv6.

| admin@sonic:"> sudo config interface ipv6 enable use-link-local-only Ethernet5          |
|-----------------------------------------------------------------------------------------|
| admin@sonic:~\$ sudo config interface ipv6 enable use-link-local-only PortChannel0033   |
| admin@sonic:~\$ <b>show ipv6 link-local-mode</b> (Note: Truncated output is added here) |
| ++                                                                                      |
| Interface Name   Mode                                                                   |
| +======================================                                                 |
| +++                                                                                     |
| L Ethernet5 L Enabled L                                                                 |
|                                                                                         |
| ++                                                                                      |
|                                                                                         |
|                                                                                         |
| Ethernet51   Disabled                                                                   |
| ++                                                                                      |
| Ethernet52   Disabled                                                                   |
| ++                                                                                      |
| Ethernet53   Disabled                                                                   |
| ++                                                                                      |
| Ethernet6   Disabled                                                                    |
| ++++                                                                                    |
| <br>  Ethernet7   Disabled                                                              |
| +++                                                                                     |
| L Ethernet 8 L Disabled L                                                               |
|                                                                                         |
|                                                                                         |
|                                                                                         |
|                                                                                         |
| PortChannel0033   Enabled                                                               |
| ++                                                                                      |

## 2.3.17 Disable IPv6 Link Local

Follow the steps below to disables Interface IPv6.

| Step   | Command                                                                             | Description                                                                   |
|--------|-------------------------------------------------------------------------------------|-------------------------------------------------------------------------------|
| Step 1 | config interface ipv6 disable use-link-local-only <interface_name></interface_name> | Disables interface IPv6                                                       |
|        |                                                                                     | Interface name – may be any of the                                            |
|        |                                                                                     | following:                                                                    |
|        |                                                                                     | Ethernet0 - Ethernet53                                                        |
| Step 2 | show ipv6 link-local-mode                                                           | Display IPv6 link-local-mode                                                  |
| Step 3 | sudo config save –y                                                                 | Optional step - saves this configuration to be part of startup configuration. |

The example below shows the commands used to disable Interface IPv6.

| <pre>turningsonic. 's snow pro inicideal-indee (Note: Indicated output is added here) ++   Interface Name   Mode   ++   Ethernet5   Disabled   ++   Ethernet51   Disabled   +++   Ethernet52   Disabled   +++   Ethernet53   Disabled   ++++++   Ethernet6   Disabled   ++++++++   Ethernet7   Disabled   +++++++++++++++++++++++++++++++++</pre>                                                                                                    | admin@sonic:~\$ sudo config interface ipv6 disable use-link-local-only Ethernet5<br>admin@sonic:~\$ sudo config interface ipv6 disable use-link-local-only PortChannel0033 |
|----------------------------------------------------------------------------------------------------|----------------------------------------------------------------------------------------------------|
| <pre>  Interface Name   Mode  <br/>+======++++++++++++++++++++++++++++++</pre>                                                                                                    |                                                                                                    |
| +======+<br>+=====++<br>Ethernet5   Disabled  <br>+======++<br>  Ethernet51   Disabled  <br>+=====+++++++++++++++++++++++++++++++                                                                                                    | Interface Name   Mode                                                                                                    |
| <pre>++   Ethernet5   Disabled   ++   Ethernet50   Disabled   ++   Ethernet51   Disabled   +++   Ethernet52   Disabled   +++   Ethernet53   Disabled   ++++   Ethernet6   Disabled   +++++   Ethernet7   Disabled   +++++++++++++++++++++++++++++++++</pre>                                                                                                    | +=========++=====++                                                                                                    |
| Ethernet5         Disabled           ++         Ethernet50         Disabled           ++         Ethernet51         Disabled           ++         Ethernet52         Disabled           ++         Ethernet53         Disabled           +++         Ethernet53         Disabled           +++         Ethernet6         Disabled           +++         Ethernet7         Disabled           +++         Ethernet8         Disabled           +++         Ethernet8         Disabled           +++         Ethernet9         Disabled           +++         PortChannel0033   Disabled                   +++         admin@sonic:~\$                                                                                                    | ++                                                                                                    |
| <pre>t+   Ethernet50   Disabled   ++   Ethernet51   Disabled   ++   Ethernet52   Disabled   +++   Ethernet53   Disabled   +++   Ethernet6   Disabled   +++   Ethernet7   Disabled   +++   Ethernet8   Disabled   +++   Ethernet9   Disabled   +++   PortChannel0033   Disabled   +++ admin@sonic:~\$</pre>                                                                                                    | Ethernet5   Disabled                                                                                                    |
| <pre>++   Ethernet51   Disabled   ++   Ethernet52   Disabled   +++   Ethernet53   Disabled   +++   Ethernet6   Disabled   +++   Ethernet7   Disabled   +++   Ethernet8   Disabled   +++   Ethernet9   Disabled   +++   PortChannel0033   Disabled   +++ admin@sonic:~\$</pre>                                                                                                    | Ethernet50   Disabled                                                                                                    |
| Ethernet51   Disabled  <br>++<br>  Ethernet52   Disabled  <br>++<br>  Ethernet53   Disabled  <br>++<br>  Ethernet6   Disabled  <br>++<br>  Ethernet7   Disabled  <br>++<br>  Ethernet8   Disabled  <br>++<br>  Ethernet9   Disabled  <br>++<br>  PortChannel0033   Disabled  <br>++<br>  Admin@sonic:~\$                                                                                                    | ++                                                                                                    |
| Ethernet52       Disabled           ++       Ethernet53       Disabled           ++       Ethernet6       Disabled           ++       Ethernet7       Disabled           ++       Ethernet8       Disabled           ++       Ethernet7       Disabled           ++       Ethernet8       Disabled           ++       Image: Comparison of the state of the state of th | Ethernet51   Disabled                                                                                                    |
| ++<br>  Ethernet53   Disabled  <br>++<br>  Ethernet6   Disabled  <br>++<br>  Ethernet7   Disabled  <br>++<br>  Ethernet8   Disabled  <br>++<br>  Ethernet9   Disabled  <br>++<br>  PortChannel0033   Disabled  <br>++<br>admin@sonic:~\$                                                                                                    | Ethernet52   Disabled                                                                                                    |
| Ethernet53   Disabled     ++       Ethernet6   Disabled     ++       Ethernet7   Disabled     ++       Ethernet8   Disabled     ++       Ethernet9   Disabled     +++       PortChannel0033   Disabled     +++   admin@sonic:~\$                                                                                                    | ++                                                                                                    |
| <pre>++   Ethernet6   Disabled   ++   Ethernet7   Disabled   ++   Ethernet8   Disabled   +++   Ethernet9   Disabled   +++   PortChannel0033   Disabled   +++ admin@sonic:~\$</pre>                                                                                                    | Ethernet53   Disabled                                                                                                    |
| ++<br>  Ethernet7   Disabled  <br>++<br>  Ethernet8   Disabled  <br>++<br>  Ethernet9   Disabled  <br>++<br>  PortChannel0033   Disabled  <br>++<br>admin@sonic:~\$                                                                                                    | Ethernet6   Disabled                                                                                                    |
| Ethernet7   Disabled     ++       Ethernet8   Disabled     ++       Ethernet9   Disabled     ++       PortChannel0033   Disabled     ++   admin@sonic:~\$                                                                                                    | ++                                                                                                    |
| ++<br>  Ethernet8   Disabled  <br>++<br>  Ethernet9   Disabled  <br>++<br>  PortChannel0033   Disabled  <br>++<br>admin@sonic:~\$                                                                                                    | Ethernet7   Disabled                                                                                                    |
| ++<br>  Ethernet9   Disabled  <br>++<br>  PortChannel0033   Disabled  <br>++<br>admin@sonic:~\$                                                                                                    | +++++++<br>  Ethernet8   Disabled                                                                                                    |
| Ethernet9   Disabled  <br>++<br>  PortChannel0033   Disabled  <br>++<br>admin@sonic:~\$                                                                                                    | · · · · · · · · · · · · · · · · · · ·                                                                                                    |
| ++<br>  PortChannel0033   Disabled  <br>++<br>admin@sonic:~\$                                                                                                    | Ethernet9   Disabled                                                                                                    |
| ++<br>admin@sonic:~\$                                                                                                    | ++                                                                                                    |
| admin@sonic:~\$                                                                                                    | +++                                                                                                    |
|                                                                                                    | admin@sonic:~\$                                                                                                    |

### 2.3.18MAC

Follow the steps below to configure and display MAC Address for L2 Interface.

| Step   | Command                                                                                         | Description                                                                                     |
|--------|-------------------------------------------------------------------------------------------------|-------------------------------------------------------------------------------------------------|
| Step 1 | config interface ip remove vlan <vlan_id><br/><ip_addr></ip_addr></vlan_id>                     | Remove an IP address for a VLAN.<br>vlan_id - may be any vlan number                            |
| _      |                                                                                                 | ip_addr - ip address                                                                            |
| Step 2 | config vlan add <vid></vid>                                                                     | Create a VLAN.                                                                                  |
|        |                                                                                                 | vid - May be any vlan number, Range 1<br>to 4094.                                               |
| Step 3 | config vlan member add [-u untagged]<br><vlan_id> <member_portname></member_portname></vlan_id> | Add an untagged member port in the<br>already created VLAN by using the<br>option -u oruntagged |
|        |                                                                                                 | vian_id - may be any vian humber                                                                |
|        |                                                                                                 | member_portname - any interface<br>name which is not a router interface                         |
| Step 4 | show vlan brief                                                                                 | Displays all bridge information                                                                 |
| Step 5 | show mac [OPTIONS]                                                                              | Displays MAC Address information                                                                |
|        |                                                                                                 | Options:                                                                                        |
|        |                                                                                                 | -v,vlan TEXT – Vlan Id                                                                          |
|        |                                                                                                 | -p,port TEXT - may be any of the following:                                                     |
|        |                                                                                                 | Ethernet0 - Ethernet53                                                                          |

The example below shows the commands used to configure and display MAC Address.

admin@sonic:~\$ sudo config interface ip remove Ethernet0 10.0.0/31 admin@sonic:~\$ sudo config vlan add 100 [ 208.767912] 8021q: 802.1Q VLAN Support v1.8 [ 208.784425] IPv6: ADDRCONF(NETDEV\_UP): Vlan100: link is not ready admin@sonic:~\$ sudo config vlan member add -u 100 Ethernet0 [ 217.979642] Bridge: port 2(Ethernet0) entered blocking state

| [ 217.985458] Bridge: port 2(Ethernet0) entered disabled state                      |  |
|-------------------------------------------------------------------------------------|--|
| [ 217.993949] device Ethernet0 entered promiscuous mode                             |  |
| [ 218.001930] Bridge: port 2(Ethernet0) entered blocking state                      |  |
| [ 218.007734] Bridge: port 2(Ethernet0) entered forwarding state                    |  |
| [ 218.015778] IPv6: ADDRCONF(NETDEV_CHANGE): Vlan100: link becomes ready            |  |
| admin@sonic:~\$                                                                     |  |
| admin@sonic:~\$ <b>show vlan brief</b>                                              |  |
| +++++++                                                                             |  |
| VLAN ID   IP Address   Ports   Port Tagging   Proxy ARP   DHCP Helper Address       |  |
| +=====+====+=====+=====+=====+=====+====                                            |  |
| 100     Ethernet0   untagged   disabled                                             |  |
| +++++++                                                                             |  |
| admin@sonic:~\$ <b>show mac</b>                                                     |  |
| No. Vlan MacAddress Port Type                                                       |  |
| ·                                                                                   |  |
| 1 100 0C:C4:7A:2E:67:69 Ethernet0 Dynamic                                           |  |
| Total number of entries 1                                                           |  |
| admin@sonic:~\$                                                                     |  |
| admin@sonic:/\$ <b>show mac -v 100</b>                                              |  |
| No. Vlan MacAddress Port Type                                                       |  |
|                                                                                     |  |
| 1 100 0C:C4:7A:2E:67:69 Ethernet0 Dynamic                                           |  |
| Total number of entries 1                                                           |  |
| admin@sonic:~\$                                                                     |  |
| admin@sonic:/\$ show mac -p Ethernet0                                               |  |
| No. Vlan MacAddress Port Type                                                       |  |
|                                                                                     |  |
| 1 100 0C:C4:7A:2E:67:69 Ethernet0 Dynamic                                           |  |
| Total number of entries 1                                                           |  |
| admin@sonic:~\$                                                                     |  |
| admin@sonic:~\$ admin@sonic:/\$ show mac -p Ethernet0 No. Vlan MacAddress Port Type |  |

# 2.3.19Type

Follow the steps below to configure Interface type.

| Step   | Command                                                                                                   | Description                                                                                          |
|--------|----------------------------------------------------------------------------------------------------|----------------------------------------------------------------------------------------------------|
| Step 1 | config interface type <interface_name><br/><interface_type_value></interface_type_value></interface_name> | Configures interface type<br>Interface name – may be any of the following:<br>Ethernet0 - Ethernet53 |
|        |                                                                                                    |                                                                                                    |

|        |                       | Interface type value - Valid interface types: none, |  |  |
|--------|-----------------------|-----------------------------------------------------|--|--|
|        |                       | KR, KR4, GMII, XGMII, CR2, SR, CAUI, KR2, SR2,      |  |  |
|        |                       | XAUI, XLAUI, SR4, SFI, LR4, XFI, CR4, CR, CAUI4, LR |  |  |
|        |                       |                                                     |  |  |
| Step 2 | show interface status | Displays the interface configuration.               |  |  |
| Step 3 | sudo config save –y   | Optional step - saves this configuration to be part |  |  |
| •      |                       | of startup configuration.                           |  |  |
|        |                       |                                                     |  |  |

The example below shows the commands used to configure Interface type.

| admin@sonic:~\$ sudo config interface type Ethernet4 CR4 |                            |          |                |         |           |      |       |
|----------------------------------------------------------|----------------------------|----------|----------------|---------|-----------|------|-------|
| admin@sor                                                | nic:~\$ <b>show interf</b> | aces aut | oneg status Et | thernet | 4         |      |       |
| Interface                                                | Auto-Neg Mode              | Speed    | Adv Speeds     | Туре    | Adv Types | Oper | Admin |
|                                                          |                            |          |                |         |           |      |       |
| Ethernet4                                                | disabled                   | 1G       | N/A            | CR4     | N/A       | down | up    |
| admin@sor                                                | nic:~\$                    |          |                |         |           |      |       |

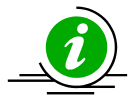

The interface type is configured correctly by default. It is not recommended to change this default type setting.

This command will accept only the supported interface types for the given platform and port; the supported values will vary based on the platform and port.

## 2.3.20 Alias

Follow the steps below to display interface alias.

| Step   | Command                                | Description                                                             |
|--------|----------------------------------------|-------------------------------------------------------------------------|
| Step 1 | show interfaces alias [interface_name] | Displays the interface alias configuration.                             |
|        |                                        | Interface name - may be any of the following:<br>Ethernet0 - Ethernet53 |

The example below shows the commands used to display interface alias.

admin@sonic:~\$ **show interfaces alias** (Note: Truncated output is added here)

| Name      | Alias |  |  |
|-----------|-------|--|--|
|           |       |  |  |
| Ethernet0 | Gi0/1 |  |  |
| Ethernet1 | Gi0/2 |  |  |
| Ethernet2 | Gi0/3 |  |  |
| Ethernet3 | Gi0/4 |  |  |
| Ethernet4 | Gi0/5 |  |  |

## 2.3.21Configure Interface Naming Mode

Follow the steps below to configure interface naming mode.

| Step   | Command                                        | Description                                                                   |  |  |  |  |
|--------|------------------------------------------------|-------------------------------------------------------------------------------|--|--|--|--|
| Step 1 | config interface_naming_mode (default   alias) | Configures interface naming mode                                              |  |  |  |  |
|        |                                                | default – Default interface name                                              |  |  |  |  |
|        |                                                | alias – Alias interface name                                                  |  |  |  |  |
| Step 2 | show interfaces naming_mode                    | Displays the interface naming configuration.                                  |  |  |  |  |
| Step 3 | sudo config save –y                            | Optional step - saves this configuration to be part of startup configuration. |  |  |  |  |

The example below shows the commands used to configure interface naming mode.

## 2.3.22 Counters

Follow the steps below to display interface counters.

| Step   | Command                            | Description                             |  |  |  |
|--------|------------------------------------|-----------------------------------------|--|--|--|
| Step 1 | show interfaces counters [options] | Show interface counters                 |  |  |  |
|        |                                    | Options:                                |  |  |  |
|        |                                    | -a,printall                             |  |  |  |
|        |                                    | -p,period - TEXT                        |  |  |  |
|        |                                    | -i,interface - TEXT                     |  |  |  |
|        |                                    | -d,display [all] - Show internal        |  |  |  |
|        |                                    | interfaces [default: all]               |  |  |  |
|        |                                    | -n,namespace [] - Namespace name or all |  |  |  |
|        |                                    |                                         |  |  |  |

The example below shows the commands used to display interface counters.

| admin@sonic:~\$ show interfaces counters (Note: Truncated output is added here) |   |     |          |       |   |   |   |            |       |   |   |   |
|---------------------------------------------------------------------------------|---|-----|----------|-------|---|---|---|------------|-------|---|---|---|
| IFACE STATE RX_OK RX_BPS RX_UTIL RX_ERR RX_DRP RX_OVR TX_OK TX_BPS TX_UTIL      |   |     |          |       |   |   |   |            | JTIL  |   |   |   |
| TX_ERR TX_DRP TX_OVR                                                            |   |     |          |       |   |   |   |            |       |   |   |   |
|                                                                                 |   |     |          |       |   |   |   |            |       |   |   |   |
| Ethernet0                                                                       | D | 0 0 | 0.00 B/s | 0.00% | 0 | 0 | 0 | 0 0.00 B/s | 0.00% | 0 | 0 | 0 |
| Ethernet1                                                                       | D | 0 0 | 0.00 B/s | 0.00% | 0 | 0 | 0 | 0 0.00 B/s | 0.00% | 0 | 0 | 0 |
| Ethernet2                                                                       | D | 0 0 | 0.00 B/s | 0.00% | 0 | 0 | 0 | 0 0.00 B/s | 0.00% | 0 | 0 | 0 |

### 2.3.22.1 Counters Detailed

Follow the steps below to display interface counters detailed.

| Step Command                                                                                                    |                             |           | Description                                                                                                    |
|----------------------------------------------------------------------------------------------------|-----------------------------|-----------|----------------------------------------------------------------------------------------------------|
| Step 1 show interfac<br><interface_nar< th=""><th>es counters detailed<br/>ne&gt;</th><th>[OPTIONS]</th><th>Displays the interface counters in detail<br/>Interface name - may be any of the<br/>following:<br/>Ethernet0 - Ethernet53<br/>Options:</th></interface_nar<> | es counters detailed<br>ne> | [OPTIONS] | Displays the interface counters in detail<br>Interface name - may be any of the<br>following:<br>Ethernet0 - Ethernet53<br>Options: |

|  | -p,period TEXT - Display statistics  |
|--|--------------------------------------|
|  | over a specified period (in seconds) |
|  |                                      |

The example below shows the commands used to display interface counters in detail.

| admin@sonic:~\$ show interfaces counters detailed Ethernet3 (Note: Truncated output is added here) |
|----------------------------------------------------------------------------------------------------|
| Packets Received 64 Octets0                                                                        |
| Packets Received 65-127 Octets 0                                                                   |
| Packets Received 128-255 Octets 0                                                                  |
| Packets Received 256-511 Octets0                                                                   |
| Packets Received 512-1023 Octets0                                                                  |
| Packets Received 1024-1518 Octets0                                                                 |
| Packets Received 1519-2047 Octets N/A                                                              |
| Packets Received 2048-4095 Octets N/A                                                              |
| Packets Received 4096-9216 Octets0                                                                 |
| Packets Received 9217-16383 Octets0                                                                |
|                                                                                                    |
| Total Packets Received Without Errors 0                                                            |
| Unicast Packets Received0                                                                          |

#### 2.3.22.2 Counters Errors

Follow the steps below to display interface counters errors.

| Step   | Command                                   | Description                                                   |
|--------|-------------------------------------------|---------------------------------------------------------------|
| Step 1 | show interfaces counters errors [OPTIONS] | Displays the interface counters errors                        |
|        |                                           | Options:                                                      |
|        |                                           | -p,period - TEXT                                              |
|        |                                           | -d,display [all] - Show internal<br>interfaces [default: all] |
|        |                                           | -n,namespace [] - Namespace name<br>or all                    |

The example below shows the commands used to display interface counters errors.

| Ethernet0 | D | 0 | 0 | 0 | 0 | 0 | 0 |
|-----------|---|---|---|---|---|---|---|
| Ethernet1 | D | 0 | 0 | 0 | 0 | 0 | 0 |

#### 2.3.22.3 Counters Rates

Follow the steps below to display interface counters rates.

| Step   | Command                                  | Description                                                |
|--------|------------------------------------------|------------------------------------------------------------|
| Step 1 | show interfaces counters rates [OPTIONS] | Displays the interface counters rates                      |
|        |                                          | Options:                                                   |
|        |                                          | -p,period - TEXT                                           |
|        |                                          | -d,display [all] - Show internal interfaces [default: all] |
|        |                                          | -n,namespace [] - Namespace name<br>or all                 |

The example below shows the commands used to display interface counters rates.

| admin@sonic:~\$ show interfaces counters rates (Note: Truncated output is added here) |       |       |          |        |         |       |          |        |         |  |
|---------------------------------------------------------------------------------------|-------|-------|----------|--------|---------|-------|----------|--------|---------|--|
| IFACE                                                                                 | STATE | RX_OK | RX_BPS   | RX_PPS | RX_UTIL | ТХ_ОК | TX_BPS   | TX_PPS | TX_UTIL |  |
|                                                                                       |       |       |          |        |         |       |          |        |         |  |
| Ethernet0                                                                             | ) D   | 0     | 0.00 B/s | 0.00/s | 0.00%   | 0     | 0.00 B/s | 0.00/s | 0.00%   |  |
| Ethernet1                                                                             | . D   | 0     | 0.00 B/s | 0.00/s | 0.00%   | 0     | 0.00 B/s | 0.00/s | 0.00%   |  |

#### 2.3.22.4 Counters Rif

Follow the steps below to display interface counters rif.

| Step   | Command                                                                             | Description                              |
|--------|-------------------------------------------------------------------------------------|------------------------------------------|
| Step 1 | <pre>show interfaces counters rif [OPTIONS] <interface_name></interface_name></pre> | Displays all the interface RIFs counters |
|        | -                                                                                   | Interface name - may be any of the       |
|        |                                                                                     | following:                               |
|        |                                                                                     | Ethernet0 - Ethernet53                   |
|        |                                                                                     | Options:                                 |

|  | -p,period TEXT - Display statistics  |
|--|--------------------------------------|
|  | over a specified period (in seconds) |
|  |                                      |

The example below shows the commands used to display interface counters rif.

| admin@sonic:~\$ show interfaces counters rif Ethernet4 |  |  |
|--------------------------------------------------------|--|--|
| Ethernet4                                              |  |  |
|                                                        |  |  |
| RX:                                                    |  |  |
| 0 packets                                              |  |  |
| 0 bytes                                                |  |  |
| 0 error packets                                        |  |  |
| 0 error bytes                                          |  |  |
| TX:                                                    |  |  |
| 0 packets                                              |  |  |
| 0 bytes                                                |  |  |
| 0 error packets                                        |  |  |
| 0 error bytes                                          |  |  |
| admin@sonic:~\$                                        |  |  |

# 2.3.23Configure loopback

Follow the steps below to configure loopback.

| Step   | Command                                                                                                    | Description                                                                                                    |
|--------|----------------------------------------------------------------------------------------------------|----------------------------------------------------------------------------------------------------|
| Step 1 | config loopback add <loopback_name></loopback_name>                                                                               | Creates loopback interface.                                                                                                    |
|        |                                                                                                    | Loopback name – A valid string with prefix "loopback" & suffix range of <0-<br>999>                                                                                               |
| Step 2 | config interface ip add <interface_name><br/><ip_addr> <default address="" gateway="" ip=""></default></ip_addr></interface_name> | Configures interface ip<br>Interface name – may be any of the<br>following:<br>Ethernet0 - Ethernet53<br>Ip addr – A Valid IPv4 address<br>Gateway Ip addr – A Valid IPv4 address |

| Step 3 | show ip interfaces  | Displays the interfaces configuration.                                        |
|--------|---------------------|-------------------------------------------------------------------------------|
| Step 4 | sudo config save –y | Optional step - saves this configuration to be part of startup configuration. |

The example below shows the commands used to create loopback interface.

| admin@sonic:~\$ sudo config loopback add Loopback11 |                        |               |                 |             |
|-----------------------------------------------------|------------------------|---------------|-----------------|-------------|
| admin@sonic:~\$ <b>su</b>                           | ıdo config interface i | p add Loopbac | k11 10.1.0.2/32 |             |
| admin@sonic:~\$ <b>sh</b>                           | ow ip interfaces       |               |                 |             |
| Interface Master                                    | IPv4 address/mask      | Admin/Oper    | BGP Neighbor    | Neighbor IP |
|                                                     |                        |               |                 |             |
| Ethernet52                                          | 10.0.0.104/31          | up/up         | ARISTA26T0      | 10.0.0.105  |
| Ethernet53                                          | 10.0.0.106/31          | up/up         | ARISTA27T0      | 10.0.0.107  |
| Loopback0                                           | 10.1.0.1/32            | up/up         | N/A             | N/A         |
| Loopback11                                          | 10.1.0.2/32            | up/up         | N/A             | N/A         |
| docker0                                             | 240.127.1.1/24         | up/down       | N/A             | N/A         |
| eth0                                                | 192.168.86.34/24       | up/up         | N/A             | N/A         |
| lo                                                  | 127.0.0.1/16           | up/up         | N/A             | N/A         |
| admin@sonic:~\$                                     |                        |               |                 |             |

## 2.3.24 Remove loopback

Follow the steps below to remove loopback.

| Step   | Command                                             | Description                                                                                                    |
|--------|-----------------------------------------------------|----------------------------------------------------------------------------------------------------|
| Step 1 | config loopback del <loopback_name></loopback_name> | Removes loopback interface.<br>Loopback name – A valid string with<br>prefix "loopback" & suffix range of <0-<br>999> |
| Step 2 | show ip interfaces                                  | Displays the interfaces configuration.                                                                                |
| Step 3 | sudo config save –y                                 | Optional step - saves this configuration to be part of startup configuration.                                         |

The example below shows the commands used to remove loopback interface.

admin@sonic:~\$ **sudo config loopback del Loopback11** admin@sonic:~\$ **show ip interfaces** 

| Interface Master | IPv4 address/mask | Admin/Oper | BGP Neighbor | Neighbor IP |
|------------------|-------------------|------------|--------------|-------------|
|                  |                   |            |              |             |
| Ethernet52       | 10.0.0.104/31     | up/up      | ARISTA26T0   | 10.0.0.105  |
| Ethernet53       | 10.0.0.106/31     | up/up      | ARISTA27T0   | 10.0.0.107  |
| Loopback0        | 10.1.0.1/32       | up/up      | N/A          | N/A         |
| docker0          | 240.127.1.1/24    | up/down    | N/A          | N/A         |
| eth0             | 192.168.86.34/24  | up/up      | N/A          | N/A         |
| lo               | 127.0.0.1/16      | up/up      | N/A          | N/A         |
| admin@sonic:~\$  |                   |            |              |             |

### 2.3.25Storm Control

Storm control prevents traffic on a LAN from being disrupted by a broadcast, multicast, or unicast storm on one of the physical interfaces. A LAN storm occurs when packets flood the LAN due to errors or mistakes in network configurations, etc. LAN storms degrade network performance.

Storm Control monitors packets passing from an interface to the switching bus and determines if the packet is unicast, multicast, or broadcast. The switch counts the number of packets of a specified type received within the 1-second time interval and compares the measurement with a predefined suppression-level threshold. The port blocks traffic when the rising threshold is reached and remains blocked until the traffic rate drops below the falling threshold before resuming normal forwarding.

Follow the steps below to configure Storm control.

| Step   | Command                                                                                                    | Description                                                                                   |
|--------|----------------------------------------------------------------------------------------------------|-----------------------------------------------------------------------------------------------|
| Step 1 | <pre>config interface storm-control add [OPTIONS] <port_name> <storm_type> <kbps_value></kbps_value></storm_type></port_name></pre> | Configure Storm control for broadcast<br>or unknown-multicast or unknown-<br>unicast packets. |
| Step 2 | <pre>config interface storm-control del [OPTIONS] <port_name> <storm_type></storm_type></port_name></pre>                           | Delete Storm control for broadcast or<br>unknown-multicast or unknown-<br>unicast packets.    |
| Step 3 | show storm-control                                                                                                    | Display the storm control configuration.                                                      |
| Step 4 | sudo config save –y                                                                                                    | Optional step - saves this configuration to be part of startup configuration.                 |

The example below shows the commands used to configure Storm Control.

admin@sonic:~\$ sudo config interface storm-control add Ethernet10 broadcast 200000 admin@sonic:~\$ sudo config interface storm-control add Ethernet20 unknown-multicast 100000 admin@sonic:~\$ sudo config interface storm-control add Ethernet20 unknown-unicast 10000

| admin@sonic:~\$ show storm-control                |
|---------------------------------------------------|
| ++                                                |
| Interface Name   Storm Type   Rate (kbps)         |
| +========+                                        |
| Ethernet10   broadcast   200000                   |
| ++   Ethernet20   unknown-multicast   100000   ++ |
| Ethernet20   unknown-unicast   10000  <br>++      |

The example below shows the commands used to delete Storm Control configuration.

| admin@sonic:~\$ sudo sudo config interface storm-control del Ethernet10 broadcast |  |  |
|-----------------------------------------------------------------------------------|--|--|
| admin@sonic:~\$ show storm-control                                                |  |  |
| ++                                                                                |  |  |
| Interface Name   Storm Type   Rate (kbps)                                         |  |  |
| +========+                                                                        |  |  |
| Ethernet20   unknown-multicast   100000                                           |  |  |
| ++                                                                                |  |  |
| Ethernet20   unknown-unicast   10000                                              |  |  |
| ++                                                                                |  |  |

## 2.3.26Port splitting/HWSKU in SSE-T7132

Each QSFP-DD connector has 8 SerDes lanes and can have 8 logical ports at maximum. The maximum logical port count is 168 including the 2 SFP+ ports per the switch. Each SerDes lane can support 56Gbps PAM4 or 28Gbps NRZ. With combinations of different speed and lane numbers, the switch can have many physical interface configurations. The port configurations are hard coded in the profiles and only loaded at the boot. So, it is necessary to reboot the switch for a new interface configuration after any change. The switch does not support dynamic port breakout and warm boot features due to chipset limitation.

There are few predefined profiles for HWSKUs in the switch image as shown in the following table.

| SKU Name                      | Interfaces Speed/Type                   | Comment                      |
|-------------------------------|-----------------------------------------|------------------------------|
| Supermicro_sse_t7132s         | 32 x 400G Ethernet<br>interfaces        | This is the default<br>HWSKU |
| Supermicro_sse_t7132s_128x100 | 128 x 100G(PAM4)<br>Ethernet interfaces |                              |

| Supermicro_sse_t7132s_32x100        | 32 100G(NRZ) Ethernet<br>interfaces                     | One port per QSFP-DD<br>connector. QSFP28<br>DACs or transceivers<br>can be used.                                                                       |
|-------------------------------------|---------------------------------------------------------|----------------------------------------------------------------------------------------------------|
| Supermicro_sse_t7132s_64x100        | 64 x 100G(NRZ)<br>Ethernet interfaces                   | Two ports per QSFP-DD connector.                                                                                                    |
| Supermicro_sse_t7132s_64x200        | 64 x 200G Ethernet<br>interfaces                        | Two ports per QSFP-DD connector.                                                                                                    |
| Supermicro_sse_t7132s_16x400_64x100 | 64 x 100G(PAM4) and<br>16 x 400G Ethernet<br>interfaces | First 16 QSFP-DD<br>connectors will be split<br>into 4 ports and<br>operate at 100G<br>(PAM4) and the last 16<br>QSFP-DD will operate<br>at 400G speed. |

Users can change the switch HWSKU by the sonic-cfggen tool. For example, to configure the switch to boot with Supermicro\_sse\_t7132s\_32x100 HWKSU, follow the steps given below.

Step 1: Remove the current configuration.

admin@sonic:~\$ sudo rm /etc/sonic/config\_db.json

Step 2: Change the default SKU.

admin@sonic:~\$ sudo -i

root@sonic:~# sudo echo "Supermicro\_sse\_t7132s\_32x100 t1" >

/usr/share/sonic/device/x86\_64-supermicro\_sse\_t7132s-r0/default\_sku

Step 3: Reboot the switch to initialize it with new SKU profiles.

admin@sonic:~\$sudo reboot

If there is no suitable predefined HWSKU for your applications, please contact Supermicro support to get the suitable configuration.

There are configuration files under each HWSKU folder to set the interface properties, the following files are for the default 400G SKU.

admin@sonic:/usr/share/sonic/device/x86\_64-supermicro\_sse\_t7132s-r0/Supermicro\_sse\_t7132s\$ lsbuffers\_defaults\_def\_lossy.j2ivm.sai.datapath.config.yamlbuffers\_defaults\_t1.j2pg\_profile\_lookup.inibuffers.json.j2port\_config.iniconfig\_32x400G\_sse\_t7132s.yamlqos\_defaults\_def\_lossy.j2innovium.77700\_Aqos\_defaults\_t1.j2innovium.77700\_Bqos.json.j2ivm.sai.config.yamlsai.profile

The interface properties such as speed, FEC, and auto negotiation are configured in the config\_xxx\_sse\_t7132s.yaml file, where xxx means the interface number or HWSKU.

Devport id is used to identify the switch physical SerDes lane in the configuration file. The first devport with eth type in the file maps to SONiC Ethernet0, the second devport with eth type in the file maps to SONiC EthernetX, the number of SerDes lanes used by Ethernet0 determines the value of X. For example, Ethernet0 is a 400G interface, then the next interface in SONiC is Ethernet8. The corresponding lane numbers are shown in "show interface status".

The following is a portion from the default 400G SKU configuration file, config\_32x400G\_sse\_t7132s.yaml, regarding the interface properties.

| Γ.                                                                      |
|-------------------------------------------------------------------------|
| devports:                                                               |
| - id: "0" 🗲 Devport ID                                                  |
| sysport: "1000" ←System-port associated with this devport               |
| type: "cpu"                                                             |
| - fec: "KPFEC" ←FEC type for devport 241                                |
| id: "241"                                                               |
| lanes: "0:8"                                                            |
| serdes_group: "30" 🗲 Innovium Serdes Group associated with this devport |
| speed: "400G" 🗲 Speed                                                   |
| sysport: "241" ← system-port associated with devport                    |
| type: "eth" 🗲 Devport type                                              |
| - fec: "KPFEC"                                                          |
| id: "249"                                                               |
| lanes: "0:8"                                                            |
| serdes_group: "31"                                                      |
| speed: "400G"                                                           |
| sysport: "249"                                                          |
| type: "eth"                                                             |
| - fec: "KPFEC"                                                          |
| id: "225"                                                               |
| lanes: "0:8"                                                            |

serdes\_group: "28" speed: "400G" sysport: "225" type: "eth"

To check the interface status use the command "show interface status".

| admin@son         | iic:~\$ show ii | nterface  | status   |        |      |        |      |      |        |      |      |     |
|-------------------|-----------------|-----------|----------|--------|------|--------|------|------|--------|------|------|-----|
| Interface         |                 | Lanes     | Speed    | MTU    | FEC  | Alias  | Vlan | Oper | Admin  | Туре | Asym | PFC |
| Ethernet0         | 241,242,243     | 3,244,245 | 5,246,24 | 7,248  | 400G | 9100   | rs   | Eth1 | routed | down | up   | N/A |
| Ethernet8         | 249,250,251     | .,252,253 | 3,254,25 | 5,256  | 400G | 9100   | rs   | Eth2 | routed | down | up   | N/A |
| N/A<br>Ethernet16 | 225,226,22      | 7,228,22  | 9,230,23 | 31,232 | 4000 | 6 9100 | ) rs | Eth3 | routed | down | up   | N/A |
| N/A<br>Ethernet24 | 233 234 23      | 5 236 23  | 7 738 73 | 29 240 | 4000 | S 9100 | ) rs | Fth4 | routed | down | un   | Ν/Δ |
| N/A               | 233,234,23      | 5,250,25  | 7,230,23 | 55,240 | -000 | 5 5100 | 5 13 | 2014 | Touled | uown | up   |     |

Ethernet0 includes SerDes lanes from 241 to 248, which maps to devport id 241. Ethernet8 includes SerDes lanes from 249 to 256, which maps to devport id 249.

Ethernet16 includes SerDes lanes from 225 to 232, which maps to devport id 225.

Port\_config.ini is a configuration file including interface name, SerDes lanes, alias, speed, index, MTU and FEC. Its content should be consistent with the SKU configuration file. The example below is a port\_config.ini for 400G sku.

| admin@sonic:  | ~\$ cat             | /usr/sha       | re/sonic/ | device/x8 | 36_64-9 | supermi | cro_sse_t7132s- |
|---------------|---------------------|----------------|-----------|-----------|---------|---------|-----------------|
| r0/Supermicro | _sse_t7132s/port_co | nfig.ini       |           |           |         |         |                 |
| # name        | lanes               | alias speed    | index     | mtu       | fec     |         |                 |
| Ethernet0     | 241,242,243,244,24  | 5,246,247,248  | Eth1      | 400000    | 0       | 9126    | rs              |
| Ethernet8     | 249,250,251,252,25  | 3,254,255,256  | Eth2      | 400000    | 1       | 9126    | rs              |
| Ethernet16    | 225,226,227,228,2   | 29,230,231,232 | Eth3      | 400000    | 2       | 9126    | rs              |
| Ethernet24    | 233,234,235,236,23  | 37,238,239,240 | Eth4      | 400000    | 3       | 9126    | rs              |
| Ethernet32    | 217,218,219,220,2   | 21,222,223,224 | Eth5      | 400000    | 4       | 9126    | rs              |
| Ethernet40    | 209,210,211,212,2   | 13,214,215,216 | Eth6      | 400000    | 5       | 9126    | rs              |
| Ethernet48    | 201,202,203,204,20  | 05,206,207,208 | Eth7      | 400000    | 6       | 9126    | rs              |
| Ethernet56    | 193,194,195,196,1   | 97,198,199,200 | Eth8      | 400000    | 7       | 9126    | rs              |
| Ethernet64    | 185,186,187,188,1   | 89,190,191,192 | Eth9      | 400000    | 8       | 9126    | rs              |
| Ethernet72    | 177,178,179,180,1   | 81,182,183,184 | Eth10     | 40000     | D 9     | 9126    | rs              |

Supermicro SONiC Configuration Guide v1.4 58

| Ethernet80  | 169,170,171,172,173,2 | 174,175,176 | Eth11   | 400000  | 10     | 9126  | rs |  |
|-------------|-----------------------|-------------|---------|---------|--------|-------|----|--|
| Ethernet88  | 161,162,163,164,165,3 | 166,167,168 | Eth12   | 400000  | 11     | 9126  | rs |  |
| Ethernet96  | 153,154,155,156,157,2 | 158,159,160 | Eth13   | 400000  | 12     | 9126  | rs |  |
| Ethernet104 | 145,146,147,148,149,  | 150,151,152 | Eth14   | 40000   | 0 13   | 9126  | rs |  |
| Ethernet112 | 137,138,139,140,141,  | 142,143,144 | Eth15   | 40000   | 0 14   | 9126  | rs |  |
| Ethernet120 | 129,130,131,132,133,  | 134,135,136 | Eth16   | 40000   | 0 15   | 9126  | rs |  |
| Ethernet128 | 121,122,123,124,125,  | 126,127,128 | Eth17   | 40000   | D 16   | 9126  | rs |  |
| Ethernet136 | 113,114,115,116,117,  | 118,119,120 | Eth18   | 40000   | 0 17   | 9126  | rs |  |
| Ethernet144 | 105,106,107,108,109,  | 110,111,112 | Eth19   | 40000   | D 18   | 9126  | rs |  |
| Ethernet152 | 97,98,99,100,101,102  | ,103,104    | Eth20   | 400000  | 19     | 9126  | rs |  |
| Ethernet160 | 89,90,91,92,93,94,95, | 96 Et       | h21 40  | 0000 2  | 0 912  | 26 rs |    |  |
| Ethernet168 | 81,82,83,84,85,86,87, | 88 Et       | h22 40  | 0000 2  | 1 912  | 26 rs |    |  |
| Ethernet176 | 73,74,75,76,77,78,79, | 80 Et       | h23 40  | 0000 2  | 2 912  | 26 rs |    |  |
| Ethernet184 | 65,66,67,68,69,70,71, | 72 Et       | h24 40  | 0000 2  | 3 912  | 26 rs |    |  |
| Ethernet192 | 57,58,59,60,61,62,63, | 64 Et       | h25 40  | 0000 2  | 4 912  | 26 rs |    |  |
| Ethernet200 | 49,50,51,52,53,54,55, | 56 Et       | h26 40  | 0000 2  | 5 912  | 26 rs |    |  |
| Ethernet208 | 41,42,43,44,45,46,47, | 48 Et       | h27 40  | 0000 2  | 6 912  | 26 rs |    |  |
| Ethernet216 | 33,34,35,36,37,38,39, | 40 Et       | h28 40  | 0000 2  | 7 912  | 26 rs |    |  |
| Ethernet224 | 25,26,27,28,29,30,31, | 32 Et       | h29 40  | 0000 2  | 8 912  | 26 rs |    |  |
| Ethernet232 | 17,18,19,20,21,22,23, | 24 Et       | h30 40  | 0000 2  | 9 912  | 26 rs |    |  |
| Ethernet240 | 9,10,11,12,13,14,15,1 | 6 Etł       | n31 400 | 0000 30 | 912    | 6 rs  |    |  |
| Ethernet248 | 1,2,3,4,5,6,7,8       | Eth32       | 400000  | 31 9    | 126 r: | S     |    |  |
| Ethernet256 | 257                   | Eth33 10    | 0000 32 | 2 9126  | none   |       |    |  |
| Ethernet257 | 258                   | Eth34 10    | 0000 33 | 3 9126  | none   |       |    |  |

To modify SONiC interface properties, the corresponding devport settings have to be changed and saved, then reboot the switch to apply those settings during switch initialization process.

# 2.4 System Management

SONiC switches can be administered by configuring or checking following operations.

# 2.4.1 System clock

Follow the steps below to display the system clock.

| Step   | Command    | Description          |
|--------|------------|----------------------|
| Step 1 | show clock | Displays date & time |

The example below shows the command used to display system clock.

admin@sonic: ~\$ **show clock** Wed 21 Jul 2021 11:06:14 PM UTC admin@sonic: ~\$

## 2.4.2 Host Name

SONiC switches can be assigned a name for identification purposes. The default switch name issonic. The switch name is also used as a prompt.

Follow the steps below to configure the Host Name.

| Step   | Command                                       | Description                                                                   |
|--------|-----------------------------------------------|-------------------------------------------------------------------------------|
| Step 1 | config hostname <new_hostname></new_hostname> | Configure Host Name.                                                          |
|        |                                               | New hostname – Host name specified as alphanumeric characters                 |
| Step 2 | sudo config save –y                           | Optional step - saves this configuration to be part of startup configuration. |

The example below shows the command used to configure Host Name.

| admin@sonic: ~\$ <b>sudo config hostname SONiC202106</b> |  |
|----------------------------------------------------------|--|
| Running command: service hostname-config restart         |  |

## 2.4.3 Display version

Follow the steps below to display the system version.

| S. No | Command      | Description      |
|-------|--------------|------------------|
| 1     | show version | Displays version |

Example:

admin@sonic: ~\$ **show version** SONiC Software Version: SONiC.SSE-G3748\_3.2.0-0003 Distribution: Debian 10.12 Kernel: 4.19.0-12-2-arm64 Build commit: 40a4b6649 Build date: Tue Jul 26 16:01:19 UTC 2022 Built by: selva@selva-Standard-PC-Q35-ICH9-2009 Platform: arm64-supermicro\_sse\_g3748-r0 HwSKU: sse\_g3748 ASIC: marvell ASIC Count: 1 Serial Number: SSG37AN02500016 Model Number: SSE-G3748 Hardware Revision: 2 Uptime: 04:33:37 up 9:39, 1 user, load average: 2.37, 1.88, 1.91 Docker images: REPOSITORY TAG IMAGE ID SIZE docker-dhcp-relay a774c6cec02a latest 563MB docker-syncd-mrvl SSE-G3748 3.2.0-0003 d532a0cc0152 715MB docker-syncd-mrvl latest d532a0cc0152 715MB docker-teamd SSE-G3748 3.2.0-0003 da29cf176d70 567MB docker-teamd latest da29cf176d70 567MB docker-nat SSE-G3748 3.2.0-0003 65a4f316dcf2 569MB docker-nat latest 65a4f316dcf2 569MB docker-platform-monitor SSE-G3748 3.2.0-0003 98041aa6629b 736MB docker-platform-monitor latest 98041aa6629b 736MB docker-lldp SSE-G3748 3.2.0-0003 7e3a57bebf21 562MB docker-lldp latest 7e3a57bebf21 562MB docker-database SSE-G3748 3.2.0-0003 a959f82f26a4 556MB docker-database a959f82f26a4 latest 556MB docker-router-advertiser SSE-G3748 3.2.0-0003 7993c934ad77 556MB docker-router-advertiser latest 7993c934ad77 556MB docker-orchagent SSE-G3748 3.2.0-0003 db8160a889d0 666MB docker-orchagent latest db8160a889d0 666MB docker-snmp SSE-G3748 3.2.0-0003 36490a24eb14 599MB docker-snmp latest 36490a24eb14 599MB docker-sonic-telemetry SSE-G3748\_3.2.0-0003 d73a517f1aad 640MB docker-sonic-telemetry latest d73a517f1aad 640MB docker-fpm-frr SSE-G3748\_3.2.0-0003 bfbbc9034cd9 585MB docker-fpm-frr bfbbc9034cd9 585MB latest docker-sflow SSE-G3748 3.2.0-0003 154be017ee0f 568MB docker-sflow 154be017ee0f latest 568MB docker-macsec SSE-G3748 3.2.0-0003 e64b26f32286 569MB docker-macsec e64b26f32286 569MB latest

#### 2.4.4 Display environment

Follow the steps below to display the system environment.

| S. No | Command          | Description                     |
|-------|------------------|---------------------------------|
| 1     | show environment | Displays Platform environmental |

Example:

| admin@sonic: ~\$ <b>show environment</b>       |
|------------------------------------------------|
| m75-i2c-0-49<br>Adapter: mv64xxx_i2c adapter   |
| emp1: +31.5 C (high = +80.0 C, hyst = +75.0 C) |
| 7f022004mdiomii00-mdio-0                       |
| Adapter: MDIO adapter                          |
| emp1: +34.0 C (crit = +100.0 C)                |
| m75-i2c-0-48                                   |
| Adapter: mv64xxx_i2c adapter                   |
| emp1: +37.0 C (high = +80.0 C, hyst = +75.0 C) |

# 2.4.5 Display reboot-cause

Follow the steps below to display the system reboot-cause.

| S. No | Command           | Description                           |
|-------|-------------------|---------------------------------------|
| 1     | show reboot-cause | Displays Cause of the previous reboot |

Example:

| admin@sonic: ~\$ show reboot-cause history |         |                                 |       |         |  |
|--------------------------------------------|---------|---------------------------------|-------|---------|--|
| Name                                       | Cause   | Time                            | User  | Comment |  |
|                                            |         |                                 |       |         |  |
| 2021_07_21_18_54_34                        | Unknown | N/A                             | N/A   | N/A     |  |
| 2021_07_21_18_54_33                        | Unknown | N/A                             | N/A   | N/A     |  |
| 2021_07_21_18_54_32                        | Unknown | N/A                             | N/A   | N/A     |  |
| 2021_07_21_18_54_31                        | reboot  | Wed 21 Jul 2021 08:55:53 PM UTC | admin | N/A     |  |
| admin@sonic: ~\$                           |         |                                 |       |         |  |

## 2.4.6 Display uptime

Follow the steps below to display the system uptime.

| S. No | Command     | Description            |
|-------|-------------|------------------------|
| 1     | show uptime | Displays System uptime |

Example:

| admin@sonic: ~\$ <b>show uptime</b> |  |  |
|-------------------------------------|--|--|
| up 10 hours, 10 minutes             |  |  |

## 2.4.7 Display logging

Follow the steps below to display the system logging.

| S. No | Command                          | Description                                                        |
|-------|----------------------------------|--------------------------------------------------------------------|
| 1     | show logging [OPTIONS] [PROCESS] | Displays Currently stored log message                              |
|       |                                  | Process – Process name, If wanted specific process logging details |
|       |                                  | Options:                                                           |
|       |                                  | -l – shows the lines text                                          |
|       |                                  | -f - follow                                                        |
|       |                                  |                                                                    |

Example:

Jul 21 19:00:02.100340 sonic INFO rsyslogd: [origin software="rsyslogd" swVersion="8.1901.0" xpid="1552" x-info="https://www.rsyslog.com"] rsyslogd was HUPed Jul 21 19:00:16.496013 sonic WARNING pmon#thermalctld: fan get\_speed speed is 25 Jul 21 19:00:16.497483 sonic WARNING pmon#thermalctld: fan get\_target\_speed speed is 22 Jul 21 19:00:16.504195 sonic WARNING pmon#thermalctld: fan get\_speed speed is 24 Jul 21 19:00:16.505630 sonic WARNING pmon#thermalctld: fan get\_target\_speed speed is 22

admin@sonic: ~\$ **show logging** (Note: Truncated output is added here)

Jul 21 19:01:00.508204 sonic INFO systemd[1]: run-docker-runtime\x2drunc-mobya895e40a34721c72b7e3758449752d21341c8232a5d8bca92cedea0eea03d9f8-runc.7PwH7G.mount: Succeeded.

Jul 21 19:03:54.087508 sonic INFO syncd#/supervisord: syncd 19:03:54 SAI: WARNING PORT xpSaiPortCfgManager.c:1696 : Failed to apply admin state for port #22. Err=328

## 2.4.8 Display platform summary

Follow the steps below to display the system platform summary.

| S. No | Command               | Description                                        |
|-------|-----------------------|----------------------------------------------------|
| 1     | show platform summary | Displays Summary of the device's hardware platform |

Example:

| admin@sonic: ~\$ show platform summary  |
|-----------------------------------------|
| Platform: arm64-supermicro_sse_g3748-r0 |
| HwSKU: sse_g3748                        |
| ASIC: marvell                           |
| ASIC Count: 1                           |
| Serial Number: SSG37AN02500016          |
| Model Number: SSE-G3748                 |
| Hardware Revision: 2                    |

## 2.4.9 Display system EEPROM

Follow the steps below to display the system EEPROM.

| S. No | Command                 | Description                                      |
|-------|-------------------------|--------------------------------------------------|
| 1     | show platform syseeprom | Displays Information stored on the system EEPROM |

Example:

| admin@sonic. S show platform syseeprom |  |
|----------------------------------------|--|
| TlvInfo Header:                        |  |
| Id String: TlvInfo                     |  |
| Version: 1                             |  |

| Total Length: 1  | 92        |      |                               |
|------------------|-----------|------|-------------------------------|
| TLV Name         | Code      | Len  | Value                         |
|                  |           |      |                               |
| Product Name     | 0x21      | 9    | SSE-G3748                     |
| Part Number      | 0x22      | 9    | SSE-G3748                     |
| Serial Number    | 0x23      | 15   | SSG37AN02500016               |
| Base MAC Addre   | ss 0x24   | 6    | 0C:C4:7A:2E:16:35             |
| Manufacture Dat  | e 0x25    | 19   | 06/06/2022 12:00:00           |
| Device Version   | 0x26      | 12   |                               |
| Label Revision   | 0x27      | 11   |                               |
| Platform Name    | 0x28      | 29   | arm64-supermicro_sse_g3748-r0 |
| ONIE Version     | 0x29      | 24   | 2022.01.00.01_supermicro      |
| MAC Addresses    | 0x2A      | 256  |                               |
| Manufacturer     | 0x2B      | 10   | supermicro                    |
| Manufacture Cou  | untry 0x2 | 2C 2 | US                            |
| Vendor Name      | 0x2D      | 10   | supermicro                    |
| Vendor Extension | n OxFD    | 21   |                               |
| CRC-32           | OxFE      | 4    | 0x882AC81B                    |
|                  |           |      |                               |
| (checksum valid) |           |      |                               |

# 2.4.10 Display power supply units

Follow the steps below to display the system power supply units.

| S. No | Command                 | Description                                        |
|-------|-------------------------|----------------------------------------------------|
| 1     | show platform psustatus | Displays Status of the device's power supply units |

Example:

| admin( | @sonic: ' | ~\$ show platform p | sustatus |             |             |           |        |       |
|--------|-----------|---------------------|----------|-------------|-------------|-----------|--------|-------|
| PSU    | Model     | Serial              | HW Rev   | Voltage (V) | Current (A) | Power (W) | Status | LED   |
|        |           |                     |          |             |             |           |        |       |
| PSU 1  | NA        | K370150H5D0032      | N/A      | 0.00        | 0.00        | 0         | NOT OK | off   |
| PSU 2  | NA        | K370150H5D0024      | N/A      | 12.00       | 12.50       | 150       | ОК     | green |
| admin( | @sonic:   | ~\$                 |          |             |             |           |        |       |

## 2.4.11Display device's fans

Follow the steps below to display the system platform fan.

| S. No | Command           | Description                          |
|-------|-------------------|--------------------------------------|
| 1     | show platform fan | Displays Status of the device's fans |

Example:

| admin@sonic: ~\$ show platform fan |       |      |       |           |          |        |                   |  |
|------------------------------------|-------|------|-------|-----------|----------|--------|-------------------|--|
| Drawer                             | LED   | FAN  | Speed | Direction | Presence | Status | Timestamp         |  |
|                                    |       |      |       |           |          |        |                   |  |
| drawer1                            | green | Fan1 | 25%   | exhaust   | Present  | ОК     | 20210722 04:49:16 |  |
| drawer1                            | green | Fan2 | 24%   | exhaust   | Present  | ОК     | 20210722 04:49:16 |  |

## 2.4.12 Display device's thermal sensors

Follow the steps below to display the system thermal sensors.

| S. No | Command                   | Description                                     |
|-------|---------------------------|-------------------------------------------------|
| 1     | show platform temperature | Displays Status of the device's thermal sensors |

Example:

| admin@s | onic: ~\$ show | olatform te | emperatu | re           |             |         |                   |
|---------|----------------|-------------|----------|--------------|-------------|---------|-------------------|
| Sensor  | Temperature    | High TH     | Low TH   | Crit High TH | Crit Low TH | Warning | Timestamp         |
|         |                |             |          |              |             |         |                   |
| FRONT   | 37             | 80          | N/A      | N/A          | N/A         | False   | 20210722 04:51:16 |
| REAR    | 31.5           | 80          | N/A      | N/A          | N/A         | False   | 20210722 04:51:16 |
|         |                |             |          |              |             |         |                   |

## 2.4.13 System State

#### 2.4.13.1 Display CPU usage

Follow the steps below to display the system cpu usage.

| Step | Command | Description |
|------|---------|-------------|
|      |         |             |

| Step 1 | show processes cpu | Displays Current CPU usage by process |
|--------|--------------------|---------------------------------------|
|        |                    |                                       |

The example below shows the command used to display current CPU usage by process.

| admin@    | admin@sonic: ~\$ <b>show processes cpu (Note: Truncated output is added here)</b> |        |       |           |            |          |     |           |              |          |         |
|-----------|-----------------------------------------------------------------------------------|--------|-------|-----------|------------|----------|-----|-----------|--------------|----------|---------|
| top - 04: | 55:06 up                                                                          | 0 10:0 | 01,   | 1 user, l | oad aver   | age: 2.1 | 2,  | 2.18, 2   | .13          |          |         |
| Tasks: 19 | 5 total,                                                                          | 3 ru   | Inni  | ng, 187 s | leeping,   | 0 stop   | peo | d, 5 zo   | mbie         |          |         |
| %Cpu(s):  | 52.6 us,                                                                          | 15.8   | 3 sy, | 0.0 ni, 3 | 81.6 id, ( | 0.0 wa,  | 0.0 | ) hi, 0.0 | ) si, 0.0 st |          |         |
| MiB Men   | MiB Mem : 4014.3 total, 1963.1 free, 1184.9 used, 866.3 buff/cache                |        |       |           |            |          |     |           |              |          |         |
| MiB Swa   | p: 0.0                                                                            | tota   | ıl,   | 0.0 free  | , 0.0 (    | used. 2  | 738 | 8.5 ava   | il Mem       |          |         |
|           |                                                                                   |        |       |           |            |          |     |           |              |          |         |
| PID       | USER                                                                              | PR     | NI    | VIRT      | RES        | SHR      | S   | %CPU      | %MEM         | TIME+    | COMMAND |
| 3770      | root                                                                              | 20     | 0     | 128268    | 40680      | 12280    | R   | 88.2      | 1.0          | 91:36.40 | python3 |
| 2931      | root                                                                              | 20     | 0     | 110368    | 19736      | 5624     | R   | 11.8      | 0.5          | 67:10.02 | python3 |
| 168235    | admin                                                                             | 20     | 0     | 10264     | 3136       | 2768     | R   | 11.8      | 0.1          | 0:00.05  | top     |
| 168201    | root                                                                              | 20     | 0     | 0         | 0          | 0        | Ζ   | 0.0       | 0.0          | 0:00.27  | python3 |
| 168215    | admin                                                                             | 20     | 0     | 52308     | 37596      | 13084    | S   | 0.0       | 0.9          | 0:01.81  | show    |

#### 2.4.13.2 Display Memory usage

Follow the steps below to display the system memory usage.

| Step   | Command               | Description                              |
|--------|-----------------------|------------------------------------------|
| Step 1 | show processes memory | Displays Current memory usage by process |

The example below shows the command used to display current memory usage by process.

| admin@    | admin@Sonic: ~\$ show processes memory (Note: Truncated output is added here) |       |      |                        |          |           |      |          |          |          |         |
|-----------|-------------------------------------------------------------------------------|-------|------|------------------------|----------|-----------|------|----------|----------|----------|---------|
| top - 04: | 56:31 u                                                                       | p 10  | :02, | 1 user, lo             | ad avera | age: 2.49 | ), 2 | .25, 2.1 | 6        |          |         |
| Tasks: 19 | 2 total,                                                                      | , 3 r | unn  | ing, 187 sl            | eeping,  | 0 stopp   | ed,  | 2 zom    | nbie     |          |         |
| %Cpu(s):  | %Cpu(s): 59.5 us, 10.8 sy, 0.0 ni, 29.7 id, 0.0 wa, 0.0 hi, 0.0 si, 0.0 st    |       |      |                        |          |           |      |          |          |          |         |
| MiB Mer   | n: 401                                                                        | 4.3   | tota | l, 1962.9 <sup>.</sup> | free, 11 | .84.8 use | ed,  | 866.6    | buff/cad | che      |         |
| MiB Swa   | MiB Swap: 0.0 total, 0.0 free, 0.0 used. 2738.4 avail Mem                     |       |      |                        |          |           |      |          |          |          |         |
|           |                                                                               |       |      |                        |          |           |      |          |          |          |         |
| PID       | USER                                                                          | PR    | NI   | VIRT                   | RES      | SHR       | S    | %CPU     | %MEM     | TIME+    | COMMAND |
| 567       | root                                                                          | 20    | 0    | 1207656                | 85480    | 33084     | S    | 0.0      | 2.1      | 4:18.27  | dockerd |
| 2338      | root                                                                          | 20    | 0    | 2221944                | 77580    | 32600     | S    | 11.8     | 1.9      | 47:01.92 | syncd   |
| 168325    | root                                                                          | 20    | 0    | 0                      | 0        | 0         | Ζ    | 0.0      | 0.0      | 0:01.82  | python3 |
| 168326    | root                                                                          | 20    | 0    | 0                      | 0        | 0         | Ζ    | 0.0      | 0.0      | 0:00.28  | python3 |

#### 2.4.13.3 Display Summary usage

Follow the steps below to display the system summary usage.

| Step   | Command                | Description                       |
|--------|------------------------|-----------------------------------|
| Step 1 | show processes summary | Displays Current summary usage by |
|        |                        | process                           |

The example below shows the command used to display current summary usage by process.

| admin@ | admin@Sonic: ~\$ show processes summary (Note: Truncated output is added here) |                               |      |      |  |  |  |  |
|--------|--------------------------------------------------------------------------------|-------------------------------|------|------|--|--|--|--|
| PID    | PPID                                                                           | CMD                           | %MEM | %CPU |  |  |  |  |
| 1      | 0                                                                              | /sbin/init                    | 0.2  | 0.2  |  |  |  |  |
| 2      | 0                                                                              | [kthreadd]                    | 0.0  | 0.0  |  |  |  |  |
| 3      | 2                                                                              | [rcu_gp]                      | 0.0  | 0.0  |  |  |  |  |
| 168629 | 489                                                                            | [python3] <defunct></defunct> | 0.0  | 0.4  |  |  |  |  |
| 168970 | 161906                                                                         | /usr/bin/python3 /usr/local   | 0.9  | 86.5 |  |  |  |  |
| 168989 | 168970                                                                         | /bin/sh -c ps -eo pid,ppid,   | 0.0  | 0.0  |  |  |  |  |
| 168990 | 168989                                                                         | ps -eo pid,ppid,cmd,%mem,%c   | 0.0  | 0.0  |  |  |  |  |

### 2.4.14Troubleshooting

SONiC has the troubleshooting options. For troubleshooting and debugging purposes, *show techsupport* command gathers pertinent information about the state of the device; information is as diverse as syslog entries, database state, routing-stack state, etc., It then compresses it into an archive file. This archive file can be used for examination. Resulting archive file is saved as /var/dump/<DEVICE\_HOST\_NAME>\_YYYYMMDD\_HHMMSS.tar.gz

If the SONiC system was running for quite some time show techsupport will produce a large dump file. To reduce the amount of syslog and core files gathered during system dump use --since option:

| Step   | Command          | Description                   |  |  |
|--------|------------------|-------------------------------|--|--|
| Step 1 | show techsupport | Displays tech support options |  |  |

The example below shows the command used to show the tech support options.

admin@sonic: ~\$ show techsupport -since yesterday # Will collect syslog and core files for the last 24 hours

main

mkdir: created directory '/var/dump/sonic\_dump\_SONiC202106\_20210722\_001118'

'/var/dump/sonic\_dump\_SONiC202106\_20210722\_001118/generate\_dump'

'/usr/local/bin/generate\_dump'

sonic\_dump\_SONiC202106\_20210722\_001118/

sonic\_dump\_SONiC202106\_20210722\_001118/generate\_dump

mkdir: created directory '/var/dump/sonic\_dump\_SONiC202106\_20210722\_001118/proc' '/proc/buddyinfo' -> '/var/dump/sonic\_dump\_SONiC202106\_20210722\_001118/proc/cmdline' '/proc/consoles' -> '/var/dump/sonic\_dump\_SONiC202106\_20210722\_001118/proc/consoles' '/proc/cpuinfo' -> '/var/dump/sonic\_dump\_SONiC202106\_20210722\_001118/proc/cpuinfo' '/proc/devices' -> '/var/dump/sonic\_dump\_SONiC202106\_20210722\_001118/proc/devices' '/proc/devices' -> '/var/dump/sonic\_dump\_SONiC202106\_20210722\_001118/proc/devices' '/proc/diskstats' -> '/var/dump/sonic\_dump\_SONiC202106\_20210722\_001118/proc/diskstats' '/proc/interrupts' -> '/var/dump/sonic\_dump\_SONiC202106\_20210722\_001118/proc/interrupts' '/proc/iomem' -> '/var/dump/sonic\_dump\_SONiC202106\_20210722\_001118/proc/iomem' '/proc/ioports' -> '/var/dump/sonic\_dump\_SONiC202106\_20210722\_001118/proc/iomem' '/proc/ioports' -> '/var/dump/sonic\_dump\_SONiC202106\_20210722\_001118/proc/ioports' '/proc/ioports' -> '/var/dump/sonic\_dump\_SONiC202106\_20210722\_001118/proc/ioports' '/proc/ioports' -> '/var/dump/sonic\_dump\_SONiC202106\_20210722\_001118/proc/ioports' '/proc/ioports' -> '/var/dump/sonic\_dump\_SONiC202106\_20210722\_001118/proc/ioports'

[2]+ Stopped show techsupport --since=yesterday

admin@sonic: ~\$ show techsupport --since='hour ago' # Will collect syslog and core files for the last one hour

main

mkdir: created directory '/var/dump/sonic\_dump\_SONiC202106\_20210722\_001208' '/var/dump/sonic\_dump\_SONiC202106\_20210722\_001208/generate\_dump'

->

->

'/usr/local/bin/generate\_dump'

sonic\_dump\_SONiC202106\_20210722\_001208/

sonic\_dump\_SONiC202106\_20210722\_001208/generate\_dump

mkdir: created directory '/var/dump/sonic dump SONiC202106 20210722 001208/proc' '/proc/buddyinfo' -> '/var/dump/sonic\_dump\_SONiC202106\_20210722\_001208/proc/buddyinfo' '/proc/cmdline' -> '/var/dump/sonic dump SONiC202106 20210722 001208/proc/cmdline' '/proc/consoles' -> '/var/dump/sonic\_dump\_SONiC202106\_20210722\_001208/proc/consoles' '/proc/cpuinfo' -> '/var/dump/sonic\_dump\_SONiC202106\_20210722\_001208/proc/cpuinfo' '/proc/devices' -> '/var/dump/sonic dump SONiC202106 20210722 001208/proc/devices' '/proc/diskstats' -> '/var/dump/sonic\_dump\_SONiC202106\_20210722\_001208/proc/diskstats' '/proc/interrupts' -> '/var/dump/sonic dump SONiC202106 20210722 001208/proc/interrupts' '/proc/iomem' -> '/var/dump/sonic\_dump\_SONiC202106\_20210722\_001208/proc/iomem' '/proc/ioports' -> '/var/dump/sonic\_dump\_SONiC202106\_20210722\_001208/proc/ioports' '/proc/kallsyms' -> '/var/dump/sonic dump SONiC202106 20210722 001208/proc/kallsyms' '/proc/loadavg' -> '/var/dump/sonic dump SONiC202106 20210722 001208/proc/loadavg' show techsupport --since='hour ago' [3]+ Stopped admin@SONiC202106:~\$ admin@sonic: ~\$ show techsupport main

mkdir: created directory '/var/dump/sonic\_dump\_SONiC202106\_20210722\_050003' '/var/dump/sonic dump SONiC202106 20210722 050003/generate dump' -> '/usr/local/bin/generate\_dump' sonic\_dump\_SONiC202106\_20210722\_050003/ sonic\_dump\_SONiC202106\_20210722\_050003/generate\_dump mkdir: created directory '/var/dump/sonic\_dump\_SONiC202106\_20210722\_050003/proc' '/proc/buddyinfo' -> '/var/dump/sonic\_dump\_SONiC202106\_20210722\_050003/proc/buddyinfo' '/proc/cmdline' -> '/var/dump/sonic\_dump\_SONiC202106\_20210722\_050003/proc/cmdline' '/proc/consoles' -> '/var/dump/sonic\_dump\_SONiC202106\_20210722\_050003/proc/consoles' '/proc/cpuinfo' -> '/var/dump/sonic dump SONiC202106 20210722 050003/proc/cpuinfo' '/proc/devices' -> '/var/dump/sonic\_dump\_SONiC202106\_20210722\_050003/proc/devices' '/proc/diskstats' -> '/var/dump/sonic dump SONiC202106 20210722 050003/proc/diskstats' '/proc/interrupts' -> '/var/dump/sonic\_dump\_SONiC202106\_20210722\_050003/proc/interrupts' '/proc/iomem' -> '/var/dump/sonic\_dump\_SONiC202106\_20210722\_050003/proc/iomem' '/proc/ioports' -> '/var/dump/sonic\_dump\_SONiC202106\_20210722\_050003/proc/ioports' '/proc/kallsyms' -> '/var/dump/sonic\_dump\_SONiC202106\_20210722\_050003/proc/kallsyms' '/proc/loadavg' -> '/var/dump/sonic dump SONiC202106 20210722 050003/proc/loadavg' '/proc/locks' -> '/var/dump/sonic\_dump\_SONiC202106\_20210722\_050003/proc/locks' '/proc/meminfo' -> '/var/dump/sonic\_dump\_SONiC202106\_20210722\_050003/proc/meminfo' '/proc/misc' -> '/var/dump/sonic\_dump\_SONiC202106\_20210722\_050003/proc/misc' '/proc/modules' -> '/var/dump/sonic\_dump\_SONiC202106\_20210722\_050003/proc/modules' '/proc/self/mounts' -> '/var/dump/sonic\_dump\_SONiC202106\_20210722\_050003/proc/mounts' '/proc/self/net' -> '/var/dump/sonic\_dump\_SONiC202106\_20210722\_050003/proc/net' '/proc/self/net/stat' -> '/var/dump/sonic\_dump\_SONiC202106\_20210722\_050003/proc/net/stat' '/proc/self/net/stat/arp\_cache' -> '/var/dump/sonic\_dump\_SONiC202106\_20210722\_050003/proc/net/stat/arp\_cache' '/proc/self/net/stat/rt cache' -> '/var/dump/sonic\_dump\_SONiC202106\_20210722\_050003/proc/net/stat/rt\_cache'

#### 2.4.15 Display Services

| S. No | Command       | Description                            |
|-------|---------------|----------------------------------------|
| 1     | show services | Displays Status of the system services |

Example:

| admin@sonic: ~\$ show services (Note: Truncated output is added here) |            |   |      |      |     |     |     |      |       |      |         |  |
|-----------------------------------------------------------------------|------------|---|------|------|-----|-----|-----|------|-------|------|---------|--|
| snmp                                                                  | nmp docker |   |      |      |     |     |     |      |       |      |         |  |
|                                                                       |            |   |      |      |     |     |     |      |       |      |         |  |
| USER                                                                  | PI         | D | %CPU | %MEM | VSZ | RSS | TTY | STAT | START | TIME | COMMAND |  |
|                                                                       |            |   |      |      |     |     |     |      |       |      |         |  |

70

0.0 0.5 30976 22928 root 1 pts/0 Ss+ 18:57 0:17 /usr/bin/python3 /usr/local/ bin/supervisord root 10 0.0 0.4 26288 18268 pts/0 S 0:03 python3/usr/bin 18:57 /supervisor-proc-exit-listener --container-name snmp 0.0 0.1 219868 SI 18:57 0:00 /usr/sbin root 17 5172 pts/0 /rsyslo gd -n -iNONE database docker \_\_\_\_\_ RSS USER PID %CPU %MEM VSZ TTY STAT START TIME COMMAND 27584 0:15 /usr/bin/python3 root 1 0.0 0.5 22640 pts/0 Ss+ 18:54 /usr/local /bin/supervisord root 48 0.0 0.4 22764 17856 pts/0 S 18:54 0:03 python3 /usr/bin/supervisor -proc-exit-listener --container-name database root 49 0.0 0.0 219868 3152 pts/0 SI 18:54 0:00 /usr/sbin/rsyslogd -n -INONE root 50 16.3 0.8 87708 33260 pts/0 SI 18:54 49:11 /usr/bin/redisserver127 .0.0.1:6379 admin@sonic: ~\$

## 2.4.16 Display System-health

#### 2.4.16.1 Display system-health detail

| Step   | Command                        | Description                           |
|--------|--------------------------------|---------------------------------------|
| Step 1 | sudo show system-health detail | Displays Current system-health detail |

The example below shows the command used to display current system-health detail.

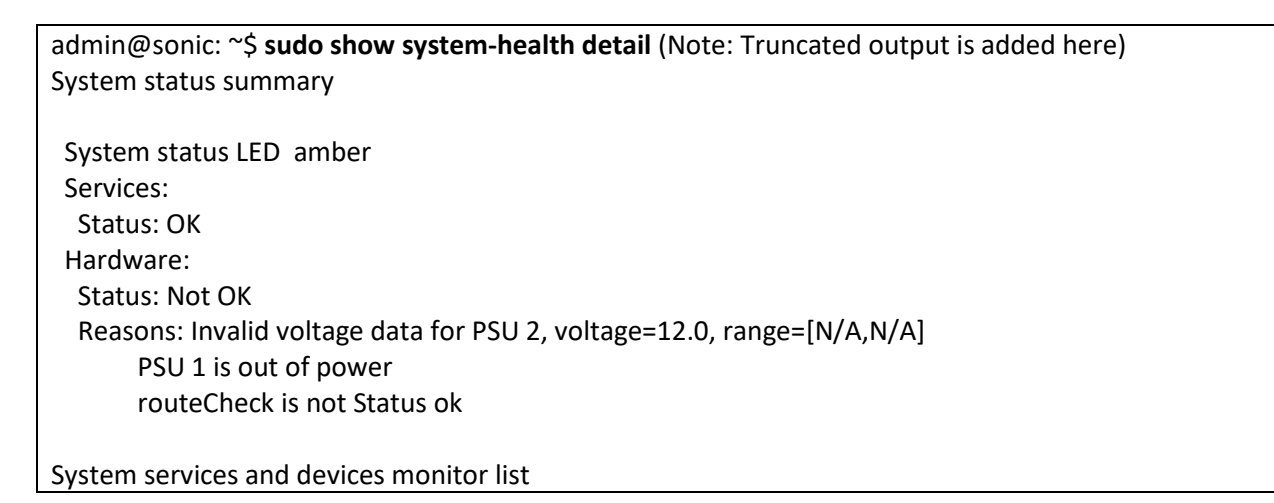

| Name                               | Status   | Туре       |  |
|------------------------------------|----------|------------|--|
| routeCheck                         | Not OK   | Program    |  |
| sonic                              | ОК       | System     |  |
| rsyslog                            | ОК       | Process    |  |
| root-overlay                       | ОК       | Filesystem |  |
| var-log                            | ОК       | Filesystem |  |
| diskCheck                          | ОК       | Program    |  |
| container_checker                  | ОК       | Program    |  |
| vnetRouteCheck                     | ОК       | Program    |  |
| container_memory_telemetry         | ОК       | Program    |  |
| snmp:snmpd                         | ОК       | Process    |  |
| snmp:snmp-subagent                 | ОК       | Process    |  |
| telemetry:telemetry                | ОК       | Process    |  |
| telemetry:dialout                  | ОК       | Process    |  |
| lldp:lldpd                         | ОК       | Process    |  |
| lldp:lldp-syncd                    | ОК       | Process    |  |
| lldp:lldpmgrd                      | ОК       | Process    |  |
| syncd:syncd                        | ОК       | Process    |  |
| teamd:teammgrd                     | ОК       | Process    |  |
| teamd:teamsyncd                    | ОК       | Process    |  |
| teamd:tlm_teamd                    | ОК       | Process    |  |
| swss:orchagent                     | ОК       | Process    |  |
| swss:portsyncd                     | ОК       | Process    |  |
| swss:neighsyncd                    | OK       | Process    |  |
| swss:fdbsyncd                      | OK       | Process    |  |
| swss:vlanmgrd                      | OK       | Process    |  |
| swss:intfmgrd                      | OK       | Process    |  |
| swss:portmgrd                      | OK       | Process    |  |
| swss:buttermgrd                    | OK       | Process    |  |
| swss:vrfmgrd                       | UK       | Process    |  |
| swss:nprmgrd                       | UK       | Process    |  |
| swss:vxianmgra                     | UK       | Process    |  |
| swss:coppmgra                      | UK<br>OK | Process    |  |
| swss:tunneimgra                    | OK       | Process    |  |
| bapistaticd                        |          | Process    |  |
| baniband                           |          | Process    |  |
| banifamounce                       |          | Process    |  |
| banibancfad                        |          | Process    |  |
| usp.uspcisu<br>database:redis      |          | Process    |  |
|                                    | Not OK   | DCI I      |  |
|                                    | Not OK   | PSU        |  |
| Fan1                               |          | Fan        |  |
| Fan2                               |          | Fan        |  |
| System services and devices ignore | list     | i un       |  |
| Name             | Status  | Туре   |
|------------------|---------|--------|
|                  |         |        |
| psu.temperature  | Ignored | Device |
| asic             | Ignored | Device |
| admin@sonic: ~\$ |         |        |

### 2.4.16.2 Display system-health monitor-list

| Step   | Command                         | Description             | ı            |               |
|--------|---------------------------------|-------------------------|--------------|---------------|
| Step 1 | show system-health monitor-list | Displays<br>monitor-lis | Current<br>t | system-health |

The example below shows the command used to display current system-health monitor-list.

| admin@sonic: ~\$ sudo show system-health monitor-list (Note: Truncated output is added here) |        |            |  |  |  |
|----------------------------------------------------------------------------------------------|--------|------------|--|--|--|
| System services and devices monitor list                                                     |        |            |  |  |  |
| Name                                                                                         | Status | Туре       |  |  |  |
| routeCheck                                                                                   | Not OK | Program    |  |  |  |
| sonic                                                                                        | ОК     | System     |  |  |  |
| rsyslog                                                                                      | ОК     | Process    |  |  |  |
| root-overlay                                                                                 | ОК     | Filesystem |  |  |  |
| var-log                                                                                      | ОК     | Filesystem |  |  |  |
| diskCheck                                                                                    | ОК     | Program    |  |  |  |
| container_checker                                                                            | ОК     | Program    |  |  |  |
| vnetRouteCheck                                                                               | ОК     | Program    |  |  |  |
| container_memory_telemetry                                                                   | ОК     | Program    |  |  |  |
| snmp:snmpd                                                                                   | ОК     | Process    |  |  |  |
| snmp:snmp-subagent                                                                           | OK     | Process    |  |  |  |
| telemetry:telemetry                                                                          | ОК     | Process    |  |  |  |
| telemetry:dialout                                                                            | ОК     | Process    |  |  |  |
| lldp:lldpd                                                                                   | OK     | Process    |  |  |  |
| lldp:lldp-syncd                                                                              | ОК     | Process    |  |  |  |
| lldp:lldpmgrd                                                                                | OK     | Process    |  |  |  |
| syncd:syncd                                                                                  | ОК     | Process    |  |  |  |
| teamd:teammgrd                                                                               | ОК     | Process    |  |  |  |
| teamd:teamsyncd                                                                              | ОК     | Process    |  |  |  |
| teamd:tlm_teamd                                                                              | ОК     | Process    |  |  |  |
| swss:orchagent                                                                               | ОК     | Process    |  |  |  |
| swss:portsyncd                                                                               | ОК     | Process    |  |  |  |
| swss:neighsyncd                                                                              | ОК     | Process    |  |  |  |

| swss:fdbsyncd    | ОК     | Process |
|------------------|--------|---------|
| swss:vlanmgrd    | ОК     | Process |
| swss:intfmgrd    | ОК     | Process |
| swss:portmgrd    | ОК     | Process |
| swss:buffermgrd  | ОК     | Process |
| swss:vrfmgrd     | ОК     | Process |
| swss:nbrmgrd     | ОК     | Process |
| swss:vxlanmgrd   | ОК     | Process |
| swss:coppmgrd    | ОК     | Process |
| swss:tunnelmgrd  | ОК     | Process |
| bgp:zebra        | ОК     | Process |
| bgp:staticd      | ОК     | Process |
| bgp:bgpd         | ОК     | Process |
| bgp:fpmsyncd     | ОК     | Process |
| bgp:bgpcfgd      | ОК     | Process |
| database:redis   | ОК     | Process |
| PSU 1            | Not OK | PSU     |
| PSU 2            | Not OK | PSU     |
| Fan1             | ОК     | Fan     |
| Fan2             | ОК     | Fan     |
| admin@sonic: ~\$ |        |         |

## 2.4.16.3 Display system-health summary

| Step   | Command                    | Description         | ו       |               |
|--------|----------------------------|---------------------|---------|---------------|
| Step 1 | show system-health summary | Displays<br>summary | Current | system-health |

The example below shows the command used to display current system-health summary.

### 2.4.17 Display System-memory

| S. No | Command            | Description                          |
|-------|--------------------|--------------------------------------|
| 1     | Show system-memory | Displays Status of the system memory |

Example:

| admin@sonic: ~\$ show system-memory |       |      |      |        |           |             |  |
|-------------------------------------|-------|------|------|--------|-----------|-------------|--|
|                                     | total | used | free | shared | buff/cach | e available |  |
| Mem:                                | 4014  | 1161 | 1993 | 26     | 859       | 2749        |  |
| Swap:                               | 0     | 0    | 0    |        |           |             |  |
| admin@sonic: ~\$                    |       |      |      |        |           |             |  |

## 2.5 Security Features

SONiC switches support two methods of user authentication: Local and remote. The remote authentication is supported using RADIUS and TACACS.

- RADIUS Remote Authentication Dial-In User Service (RADIUS) uses AAA service for ID verification, granting access and tracking the actions of remote users.
- TACACS *Terminal Access Controller Access Control System (TACACS)* provides accounting information and administrative control for authentication. RADIUS encrypts only passwords, whereas TACACS encrypts usernames as well, making it more secure.

## 2.5.1 AAA

#### 2.5.1.1 Defaults

| Parameter       | Default Value |
|-----------------|---------------|
| AAA login       | Local         |
| AAA failthrough | False         |
| AAA fallback    | N/A           |

#### 2.5.1.2 Configure AAA authentication login

Follow the steps below to configure AAA authentication login.

| Step   | Command                                                     | Description                                                                   |
|--------|-------------------------------------------------------------|-------------------------------------------------------------------------------|
| Step 1 | config aaa authentication login (tacacs+   local   default) | Configure AAA authentication login.                                           |
| Step 2 | show aaa                                                    | Displays the AAA configuration.                                               |
| Step 3 | sudo config save –y                                         | Optional step - saves this configuration to be part of startup configuration. |

The example below shows the commands used to configure AAA authentication login.

admin@sonic:~\$ **sudo config aaa authentication login tacacs+** admin@sonic:~\$ **show aaa** AAA authentication login tacacs+ AAA authentication failthrough False (default) AAA authorization login local (default) AAA accounting login disable (default)

#### 2.5.1.3 Configure AAA authentication failthrough

Follow the steps below to configure AAA authentication failthrough.

| Step   | Command                                                            | Description                                                                   |
|--------|--------------------------------------------------------------------|-------------------------------------------------------------------------------|
| Step 1 | config aaa authentication failthrough (enable   disable   default) | Configure AAA authentication failthrough.                                     |
| Step 2 | show aaa                                                           | AAA configuration.                                                            |
| Step 3 | sudo config save –y                                                | Optional step - saves this configuration to be part of startup configuration. |

The example below shows the commands used to configure AAA authentication failthrough.

| admin@sonic:~\$ sudo config aaa authentication failthrough disable |  |  |  |  |  |
|--------------------------------------------------------------------|--|--|--|--|--|
| admin@sonic:~\$ <b>show aaa</b>                                    |  |  |  |  |  |
| AAA authentication login tacacs+                                   |  |  |  |  |  |
| AAA authentication failthrough False                               |  |  |  |  |  |
| AAA authorization login local (default)                            |  |  |  |  |  |
| AAA accounting login disable (default)                             |  |  |  |  |  |

#### 2.5.1.4 Configure AAA authentication fallback

| Step   | Command                                                         | Description                                                                   |
|--------|-----------------------------------------------------------------|-------------------------------------------------------------------------------|
| Step 1 | config aaa authentication fallback (enable   disable   default) | Configure AAA authentication fallback.                                        |
| Step 2 | show aaa                                                        | AAA configuration.                                                            |
| Step 3 | sudo config save –y                                             | Optional step - saves this configuration to be part of startup configuration. |

Follow the steps below to configure AAA authentication fallback.

The example below shows the commands used to configure AAA authentication fallback.

| admin@sonic:~\$ sudo config aaa authentication fallback disable |
|-----------------------------------------------------------------|
| admin@sonic:~\$ <b>show aaa</b>                                 |
| AAA authentication login tacacs+                                |
| AAA authentication failthrough False                            |
| AAA authentication fallback False                               |
| AAA authorization login local (default)                         |
| AAA accounting login disable (default)                          |
|                                                                 |

## 2.5.2 RADIUS

A sequence of events occurs during RADIUS client-server communication at the time of user login.

- The username and password are encrypted by the client and sent to RADIUS server.
- The client receives a response from the RADIUS server:
  - ACCEPT—User authentication is successful.
  - REJECT—User authentication failed. User is prompted to re-enter username/password, or access is denied.
  - $\circ$  CHALLENGE—Additional data is requested from the user.
  - CHALLENGE PASSWORD—User is prompted to select a new password.

Along with ACCEPT or REJECT packets, service options (Telnet, SSH, rlogin, or privileged EXEC services) and connection parameters like user timeouts are sent by RADIUS server.

This section explains the Radius commands which are supported in SONiC switches

#### 2.5.2.1 Defaults

| Parameter                | Default Value                 |
|--------------------------|-------------------------------|
| RADIUS global auth_type  | Рар                           |
| RADIUS global retransmit | 3                             |
| RADIUS global timeout    | 5                             |
| RADIUS global passkey    | <empty_string></empty_string> |

#### 2.5.2.2 Configure RADIUS Server

Sonic switches function as a RADIUS client. The RADIUS server that is to be contacted for authentication can be configured in the switch.

Follow the below steps to configure RADIUS server.

| Step   | Command                    |          | Description                                                               |
|--------|----------------------------|----------|---------------------------------------------------------------------------|
| Step 1 | config radius add [(       | OPTIONS] | Configure the RADIUS server.                                              |
|        | hp_dddress_or_domain_names |          | Ip address – A valid IPv4 Address.                                        |
|        |                            |          | Domain name – A valid domain name                                         |
|        |                            |          | Options:                                                                  |
|        |                            |          | -r,retransmit - INTEGER RANGE<br>Retransmit attempts, default 3           |
|        |                            |          | -t,timeout - INTEGER RANGE<br>Transmission timeout interval, default<br>5 |
|        |                            |          | -k,key TEXT - Shared secret                                               |
|        |                            |          | -a,auth_type [chap pap mschapv2] -<br>Authentication type, default pap    |
|        |                            |          | -o,auth-port - INTEGER RANGE UDP port range is 1 to 65535, default 1812   |

|        |                     | -p,pri INTEGER RANGE - Priority,<br>default 1                                 |
|--------|---------------------|-------------------------------------------------------------------------------|
|        |                     | -m,use-mgmt-vrf - Management<br>vrf, default is no vrf                        |
|        |                     | -s,source-interface TEXT - Source<br>Interface                                |
| Step 2 | show radius         | Displays the RADIUS configuration.                                            |
| Step 3 | sudo config save –y | Optional step - saves this configuration to be part of startup configuration. |

The example below shows the commands used to configure RADIUS server.

| admin@sonic:~\$ sudo config radius add 192.168.100.22         |
|---------------------------------------------------------------|
| admin@sonic:~\$ <b>show radius</b>                            |
| RADIUS global auth_type pap (default)                         |
| RADIUS global retransmit 3 (default)                          |
| RADIUS global timeout 5 (default)                             |
| RADIUS global passkey <empty_string> (default)</empty_string> |
| RADIUS_SERVER address 192.168.100.22                          |
| auth_port 1812                                                |
| priority 1                                                    |
| admin@sonic:~\$                                               |

### 2.5.2.3 Configure RADIUS Server authtype

Follow the below steps to configure RADIUS server authtype parameters.

| Step   | Command                                        | Description                                |
|--------|------------------------------------------------|--------------------------------------------|
| Step 1 | config radius authtype [chap   pap   mschapv2] | Configure the RADIUS server authtype.      |
|        |                                                | Chap – Configure chap authtype.            |
|        |                                                | pap – Configure pap authtype.              |
|        |                                                | mschapv2 – Configure mschapv2<br>authtype. |
| Step 2 | show radius                                    | Displays the RADIUS configuration.         |

| Step 3 | sudo config save –y | Optional step - saves this configuration |
|--------|---------------------|------------------------------------------|
|        |                     | to be part of startup configuration.     |

The example below shows the commands used to configure RADIUS server authtype.

| admin@sonic:~\$ sudo config radius authtype chap              |
|---------------------------------------------------------------|
| admin@sonic:~\$ <b>show radius</b>                            |
| RADIUS global auth_type chap                                  |
| RADIUS global retransmit 3 (default)                          |
| RADIUS global timeout 5 (default)                             |
| RADIUS global passkey <empty_string> (default)</empty_string> |
| RADIUS_SERVER address 192.168.100.22                          |
| auth_port 1812                                                |
| priority 1                                                    |
| admin@sonic:~\$                                               |
| admin@sonic:~\$ sudo config radius authtype pap               |
| admin@sonic:~\$ <b>show radius</b>                            |
| RADIUS global auth_type pap                                   |
| RADIUS global retransmit 3 (default)                          |
| RADIUS global timeout 5 (default)                             |
| RADIUS global passkey <empty_string> (default)</empty_string> |
| RADIUS_SERVER address 192.168.100.22                          |
| auth_port 1812                                                |
| priority 1                                                    |
| admin@sonic:~\$ sudo config radius authtype mschapv2          |
| admin@sonic:~\$ show radius                                   |
| RADIUS global auth_type mschapv2                              |
| RADIUS global retransmit 3 (default)                          |
| RADIUS global timeout 5 (default)                             |
| RADIUS global passkey <empty_string> (default)</empty_string> |
| RADIUS_SERVER address 192.168.100.22                          |
| auth_port 1812                                                |
| priority 1                                                    |
| admin@sonic:~\$                                               |

### 2.5.2.4 Configure RADIUS Server default parameters

Follow the below steps to configure RADIUS server default parameters.

| Step | Command | Description |
|------|---------|-------------|
|      |         |             |

| Step 1 | config radius default [OPTIONS] | Configure the RADIUS server default parameters. |
|--------|---------------------------------|-------------------------------------------------|
|        |                                 | Options:                                        |
|        |                                 | Authtype – Configure default authtype.          |
|        |                                 | Nasip – Configure default nas IP.               |
|        |                                 | Passkey – Configure default passkey.            |
|        |                                 | Retransmit – Configure default<br>retransmit.   |
|        |                                 | Sourceip – Configure default source IP.         |
|        |                                 | Timeout – Configure default timeout.            |
| Step 2 | show radius                     | Displays the RADIUS configuration.              |
| Step 3 | sudo config save –y             | Optional step - saves this configuration        |
|        |                                 |                                                 |

The example below shows the commands used to configure RADIUS server default parameters.

admin@sonic:~\$ **sudo config radius default authtype pap** admin@sonic:~\$ **show radius** RADIUS global auth\_type pap (default) RADIUS global retransmit 3 (default) RADIUS global timeout 5 (default) RADIUS global passkey <EMPTY\_STRING> (default) RADIUS\_SERVER address 192.168.100.22 auth\_port 1812 priority 1 admin@sonic:~\$

#### 2.5.2.5 Remove RADIUS Server

Follow the below steps to remove RADIUS server.

| Step   | Command                                                                                                    |                          |        | Description               |
|--------|----------------------------------------------------------------------------------------------------|--------------------------|--------|---------------------------|
| Step 1 | config<br><ip_address_o< td=""><td>radius<br/>r_domain_name&gt;</td><td>delete</td><td>Remove the RADIUS server.</td></ip_address_o<> | radius<br>r_domain_name> | delete | Remove the RADIUS server. |

|        |                     | Ip address – A valid Ipv4 Address.                                            |
|--------|---------------------|-------------------------------------------------------------------------------|
|        |                     | Domain name – A valid domain name                                             |
| Step 2 | show radius         | Displays the RADIUS configuration.                                            |
| Step 3 | sudo config save –y | Optional step - saves this configuration to be part of startup configuration. |

The example below shows the commands used to remove RADIUS server.

| admin@sonic:~\$ sudo config radius delete 192.168.100.22      |
|---------------------------------------------------------------|
| admin@sonic:~\$ <b>show radius</b>                            |
| RADIUS global auth_type pap (default)                         |
| RADIUS global retransmit 3 (default)                          |
| RADIUS global timeout 5 (default)                             |
| RADIUS global passkey <empty_string> (default)</empty_string> |
| admin@sonic:~\$                                               |

#### 2.5.2.6 Configure RADIUS passkey

Follow the below steps to configure RADIUS server parameters.

| Step   | Command                                               | Description                                                                   |
|--------|-------------------------------------------------------|-------------------------------------------------------------------------------|
| Step 1 | config radius passkey <secret_string></secret_string> | Configure the RADIUS passkey.                                                 |
|        |                                                       | Secret string – Secret string can be specified as alphanumeric characters.    |
| Step 2 | show radius                                           | Displays the RADIUS configuration.                                            |
| Step 3 | sudo config save –y                                   | Optional step – saves this configuration to be part of startup configuration. |

The example below shows the commands used to configure RADIUS passkey.

admin@sonic:~\$ **sudo config radius passkey key1** admin@sonic:~\$ **show radius** RADIUS global auth\_type pap (default) RADIUS global retransmit 5 RADIUS global timeout 50 RADIUS global passkey key1 RADIUS global statistics True RADIUS\_SERVER address 192.168.100.11 auth\_port 1812 priority 1 admin@sonic:~\$

### 2.5.2.7 Configure RADIUS retransmit

Follow the below steps to configure RADIUS retransmit parameters.

| Step   | Command                                                    | Description                                                                    |
|--------|------------------------------------------------------------|--------------------------------------------------------------------------------|
| Step 1 | config radius retransmit <retry_attempts></retry_attempts> | Configure the RADIUS retransmit.                                               |
|        |                                                            | Retry attempts – Retry attempt can be specified in the range of $< 0 - 10 >$ . |
| Step 2 | show radius                                                | Displays the RADIUS configuration.                                             |
| Step 3 | sudo config save –y                                        | Optional step - saves this configuration to be part of startup configuration.  |

The example below shows the commands used to configure RADIUS retransmit.

| admin@sonic:~\$ sudo config radius retransmit 8 |  |  |
|-------------------------------------------------|--|--|
| admin@sonic:~\$ <b>show radius</b>              |  |  |
| RADIUS global auth_type pap (default)           |  |  |
| RADIUS global retransmit 8                      |  |  |
| RADIUS global timeout 50                        |  |  |
| RADIUS global passkey key1                      |  |  |
| RADIUS global statistics True                   |  |  |
| RADIUS_SERVER address 192.168.100.11            |  |  |
| auth_port 1812                                  |  |  |
| priority 1                                      |  |  |
| admin@sonic:~\$                                 |  |  |

## 2.5.2.8 Configure RADIUS statistics

Follow the below steps to configure RADIUS statistics parameters.

| Step | Command | Description |
|------|---------|-------------|
|      |         |             |

| Step 1 | config radius statistics [enable  disable   default] | Configure the RADIUS statistics.                                              |
|--------|------------------------------------------------------|-------------------------------------------------------------------------------|
|        |                                                      | Enable – enables radius statistics.                                           |
|        |                                                      | Disable – disables radius statistics.                                         |
|        |                                                      | default – default value of radius statistics.                                 |
| Step 2 | show radius                                          | Displays the RADIUS configuration.                                            |
| Step 3 | sudo config save –y                                  | Optional step - saves this configuration to be part of startup configuration. |

The example below shows the commands used to configure RADIUS statistics.

| admin@sonic:~\$ sudo config radius statistics enable  |
|-------------------------------------------------------|
| admin@sonic:~\$ show radius                           |
| RADIUS global auth_type pap (default)                 |
| RADIUS global retransmit 8                            |
| RADIUS global timeout 50                              |
| RADIUS global passkey key1                            |
| RADIUS global statistics True                         |
| RADIUS_SERVER address 192.168.100.11                  |
| auth_port 1812                                        |
| priority 1                                            |
| admin@sonic:~\$                                       |
| admin@sonic:~\$ sudo config radius statistics disable |
| admin@sonic:~\$ <b>show radius</b>                    |
| RADIUS global auth_type pap (default)                 |
| RADIUS global retransmit 8                            |
| RADIUS global timeout 50                              |
| RADIUS global passkey key1                            |
| RADIUS global statistics False                        |
| RADIUS_SERVER address 192.168.100.11                  |
| auth_port 1812                                        |
| priority 1                                            |
| admin@sonic:~\$ sudo config radius statistics default |
| admin@sonic:~\$ <b>show radius</b>                    |
| RADIUS global auth_type pap (default)                 |
| RADIUS global retransmit 8                            |
| RADIUS global timeout 50                              |
|                                                       |

RADIUS global passkey key1 RADIUS\_SERVER address 192.168.100.11 auth\_port 1812 priority 1 admin@sonic:~\$

#### 2.5.2.9 Configure RADIUS timeout

Follow the below steps to configure RADIUS timeout parameters.

| Step   | Command                                           | Description                                                                   |
|--------|---------------------------------------------------|-------------------------------------------------------------------------------|
| Step 1 | config radius timeout <time_second></time_second> | Configure the RADIUS timeout.                                                 |
|        |                                                   | Time second – Time seconds can be specified in the range of $< 1 - 60 >$ .    |
| Step 2 | show radius                                       | Displays the RADIUS configuration.                                            |
| Step 3 | sudo config save –y                               | Optional step - saves this configuration to be part of startup configuration. |

The example below shows the commands used to configure RADIUS timeout.

| admin@sonic:~\$ sudo config radius timeout 33                        |
|----------------------------------------------------------------------|
| admin@sonic:~\$ <b>show radius</b>                                   |
| RADIUS global auth_type pap (default)                                |
| RADIUS global retransmit 8                                           |
| RADIUS global timeout 33                                             |
| RADIUS global passkey key1                                           |
| RADIUS_SERVER address 192.168.100.11<br>auth_port 1812<br>priority 1 |
| admin@sonic:~\$                                                      |

#### 2.5.2.10 RADIUS Configuration Example

This section explains the configurations of RADIUS.

| Step | Command | Description |
|------|---------|-------------|
|      |         |             |

| Step 1 | useradd [options] LOGIN                               | Useradd - Add user                                                                          |
|--------|-------------------------------------------------------|---------------------------------------------------------------------------------------------|
|        | useradd -D [options]                                  | -D – Default (print or change default                                                       |
|        |                                                       | useradd configuration)                                                                      |
|        |                                                       | LOGIN - new value of the login name                                                         |
|        |                                                       | NOTE: Refer Linux manual for options related to create user.                                |
| Step 2 | config radius add [OPTIONS]                           | Configure the RADIUS server.                                                                |
|        |                                                       | Ip address – A valid Ipv4 Address.                                                          |
|        |                                                       | Domain name – A valid domain name                                                           |
|        |                                                       |                                                                                             |
|        |                                                       | Options:                                                                                    |
|        |                                                       | -r,retransmit - INTEGER RANGE                                                               |
|        |                                                       | Retransmit attempts, default 3                                                              |
|        |                                                       | -t,timeout - INTEGER RANGE                                                                  |
|        |                                                       | 5                                                                                           |
|        |                                                       | -k,key TEXT - Shared secret                                                                 |
|        |                                                       | <ul><li>-a,auth_type [chap pap mschapv2]</li><li>Authentication type, default pap</li></ul> |
|        |                                                       | -o,auth-port - INTEGER RANGE UDP                                                            |
|        |                                                       | port range is 1 to 65535, default 1812                                                      |
|        |                                                       | -p,pri INTEGER RANGE - Priority,<br>default 1                                               |
|        |                                                       | <ul> <li>-m,use-mgmt-vrf</li> <li>Management</li> <li>vrf, default is no vrf</li> </ul>     |
|        |                                                       | -s,source-interface TEXT - Source<br>Interface                                              |
| Step 3 | config radius passkey <secret_string></secret_string> | Configure the RADIUS passkey.                                                               |

|        |                                                                       | Secret string – Secret string can be specified as alphanumeric characters. |
|--------|-----------------------------------------------------------------------|----------------------------------------------------------------------------|
| Step 4 | config aaa authentication login (tacacs+   local   default)           | Configure AAA authentication login.                                        |
| Step 5 | config aaa authentication failthrough (enable  <br>disable   default) | Configure AAA authentication failthrough.                                  |
| Step 6 | show radius                                                           | Displays the RADIUS configuration.                                         |
| Step 7 | show aaa                                                              | AAA configuration.                                                         |

The following example shows commands used to configure RADIUS.

| admin@sonic:~\$ sudo useradd -m -u 8787 -g admin -s /bin/bash SWtestradius |  |  |
|----------------------------------------------------------------------------|--|--|
| admin@sonic:~\$ <b>sudo config radius add 192.168.86.35</b>                |  |  |
| admin@sonic:~\$ sudo config radius passkey testing123                      |  |  |
| admin@sonic:~\$ sudo config aaa authentication login local radius          |  |  |
| admin@sonic:~\$ sudo config aaa authentication failthrough enable          |  |  |
| admin@sonic:~\$ <b>show radius</b>                                         |  |  |
| RADIUS global auth_type pap (default)                                      |  |  |
| RADIUS global retransmit 3 (default)                                       |  |  |
| RADIUS global timeout 5 (default)                                          |  |  |
| RADIUS global passkey testing123                                           |  |  |
| RADIUS_SERVER address 192.168.86.35                                        |  |  |
| auth_port 1812                                                             |  |  |
| priority 1                                                                 |  |  |
| admin@sonic:~\$ <b>show aaa</b>                                            |  |  |
| AAA authentication login local, radius                                     |  |  |
| AAA authentication failthrough True                                        |  |  |
| AAA authorization login local (default)                                    |  |  |
| AAA accounting login disable (default)                                     |  |  |
| admin@sonic:~\$                                                            |  |  |

#### 2.5.2.11 RADIUS Server Configuration

The RADIUS server has to be configured properly for the authentication to work. Below is the reference configuration for freeradius server running in ubuntu linux. The configuration may vary for different RADIUS servers.

Configure the switch details in the file /etc/freeradius/clients.conf in the RADIUS server. The IP address is the switch's IP address, which will be used in the communication with RADIUS server. The 'secret' is the passkey configured in the switch (refer to section Configure RADIUS passkey).

```
client 172.10.10/32 {
    secret = key1
    shortname = SupermicroSwitch
}
```

Create or add the users to the file /etc/freeradius/users in the RADIUS server. Each user has to be added to the file. Below is the configuration to create a user named "TestUser" with password "radius".

```
TestUser Cleartext-Password := "radius"
Management-Privilege-Level = 15
```

#### TEST:

login as: TestUser TestUser@192.168.86.28's password:radius Linux sonic 4.19.0-12-2-arm64 #1 SMP Debian 4.19.152-1 (2020-10-18) aarch64 You are on

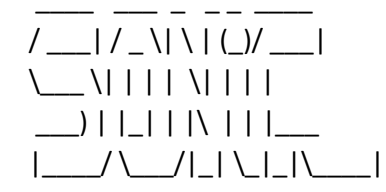

-- Software for Open Networking in the Cloud --

Unauthorized access and/or use are prohibited. All access and/or use are subject to monitoring.

Help: http://azure.github.io/SONiC/

Last login: Wed Jul 21 21:47:17 2021 TestUser@sonic:~\$

## 2.5.3 TACACS

TACACS provides access control to switch through a client-server model, similar to RADIUS except that it provides enhanced security by encryption of all messages and reliability via TCP.

#### 2.5.3.1 Defaults

| Parameter                 | Default Value                 |
|---------------------------|-------------------------------|
| TACACS auth_type          | Рар                           |
| TACACS timeout            | 5                             |
| TACACS passkey            | <empty_string></empty_string> |
| TACPLUS_SERVER priority 1 | 1                             |
| TACPLUS_SERVER TCP port   | 49                            |

#### 2.5.3.2 Configure TACACS Server

Follow the steps below to configure TACACS server.

| Step   | Command                                                                                                    | Description                                                                                |
|--------|----------------------------------------------------------------------------------------------------|--------------------------------------------------------------------------------------------|
| Step 1 | config tacacs add <ip_address> [-t timeout<br/><seconds>] [-k]key <secret>] [-a]type <type>]</type></secret></seconds></ip_address> | Configure TACACS server to be used.                                                        |
|        | [-o port <port>] [-p pri <priority>] [-m use-<br/>mgmt-vrf]</priority></port>                                                       | Ip address: TACACS server's IPv4/IPv6 address.                                             |
|        |                                                                                                    | timeout: Transmission timeout interval<br>in seconds, range 1 to 60, default 5             |
|        |                                                                                                    | key: Shared secret                                                                         |
|        |                                                                                                    | type: Authentication type, "chap" or<br>"pap" or "mschap" or "login", default<br>is "pap". |
|        |                                                                                                    | port: TCP port range is 1 to 65535,<br>default 49                                          |
|        |                                                                                                    | pri: Priority, priority range 1 to 64,<br>default 1.                                       |

|        |                     | use-mgmt-vrf: This means that the        |
|--------|---------------------|------------------------------------------|
|        |                     | server is part of Management vrf,        |
|        |                     | default is "no vrf"                      |
|        |                     | Options:                                 |
|        |                     | -t,timeout - INTEGER Transmission        |
|        |                     | timeout interval, default 5              |
|        |                     |                                          |
|        |                     | -k,key IEXT - Shared secret              |
|        |                     | -a,auth_type [chap  pap  mschap          |
|        |                     | [login] - Authentication type, default   |
|        |                     | рар                                      |
|        |                     |                                          |
|        |                     | -0,port INTEGER RANGE - TCP port         |
|        |                     | Talige is 1 to 65555, default 49         |
|        |                     | -p,pri INTEGER RANGE - Priority,         |
|        |                     | default 1                                |
|        |                     |                                          |
|        |                     | -m,use-mgmt-vrt - Management vrt,        |
|        |                     |                                          |
| Step 2 | show tacacs         | Displays the TACACS configuration.       |
|        |                     |                                          |
| Step 3 | sudo config save –y | Optional step - saves this configuration |
|        |                     | to be part of startup configuration.     |
|        |                     |                                          |

The example below shows the commands used to configure TACACS server with IPv4 address.

| admin@sonic:~\$ sudo config tacacs add 192.168.100.34 -t 10 -k testing789 -a mschap -o 50 -p 9 |  |  |
|------------------------------------------------------------------------------------------------|--|--|
| admin@sonic:~\$ show tacacs                                                                    |  |  |
| TACPLUS global auth_type pap (default)                                                         |  |  |
| TACPLUS global timeout 5 (default)                                                             |  |  |
| TACPLUS global passkey <empty_string> (default)</empty_string>                                 |  |  |
| TACPLUS_SERVER address 192.168.100.34                                                          |  |  |
| auth_type mschap                                                                               |  |  |
| passkey testing789                                                                             |  |  |
| priority 9                                                                                     |  |  |
| tcp_port 50                                                                                    |  |  |
| timeout 10                                                                                     |  |  |
| admin@sonic:~\$                                                                                |  |  |

The example below shows the commands used to configure TACACS server with IPv6 address.

admin@sonic:~\$ sudo config tacacs add 2002::2222 -t 10 -k testing789 -a mschap -o 50 -p 9 admin@sonic:~\$ show tacacs TACPLUS global auth\_type pap (default) TACPLUS global timeout 5 (default) TACPLUS global passkey <EMPTY\_STRING> (default) TACPLUS\_SERVER address 2002::2222 auth\_type mschap passkey testing789 priority 9 tcp\_port 50 timeout 10 admin@sonic:~\$

#### 2.5.3.3 Delete TACACS Server

Follow the steps below to delete TACACS server.

| Step   | Command                                        | Description                                                                   |
|--------|------------------------------------------------|-------------------------------------------------------------------------------|
| Step 1 | config tacacs delete <ip_address></ip_address> | Remove TACACS server.                                                         |
|        |                                                | Ip address: TACACS server IP address.                                         |
| Step 2 | show tacacs                                    | Displays the TACACS configuration.                                            |
| Step 3 | sudo config save –y                            | Optional step - saves this configuration to be part of startup configuration. |

The example below shows the commands used to delete TACACS server.

admin@sonic:~\$ **sudo config tacacs delete 192.168.100.34** admin@sonic:~\$ **show tacacs** TACPLUS global auth\_type pap (default) TACPLUS global timeout 5 (default) TACPLUS global passkey <EMPTY\_STRING> (default)

#### 2.5.3.4 Configure TACACS authtype

Follow the steps below to configure a TACACS authtype.

| Step   | Command                                                 | Description                                                                   |
|--------|---------------------------------------------------------|-------------------------------------------------------------------------------|
| Step 1 | config tacacs authtype (chap   pap   mschap  <br>login) | Configure TACACS authtype.                                                    |
| Step 2 | show tacacs                                             | Displays the TACACS configuration.                                            |
| Step 3 | sudo config save –y                                     | Optional step - saves this configuration to be part of startup configuration. |

The example below shows the commands used to configure TACACS authtype.

admin@sonic:~\$ **sudo config tacacs authtype mschap** admin@sonic:~\$ **show tacacs** TACPLUS global auth\_type mschap TACPLUS global timeout 5 (default) TACPLUS global passkey <EMPTY\_STRING> (default)

#### 2.5.3.5 Configure TACACS default

Follow the steps below to configure TACACS default.

| Step   | Command                                                 | Description                                                                   |
|--------|---------------------------------------------------------|-------------------------------------------------------------------------------|
| Step 1 | config tacacs default (authtype   passkey  <br>timeout) | Configure TACACS default.                                                     |
|        |                                                         | Ip address: TACACS server IP address.                                         |
| Step 2 | show tacacs                                             | Displays the TACACS configuration.                                            |
| Step 3 | sudo config save –y                                     | Optional step - saves this configuration to be part of startup configuration. |

The example below shows the commands used to configure TACACS defaults.

admin@sonic:~\$ **sudo config tacacs default authtype** admin@sonic:~\$ **show tacacs** TACPLUS global auth\_type pap (default) TACPLUS global timeout 5 (default) TACPLUS global passkey <EMPTY\_STRING> (default)

#### 2.5.3.6 Configure TACACS passkey

Follow the steps below to configure TACACS passkey.

| Step   | Command                                     | Description                              |
|--------|---------------------------------------------|------------------------------------------|
| Step 1 | config tacacs passkey <pass_key></pass_key> | Configure TACACS passkey.                |
|        |                                             | pass_key - TACACS server passkey.        |
| Step 2 | show tacacs                                 | Displays the TACACS configuration.       |
| Step 3 | sudo config save –y                         | Optional step - saves this configuration |
|        |                                             | to be part of startup configuration.     |

The example below shows the commands used to configure TACACS passkey.

| admin@sonic:~\$ sudo config tacacs passkey testing123 |
|-------------------------------------------------------|
| admin@sonic:~\$ <b>show tacacs</b>                    |
| TACPLUS global auth_type pap (default)                |
| TACPLUS global timeout 5 (default)                    |
| TACPLUS global passkey testing123                     |

## 2.5.3.7 Configure TACACS timeout

Follow the steps below to configure TACACS timeout.

| Step   | Command                                                                         | Description                              |
|--------|---------------------------------------------------------------------------------|------------------------------------------|
| Step 1 | config tacacs [default] tir<br>[ <timeout in="" seconds="" value="">]</timeout> | neout Configure TACACS timeout.          |
|        |                                                                                 | Timeout value in seconds: Timeout        |
|        |                                                                                 | value TACACS server in seconds.          |
| Step 2 | show tacacs                                                                     | Displays the TACACS configuration.       |
| Step 3 | sudo config save –y                                                             | Optional step - saves this configuration |
|        |                                                                                 | to be part of startup configuration.     |

The example below shows the commands used to configure TACACS timeout.

admin@sonic:~\$ sudo config tacacs timeout 60

admin@sonic:~\$ **show tacacs** TACPLUS global auth\_type pap (default) TACPLUS global timeout 60 TACPLUS global passkey testing123 admin@sonic:~\$

## 2.5.3.8 TACACS Configuration Example

This section explains the configurations of TACACS.

| Step   | Command                                                                                                    | Description                                                                                                    |
|--------|----------------------------------------------------------------------------------------------------|----------------------------------------------------------------------------------------------------|
| Step 1 | Command<br>config tacacs add <ip_address> [-t timeout<br/><seconds>] [-k key <secret>] [-a type <type>]<br/>[-o port <port>] [-p pri <priority>] [-m use-<br/>mgmt-vrf]</priority></port></type></secret></seconds></ip_address> | Description<br>Configure TACACS server to be used.<br>Ip address: TACACS server IP address.<br>timeout: Transmission timeout interval<br>in seconds, range 1 to 60, default 5           |
|        |                                                                                                    | type: Authentication type, "chap" or<br>"pap" or "mschap" or "login", default<br>is "pap".<br>port: TCP port range is 1 to 65535,<br>default 49                                         |
|        |                                                                                                    | pri: Priority, priority range 1 to 64,<br>default 1.<br>use-mgmt-vrf: This means that the<br>server is part of Management vrf,<br>default is "no vrf"                                   |
|        |                                                                                                    | Options:<br>-t,timeout - INTEGER Transmission<br>timeout interval, default 5<br>-k,key TEXT - Shared secret<br>-a,auth_type [chap  pap  mschap<br>llogin] - Authentication type default |
|        |                                                                                                    | login] - Authentication type, default<br>pap                                                                                                    |

|        |                                                                       | -o,port INTEGER RANGE - TCP port<br>range is 1 to 65535, default 49 |
|--------|-----------------------------------------------------------------------|---------------------------------------------------------------------|
|        |                                                                       | -p,pri INTEGER RANGE - Priority,<br>default 1                       |
|        |                                                                       | -m,use-mgmt-vrf - Management vrf,<br>default is no vrf              |
| Step 2 | config tacacs passkey <pass_key></pass_key>                           | Configure TACACS passkey.<br>pass_key - TACACS server passkey.      |
| Step 3 | config aaa authentication login (tacacs+   local   default)           | Configure AAA authentication login.                                 |
| Step 4 | config aaa authentication failthrough (enable  <br>disable   default) | Configure AAA authentication failthrough.                           |
| Step 5 | show tacacs                                                           | Displays the TACACS configuration.                                  |
| Step 6 | show aaa                                                              | Displays the AAA configuration.                                     |

The following example shows commands used to configure TACACS.

| admin@sonic:~\$ sudo config tacacs add 192.168.86.35               |
|--------------------------------------------------------------------|
| admin@sonic:~\$ sudo config tacacs passkey testing123              |
| admin@sonic:~\$ sudo config aaa authentication login local tacacs+ |
| admin@sonic:~\$ sudo config aaa authentication failthrough enable  |
| admin@sonic:~\$ <b>show tacacs</b>                                 |
| TACPLUS global auth_type pap (default)                             |
| TACPLUS global timeout 5 (default)                                 |
| TACPLUS global passkey testing123                                  |
| TACPLUS_SERVER address 192.168.86.35                               |
| priority 1                                                         |
| tcp_port 49                                                        |
|                                                                    |
| admin@sonic:~\$ <b>show aaa</b>                                    |
| AAA authentication login local,tacacs+                             |
| AAA authentication failthrough True                                |
| AAA authorization login local (default)                            |
| AAA accounting login disable (default)                             |
| admin@sonic:~\$                                                    |
|                                                                    |

## 2.5.3.9 TACACS Server Configuration

The TACACS server has to be configured properly for the authentication to work. Below is the reference configuration for TACACS+ server running in ubuntu linux. The configuration may vary for different TACACS servers.

Create or add the users to the file /etc/tacacs+/tac\_plus.conf users in the TACACS server. Each user has to be added to the file. The 'key' is the passkey configured in the switch (refer to section Configure TACACS passkey). Below is the configuration to create a user named "TestUser" with password "tacacs".

```
key = testing123
user = TestUser {
  default service = permit
  name = "TACACS User"
  pap = cleartext "tacacs"
  service = exec {
    priv-lvl = 15
    }
}
```

#### TEST:

login as: TestUser TestUser@192.168.86.28's password:tacacs Linux sonic 4.19.0-12-2-arm64 #1 SMP Debian 4.19.152-1 (2020-10-18) aarch64 You are on

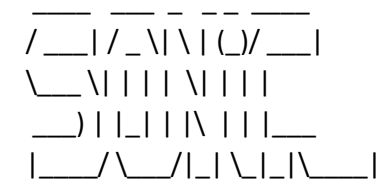

-- Software for Open Networking in the Cloud --

Unauthorized access and/or use are prohibited. All access and/or use are subject to monitoring.

Help: http://azure.github.io/SONiC/ TestUser@sonic:~\$

# 2.6 Configuration Management

This section describes the steps to save and manage the configuration files on the SONiC switch.

## 2.6.1 Save Startup-Config

Follow the steps below to save the config DB configuration into the default /etc/sonic/config\_db.json.

| Step   | Command                                       | Description                                                          |
|--------|-----------------------------------------------|----------------------------------------------------------------------|
| Step 1 | config save [-y yes] [ <filename>]</filename> | Saves the running configuration to be part of startup configuration. |
| _      | sudo config save –y                           |                                                                      |

The example below shows the commands used to save startup config in default file.

| admin@sonic: ~\$ <b>sudo config save -y</b>                                           |
|---------------------------------------------------------------------------------------|
| Running command: /usr/local/bin/sonic-cfggen -dprint-data > /etc/sonic/config_db.json |
| admin@sonic: ~\$ sudo reboot (Note: Truncated output is added here)                   |
| requested COLD shutdown                                                               |
| /var/log: 205.9 MiB (215916544 bytes) trimmed on /dev/loop1                           |
| Tue 30 Nov 2021 02:16:00 PM UTC Issuing OS-level reboot                               |

## 2.6.2 Save Running Configuration to File

Follow the steps below to save the config DB configuration into the user-specified filename.

| Step   | Command                                       | Description                                                   |
|--------|-----------------------------------------------|---------------------------------------------------------------|
| Step 1 | config save [-y yes] [ <filename>]</filename> | Saves the running configuration to the filename mentioned.    |
|        |                                               | filename – filename in which<br>configuration should be saved |

The example below shows the commands used to write existing switch configuration to a file.

admin@sonic: ~\$ sudo config save -y /etc/sonic/config2.json Running command: /usr/local/bin/sonic-cfggen -d --print-data > /etc/sonic/config2.json

## 2.6.3 Erase Startup-Config

Follow the steps below to Erase the existing config DB configuration and store default configuration into /etc/sonic/config\_db.json.

| Step   | Command                           | Description                                                     |
|--------|-----------------------------------|-----------------------------------------------------------------|
| Step 1 | sudo rm /etc/sonic/config_db.json | Remove the /etc/sonic/config_db.json                            |
| Step 2 | sudo config-setup factory         | Generate factory default configuration                          |
| Step 3 | sudo reboot                       | Restore default configuration file on /etc/sonic/config_db.json |

The example below shows the commands used to Erase the Startup config.

admin@sonic:~\$ **sudo rm /etc/sonic/config\_db.json** admin@sonic:~\$ **sudo config-setup factory** admin@sonic:~\$ **sudo reboot** 

## 2.6.4 Reset-to-factory Defaults

Follow the steps below to reset the switch to factory-default-configuration.

| Step   | Command                             | Description                                             |  |
|--------|-------------------------------------|---------------------------------------------------------|--|
| Step 1 | sudo config system reset-to-factory | Resets the switch to factory-default-<br>configuration. |  |
|        |                                     |                                                         |  |

The example below shows the command used to reset the switch to factory-default-configuration.

admin@sonic:~\$ **sudo config system reset-to-factory** This command will reset settings to factory defaults. After resetting to factory defaults, all configs will

be lost and switch will be reloaded immediately. Do you really want to execute this command and reload the switch? [y/N]: y

## 2.6.5 Boot-up options

Follow the steps below to display the images installed on the device.

| Step   | Command   | Description                                 |
|--------|-----------|---------------------------------------------|
| Step 1 | show boot | Displays the images installed on the device |

The example below shows the commands used to display current boot options.

admin@sonic:~\$ show boot Current: SONiC-OS-Supermicro\_sse-g3748\_3.2.0-0011 Next: SONiC-OS-Supermicro\_sse-g3748\_3.2.0-0011 Available: SONiC-OS-Supermicro\_sse-g3748\_3.2.0-0011 admin@sonic:~\$

## 2.6.6 Warm Reboot

Follow the steps below to warm reboot of the device.

| Step   | Command          | Description                           |
|--------|------------------|---------------------------------------|
| Step 1 | sudo warm-reboot | Initiates a warm reboot of the device |

The example below shows the commands used to Initiates a warm reboot of the device.

admin@sonic:~\$ **sudo warm-reboot -v** Wed 21 Jul 2021 07:13:34 PM UTC Saving counters folder before warmboot... cat: /host/grub/grub.cfg: No such file or directory Wed 21 Jul 2021 07:13:35 PM UTC warm-reboot failure (1) cleanup ... Wed 21 Jul 2021 07:13:37 PM UTC Cancel warm-reboot: code (0) admin@sonic:~\$

## 2.7 Switch features

## 2.7.1 Defaults

| Feature | State   | AutoRestart |
|---------|---------|-------------|
| BGP     | Enabled | Enabled     |

| Database       | Always_enabled | Always_enabled |
|----------------|----------------|----------------|
| Dhcp_relay     | Disabled       | Enabled        |
| LLDP           | Enabled        | Enabled        |
| Macsec         | Disabled       | Enabled        |
| mgmt-framework | Enabled        | Enabled        |
| NAT            | disabled       | Enabled        |
| Pmon           | Enabled        | Enabled        |
| Radv           | Enabled        | Enabled        |
| Sflow          | disabled       | Enabled        |
| SNMP           | Enabled        | Enabled        |
| Swss           | Enabled        | Enabled        |
| Syncd          | Enabled        | Enabled        |
| Teamd          | Enabled        | Enabled        |
| Telemetry      | enabled        | Enabled        |

## 2.7.2 Configure state

Follow the steps below to configure state for a specific feature.

| Step   | Command                                                                     | Description                              |
|--------|-----------------------------------------------------------------------------|------------------------------------------|
| Step 1 | config feature state <feature_name> (enabled  <br/>disabled)</feature_name> | Configure state for a specific feature.  |
|        |                                                                             | Feature name – Feature name (e.g bgp,    |
|        |                                                                             | lldp, pmon)                              |
|        |                                                                             |                                          |
| Step 2 | show feature status [ <feature_name>]</feature_name>                        | Status of feature state.                 |
| Step 3 | sudo config save –y                                                         | Optional step - saves this configuration |
|        |                                                                             | to be part of startup configuration.     |

The example below shows the commands used to configure state for a specific feature.

| admin@sonic: ~\$ sudo config feature state bgp disabled |                   |                |          |  |
|---------------------------------------------------------|-------------------|----------------|----------|--|
| admin@sonic: ^                                          | show feature star | tus            |          |  |
| Feature                                                 | State             | AutoRestart    | SetOwner |  |
|                                                         |                   |                |          |  |
| bgp                                                     | disabled          | enabled        |          |  |
| database                                                | always_enabled    | always_enabled |          |  |
| dhcp_relay                                              | disabled          | enabled        | local    |  |
| lldp                                                    | enabled           | enabled        |          |  |
| macsec                                                  | disabled          | enabled        |          |  |
| nat                                                     | disabled          | enabled        |          |  |

| pmon       | enabled  | enabled |
|------------|----------|---------|
| radv       | enabled  | enabled |
| sflow      | disabled | enabled |
| snmp       | enabled  | enabled |
| swss       | enabled  | enabled |
| syncd      | enabled  | enabled |
| teamd      | enabled  | enabled |
| telemetry  | enabled  | enabled |
| admin@soni | ic: ~\$  |         |

## 2.7.3 Configure auto-restart

Follow the steps below to configure auto-restart for feature.

| Step   | Command                                                                           | Description                                                                   |
|--------|-----------------------------------------------------------------------------------|-------------------------------------------------------------------------------|
| Step 1 | config feature autorestart <feature_name><br/>(enabled   disabled)</feature_name> | Configure auto-restart for a particular feature.                              |
|        |                                                                                   | Feature name – Feature name (e.g bgp,<br>lldp, pmon)                          |
| Step 2 | show feature autorestart [ <feature_name>]</feature_name>                         | Status of auto-restart for feature.                                           |
| Step 3 | sudo config save –y                                                               | Optional step - saves this configuration to be part of startup configuration. |

The example below shows the commands used to configure auto-restart for feature.

| admin@sonic: ^ | admin@sonic: ~\$ sudo config feature autorestart bgp disabled |  |  |
|----------------|---------------------------------------------------------------|--|--|
| admin@sonic: ^ | *\$ show feature autorestart                                  |  |  |
| Feature        | AutoRestart                                                   |  |  |
|                |                                                               |  |  |
| bgp            | disabled                                                      |  |  |
| database       | always_enabled                                                |  |  |
| dhcp_relay     | enabled                                                       |  |  |
| lldp           | enabled                                                       |  |  |
| macsec         | enabled                                                       |  |  |
| nat            | enabled                                                       |  |  |
| pmon           | enabled                                                       |  |  |
| radv           | enabled                                                       |  |  |
| sflow          | enabled                                                       |  |  |

| snmp           | enabled |
|----------------|---------|
| SWSS           | enabled |
| syncd          | enabled |
| teamd          | enabled |
| telemetry      | enabled |
| admin@sonic: 7 | ~\$     |

# 2.8 Reload

This section explains the reload configuration support in SONiC switches.

## 2.8.1 Reload configuration

This command is used to clear current configuration and import new configuration from the input file or from /etc/sonic/config\_db.json. This command shall stop all services before clearing the configuration and it then restarts those services.

Follow the steps below to reload configuration.

| Step   | Command                            | Description                                                                                                    |
|--------|------------------------------------|----------------------------------------------------------------------------------------------------|
| Step 1 | config reload [OPTIONS] [FILENAME] | Configure reload options.                                                                                                    |
|        |                                    | Filename – Names of configuration file(s) to load, separated by comma with no spaces in between                                                                                                    |
|        |                                    | Options:                                                                                                    |
|        |                                    | "-y" or "yes", - Forces the loading<br>without prompting the user for<br>confirmation. If the argument is not<br>specified, it prompts the user to<br>confirm whether user really wants to<br>load this configuration file.                                                                                     |
|        |                                    | "-n" or "no-service-restart", - clear<br>and loads the configuration without<br>restarting dependent services running<br>on the device. One use case for this<br>option is during boot time when<br>config-setup service loads existing old<br>configuration and there is no services<br>running on the device. |
|        |                                    | "-f" or "force" - ignores the system sanity checks. By default a list of                                                                                                    |

|  | sanity checks are performed and if<br>one of the checks fail, the command<br>will not execute. The sanity checks<br>include ensuring the system status is<br>not starting, all the essential services |
|--|----------------------------------------------------------------------------------------------------|
|  | are up and swss is in ready state.                                                                                                    |
|  |                                                                                                    |

The example below shows the command used to configure reload options.

```
admin@sonic: ~$ sudo config reload
running
admin@sonic: ~$ sudo config reload -y
running
admin@sonic: ~$
```

## 2.8.2 Configure load

This command reads the specified JSON file and writes it to the config database for addition and replacement as running settings. This command loads the configuration from the input file (if user specifies this optional filename, it will use that input file. Otherwise, it will use the default /etc/sonic/config\_db.json file as the input file) into CONFIG\_DB.

The configuration present in the input file is applied on top of the already running configuration. This command does not flush the config DB before loading the new configuration (i.e., If the configuration present in the input file is same as the current running configuration, nothing happens) If the config present in the input file is not present in running configuration, it will be added. If the config present in the input file differs (when key matches) from that of the running configuration, it will be modified as per the new values for those keys.

Follow the steps below to load the configuration.

| Step   | Command                          | Description                                                                                      |
|--------|----------------------------------|--------------------------------------------------------------------------------------------------|
| Step 1 | config load [OPTIONS] [FILENAME] | Configure load.                                                                                  |
|        |                                  | Filename – Names of configuration file(s) to load, separated by comma with no spaces in between. |
|        |                                  | OPTIONSy indicates yes to reload the current configuration file                                  |

The example below shows the command used to load configuration.

admin@sonic: ~\$ sudo config load -y Running command: /usr/local/bin/sonic-cfggen -j /etc/sonic/config\_db.json –write-to-db admin@sonic: ~\$ sudo config load Load config from the default config file(s) ? [y/N]: y Running command: /usr/local/bin/sonic-cfggen -j /etc/sonic/config\_db.json –write-to-db admin@sonic: ~\$

## 2.9 SNMP

The SNMP agent also resides on the switch. It processes the SNMP requests received from the SNMP manager. SNMP agents also send voluntary traps to SNMP managers. Traps are sent to alert the SNMP managers on events happening on the switch.

## 2.9.1 Defaults

| Parameter        | Default Value |
|------------------|---------------|
| location         | public        |
| Community_string | public        |
| Community_type   | RO            |

## 2.9.2 Configure SNMP Agent Address

Follow the steps below to configure the snmp agent address.

| Step   | Command                                                                       | Description                                                                              |
|--------|-------------------------------------------------------------------------------|------------------------------------------------------------------------------------------|
| Step 1 | config snmpagentaddress add <snmp agent<br="">LISTENING IP Address&gt;</snmp> | Add the snmp agent address<br>SNMP AGENT LISTENING IP Address –<br>valid ipv4 address    |
| Step 2 | config snmpagentaddress del <snmp agent<br="">LISTENING IP Address&gt;</snmp> | Delete the snmp agent address<br>SNMP AGENT LISTENING IP Address –<br>valid ipv4 address |
| Step 3 | show snmpagentaddress                                                         | snmp agent address                                                                       |

| Step 4 | sudo config save –y | Optional step - saves this configuration |
|--------|---------------------|------------------------------------------|
|        |                     | to be part of startup configuration.     |

The example below shows the commands used to configure the snmp agent address.

## 2.9.3 Configure SNMP Trap

Follow the steps below to configure the snmp trap.

| Step   | Command                                                                                       | Description                                                                   |
|--------|-----------------------------------------------------------------------------------------------|-------------------------------------------------------------------------------|
| Step 1 | config snmptrap modify <snmp version=""> <snmp<br>TRAP SERVER IP Address&gt;</snmp<br></snmp> | Configure the snmp trap                                                       |
|        | config snmptrap del <snmp version=""></snmp>                                                  | SNMP AGENT LISTENING IP Address –                                             |
|        |                                                                                               | valid ipv4 address                                                            |
| Step 2 | show runningconfiguration snmp                                                                | Running configuration of the snmp module                                      |
| Step 3 | sudo config save –y                                                                           | Optional step - saves this configuration to be part of startup configuration. |

The example below shows the commands used to configure the snmp trap.

| admin@sonic: ~\$ sudo config snmptrap modify 1 192.168.100.11 |                                |      |      |           |  |
|---------------------------------------------------------------|--------------------------------|------|------|-----------|--|
| admin@so                                                      | admin@sonic: ~\$ show snmptrap |      |      |           |  |
| Version                                                       | TrapReceiverIP                 | Port | VRF  | Community |  |
|                                                               |                                |      |      |           |  |
| 1                                                             | 192.168.100.34                 | 162  | None | public    |  |
| admin@sonic: ~\$                                              |                                |      |      |           |  |

## 2.9.4 Configure SNMP location

Follow the steps below to configure the SNMP location.

| Step   | Command                                        | Description                                                                   |
|--------|------------------------------------------------|-------------------------------------------------------------------------------|
| Step 1 | config snmp location add <location></location> | Configures SNMP location.                                                     |
|        |                                                | location - A valid location string.                                           |
| Step 2 | show runningconfiguration snmp location        | Displays the SNMP location configuration.                                     |
| Step 3 | sudo config save –y                            | Optional step - saves this configuration to be part of startup configuration. |

The example below shows the command used to configure snmp location.

| admin@sonic: ~\$ sudo config snmp location add LA        |
|----------------------------------------------------------|
| SNMP Location LA city has been added to configuration    |
| Restarting SNMP service                                  |
| admin@sonic: ~\$ show runningconfiguration snmp location |
| Location                                                 |
|                                                          |
| LA                                                       |
| admin@sonic: ~\$                                         |
|                                                          |
|                                                          |

## 2.9.5 Modify SNMP location

Follow the steps below to modify the SNMP location.

| Step   | Command                                        | Description             |
|--------|------------------------------------------------|-------------------------|
| Step 1 | config snmp location mod <location></location> | Modifies SNMP location. |

|        |                                         | location - A valid location string.                                           |
|--------|-----------------------------------------|-------------------------------------------------------------------------------|
| Step 2 | show runningconfiguration snmp location | Displays the SNMP location configuration.                                     |
| Step 3 | sudo config save –y                     | Optional step - saves this configuration to be part of startup configuration. |

The example below shows the command used to modify the snmp location.

| admin@sonic: ~\$ sudo config snmp location mod New York  |
|----------------------------------------------------------|
| SNMP location New York modified in configuration         |
| Restarting SNMP service                                  |
| admin@sonic: ~\$ show runningconfiguration snmp location |
| Location                                                 |
|                                                          |
| New York                                                 |
| admin@sonic: ~\$                                         |

## 2.9.6 Remove SNMP location

Follow the steps below to remove the SNMP location.

| Step   | Command                                        | Description                                                                   |
|--------|------------------------------------------------|-------------------------------------------------------------------------------|
| Step 1 | config snmp location del <location></location> | Deletes SNMP location.                                                        |
|        |                                                | location - A valid location string.                                           |
| Step 2 | show runningconfiguration snmp location        | Displays the SNMP location configuration.                                     |
| Step 3 | sudo config save –y                            | Optional step - saves this configuration to be part of startup configuration. |

The example below shows the command used to remove snmp location.

admin@sonic: ~\$ sudo config snmp location del New York SNMP Location New York removed from configuration Restarting SNMP service... admin@sonic: ~\$ show runningconfiguration snmp location Location admin@sonic: ~\$

\_\_\_\_\_

## 2.9.7 Configure SNMP contact

Follow the steps below to configure the SNMP contact.

| Step   | Command                                               | Description                              |
|--------|-------------------------------------------------------|------------------------------------------|
| Step 1 | config snmp contact add <contact_name></contact_name> | Configures SNMP contact.                 |
|        |                                                       | Contact name - A valid string.           |
|        |                                                       | Contact email - A valid contact email    |
|        |                                                       | string.                                  |
| Step 2 | show runningconfiguration snmp contact                | Displays the SNMP contact configuration. |
|        |                                                       |                                          |
| Step 3 | sudo config save –y                                   | Optional step - saves this configuration |
|        |                                                       | to be part of startup configuration.     |

The example below shows the command used to configure snmp contact.

| admin@sonic: ~\$ sudo config snmp contact add user user@email.com                    |  |  |  |
|--------------------------------------------------------------------------------------|--|--|--|
| Contact name sonic and contact email user@email.com have been added to configuration |  |  |  |
| Restarting SNMP service                                                              |  |  |  |
| admin@sonic: ~\$ show runningconfiguration snmp contact                              |  |  |  |
| Contact Contact Email                                                                |  |  |  |
|                                                                                      |  |  |  |
| User user@email.com                                                                  |  |  |  |
| admin@sonic: ~\$                                                                     |  |  |  |

## 2.9.8 Modify SNMP contact

Follow the steps below to modify the SNMP contact.

| Step   | Command                 |                                                                              | Description                    |
|--------|-------------------------|------------------------------------------------------------------------------|--------------------------------|
| Step 1 | config snmp contact mod | <contact> <contact< th=""><th>Modify SNMP contact.</th></contact<></contact> | Modify SNMP contact.           |
|        | email>                  |                                                                              | Contact name - A valid string. |
|          |                                        | Contact email - A valid contact email    |
|----------|----------------------------------------|------------------------------------------|
|          |                                        | string.                                  |
| <u> </u> |                                        | Diala de CNIMP                           |
| Step 2   | snow runningconfiguration snmp contact | Displays the SNIVIP contact              |
|          |                                        | configuration.                           |
|          |                                        |                                          |
| Step 3   | sudo config save –y                    | Optional step - saves this configuration |
|          |                                        | to be part of startup configuration.     |
|          |                                        |                                          |

The example below shows the command used to modify the snmp contact.

| admin@sonic: ~\$ sudo config snmp contact mod user user1@email.com |  |  |
|--------------------------------------------------------------------|--|--|
| SNMP contact user and contact email user1@email.com updated        |  |  |
| Restarting SNMP service                                            |  |  |
| admin@sonic: ~\$ show runningconfiguration snmp contact            |  |  |
| Contact Contact Email                                              |  |  |
|                                                                    |  |  |
| User user1@email.com                                               |  |  |
| admin@sonic: ~\$                                                   |  |  |

### 2.9.9 Remove SNMP contact

Follow the steps below to remove the SNMP contact.

| Step   | Command                                     | Description                                                                   |  |  |
|--------|---------------------------------------------|-------------------------------------------------------------------------------|--|--|
| Step 1 | config snmp contact del <contact></contact> | Delete SNMP contact.                                                          |  |  |
|        |                                             | Contact name - A valid string.                                                |  |  |
| Step 2 | show runningconfiguration snmp contact      | Displays the SNMP contact configuration.                                      |  |  |
| Step 3 | sudo config save –y                         | Optional step - saves this configuration to be part of startup configuration. |  |  |

The example below shows the command used to remove snmp contact.

admin@sonic: ~\$ sudo config snmp contact del user

SNMP contact user removed from configuration

Restarting SNMP service...

admin@sonic: ~\$ show runningconfiguration snmp contact

Contact Contact Email

\_\_\_\_\_ admin@sonic: ~\$

-----

# 2.9.10 Configure SNMP community

Follow the steps below to configure the SNMP community.

| Step   | Command                                                                         | Description                                                                   |  |
|--------|---------------------------------------------------------------------------------|-------------------------------------------------------------------------------|--|
| Step 1 | config snmp community add <snmp_community><br/><roirw></roirw></snmp_community> | Configures SNMP community.                                                    |  |
|        |                                                                                 | Snmp Community - A valid string.                                              |  |
| Step 2 | show runningconfiguration snmp community                                        | Displays the SNMP community configuration.                                    |  |
| Step 3 | sudo config save –y                                                             | Optional step - saves this configuration to be part of startup configuration. |  |

The example below shows the command used to configure the snmp community.

| admin@sonic: ~\$ sudo config snmp community add user ro   |                            |  |  |
|-----------------------------------------------------------|----------------------------|--|--|
| SNMP community us                                         | ser added to configuration |  |  |
| Restarting SNMP service                                   |                            |  |  |
| admin@sonic: ~\$ show runningconfiguration snmp community |                            |  |  |
| Community String Community Type                           |                            |  |  |
|                                                           |                            |  |  |
| public                                                    | RO                         |  |  |
| user RO                                                   |                            |  |  |
| admin@sonic: ~\$                                          |                            |  |  |

# 2.9.11 Modify SNMP community

Follow the steps below to modify the SNMP community.

| Step   | Command                                                                                                    | Description                                                |
|--------|----------------------------------------------------------------------------------------------------|------------------------------------------------------------|
| Step 1 | config snmp community replace<br><current_community_string><br/><new_community_string></new_community_string></current_community_string> | Modify SNMP community.<br>Snmp Community - A valid string. |
|        |                                                                                                    | New Snmp Community - A valid string.                       |

| Step 2 | show runningconfiguration snmp community | Displays<br>configura    | the<br>tion.         | SNMP                      | community                  |
|--------|------------------------------------------|--------------------------|----------------------|---------------------------|----------------------------|
| Step 3 | sudo config save –y                      | Optional s<br>to be part | step - s<br>: of sta | aves this o<br>rtup confi | configuration<br>guration. |

The example below shows the command used to modify snmp community.

| admin@sonic: ~\$ sudo config snmp community replace sonic user1 |                                                           |  |  |
|-----------------------------------------------------------------|-----------------------------------------------------------|--|--|
| SNMP community use                                              | er1 added to configuration                                |  |  |
| SNMP community use                                              | SNMP community user1 replace community sonic              |  |  |
| Restarting SNMP service                                         |                                                           |  |  |
| admin@sonic: ~\$ show                                           | admin@sonic: ~\$ show runningconfiguration snmp community |  |  |
| Community String Community Type                                 |                                                           |  |  |
|                                                                 |                                                           |  |  |
| public R                                                        | RO                                                        |  |  |
| user1 RO                                                        |                                                           |  |  |
| admin@sonic: ~\$                                                |                                                           |  |  |

#### 2.9.12 Remove SNMP community

Follow the steps below to remove the SNMP community.

| Step   | Command                                                     | Description                                                                                 |  |  |
|--------|-------------------------------------------------------------|---------------------------------------------------------------------------------------------|--|--|
| Step 1 | config snmp community del <snmp_community></snmp_community> | Remove SNMP community.                                                                      |  |  |
|        |                                                             | Snmp Community - A valid string.                                                            |  |  |
| Step 2 | show runningconfiguration snmp community                    | Displays the SNMP community configuration.                                                  |  |  |
| Step 3 | sudo config save –y                                         | Optional step - Saves this current<br>configuration to be part of startup<br>configuration. |  |  |

The example below shows the command used to remove snmp community.

admin@sonic: ~\$ sudo config snmp community del user1

SNMP community user1 removed from configuration

Restarting SNMP service...

admin@sonic: ~\$ show runningconfiguration snmp community

Community StringCommunity Type------------publicROadmin@sonic: ~\$------

### 2.9.13 Configure SNMP users

Follow the steps below to configure the SNMP users.

| Step   | Command                                                                                                    | Description                                                                   |  |
|--------|----------------------------------------------------------------------------------------------------|-------------------------------------------------------------------------------|--|
| Step 1 | config snmp user add <snmp_user><br/><noauthnopriv authnopriv=""  =""  priv=""> <ro rw></ro rw></noauthnopriv></snmp_user>              | Configures SNMP users.                                                        |  |
|        | <md5 sha hmac-sha-2> <auth_password><br/><des aes> <encrypt_password></encrypt_password></des aes></auth_password></md5 sha hmac-sha-2> | Auth password - A valid string.                                               |  |
| Step 2 | show runningconfiguration snmp user                                                                                                    | Displays the SNMP users configuration.                                        |  |
| Step 3 | sudo config save –y                                                                                                    | Optional step - saves this configuration to be part of startup configuration. |  |

The example below shows the command used to configure snmp users.

| admin@sonic: ~\$ sudo config snmp user add testuser1 noauthnopriv ro                       |  |  |  |
|--------------------------------------------------------------------------------------------|--|--|--|
| SNMP user testuser1 added to configuration                                                 |  |  |  |
| Restarting SNMP service                                                                    |  |  |  |
| admin@sonic: ~\$ show runningconfiguration snmp user                                       |  |  |  |
| User Permission Type Type Auth Type Auth Password Encryption Type Encryption               |  |  |  |
| Password                                                                                   |  |  |  |
|                                                                                            |  |  |  |
| testuser1 RO noAuthNoPriv                                                                  |  |  |  |
| admin@sonic: ~\$                                                                           |  |  |  |
| admin@sonic: ~\$ sudo config snmp user add testuser2 authnopriv ro sha testuser2_auth_pass |  |  |  |
| SNMP user testuser2 added to configuration                                                 |  |  |  |
| Restarting SNMP service                                                                    |  |  |  |
| admin@sonic: ~\$ show runningconfiguration snmp user                                       |  |  |  |
| User Permission Type Type Auth Type Auth Password Encryption Type Encryption               |  |  |  |
| Password                                                                                   |  |  |  |
|                                                                                            |  |  |  |
|                                                                                            |  |  |  |
| testuser1 RO noAuthNoPriv                                                                  |  |  |  |
| testuser2 RO AuthNoPriv SHA testuser2_auth_pass                                            |  |  |  |

| admin@sonic: ~\$                                                                         |
|------------------------------------------------------------------------------------------|
| admin@sonic: ~\$ sudo config snmp user add testuser3 priv rw md5 testuser3_auth_pass aes |
| testuser3_encrypt_pass                                                                   |
| SNMP user testuser3 added to configuration                                               |
| Restarting SNMP service                                                                  |
| admin@sonic: ~\$ show runningconfiguration snmp user                                     |
| User Permission Type Type Auth Type Auth Password Encryption Type Encryption             |
| Password                                                                                 |
|                                                                                          |
|                                                                                          |
| testuser1 RO noAuthNoPriv                                                                |
| testuser2 RO AuthNoPriv SHA testuser2_auth_pass                                          |
| testuser3 RW Priv MD5 testuser3_auth_pass AES testuser3_enc                              |
| rypt_pass                                                                                |
| admin@sonic: ~\$                                                                         |

### 2.9.14 Remove SNMP users

Follow the steps below to remove the SNMP users.

| Step   | Command                                      | Description                              |
|--------|----------------------------------------------|------------------------------------------|
| Step 1 | config snmp user del <snmp_user></snmp_user> | Remove SNMP users.                       |
|        |                                              | Snmp user - A valid string.              |
| Step 2 | show runningconfiguration snmp users         | Displays the SNMP users configuration.   |
| Step 3 | sudo config save –y                          | Optional step - saves this configuration |
|        |                                              | to be part of startup configuration.     |

The example below shows the command used to remove SNMP users.

| admin@sonic: ~\$ sudo config snmp user del testuser1 |                  |              |             |                     |                |               |
|------------------------------------------------------|------------------|--------------|-------------|---------------------|----------------|---------------|
| SNMP user                                            | testuser1 remo   | oved from co | nfiguration |                     |                |               |
| Restarting                                           | SNMP service     |              |             |                     |                |               |
| admin@so                                             | nic: ~\$ show ru | nningconfigu | ration snm  | p user              |                |               |
| User                                                 | Permission Type  | е Туре       | Auth Type   | Auth Password       | Encryption Typ | e Encryption  |
| Password                                             |                  |              |             |                     |                |               |
|                                                      |                  |              |             |                     |                |               |
|                                                      |                  |              |             |                     |                |               |
| testuser2                                            | RO               | AuthNoPriv   | SHA         | testuser2_auth_pas  | SS             |               |
| testuser3                                            | RW               | Priv         | MD5         | testuser3_auth_pass | AES            | testuser3_enc |
| rypt_pass                                            |                  |              |             |                     |                |               |
|                                                      |                  |              |             |                     |                |               |

Supermicro SONiC Configuration Guide v1.4 113

# 2.10NTP

The Network Time Protocol (NTP) helps to keep the switch's clock synchronized with a network time server. Maintaining the synchronized time across all devices would help in troubleshooting the network events that spans multiple devices.

#### 2.10.1 Configure NTP server Address

Follow the steps below to configure the NTP server address.

| Step   | Command                                                    | Description                                     |
|--------|------------------------------------------------------------|-------------------------------------------------|
| Step 1 | config ntp add [OPTIONS] <ntp_ip_address></ntp_ip_address> | Add NTP server address.                         |
|        |                                                            | ntp_ip_address – valid IPv4 or IPv6<br>address. |
| Step 2 | config ntp del [OPTIONS] <ntp_ip_address></ntp_ip_address> | Delete NTP server address.                      |
|        |                                                            | ntp_ip_address – valid IPv4 or IPv6             |
|        |                                                            | address.                                        |
| Step 3 | show runningconfiguration ntp                              | Displays the current NTP configuration.         |
| Step 4 | show ntp                                                   | Show NTP information.                           |
| Step 5 | sudo config save –y                                        | Optional step - saves this configuration        |
|        |                                                            | to be part of startup configuration.            |

The example below shows the commands used to configure IPv4 NTP server addresses.

216.40.34.37 .INIT. 16 u - 64 0 0.000 0.000 0.000 admin@sonic: ~\$ show runningconfiguration ntp NTP Servers ------171.66.97.126 216.40.34.37 admin@sonic:~\$

The example below shows the commands used to configure IPv6 NTP server address.

| admin@sonic: ~\$ <b>sudo config ntp add 2001:0:0:1::1</b> |  |  |  |  |
|-----------------------------------------------------------|--|--|--|--|
| NTP server 2001:0:0:1::1 added to configuration           |  |  |  |  |
| Restarting ntp-config service                             |  |  |  |  |
| admin@sonic: ~\$ <b>show ntp</b>                          |  |  |  |  |
| MGMT_VRF_CONFIG is not present.                           |  |  |  |  |
| unsynchronised                                            |  |  |  |  |
| polling server every 8 s                                  |  |  |  |  |
| remote refid st t when poll reach delay offset jitter     |  |  |  |  |
|                                                           |  |  |  |  |
| 2001:0:0:1::1 .INIT. 16 u - 64 0 0.000 0.000 0.000        |  |  |  |  |
|                                                           |  |  |  |  |
| admin@sonic: ~\$ <b>show runningconfiguration ntp</b>     |  |  |  |  |
| NTP Servers                                               |  |  |  |  |
|                                                           |  |  |  |  |
| 2001:0:0:1::1                                             |  |  |  |  |
| admin@sonic:~\$                                           |  |  |  |  |

# 2.10.2 Delete NTP server

Follow the below steps to delete NTP server.

| Step   | Command                                  | Description                                                          |
|--------|------------------------------------------|----------------------------------------------------------------------|
| Step 1 | config ntp del <ip_address></ip_address> | Removes NTP server.<br>Ip address - A valid IPv4 or IPv6<br>address. |
| Step 2 | show ntp                                 | Displays the NTP configuration.                                      |

| Step 3 | sudo config save –y | Optional step - saves this configuration |
|--------|---------------------|------------------------------------------|
|        |                     | to be part of startup configuration.     |

The example below shows the commands used to delete the IPv4 NTP server address.

#### admin@sonic: ~\$ sudo config ntp del 216.40.34.37

NTP server 216.40.34.37 removed from configuration

Restarting ntp-config service...

The example below shows the commands used to delete the IPv6 NTP server address.

admin@sonic: ~\$ sudo config ntp del 2001:0:0:1::1

NTP server 2001:0:0:1::1 removed from configuration

Restarting ntp-config service...

#### 2.10.3 Configure Time Zone

Follow the steps below to configure the time zone for the switch.

| Step   | Command                                | Description                            |
|--------|----------------------------------------|----------------------------------------|
| Step 1 | timedatectl set-timezone <zone></zone> | Configures the timezone of the switch. |
|        |                                        | zone – valid timezone.                 |
| Step 2 | timedatectl list-timezones             | Lists the valid time zones.            |
| Step 3 | timedatectl status                     | Displays the current time zone.        |

The example below shows the commands used to add the NTP server addresses.

admin@sonic: ~\$ sudo timedatectl set-timezone America/Los\_Angeles admin@sonic:~\$ timedatectl status Local time: Thu 2022-09-29 18:03:53 PDT Universal time: Fri 2022-09-30 01:03:53 UTC RTC time: n/a Time zone: America/Los\_Angeles (PDT, -0700) System clock synchronized: yes NTP service: active

# 2.11System Logging (Syslog)

SONiC switches send system message outputs to a logging process and this is called System Message Logging (Syslog). This displays all the currently stored log messages. All the latest processes and corresponding transactions are stored in the "syslog" file. This file is saved in the path /var/log and can be viewed by giving the command *sudo cat syslog* as this requires root login.

### 2.11.1 Configure syslog

Follow the below steps to configure syslog server parameters.

| Step   | Command                                     | Description                                                                   |
|--------|---------------------------------------------|-------------------------------------------------------------------------------|
| Step 1 | config syslog add <ip_address></ip_address> | Configures SYSLOG server.                                                     |
|        |                                             | Ip address - A valid IPv4/IPv6 Address.                                       |
| Step 2 | show logging [OPTIONS] [PROCESS]            | Displays Currently stored log message                                         |
|        |                                             | Process – Process name, if wanted specific process logging details            |
|        |                                             | Options:                                                                      |
|        |                                             | -I – shows the lines text                                                     |
|        |                                             | -f - follow                                                                   |
| Step 3 | sudo config save –y                         | Optional step - saves this configuration to be part of startup configuration. |

The example below shows the commands used to configure IPv4 SYSLOG server.

admin@sonic:~\$ **sudo config syslog add 192.168.86.24** Syslog server 192.168.86.24 added to configuration Restarting rsyslog-config service... admin@sonic:~\$ **show logging -follow** (Note: Truncated output is added here) Jul 21 19:04:59.164028 sonic INFO systemd[1]: rsyslog.service: Succeeded. Jul 21 19:04:59.164386 sonic INFO systemd[1]: Stopped System Logging Service. Jul 21 19:04:59.178349 sonic INFO systemd[1]: Starting System Logging Service... Jul 21 19:04:59.221866 sonic INFO rsyslogd: imuxsock: Acquired UNIX socket '/run /systemd/journal/syslog' (fd 3) from systemd. [v8.1901.0] The example below shows the commands used to configure IPv4 SYSLOG server.

admin@sonic:~\$ **sudo config syslog add fddd:0:0:1::1** Syslog server fddd:0:0:1::1 added to configuration Restarting rsyslog-config service... root@sonic:/var/log#

### 2.11.2 Delete syslog

Follow the below steps to delete configured SYSLOG server parameters.

| Step   | Command                                     | Description                                                                   |
|--------|---------------------------------------------|-------------------------------------------------------------------------------|
| Step 1 | config syslog del <ip_address></ip_address> | Removes SYSLOG server.                                                        |
|        |                                             | IP address - A valid IPv4 Address.                                            |
| Step 2 | show logging [OPTIONS] [PROCESS]            | Displays Currently stored log message                                         |
|        |                                             | Process – Process name, if wanted specific process logging details            |
|        |                                             | Options:                                                                      |
|        |                                             | -I – shows the lines text                                                     |
|        |                                             | -f - follow                                                                   |
| Step 3 | sudo config save –y                         | Optional step - saves this configuration to be part of startup configuration. |

The example below shows the commands used to delete SYSLOG server.

admin@sonic:~\$ **sudo config syslog del 192.168.86.24** Syslog server 192.168.86.24 removed from configuration Restarting rsyslog-config service... admin@sonic:~\$ **show logging -follow** (Note: Truncated output is added here) Jul 21 19:06:51.627399 sonic INFO dhclient[1633]: XMT: Solicit on eth0, interval 114510ms. Jul 21 19:06:54.788887 sonic INFO rsyslogd: [origin software="rsyslogd" swVersion="8.1901.0" xpid="5744" x-info="https://www.rsyslog.com"] exiting on signal 15. Jul 21 19:06:54.794217 sonic INFO systemd[1]: Stopping System Logging Service... Jul 21 19:06:54.797112 sonic INFO systemd[1]: rsyslog.service: Succeeded. Jul 21 19:06:54.799299 sonic INFO systemd[1]: Stopped System Logging Service. Jul 21 19:06:54.813666 sonic INFO systemd[1]: Starting System Logging Service...

# 2.12Zero Touch Provisioning (ZTP)

Zero Touch Provisioning (ZTP) helps to auto provision Supermicro switches without manual intervention. ZTP also helps to upgrade the switch firmware automatically.

Supermicro SONiC switches come with the default management IP address set to DHCP mode. When switches boot up, the management IP address is received from the DHCP server. The DHCP server can also be configured to supply the switch configurations and firmware image when assigning IP addresses to Supermicro switches.

ZTP is enabled by default in Supermicro SONiC switches. For the proper ZTP operation ensure the management port is connected to correct network, DHCP server has necessary configurations and TFTP/HTTP servers has necessary files.

# 2.12.1DHCP Scope Options to add in DHCP Server

The switch expects two information, TFTP server IP address and ZTP config file, from the DHCP server. The TFTP server IP address is supplied via the DHCP option tftp-server-name and the ZTP configuration file name is supplied via the DHCP option bootfile-name. Add the tftp-server-name and bootfile-name options to your DHCP scope as shown below. The DHCP service may need to be restarted for the change to take effect.

| subnet 10.5.5.0 netmask 255.255.255.0 {             |
|-----------------------------------------------------|
| range 10.5.5.11 10.5.5.250;                         |
| option routers 10.5.5.1;                            |
| default-lease-time 6000;                            |
| max-lease-time 6000;                                |
| option tftp-server-name "10.5.5.5";                 |
| option bootfile-name "G3748-sonic-ZTP-config.json"; |
| }                                                   |
|                                                     |

If a different config\_db.json configuration needs to be applied on a specific switch, then create a host specific option as shown below within the DHCP scope. The filename mentioned in the bootfilename option should point to different filename based on the management mac address of the switch.

subnet 10.5.5.0 netmask 255.255.255.0 {
 range 10.5.5.11 10.5.5.250;
 option routers 10.5.5.1;
 default-lease-time 6000;
 max-lease-time 6000;
 option tftp-server-name "10.5.5.5";
 option bootfile-name "G3748-sonic-ZTP-config.json";

host special-sonicg3748 { hardware ethernet 88:5a:85:fa:2d:a9; option bootfile-name "G3748-special-sonic\_config\_db.json";

# 2.12.2Add Files to TFTP/HTTP Server

The switch downloads the configuration file and firmware file from the TFTP server in 2 steps. First the ZTP configuration file that is mentioned in the bootfile-name option of the DHCP scope is downloaded and parsed. The actual switch configuration file mentioned in the ZTP configuration file is downloaded and copied to the /etc/sonic/config\_db.json. If this ZTP configuration has the upgrade section, then the firmware file is downloaded and installed. So, based on the user need, the following files need to be uploaded to the TFTP/HTTP server.

1. ZTP configuration file.

}

- 2. Switch Configuration file (config\_db.json).
- 3. Firmware image file.

1. Sample ZTP configuration file is shown below. Make sure the filename mentioned in DHCP server configuration matches with actual name of the configuration file in TFTP server.

ZTP Configuration file: G3748-sonic-ZTP-config.json

```
root@TFTP-server:/home/tftp# cat G3748-sonic-ZTP-config.json
            {
             "ztp": {
              "01-configdb-json": {
                "url": {
                   "source": "tftp://10.5.5.5/G3748-config db.json",
                   "destination": "/etc/sonic/config_db.json",
                   "secure": false
                }
               },
              "02-firmware": {
                 "install": {
                   "url": "http://10.5.5.5/SONiC_SSE-G3748_3.2.0-0009.bin",
                   "skip-reboot": true
                }
               }
             }
}
```

2. Upload a valid SONiC configuration file to the TFTP server. The name of the configuration file should match with the name of the file mentioned as source in the ZTP configuration file. See the filename "G3748-config\_db.json" in source line in the above example. Note that the switch doesn't download the configuration file every time when it reboots. The switch just keeps a copy of the configuration file as /etc/sonic/config\_db.json.

3. Upload the switch firmware image file to the HTTP server. The name of the firmware image file must match with the filename mentioned in the firmware section in ZTP configuration.

# 2.13Firmware Upgrade

The SONiC firmware can be upgraded either from SONiC CLI or from the ONIE shell. The firmware image shall be obtained from the website supermicro.com. Make sure that the firmware image is the right file for the switch model. The management port has to be connected to the correct network and the switch must get an IP address for the firmware upgrade to work.

# 2.13.1Upgrading from SONiC CLI

The sonic-installer command is used to upgrade the SONiC firmware from the SONiC CLI. Some firmware may mandate the upgrade to be done from the ONIE. Please refer to the release notes for any such instructions. Upgrade from SONiC CLI can be done from a SSH terminal.

sonic-installer install http://<ip-address>/<path-to-image>

Reboot the switch when the installation is finished.

# 2.13.2 Upgrading from ONIE

All the configurations/settings will be lost if the switch is upgraded from ONIE. So, please backup your configurations before upgrading. Installation from ONIE has to be done from switch console.

Steps:

1) Reboot the switch and interrupt the boot during countdown by pressing any key. The switch will boot fast and one has to be very quick to interrupt at this boot point.

Hit any key to stop autoboot: 3 Marvell>>

#### 2) Start ONIE as shown below.

Marvell>> run onie\_bootcmd

- 3) From ONIE the firmware can be installed either using the remote HTTP/TFTP server or using an USB drive.
  - a. Upgrade using HTTP/TFTP:

Stop the auto-discovery process. This just gives a clean console and is optional.

ONIE:/# onie-stop

Start the SONiC upgrade from ONIE as shown below.

ONIE:/# onie-nos-install http://<ip-address>/<path-to-image>

or

ONIE:/# onie-nos-install tftp://<ip-address>/<path-to-image>

b. Upgrade using USB drive:

Copy the firmware image file to a FAT formatted USB drive with the filename 'onieinstaller.bin'. Insert the USB drive in to the USB slot that is located between the console port and the management port. The ONIE auto-discovery process will automatically start the installation. The switch will reboot after the installation completes.

# 3 Layer2 Configuration

This Section describes the Layer2 features supported in SONiC switch.

# 3.1 VLAN

A Virtual LAN (VLAN) is a logical switched LAN formed by segmenting physical Local Area Networks (LANs).

Segmenting a switched LAN as one or more VLANs provides the following advantages:

- Multicast and broadcast floods are limited only to the required segments of the LAN to save LAN bandwidth
- It provides a secured LAN access by limiting traffic to specific LAN segments
- Eases management by logically grouping ports across multiple switches

VLANs work in same way as physical LANs. The packets from the end stations of a VLAN are switched only to other end stations or network devices inside that VLAN.

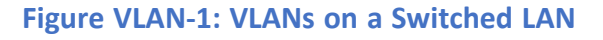

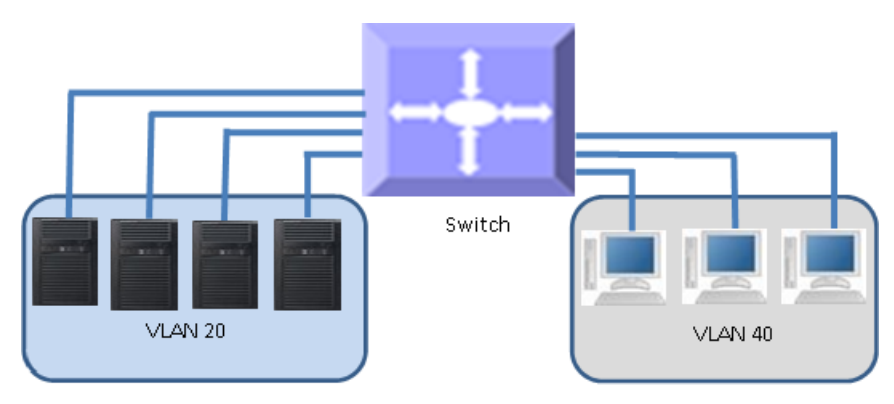

To reach devices in another VLAN, the packets have to be routed from one VLAN to another.

SONiC switch supports such InterVLAN Routing to route packets across different VLANs.

InterVLAN Routing is done by creating "Layer 3 VLAN Interface".

#### 3.1.1 VLAN Numbers

SONiC support VLAN identifiers from 1 to 4094 for user created VLANs.

### 3.1.2 VLAN Defaults

There is no default VLAN configuration in SONiC switch.

### 3.1.3 Creating VLANs

Follow the steps below to create VLANs in SONiC.

| Step   | Command                     | Description                                                                   |
|--------|-----------------------------|-------------------------------------------------------------------------------|
| Step 1 | config vlan add <vid></vid> | Create a VLAN.                                                                |
|        |                             | vid - May be any vlan number, Range 1<br>to 4094.                             |
| Step 2 | show vlan config            | Displays the configured VLANs                                                 |
| Step 3 | show vlan brief             | Displays all bridge information                                               |
| Step 4 | sudo config save -y         | Optional step - saves this configuration to be part of startup configuration. |

The following example shows how to create a VLAN:

| admin@so | admin@sonic: ~\$ sudo config vlan add 100 |            |              |           |                                         |    |  |
|----------|-------------------------------------------|------------|--------------|-----------|-----------------------------------------|----|--|
| admin@so | admin@sonic: ~\$ <b>show vlan config</b>  |            |              |           |                                         |    |  |
| Name     | VID                                       |            |              |           |                                         |    |  |
|          |                                           |            |              |           |                                         |    |  |
| Vlan100  | 100                                       |            |              |           |                                         |    |  |
| admin@so | onic: ~\$ <b>show v</b>                   | /lan brief |              |           |                                         |    |  |
| +        | +                                         | -+         | +            | -+        | -+                                      | -+ |  |
| VLAN II  | D   IP Address                            | Ports      | Port Tagging | Proxy ARP | DHCP Helper Address                     | I  |  |
| +======  | =+========                                | +======    | +========    | +=======  | +====================================== | =+ |  |
| 100      | I                                         | I          | I            | disabled  | I                                       | Ι  |  |
| +        | +                                         | -+         | -+           | -+        | -+                                      | +  |  |

### 3.1.4 Removing VLANs

Follow the steps below to remove VLANs from Sonic.

| Step   | Command                     | Description                                                                   |
|--------|-----------------------------|-------------------------------------------------------------------------------|
| Step 1 | config vlan del <vid></vid> | Remove VLAN.                                                                  |
|        |                             | vid - May be any vlan number, Range 1<br>to 4094.                             |
| Step 2 | show vlan config            | Displays the configured VLANs                                                 |
| Step 3 | show vlan brief             | Displays all bridge information                                               |
| Step 4 | sudo config save -y         | Optional step - saves this configuration to be part of startup configuration. |

The following example shows how to remove a VLAN:

| admin@sonic: ~\$ <b>show vlan config</b>                                      |
|-------------------------------------------------------------------------------|
|                                                                               |
| Name VID Member Mode                                                          |
|                                                                               |
| admin@sonic: ~\$ <b>show vlan brief</b>                                       |
| +++++++                                                                       |
| VLAN ID   IP Address   Ports   Port Tagging   Proxy ARP   DHCP Helper Address |
| +=====+=====+=====+=====+=====+=====+====                                     |
| ++                                                                            |

### 3.1.5 Port Based VLANs

Port based VLANs are the simplest and most useful type of VLAN.

In port based VLAN deployment, switch ports are associated with one or more VLANs as member ports.

The VLAN traffic sent on the ports is decided by the VLAN membership modes of the ports. Mostly ports are associated with VLANs as either "untagged (access)" port members or "tagged (trunk)" port members.

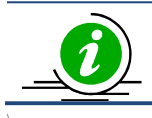

Port Channel interfaces also can be configured as VLAN member ports.

#### Figure VLAN-2: Port Based VLANs

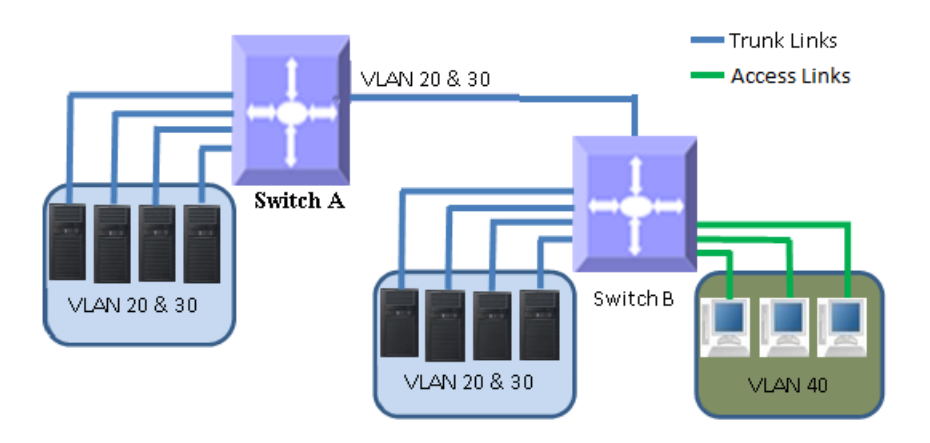

#### 3.1.5.1 Untagged (Access) Ports

Access ports carry traffic of only one VLAN. Any switch ports can be configured as access ports. Mostly switch ports connected to end stations (computers / servers) that have only one type of traffic are configured as access ports.

When a switch port is configured as an access port to any VLAN, that port is added as an untagged member port of the given VLAN. Also, the Port based VLAN identifier (PVID) of that port is configured as the given VLAN. Each port can be configured as untagged member of only one VLAN.

Switch strips the VLAN tag header from all packets sent out on an access port. Hence, access ports are also called untagged ports.

When a packet is received on an access port, the switch identifies the VLAN for the received packet from packet's VLAN tag header. If the received packet did not have a VLAN identifier the port PVID is used as VLAN for all the received untagged.

Follow the steps below to add a member port as untagged port in a VLAN.

| Step   | Command                                                                                         | Description                                                                                                    |
|--------|-------------------------------------------------------------------------------------------------|----------------------------------------------------------------------------------------------------|
| Step 1 | config vlan member add [-u untagged]<br><vlan_id> <member_portname></member_portname></vlan_id> | Add an untagged member port in the<br>already created VLAN by using the<br>option -u oruntagged<br>vlan_id - may be any vlan number |

|        |                     | member_portname - any interface<br>name which is not a router interface       |
|--------|---------------------|-------------------------------------------------------------------------------|
| Step 2 | show vlan config    | Displays the configured VLANs                                                 |
| Step 3 | show vlan brief     | Displays all bridge information                                               |
| Step 4 | sudo config save -y | Optional step - saves this configuration to be part of startup configuration. |

The following example shows how to add an untagged port in a VLAN

| admin@sonic: ~\$ <b>sudo</b><br>admin@sonic: ~\$ <b>show</b> | config vlan me<br>vlan config | mber add -u 10 | 0 Ethernet48 |                                         |            |
|--------------------------------------------------------------|-------------------------------|----------------|--------------|-----------------------------------------|------------|
| Name VID Membe                                               | r Mode                        |                |              |                                         |            |
|                                                              |                               |                |              |                                         |            |
| Vlan100 100 Etherne                                          | t48 untagged                  | 1              |              |                                         |            |
| Vlan200 200                                                  |                               |                |              |                                         |            |
| admin@sonic: ~\$ <b>show</b>                                 | vlan brief                    |                |              |                                         |            |
| +                                                            | +                             | +              | -+           | +                                       | +          |
| VLAN ID   IP Address                                         | Ports                         | Port Tagging   | Proxy ARP    | DHCP Helper Address                     | I          |
| +======+========                                             | =+========                    | +=======       | +=======•    | +====================================== | :+         |
| 100                                                          | Ethernet48                    | untagged       | disabled     |                                         |            |
| +                                                            | +                             | +              | +            | +                                       | -+         |
| 200                                                          | 1                             | 1              | disabled     | 1                                       | 1          |
| +++                                                          | <b>+</b>                      | +              | +            | +                                       | - <b>+</b> |

#### 3.1.5.2 Tagged (Trunk) Port

Tagged (Trunk) ports carry the traffic of one or more VLANs. Any switch ports can be configured as trunk ports. Mostly switch ports connected between switches are configured as trunk ports to carry multiple VLAN traffic across switches. Switch ports connected to end stations (computers / servers) that have multiple VLANs are also configured as trunk ports.

Switch adds the VLAN tag header to all packets sent out on the trunk port. When a packet is received on a trunk port, the switch identifies the VLAN for the received packet from the packet's VLAN tag header. If the received packet did not have a VLAN the port PVID is used to determine the VLAN for all untagged and priority tagged packets that are received.

Follow the steps below to add a member port as tagged port in a VLAN.

| Step | Command | Description |
|------|---------|-------------|
|      |         |             |

| Step 1 | config vlan member add <vlan_id><br/><member_portname></member_portname></vlan_id> | Add a tagged member port in the<br>already created VLAN<br>vlan_id - may be any vlan number<br>member_portname - any interface<br>name which is not a router interface |
|--------|------------------------------------------------------------------------------------|----------------------------------------------------------------------------------------------------|
| Step 2 | show vlan config                                                                   | Displays the configured VLANs                                                                                                    |
| Step 3 | show vlan brief                                                                    | Displays all bridge information                                                                                                    |
| Step 4 | sudo config save -y                                                                | Optional step - saves this configuration to be part of startup configuration.                                                                                          |

The following example shows how to add a tagged port in a VLAN

| admin@s | admin@sonic: ~\$ sudo config vlan member add 100 Ethernet52 |                             |              |              |           |                                         |    |
|---------|-------------------------------------------------------------|-----------------------------|--------------|--------------|-----------|-----------------------------------------|----|
| admin@s | onic: "                                                     | °Ş show v                   | lan config   |              |           |                                         |    |
| Name    | VID                                                         | Member                      | Mode         |              |           |                                         |    |
|         |                                                             |                             |              |              |           |                                         |    |
| Vlan100 | 100                                                         | Ethernet                    | t48 untagged | ł            |           |                                         |    |
| Vlan100 | 100                                                         | Ethernet                    | t52 tagged   |              |           |                                         |    |
| Vlan200 | 200                                                         |                             | 00           |              |           |                                         |    |
| admin@s | onic: ^                                                     | ~\$ show v                  | lan brief    |              |           |                                         |    |
| +       | +                                                           |                             | +            | +            | -+        | +                                       | ·+ |
| VLAN II | D   IP                                                      | Address                     | Ports        | Port Tagging | Proxy ARP | DHCP Helper Address                     | I  |
| +====== | =+===                                                       | =========================== | +========    | +=========== | +======== | +====================================== | +  |
| 100     |                                                             |                             | Ethernet48   | untagged     | disabled  |                                         |    |
|         |                                                             |                             | Ethernet52   | tagged       |           |                                         |    |
| +       | +                                                           |                             | +            | +            | +         | -+                                      | ·+ |
| 200     |                                                             |                             |              |              | disabled  | 1                                       | 1  |
| +       | +                                                           |                             | +            | +            | +         | +                                       | +  |

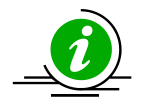

Ensure the port configuration of the VLAN member is not a router port. If the router port is configured as a VLAN member, the following error is displayed.

admin@sonic: ~\$ sudo config vlan member add 100 Ethernet52

Usage: config vlan member add [OPTIONS] <vid> port

Try "config vlan member add -h" for help.

Error: Ethernet52 is a L3 interface!

#### 3.1.5.3 Remove Port from VLAN

Follow the steps below to remove a member port from a VLAN.

| Step   | Command                                                                            | Description                                                                   |
|--------|------------------------------------------------------------------------------------|-------------------------------------------------------------------------------|
| Step 1 | config vlan member del <vlan_id><br/><member_portname></member_portname></vlan_id> | Remove untagged/tagged member from a VLAN                                     |
|        |                                                                                    | vlan_id - may be any vlan number                                              |
|        |                                                                                    | member_portname - any interface name which is not a router interface          |
| Step 2 | show vlan config                                                                   | Displays the configured VLANs                                                 |
| Step 3 | show vlan brief                                                                    | Displays all bridge information                                               |
| Step 4 | sudo config save -y                                                                | Optional step - saves this configuration to be part of startup configuration. |

The following examples show how to delete an untagged or a tagged port from a VLAN

| admin@sonic: ~\$ sudo co<br>admin@sonic: ~\$ show v<br>Name VID Member<br>     | anfig vlan men<br>lan config<br>Mode         | nber del 100 Eth               | nernet48                      |                     |             |
|--------------------------------------------------------------------------------|----------------------------------------------|--------------------------------|-------------------------------|---------------------|-------------|
| Vlan100 100 Ethernet<br>Vlan200 200                                            | 52 tagged                                    |                                |                               |                     |             |
| admin@sonic: ~\$ <b>show v</b>                                                 | lan brief                                    |                                | 1                             |                     | T           |
| VLAN ID   IP Address                                                           | Ports                                        | Port Tagging                   | +<br>  Proxy ARP<br>+======== | DHCP Helper Address | +<br> <br>+ |
|                                                                                | Ethernet52                                   | tagged                         |                               | <br>_               | <br>+       |
| 200                                                                            |                                              |                                | disabled                      |                     |             |
| Remove an interface Eth<br>admin@sonic: ~\$ sudo co<br>admin@sonic: ~\$ show v | ernet52 from<br>onfig vlan men<br>lan config | a VLAN 100<br>nber del 100 Eth | nernet52                      | •                   | Ŧ           |
|                                                                                |                                              |                                |                               |                     |             |
| Vlan200 200<br>admin@sonic: ~\$ show v                                         | lan brief                                    |                                |                               |                     |             |
| +                                                                              | +                                            | +                              | +                             | +                   | +           |

| VLAN       | ID   IP Address | Ports         | Port Tagging | Proxy ARP | DHCP Helper Address |             |
|------------|-----------------|---------------|--------------|-----------|---------------------|-------------|
| 100        |                 |               |              | disabled  | <br>                |             |
| +<br>  200 | ·  <br>·        | -+<br> <br>-+ | +            | disabled  | +<br> <br>          | +<br> <br>+ |

# 3.1.6 VLAN Configuration Example

Configure the following requirements on SONiC, as shown below in Figure VLAN-3.

- 1. Ports Ethernet1 to Ethernet3 are untagged access ports for VLAN 10.
- 2. Port Ethernet4 is a trunk/tagged port connected to storage, which carries VLAN 20 and 30.
- Ports Ethernet5 to Ethernet7 are tagged/trunk ports connected to servers that have VLANs 20, 30 and 10. Here, VLAN 10 is untagged.
- 4. Ports Ethernet48 and Ethernet52 are part of a tagged/trunk port channel that carries all the VLANs to other switches with untagged VLAN 10.

#### Figure VLAN – 3: VLAN Configuration Example

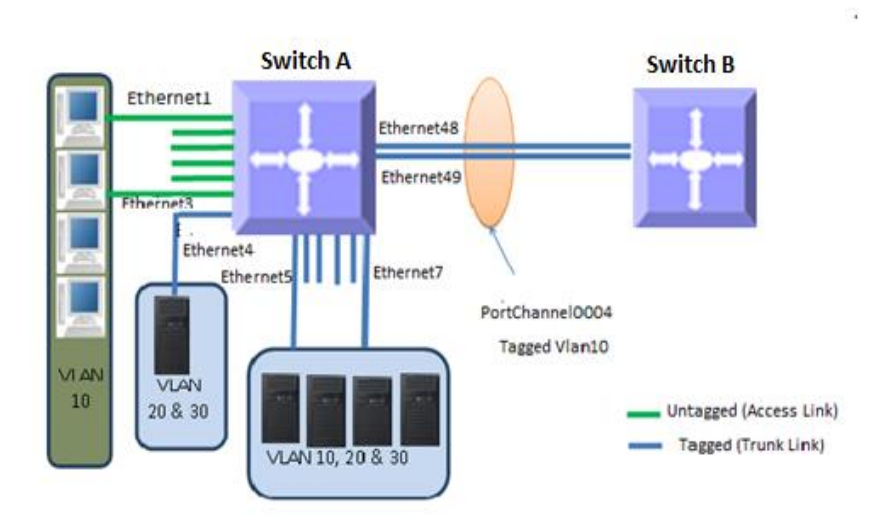

#### #Configure VLAN's 10,20 and 30

| admin@sonic: ~\$ sudo config vlan add 10        |  |
|-------------------------------------------------|--|
| admin@sonic: ~\$ <b>sudo config vlan add 20</b> |  |
| admin@sonic: ~\$ <b>sudo config vlan add 30</b> |  |

#Configure Ethernet1 to Ethernet3 as an untagged port in VLAN 10

admin@sonic: ~\$ **sudo config vlan member add 10 -u Ethernet1** admin@sonic: ~\$ **sudo config vlan member add 10 -u Ethernet2** admin@sonic: ~\$ **sudo config vlan member add 10 -u Ethernet3** 

#Configure Ethernet4 as a tagged port in VLAN 20,30

admin@sonic: ~\$ **sudo config vlan member add 20 Ethernet4** admin@sonic: ~\$ **sudo config vlan member add 30 Ethernet4** 

#Configure Ethernet5 to Ethernet7 as a tagged port in VLAN 10,20 and 30

| admin@sonic: ~\$ sudo config vlan member add 20 Ethernet5 |
|-----------------------------------------------------------|
| admin@sonic: ~\$ sudo config vlan member add 20 Ethernet6 |
| admin@sonic: ~\$ sudo config vlan member add 20 Ethernet7 |
| admin@sonic: ~\$ sudo config vlan member add 30 Ethernet7 |
| admin@sonic: ~\$ sudo config vlan member add 30 Ethernet6 |
| admin@sonic: ~\$ sudo config vlan member add 30 Ethernet5 |
| admin@sonic: ~\$ sudo config vlan member add 10 Ethernet7 |
| admin@sonic: ~\$ sudo config vlan member add 10 Ethernet6 |
| admin@sonic: ~\$ sudo config vlan member add 10 Ethernet5 |

#Configure Ethernet48 and Ethernet49 in port channel PortChannel0004 and configure port channel as a tagged port in 10

| admin@s | onic: | ~\$ sudo config por | tchannel add PortChannel0004                   |
|---------|-------|---------------------|------------------------------------------------|
| admin@s | onic: | ~\$ sudo config por | tchannel member add PortChannel0004 Ethernet48 |
| admin@s | onic: | ~\$ sudo config por | tchannel member add PortChannel0004 Ethernet49 |
| admin@s | onic: | ~\$ sudo config vla | n member add 10 Portchannel0004                |
| admin@s | onic: | ~\$ show vlan conf  | ig                                             |
| Name    | VID   | Member              | Mode                                           |
|         |       |                     |                                                |
| Vlan10  | 10    | Ethernet1           | untagged                                       |
| Vlan10  | 10    | Ethernet2           | untagged                                       |
| Vlan10  | 10    | Ethernet3           | untagged                                       |
| Vlan10  | 10    | Ethernet5           | tagged                                         |
| Vlan10  | 10    | Ethernet6           | tagged                                         |
| Vlan10  | 10    | Ethernet7           | tagged                                         |
| Vlan10  | 10    | PortChannel0004     | tagged                                         |

| Vlan20                             | 20              | Ethernet4            | tagged                                        |                                 |                        |                     |
|------------------------------------|-----------------|----------------------|-----------------------------------------------|---------------------------------|------------------------|---------------------|
| Vlan20                             | 20              | Ethernet5            | tagged                                        |                                 |                        |                     |
| Vlan20                             | 20              | Ethernet6            | tagged                                        |                                 |                        |                     |
| Vlan20                             | 20              | Ethernet7            | ' tagged                                      |                                 |                        |                     |
| Vlan30                             | 30              | Ethernet4            | tagged                                        |                                 |                        |                     |
| Vlan30                             | 30              | Ethernet5            | tagged                                        |                                 |                        |                     |
| Vlan30                             | 30              | Ethernet6            | tagged                                        |                                 |                        |                     |
| Vlan30                             | 30              | Ethernet7            | tagged                                        |                                 |                        |                     |
| Vlan100                            | 100             |                      |                                               |                                 |                        |                     |
| Vlan200                            | 200             |                      |                                               |                                 |                        |                     |
| admin@s                            | onic:           | ~\$ show vl          | an brief                                      |                                 |                        |                     |
| +                                  | +               |                      | +                                             | +                               | +                      | ++                  |
| VLAN  <br>+=======                 | D   II<br>:=+== | • Address<br>======+ | Ports<br>==================================== | Port Tagging<br>+============== | Proxy ARP<br>+======== | DHCP Helper Address |
| 1 10                               | 1               | ، ا                  | Fthernet1 I                                   | untagged                        | l disabled             | ··                  |
|                                    | i               | ·                    | Ethernet2                                     | l untagged                      |                        |                     |
|                                    | i               |                      | Ethernet3                                     | l untagged                      |                        | · · ·               |
|                                    | Ì               |                      | Ethernet5                                     | l tagged                        | 1                      |                     |
|                                    | i               |                      | Ethernet6                                     | l tagged                        | 1                      |                     |
|                                    | i               |                      | Ethernet7                                     | tagged                          |                        |                     |
|                                    | İ               |                      | '<br>  PortChannel0004                        | tagged                          |                        |                     |
| +                                  | -+              |                      | +                                             | +                               | +                      | <b>+</b>            |
| =+                                 |                 |                      |                                               |                                 |                        |                     |
| 20                                 |                 |                      | Ethernet4                                     | tagged                          | disabled               |                     |
| 1                                  |                 |                      | Ethernet5                                     | tagged                          |                        |                     |
| 1                                  |                 |                      | Ethernet6                                     | tagged                          |                        |                     |
| 1                                  |                 |                      | Ethernet7                                     | tagged                          | 1                      |                     |
| +                                  | -+              |                      | +                                             | +                               | +                      | -+                  |
| +                                  |                 |                      |                                               |                                 |                        |                     |
| 30                                 |                 |                      | Ethernet4                                     | tagged                          | disabled               |                     |
| 1                                  |                 |                      | Ethernet5                                     | tagged                          |                        |                     |
| 1                                  |                 |                      | Ethernet6                                     | tagged                          |                        |                     |
| 1                                  |                 | I                    | Ethernet7                                     | tagged                          |                        |                     |
| +                                  | +               |                      | +                                             | +                               | .+                     | -+                  |
| +                                  |                 |                      |                                               |                                 |                        |                     |
| 100                                |                 |                      |                                               |                                 | disabled               |                     |
| +                                  | +               |                      | +                                             | +                               | +                      | -+                  |
| +                                  |                 |                      |                                               |                                 |                        |                     |
| 200                                |                 |                      |                                               |                                 | disabled               |                     |
| +<br>  ,                           | +++++++         |                      |                                               |                                 |                        |                     |
| T                                  |                 |                      |                                               |                                 |                        |                     |
| auninitiesonic: 5 sudo bridge vian |                 |                      |                                               |                                 |                        |                     |

| port            | vlan ids                |
|-----------------|-------------------------|
| docker0         | 1 PVID Egress Untagged  |
| Bridge          | 10                      |
|                 | 20                      |
|                 | 30                      |
|                 | 100                     |
|                 | 200                     |
| dummy           | 1 PVID Egress Untagged  |
| Ethernet1       | 10 PVID Egress Untagged |
| Ethernet2       | 10 PVID Egress Untagged |
| Ethernet3       | 10 PVID Egress Untagged |
| Ethernet4       | 20                      |
|                 | 30                      |
| Ethernet5       | 10                      |
|                 | 20                      |
|                 | 30                      |
| Ethernet6       | 10                      |
|                 | 20                      |
|                 | 30                      |
| Ethernet7       | 10                      |
|                 | 20                      |
|                 | 30                      |
| PortChannel0004 | 10                      |

# 3.2 Link Aggregation

The Link Aggregation feature helps connecting two or more physical links between two network devices without forming loops. Link Aggregation can be used between switches, servers and routers.

Link Aggregation provides the following advantages:

- Increased bandwidth User can connect more than one physical links between devices to increase the link bandwidth.
- Incremental bandwidth Users can start aggregation with a fewer number of ports and then increase the number of ports in aggregation incrementally based on the bandwidth requirements.
- Redundancy When one of the physical links fails, traffic will be distributed over the other remaining links in the aggregation.

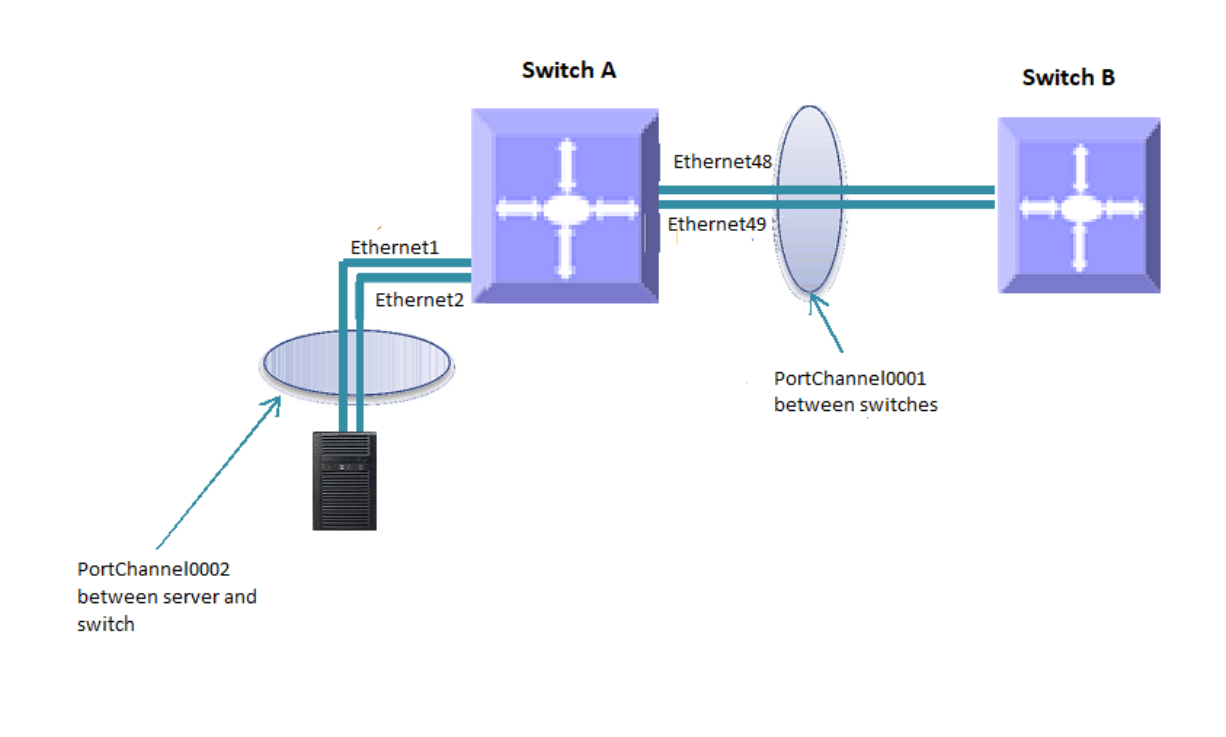

#### Figure LA-1: Link Aggregation

The term "port channel" is used synonymously to refer to aggregated links.

# 3.2.1 Creating Port channels

Port channel creation involves two steps: the first step is creating the port channel interfaces and the second step is adding member ports to the port channel interfaces.

#### 3.2.1.1 Creating Port Channel Interfaces

Follow the steps below to create port channel interfaces in SONiC:

| Step   | Command                                                      | Description                                                                                                    |
|--------|--------------------------------------------------------------|----------------------------------------------------------------------------------------------------|
| Step 1 | config portchannel add <portchannel_name></portchannel_name> | Create a port channel interface.<br>portchannel_name - In the format<br>"PortChannelxxxx", where "xxxx" is<br>number of 1 to 4 digits. Ex:<br>"PortChannel0001" |
| Step 2 | show interfaces portchannel                                  | Displays the configured port channel interfaces                                                                                                    |
| Step 3 | sudo config save -y                                          | Optional step - saves this<br>configuration to be part of startup<br>configuration.                                                                             |

The following example shows how to create port channel interface

| admir                                        | admin@sonic: ~\$ sudo config portchannel add PortChannel0001              |             |       |  |  |  |
|----------------------------------------------|---------------------------------------------------------------------------|-------------|-------|--|--|--|
| admin@sonic: ~\$ show interfaces portchannel |                                                                           |             |       |  |  |  |
| Flags:                                       | Flags: A - active, I - inactive, Up - up, Dw - Down, N/A - not available, |             |       |  |  |  |
|                                              | S - selected, D - deselected, * - not synced                              |             |       |  |  |  |
| No.                                          | Team Dev                                                                  | Protocol    | Ports |  |  |  |
|                                              |                                                                           |             |       |  |  |  |
| 0001                                         | PortChannel0001                                                           | LACP(A)(Dw) |       |  |  |  |

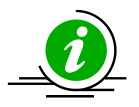

It is recommended to use port channel names in the format "PortChannelxxxx", where "xxxx" is number of 1 to 4 digits. Ex: "**PortChannel0002**".

NOTE: If users specify any other name like "pc10", command will succeed, but such names are not supported as those names not printed properly in the "**show interface portchannel**" command. So, it is not recommended to use.

#### 3.2.1.2 Adding member ports to port channels

Follow the steps below to add a member port to the already created port channel. Maximum 8

members shall be added to a portchannel.

| Step   | Command                                                                                                    | Description                                                                                                    |
|--------|----------------------------------------------------------------------------------------------------|----------------------------------------------------------------------------------------------------|
| Step 1 | config portchannel member add<br><portchannel_name> <member_portname></member_portname></portchannel_name> | Add a member port in the already created port channel                                                                       |
|        |                                                                                                    | portchannel_name - In the format<br>"PortChannelxxxx", where "xxxx" is<br>number of 1 to 4 digits. Ex:<br>"PortChannel0001" |
|        |                                                                                                    | member_portname - any interface<br>name                                                                                     |
| Step 2 | show interfaces portchannel                                                                                | Displays the configured port channel information                                                                            |
| Step 3 | sudo config save -y                                                                                        | Optional step - saves this configuration to be part of startup configuration.                                               |

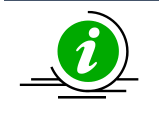

Only ports of same speed can be added to port channel interfaces.

The IP addresses must be removed before adding the port to the portchannel.

The following example shows how to add a member port in a port channel:

#### Add an interface Ethernet48 as a member port in PortChannel0001

admin@sonic: ~\$ sudo config portchannel member add PortChannel0001 Ethernet48

When there is no LACP in peer

Flags: A - active, I - inactive, Up - up, Dw - Down, N/A - not available, S - selected, D - deselected, \* - not synced

No. Team Dev Protocol Ports

----- ------

#### 0001 PortChannel0001 LACP(A)(Dw) Ethernet52(D) Ethernet48(D)

#### 3.2.2 Remove Member Ports from a port channel

Follow the steps below to remove a member port from a port channel

| Step   | Command                                                                                                    | Description                                                                                                    |
|--------|----------------------------------------------------------------------------------------------------|----------------------------------------------------------------------------------------------------|
| Step 1 | config portchannel member del<br><portchannel_name> <member_portname></member_portname></portchannel_name> | Remove member port from a port channel                                                                                      |
|        |                                                                                                    | portchannel_name - In the format<br>"PortChannelxxxx", where "xxxx" is<br>number of 1 to 4 digits. Ex:<br>"PortChannel0001" |
|        |                                                                                                    | member_portname – any interface<br>name                                                                                     |
| Step 2 | show interfaces portchannel                                                                                | Displays the configured port channel information                                                                            |
| Step 3 | sudo config save -y                                                                                        | Optional step - saves this configuration to be part of startup configuration.                                               |

The following examples show how to delete a member port from a port channel:

#### Delete an interface Ethernet48 from a port channel PortChannel0001

### 3.2.3 Removing Port channels

Follow the steps below to remove port channels from Sonic.

| Step   | Command                                                      | Description                      |
|--------|--------------------------------------------------------------|----------------------------------|
| Step 1 | config portchannel del <portchannel_name></portchannel_name> | Deletes a port channel interface |

|        |                             | portchannel_name - In the format<br>"PortChannelxxxx", where "xxxx" is<br>number of 1 to 4 digits. Ex:<br>"PortChannel0001" |
|--------|-----------------------------|----------------------------------------------------------------------------------------------------|
| Step 2 | show interfaces portchannel | Displays the configured port channel interfaces                                                                             |
| Step 3 | sudo config save -y         | Optional step - saves this configuration to be part of startup configuration.                                               |

The following example shows how to remove a port channel:

#### Delete a port channel PortChannel0001

| admin@sonic: ~\$ sudo config portchannel del PortChannel0001<br>admin@sonic: ~\$ show interface portchannel |                                                                           |  |  |  |  |
|----------------------------------------------------------------------------------------------------|---------------------------------------------------------------------------|--|--|--|--|
| Flags                                                                                                    | Flags: A - active, I - inactive, Up - up, Dw - Down, N/A - not available, |  |  |  |  |
| S - selected, D - deselected, * - not synced                                                                |                                                                           |  |  |  |  |
| No.                                                                                                    | No. Team Dev Protocol Ports                                               |  |  |  |  |
|                                                                                                    |                                                                           |  |  |  |  |

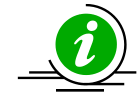

The port channel cannot be deleted when there is a member in it. Remove the member ports before deleting a port channel

# 3.2.4 Link Aggregation Configuration Example

Configure the SONiC switch as shown below in Figure LA-2.

- 1. Aggregate ports Ethernet48 and Ethernet49 in a port channel PortChannel0004. Also configure this aggregation as a tagged interface with VLAN 20.
- 2. Aggregate ports Ethernet50 and Ethernet51 in a port channel PortChannel0100. Configure this aggregation as an untagged port on VLAN 10.

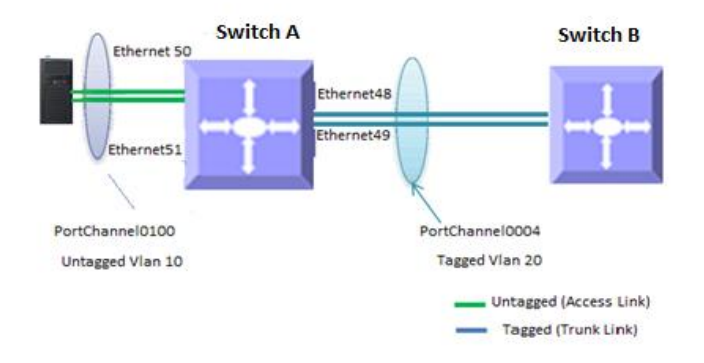

#### Figure LA-2: Link Aggregation Configuration Example

#### #Create VLAN's 10 and 20 First

| admin@sonic: ~\$ sudo config vlan add 10        |  |
|-------------------------------------------------|--|
| admin@sonic: ~\$ <b>sudo config vlan add 20</b> |  |

#Create Port channel PortChannel0004 and add Ethernet48, Ethernet49 as a member

admin@sonic: ~\$ sudo config portchannel add PortChannel0004 admin@sonic: ~\$ sudo config portchannel member add PortChannel0004 Ethernet48 admin@sonic: ~\$ sudo config portchannel member add PortChannel0004 Ethernet49

#Add port channel PortChannel0100 as a tagged member for VLAN 20

admin@sonic: ~\$ sudo config vlan member add 20 PortChannel0004

#Create Port channel PortChannel0100 and add Ethernet50, Ethernet51 as a member

admin@sonic: ~\$ sudo config portchannel add PortChannel0100

admin@sonic: ~\$ sudo config portchannel member add PortChannel0100 Ethernet50 admin@sonic: ~\$ sudo config portchannel member add PortChannel0100 Ethernet51

#Add port channel PortChannel0004 as an untagged member for VLAN 10

| admin@sonic: ~\$ <b>show interface portchannel</b><br>Flags: A - active, I - inactive, Up - up, Dw - Down, N/A - not available,<br>S - selected, D - deselected, * - not synced                                                                                                    |  |  |  |  |  |
|----------------------------------------------------------------------------------------------------|--|--|--|--|--|
| Flags: A - active, I - inactive, Up - up, Dw - Down, N/A - not available,<br>S - selected, D - deselected, * - not synced                                                                                                    |  |  |  |  |  |
| S - selected, D - deselected, * - not synced                                                                                                    |  |  |  |  |  |
| S - selected, D - deselected, * - not synced                                                                                                    |  |  |  |  |  |
| No. Team Dev Protocol Ports                                                                                                    |  |  |  |  |  |
| 0001 PortChannel0001 LACP(A)(Dw)                                                                                                    |  |  |  |  |  |
| 0004 PortChannel0004 LACP(A)(Dw) Ethernet48(D) Ethernet49(D)                                                                                                    |  |  |  |  |  |
| 0100 PortChannel0100 LACP(A)(Dw) Ethernet50(D) Ethernet51(D)                                                                                                    |  |  |  |  |  |
| admin@sonic: ~\$ <b>show vlan config</b>                                                                                                    |  |  |  |  |  |
| Name VID Member Mode                                                                                                    |  |  |  |  |  |
|                                                                                                    |  |  |  |  |  |
| Vlan10 10 Ethernet1 untagged                                                                                                    |  |  |  |  |  |
| Vlan10 10 Ethernet2 untagged                                                                                                    |  |  |  |  |  |
| Vlan10 10 Ethernet3 untagged                                                                                                    |  |  |  |  |  |
| Vlan10 10 Ethernet5 tagged                                                                                                    |  |  |  |  |  |
| Vlan10 10 Ethernet6 tagged                                                                                                    |  |  |  |  |  |
| Vlan10 10 Ethernet7 tagged                                                                                                    |  |  |  |  |  |
| Vlan10 10 PortChannel0100 untagged                                                                                                    |  |  |  |  |  |
| Vlan20 20 Ethernet4 tagged                                                                                                    |  |  |  |  |  |
| Vlan20 20 Ethernet5 tagged                                                                                                    |  |  |  |  |  |
| Vlan20 20 Ethernet6 tagged                                                                                                    |  |  |  |  |  |
| Vlan20 20 Ethernet7 tagged                                                                                                    |  |  |  |  |  |
| Vlan20 20 PortChannel0004 tagged                                                                                                    |  |  |  |  |  |
| Vlan30 30 Ethernet4 tagged                                                                                                    |  |  |  |  |  |
| Vlan30 30 Ethernet5 tagged                                                                                                    |  |  |  |  |  |
| Vlan30 30 Ethernet6 tagged                                                                                                    |  |  |  |  |  |
| Vlan30 30 Ethernet7 tagged                                                                                                    |  |  |  |  |  |
| Vlan100 100                                                                                                    |  |  |  |  |  |
| Vlan200 200                                                                                                    |  |  |  |  |  |
| admin@sonic: ~\$ <b>show vlan brief</b>                                                                                                    |  |  |  |  |  |
| ++++++++                                                                                                    |  |  |  |  |  |
| +=====+=====+=====+=====+======+======+====                                                                                                    |  |  |  |  |  |
| 10     Ethernet1   untagged   disabled                                                                                                    |  |  |  |  |  |
| Image: Image   Image     Image   Image                                                                                                    |  |  |  |  |  |
| Image: Image in the second second sec |  |  |  |  |  |

|     |     | Ethernet5       | tagged   |          |    | l  |
|-----|-----|-----------------|----------|----------|----|----|
| 1   | 1   | Ethernet6       | tagged   |          |    |    |
|     |     | Ethernet7       | tagged   |          |    |    |
| 1   | 1   | PortChannel0100 | untagged |          |    | l  |
| +   | .+  | +               | +        | +        | +: | =+ |
| 20  | 1   | Ethernet4       | tagged   | disabled |    | l  |
| 1   |     | Ethernet5       | tagged   |          |    | I  |
| 1   | l   | Ethernet6       | tagged   | I I      |    | I  |
| 1   |     | Ethernet7       | tagged   | I I      |    | I  |
| 1   |     | PortChannel0004 | tagged   |          |    | I  |
| +   | ·+· | +               | +        | +        | +  | ·+ |
| 30  |     | Ethernet4       | tagged   | disabled |    | I  |
|     |     | Ethernet5       | tagged   | I I      |    | I  |
|     |     | Ethernet6       | tagged   |          |    | I  |
| 1   |     | Ethernet7       | tagged   |          |    | I  |
| +   | +   | +               | +        | +        | +  | ·+ |
| 100 |     |                 |          | disabled |    | l  |
| +   | +   | +               | +        | +        | +  | ·+ |
| 200 |     |                 |          | disabled |    | l  |
| +   | +   | +               | +        | +        | +  | ·+ |

# 3.3 LLDP

# 3.3.1 LLDP Overview

LLDP is a neighbor discovery protocol that is used for network devices to advertise information about themselves to other devices on the network. This protocol runs over the data-link layer, which allows two systems running different network layer protocols to learn about each other.

Devices in a LAN maintain operations-related configuration information in management information bases (MIBs). LLDP helps avoid misconfiguration problems in LANs by enabling LAN devices to be aware of other devices' configuration information.

LLDP supports a set of attributes that it uses to discover neighbor devices. These attributes contain type, length, and value descriptions and are referred to as TLVs. LLDP supported devices can use TLVs to receive and send information to their neighbors. Details such as configuration information, device capabilities, and device identity can be advertised using LLDP.

# 3.3.2 LLDP Configuration

### 3.3.2.1 Default Configuration

| Parameter         | Default Value |
|-------------------|---------------|
| LLDP Status       | Enabled       |
| LLDP PDU interval | 30 secs       |

#### 3.3.2.2 Disable LLDP

There is no SONiC command to disable LLDP. However, LLDP can be disabled using the below command.

| Step   | Command                | Description                                   |
|--------|------------------------|-----------------------------------------------|
| Step 1 | systemctl disable lldp | Disables LLDP                                 |
| Step 2 | show lldp table        | Displays the LLDP neighbors in tabular format |
| Step 3 | show lldp neighbors    | Displays the LLDP neighbors                   |

#### Disable LLDP

| admin@sonic: ~\$ sudo systemctl disable lldp                   |  |  |  |
|----------------------------------------------------------------|--|--|--|
| Removed /etc/systemd/system/sonic.target.wants/lldp.service.   |  |  |  |
| admin@sonic: ~\$ show lldp table                               |  |  |  |
| Capability codes: (R) Router, (B) Bridge, (O) Other            |  |  |  |
| LocalPort RemoteDevice RemotePortID Capability RemotePortDescr |  |  |  |
|                                                                |  |  |  |
|                                                                |  |  |  |
| Total entries displayed: 1                                     |  |  |  |
| admin@sonic: ~\$ show lldp neighbors                           |  |  |  |
|                                                                |  |  |  |
| LLDP neighbors:                                                |  |  |  |
| ·                                                              |  |  |  |
| Interface: Ethernet0, via: LLDP, RID: 3, Time: 0 day, 00:03:33 |  |  |  |
| Chassis:                                                       |  |  |  |
| Chasid: mac 0c:c4:7a:f7:d0:d5                                  |  |  |  |
| Port:                                                          |  |  |  |
| PortID: ifalias Gi0/41                                         |  |  |  |
| TTL: 120                                                       |  |  |  |
|                                                                |  |  |  |

#### 3.3.2.3 Enable LLDP

LLDP is enabled by default in SONiC switch. There is no specific SONiC Command to enable it. However, it can be enabled by using the below command.

| Step   | Command               | Description                                   |
|--------|-----------------------|-----------------------------------------------|
| Step 1 | systemctl enable lldp | Enables LLDP                                  |
| Step 2 | show lldp table       | Displays the LLDP neighbors in tabular format |
| Step 3 | show lldp neighbors   | Displays the LLDP neighbors                   |

#### Enable LLDP

| admin@sonic: ~\$ sudo systemctl enable lldp                                |  |  |  |
|----------------------------------------------------------------------------|--|--|--|
| admin@sonic: ~\$ show lldp table                                           |  |  |  |
| Capability codes: (R) Router, (B) Bridge, (O) Other                        |  |  |  |
| LocalPort RemoteDevice RemotePortID Capability RemotePortDescr             |  |  |  |
| Ethernet0 Gi0/41                                                           |  |  |  |
| Total entries displayed: 1<br>admin@sonic: ~\$ <b>show lldp neighbors</b>  |  |  |  |
| LLDP neighbors:                                                            |  |  |  |
| Interface: Ethernet0, via: LLDP, RID: 3, Time: 0 day, 00:05:03<br>Chassis: |  |  |  |
| ChassisID: mac 0c:c4:7a:f7:d0:d5                                           |  |  |  |
| Port:                                                                      |  |  |  |
| PortID: ifalias Gi0/41                                                     |  |  |  |
| TTL: 120                                                                   |  |  |  |
|                                                                            |  |  |  |

#### 3.3.2.4 Start LLDP service

LLDP Service can be started using the below command

| Step C | Jommanu | Description |
|--------|---------|-------------|
|        |         |             |
| Step 1 | systemctl start lldp | Starts LLDP service                           |
|--------|----------------------|-----------------------------------------------|
| Step 2 | show lldp table      | Displays the LLDP neighbors in tabular format |
| Step 3 | show lldp neighbors  | Displays the LLDP neighbors                   |

#### Start LLDP Service

| admin@sonic: ~\$ sudo syst                                     | temctl start lldp                       |
|----------------------------------------------------------------|-----------------------------------------|
| admin@sonic: ~\$ show Ild                                      | o table                                 |
| Capability codes: (R) Route                                    | r, (B) Bridge, (O) Other                |
| LocalPort RemoteDevice                                         | RemotePortID Capability RemotePortDescr |
| Ethernet0                                                      | Gi0/41                                  |
| Total entries displayed: 1<br>admin@sonic: ~\$ <b>show lld</b> | o neighbors                             |
| LLDP neighbors:                                                |                                         |
| Interface: Ethernet0, via:<br>Chassis:                         | LLDP, RID: 3, Time: 0 day, 00:08:32     |
| ChassisID: mac 0c:c4:7                                         | a:f7:d0:d5                              |
| Port:                                                          |                                         |
| PortID: ifalias Gi0/41                                         |                                         |
| TTL: 120                                                       |                                         |
|                                                                |                                         |

## 3.3.2.5 Stop LLDP service

LLDP Service can be stopped using the below command

| Step   | Command             | Description                                   |
|--------|---------------------|-----------------------------------------------|
| Step 1 | systemctl stop lldp | Stops LLDP service                            |
| Step 2 | show lldp table     | Displays the LLDP neighbors in tabular format |
| Step 3 | show IIdp neighbors | Displays the LLDP neighbors                   |

#### **Stop LLDP Service**

| admin@sonic: <sup>^</sup> | '\$ sudo systemctl stop | lldp               |                        |           |
|---------------------------|-------------------------|--------------------|------------------------|-----------|
| admin@sonic: <sup>^</sup> | \$ show lldp table      |                    |                        |           |
| Error                     | response                | from               | daemon:                | Container |
| 852441f50ba91             | 588ab5d4e1803feb583     | 3c0c9bb6d31c11e73b | c4c18a9b9578ede is not | running   |
|                           |                         |                    |                        |           |
| admin@sonic: ^            | \$ show lldp neighbors  | 5                  |                        |           |
| Error                     | response                | from               | daemon:                | Container |
| 852441f50ba91             | 588ab5d4e1803feb583     | 3c0c9bb6d31c11e73b | c4c18a9b9578ede is not | running   |
|                           |                         |                    |                        |           |

## 3.3.3 LLDP Configuration Example

The example below shows the below configuration in the LLDP enabled Sonic switches connected by a port in between.

- 1. Stop LLDP service
- 2. Start LLDP service

#### Figure LLDP-1: LLDP Configuration Example

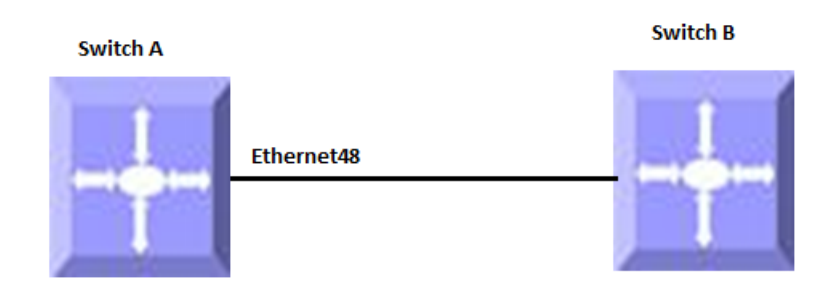

#Stop the IIdp service

| admin@sonic: ~\$                                                                | sudo systemctl stop                  | lldp |  |  |  |  |
|---------------------------------------------------------------------------------|--------------------------------------|------|--|--|--|--|
| admin@sonic: ~\$                                                                | show lldp table                      |      |  |  |  |  |
| Error                                                                           | Error response from daemon: Containe |      |  |  |  |  |
| 852441f50ba91588ab5d4e1803feb583c0c9bb6d31c11e73bc4c18a9b9578ede is not running |                                      |      |  |  |  |  |
| admin@sonic: ~\$ show lldp neighbors                                            |                                      |      |  |  |  |  |

Errorresponsefromdaemon:Container852441f50ba91588ab5d4e1803feb583c0c9bb6d31c11e73bc4c18a9b9578ede is not running

#Start the lldp service

| admin@sonic: ~\$ <b>sudo syst</b>                               | emctl start lldp                        |  |  |  |  |
|-----------------------------------------------------------------|-----------------------------------------|--|--|--|--|
| admin@sonic: ~\$ <b>show lldp table</b>                         |                                         |  |  |  |  |
| Capability codes: (R) Router                                    | r, (B) Bridge, (O) Other                |  |  |  |  |
| LocalPort RemoteDevice                                          | RemotePortID Capability RemotePortDescr |  |  |  |  |
| Ethernet0                                                       | Gi0/41                                  |  |  |  |  |
| Total entries displayed: 1<br>admin@sonic: ~\$ <b>show lldp</b> | neighbors                               |  |  |  |  |
| LLDP neighbors:                                                 |                                         |  |  |  |  |
| Interface: Ethernet0, via:<br>Chassis:                          | LLDP, RID: 1, Time: 0 day, 00:00:21     |  |  |  |  |
| ChassisID: mac 0c:c4:7a                                         | a:f7:d0:d5                              |  |  |  |  |
| Port:                                                           |                                         |  |  |  |  |
| PortID: ifalias Gi0/41                                          |                                         |  |  |  |  |
| TTL: 120                                                        |                                         |  |  |  |  |
|                                                                 |                                         |  |  |  |  |

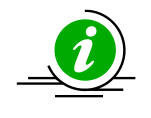

After starting LLDP service, the switch would take few seconds to exchange LLDP packets with it's neighbor and show the neighbors in the LLDP neighbor table.

# 4 Layer3 Configuration

Internet Protocol (IP), the foundation of the IP protocol suite, is a packet-based protocol used for the exchange of data over computer networks. IP is a network layer that contains addressing and control information to allow routing of data packets. IP handles addressing, fragmentation, reassembly, and protocol de-multiplexing.

Supermicro switches support both TCP and UDP at the transport layer for maximum flexibility in services.

- Transmission Control Protocol (TCP) is a connection-oriented protocol built upon the IP layer. TCP specifies the format of data and acknowledgments used in the transfer of data and also the procedures used to ensure that the data arrives in correct order. With TCP, multiple applications on a system can communicate concurrently as it handles all demultiplexing of the incoming traffic among the application programs.
- With UDP, applications can send messages (also called datagrams) to other hosts on an IP network without prior setup of transmission channels or data paths. UDP is suitable when error checking and correction is either not necessary or performed in the application, avoiding the overhead of such processing at the network interface level.

## 4.1 DHCP Relay

In small networks with only one IP subnet, DHCP clients can communicate directly with DHCP servers. In large networks, DHCP servers provide IP addresses for multiple subnets. In such cases, a DHCP client that has not yet obtained an IP address from the DHCP server cannot communicate with the DHCP server using IP routing.

A DHCP relay agent forwards DHCP packets between clients and servers when they are not on the same physical subnet. The relay agent receives the broadcast from the DHCP client and unicasts it to one or more DHCP servers.

DHCP VLAN Relay can be applied in a scenario where a DHCP server is deployed to offer IP addresses to clients in multiple VLANs. These VLANs do not have VLAN interfaces.

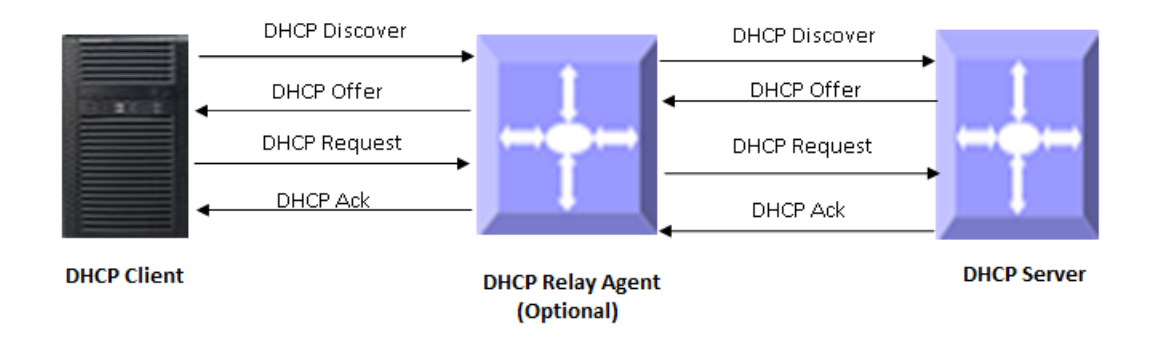

#### Figure IP-1: DHCP Relay Agent

DHCP VLAN Relay can manually designate an L3 interface for all the VLANs as the default relay agent interface. All the DHCP packets can be forwarded through this interface so that the clients can get IP addresses from the DHCP Server.

This document assumes that the DHCP client and DHCP Server, which are beyond the scope of this document, are configured and ready.

### 4.1.1 IPv4 DHCP Relay

#### 4.1.1.1 Add DHCP Relay Destination IP address (es) for a VLAN interface

Follow the steps below to add the DHCP Relay Destination IP address (es) for a VLAN interface. Note that more than one DHCP Relay Destination IP address can be added on a VLAN interface.

| Step   | Command                                                                                                    | Description                                                                                                    |
|--------|----------------------------------------------------------------------------------------------------|----------------------------------------------------------------------------------------------------|
| Step 1 | config feature state dhcp_relay enabled                                                                    | Enable the dhcp relay.                                                                                                    |
| Step 2 | config vlan dhcp_relay add <vlan_id><br/><dhcp_relay_destination_ip></dhcp_relay_destination_ip></vlan_id> | Add a DHCP Relay Destination IP<br>address to the VLAN<br>vlan_id - may be any vlan number<br>dhcp_relay_destination_ip - IPv4<br>address |
| Step 3 | show vlan brief                                                                                            | Displays the configured VLAN information.                                                                                                 |
| Step 4 | sudo config save -y                                                                                        | Optional step - saves this configuration to be part of startup configuration.                                                             |

The following example shows how to add the DHCP Relay Destination IPv4 address for a VLAN

| admin@s<br>admin@s<br>admin@s       | <b>2 192.168.</b><br>sonic: ~\$ <b>s</b><br>sonic: ~\$ <b>s</b><br>sonic: ~\$ <b>s</b> | 200.20 as<br>udo confi<br>udo confi<br>how vlan | a DHCF<br>g featur<br>g vlan d<br>brief | P Relay address<br>e state dhcp_u<br>hcp_relay add | s for VLAN 10<br>relay enabled<br>100 192.168    | 0<br>.200.20                               | -           |
|-------------------------------------|----------------------------------------------------------------------------------------|-------------------------------------------------|-----------------------------------------|----------------------------------------------------|--------------------------------------------------|--------------------------------------------|-------------|
| VLAN                                | ID   IP Ac                                                                             | ldress   F                                      | Ports                                   | Port Tagging                                       | Proxy ARP                                        | DHCP Helper Address                        | +<br> <br>+ |
| +<br>  100<br>+                     | 192.1 <br> +                                                                           | 68.100.1 <br>+                                  | +=<br>Etherne<br>+-                     | et0 Untagged                                       | disabled                                         | 192.168.200.20<br>+                        | +<br> <br>+ |
|                                     |                                                                                        |                                                 |                                         |                                                    |                                                  |                                            |             |
| Add anot<br>admin@s<br>admin@s      | <b>her IP 192</b><br>sonic: ~\$ <b>s</b><br>sonic: ~\$ <b>s</b>                        | 2.168.200<br>udo confi<br>how vlan              | .22 as a<br>g vlan d<br>brief           | DHCP Relay ad<br>hcp_relay add                     | ddress for VL<br>100 192.168                     | AN 100<br>.200.22                          |             |
| Add anot<br>admin@s<br>admin@s<br>+ | : <b>her IP 192</b><br>sonic: ~\$ <b>s</b><br>sonic: ~\$ <b>s</b><br>+                 | 2.168.200<br>udo confi<br>how vlan              | .22 as a<br>g vlan d<br>brief<br>Ports  | DHCP Relay ad<br>hcp_relay add<br>Port Tagging     | ddress for VL<br>100 192.168<br>+<br>  Proxy ARP | AN 100<br>.200.22<br>  DHCP Helper Address | +<br>       |

### 4.1.1.2 Remove DHCP Relay Destination IP address (es) from a VLAN interface

Follow the steps below to remove the DHCP Relay Destination IP address (es) from a VLAN interface.

| Step   | Command                                                                                                    | Description                                                                                                    |
|--------|----------------------------------------------------------------------------------------------------|----------------------------------------------------------------------------------------------------|
| Step 1 | config vlan dhcp_relay del <vlan_id><br/><dhcp_relay_destination_ip></dhcp_relay_destination_ip></vlan_id> | Delete a configured DHCP Relay<br>Destination IP address from a VLAN<br>interface<br>vlan_id - may be any vlan number<br>dhcp_relay_destination_ip - IPv4<br>address |
| Step 2 | show vlan brief                                                                                            | Displays the configured VLAN information.                                                                                                    |
| Step 3 | sudo config save -y                                                                                        | Optional step - saves this configuration to be part of startup configuration.                                                                                        |

The following example shows how to remove the DHCP Relay Destination IPv4 address for a VLAN

#### Remove DHCP Relay address 192.168.200.22 from VLAN 100

| admin@sonic: ~\$ <b>sudo config vlan dhcp_relay del 100 192.168.200.22</b><br>admin@sonic: ~\$ <b>show vlan brief</b> |    |  |  |
|----------------------------------------------------------------------------------------------------|----|--|--|
| +++++++                                                                                                    | +  |  |  |
| VLAN ID   IP Address   Ports   Port Tagging   Proxy ARP   DHCP Helper Address                                         |    |  |  |
| +=====++====++===++===++===++====++====++====                                                                         | += |  |  |

## 4.1.2 IPv6 DHCP Relay

### 4.1.2.1 Add DHCP Relay Destination IP address (es) for a VLAN interface

Follow the steps below to add the DHCP Relay Destination IP address (es) for a VLAN interface. Note that more than one DHCP Relay Destination IP address can be added on a VLAN interface.

| Step   | Command                                                                                                    | Description                                                                                                    |
|--------|----------------------------------------------------------------------------------------------------|----------------------------------------------------------------------------------------------------|
| Step 1 | config feature state dhcp_relay enabled                                                                    | Enable the dhcp relay.                                                                                                    |
| Step 2 | config vlan dhcp_relay add <vlan_id><br/><dhcp_relay_destination_ip></dhcp_relay_destination_ip></vlan_id> | Add a DHCP Relay Destination IP<br>address to the VLAN<br>vlan_id - may be any vlan number<br>dhcp_relay_destination_ip – IPv6<br>address |
| Step 3 | show vlan brief                                                                                            | Displays the configured VLAN information.                                                                                                 |
| Step 4 | sudo config save -y                                                                                        | Optional step - saves this configuration to be part of startup configuration.                                                             |

The following example shows how to add the DHCP Relay Destination IPv6 address for a VLAN.

#### Add an IP 2001:192:168:20::120 as a DHCP Relay address for VLAN 10.

admin@sonic: ~\$ sudo config feature state dhcp\_relay enabled admin@sonic: ~\$ sudo config vlan dhcp\_relay add 10 2001:192:168:20::120 admin@sonic: ~\$ sudo config dhcp\_relay ipv6 destination add 10 2001:192:168:20::120 admin@sonic: ~\$ show dhcprelay\_helper ipv6

| ++                                                |
|---------------------------------------------------|
| Interface   DHCP Relay Address                    |
| +=====+===+                                       |
| //an10   2001:102:169:20:120                      |
|                                                   |
| ++                                                |
|                                                   |
| admin@sonic: ~\$ show dhcp_relay ipv6 destination |
|                                                   |
|                                                   |
| Vlan10 2001:192:168:20::120                       |
| ·                                                 |
|                                                   |
|                                                   |

#### 4.1.2.2 Remove DHCP Relay Destination IP address (es) from a VLAN interface

Follow the steps below to remove the DHCP Relay Destination IP address (es) from a VLAN interface.

| Step   | Command                                                                                                    | Description                                                                                                    |
|--------|----------------------------------------------------------------------------------------------------|----------------------------------------------------------------------------------------------------|
| Step 1 | config vlan dhcp_relay del <vlan_id><br/><dhcp_relay_destination_ip></dhcp_relay_destination_ip></vlan_id> | Delete a configured DHCP Relay<br>Destination IP address from a VLAN<br>interface<br>vlan_id - may be any vlan number<br>dhcp_relay_destination_ip – IPv6<br>address |
| Step 2 | show vlan brief                                                                                            | Displays the configured VLAN information.                                                                                                    |
| Step 3 | sudo config save -y                                                                                        | Optional step - saves this configuration to be part of startup configuration.                                                                                        |

The following example shows how to remove the DHCP Relay Destination IPv6 address for a VLAN.

#### Remove DHCP Relay address 2001:192:168:20::120 from VLAN 10

admin@sonic: ~\$ sudo config vlan dhcp\_relay del 10 2001:192:168:20::120

## 4.2 Layer3 VLAN Interface

VLANs typically operate at Layer2. When a Layer2 VLAN is configured with an IP address, it behaves as a logical Layer3 VLAN interface.

A Layer3 VLAN interface provides logical routing interfaces to VLANs on Layer2 switches.

It is also called a Switch Virtual Interface (SVI) and handles processing for all the packets associated with that VLAN.

## 4.2.1 Add an IP address for a VLAN interface

Follow the steps below to add IP address for a VLAN interface.

| Step   | Command                                                              | Description                                                                   |
|--------|----------------------------------------------------------------------|-------------------------------------------------------------------------------|
| Step 1 | config interface ip add Vlan <vlan_id> <ip_addr></ip_addr></vlan_id> | Add an IP address for a VLAN.                                                 |
|        |                                                                      | vlan_id - may be any vlan number                                              |
|        |                                                                      | ip_addr - ip address                                                          |
| Step 2 | show vlan brief                                                      | Displays the configured VLAN information.                                     |
| Step 3 | show ip interface                                                    | Displays IP Address of all interfaces.                                        |
| Step 4 | sudo config save -y                                                  | Optional step - saves this configuration to be part of startup configuration. |

The following examples show how to add IP address for a VLAN:

#### Add an IP 192.168.100.10 for VLAN 100

| admin@sonic: ~\$ <b>su</b><br>admin@sonic: ~\$ <b>sh</b> | ido config interface i<br>now vlan brief | ip add Vlan100                          | 192.168.100.10   | ) /24               |  |
|----------------------------------------------------------|------------------------------------------|-----------------------------------------|------------------|---------------------|--|
| +++                                                      | ++                                       | +                                       | +                | ++                  |  |
| VLANID                                                   | IP Address   Port                        | ts   Port Taggi                         | ng   Proxy ARP   | DHCP Helper Address |  |
| +======+=====                                            | =======================================  | ==+==================================== | ===+=========    | +==========+        |  |
| 100   192.3                                              | 168.100.10/24                            | Ι                                       | disabled         | 192.168.100.20      |  |
| +                                                        | +                                        | +                                       | +                | ++                  |  |
| admin@sonic: ~\$                                         |                                          |                                         |                  |                     |  |
| admin@sonic: ~\$ <b>sh</b>                               | <b>10w ip interface</b> (Not             | e: Truncated o                          | utput is added h | nere)               |  |
| Interface Master                                         | IPv4 address/mask                        | Admin/Oper                              | BGP Neighbor     | Neighbor IP         |  |
|                                                          |                                          |                                         |                  |                     |  |
| Ethernet53                                               | 10.0.0.106/31                            | up/up                                   | ARISTA27T0       | 10.0.0.107          |  |
| Loopback0                                                | 10.1.0.1/32                              | up/up                                   | N/A              | N/A                 |  |
| Vlan100                                                  | 192.168.100.10/24                        | up/down                                 | N/A              | N/A                 |  |
| docker0                                                  | 240.127.1.1/24                           | up/down                                 | N/A              | N/A                 |  |
| lo                                                       | 127.0.0.1/16                             | up/up                                   | N/A              | N/A                 |  |

Supermicro SONiC Configuration Guide v1.4 153

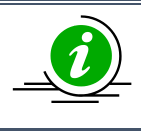

The command to add IP address to non-existing VLAN interface fails silently without explicit error message.

### 4.2.2 Remove an IP address from a VLAN interface

Follow the steps below to delete an IP address from a VLAN interface.

| Step   | Command                                                                     | Description                                                                   |
|--------|-----------------------------------------------------------------------------|-------------------------------------------------------------------------------|
| Step 1 | config interface ip remove Vlan <vlan_id><br/><ip_addr></ip_addr></vlan_id> | Remove an IP address for a VLAN.                                              |
|        |                                                                             | vlan_id - may be any vlan number                                              |
|        |                                                                             | ip_addr - ip address                                                          |
| Step 2 | show vlan brief                                                             | Displays the configured VLAN                                                  |
|        |                                                                             | information.                                                                  |
| Step 3 | show ip interface                                                           | Displays IP Address of all interfaces.                                        |
| Step 4 | sudo config save -y                                                         | Optional step - saves this configuration to be part of startup configuration. |

The following examples show how to delete an IP address from a VLAN:

#### Remove an IP 192.168.100.10 from VLAN 100

| admin@sonic: ~\$ <b>sı</b> | udo config interface         | ip remove Vla   | n100 192.168.1  | 00.10/24          |
|----------------------------|------------------------------|-----------------|-----------------|-------------------|
| admin@sonic: ~\$ <b>sl</b> | how vlan brief               |                 |                 |                   |
| ++                         | ++                           | +               | +               | +                 |
| VLAN ID   IP Ad            | dress   Ports   Po           | rt Tagging   Pr | oxy ARP   DHO   | CP Helper Address |
| +======+====               | =====+====+====              | ========+===    | ======+====     | ================+ |
| 100                        |                              | d               | isabled   1     | .92.168.100.20    |
| +                          | ++                           | +               | +               | +                 |
| admin@sonic: ~\$           |                              |                 |                 |                   |
| admin@sonic: ~\$ <b>sl</b> | h <b>ow ip interface</b> (No | te: Truncated o | output is added | here)             |
| Interface Master           | IPv4 address/mask            | Admin/Oper      | BGP Neighboi    | Neighbor IP       |
|                            |                              |                 |                 |                   |
| Ethernet53                 | 10.0.0.106/31                | up/up           | ARISTA27T0      | 10.0.0.107        |
| Loopback0                  | 10.1.0.1/32                  | up/up           | N/A             | N/A               |

Supermicro SONiC Configuration Guide v1.4 154

| docker0          | 240.127.1.1/24 | up/down | N/A | N/A |  |
|------------------|----------------|---------|-----|-----|--|
| lo               | 127.0.0.1/16   | up/up   | N/A | N/A |  |
| admin@sonic: ~\$ |                |         |     |     |  |

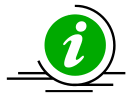

The attempt to remove a wrong or non-existing IP address from an interface fails silently without explicit error message.

## 4.2.3 Inter-VLAN Routing

VLANs enable splitting traffic across several manageable broadcast domains. Devices within a VLAN can communicate with one another without requiring routing. Whenever hosts in one VLAN need to communicate with hosts in another VLAN, the traffic must be routed between them. This is known as Inter-VLAN Routing.

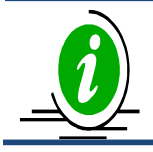

By default, all interfaces are assigned IPv4 address. Only L2 interface can be added as VLAN member.

#### Application of Inter-VLAN routing:

The network can be divided based on the group or function of its devices. For example, an engineering department VLAN would only have devices associated with the engineering department, while an HR VLAN would only have HR related devices. With Inter-VLAN routing, the devices in each VLAN can talk to one another without all the devices being in the same broadcast domain.

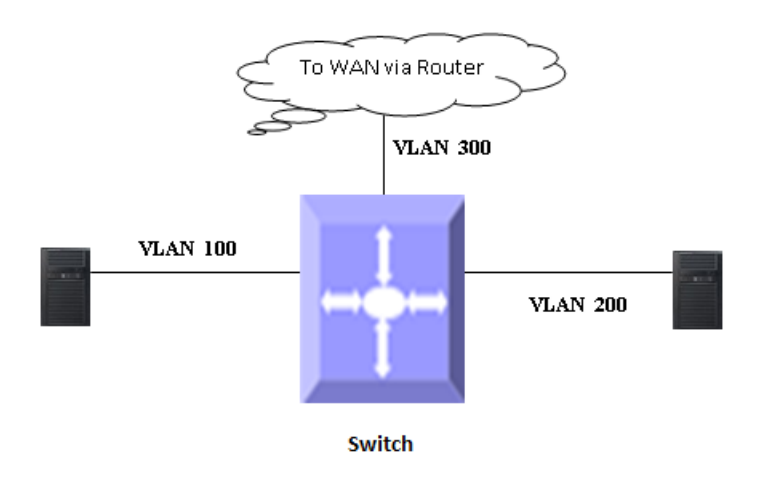

#### Figure IP-2: Inter – VLAN Routing

Follow the steps below to configure Inter-VLAN routing.

- 1. Create two VLANs and added an Ethernet48 in VLAN 100 and Ethernet52 in VLAN 200.
- 2. Configure an IP address for both VLANs.
- 3. Execute show ip route to check if the VLAN routes specified by VLAN IP address are displayed as connected routes.

# Create VLAN's and add the member ports

| admin@sonic: ~\$ <b>sudo config vlan add 100</b>                          |
|---------------------------------------------------------------------------|
| admin@sonic: ~\$ <b>sudo config vlan add 200</b>                          |
| admin@sonic: ~\$ sudo config interface ip remove Ethernet50 10.0.0.100/31 |
| admin@sonic: ~\$ sudo config interface ip remove Ethernet52 10.0.0.104/31 |
| admin@sonic: ~\$ <b>sudo config vlan member add 100 Ethernet50</b>        |
| admin@sonic: ~\$ sudo config vlan member add 200 Ethernet52               |

# Configure IP address for both the VLAN's

| admin@sonic: ~\$ <b>su</b> | udo config interfa       | ace ip add Vl    | an100 1  | .92.168.  | 100.30 |        |                               |    |
|----------------------------|--------------------------|------------------|----------|-----------|--------|--------|-------------------------------|----|
| admin@sonic: ~\$ <b>su</b> | udo config interfa       | ace ip add Vl    | an200 1  | 92.168.   | 100.40 |        |                               |    |
| admin@sonic: ~\$ <b>sh</b> | now ip interface (       | (Note: Trunc     | ated out | tput is a | dded h | ere)   |                               |    |
| Interface Master           | IPv4 address/ma          | ask Admin/       | ′Oper ∣  | BGP Nei   | ghbor  | Neigh  | bor IP                        |    |
|                            |                          |                  |          |           |        |        |                               |    |
| Ethernet53                 | 10.0.0.106/31            | up/up            |          | ARISTA    | 27T0   | 10.0   | 0.107                         |    |
| Loopback0                  | 10.1.0.1/32              | up/up            |          | N/A       |        | N/A    |                               |    |
| Vlan100                    | 192.168.100.30           | /32 up/up        |          | N/A       |        | N/A    |                               |    |
| Vlan200                    | 192.168.100.40           | /32 up/up        |          | N/A       |        | N/A    |                               |    |
| docker0                    | 240.127.1.1/24           | up/dov           | wn       | N/A       |        | N/A    |                               |    |
| lo                         | 127.0.0.1/16             | up/up            |          | N/A       |        | N/A    |                               |    |
| admin@sonic: ~\$           |                          |                  |          |           |        |        |                               |    |
| admin@sonic: ~\$ <b>sh</b> | now vlan brief           |                  |          |           |        |        |                               |    |
| +                          | +-                       | 4                | F        | 4         |        |        | +                             | -+ |
| VLAN ID                    | IP Address   I           | Ports            | Port Ta  | agging    | Proxy  | ARP    | DHCP Helper Address           |    |
| +======+=====              | ========+=               | =======+         |          | ======+   | -===== | =====+ | ============================= | =+ |
| 100   192.2                | 168.100.30/32   6        | Ethernet50       | tagged   | l         | disab  | oled   |                               |    |
| 200   192.2                | 168.100.40/32   8        | Ethernet52       | tagged   | I         | disab  | oled   |                               |    |
| +                          | +-                       | 4                | +        | +         |        |        |                               | +  |
| admin@sonic: ~\$ <b>sh</b> | <b>now ip route</b> (Not | te: Truncateo    | d output | t is adde | d here |        |                               |    |
| Codes: K - kernel ro       | ute, C - connected       | d, S - static, I | R - RIP, |           |        |        |                               |    |
| O - OSPF, I - IS-IS        | S, B - BGP, E - EIG      | RP, N - NHRI     | Ρ,       |           |        |        |                               |    |
| T - Table, v - VN          | C, V - VNC-Direct,       | , A - Babel, D   | ) - SHAR | Ρ,        |        |        |                               |    |

F - PBR, f - OpenFabric,
> - selected route, \* - FIB route, q - queued, r - rejected, b - backup
C>\* 10.0.0.0/31 is directly connected, Ethernet0, 01:16:59
C>\* 10.0.0.106/31 is directly connected, Ethernet53, 01:16:47
C>\* 10.1.0.1/32 is directly connected, Loopback0, 01:17:11
C>\* 192.168.86.0/24 is directly connected, Ethernet0, 01:16:59
C>\* 192.168.100.0/24 is directly connected, Ethernet9, 00:57:03
C>\* 192.168.100.30/32 is directly connected, Vlan100, 00:04:24
C>\* 192.168.100.40/32 is directly connected, Vlan200, 00:04:12

## 4.3 Static route

A Static route defines an explicit path between two routers. Manual reconfiguration of static routes is required whenever network changes occur. Static routes use less bandwidth than dynamic routes. No CPU cycles are used to calculate and analyze routing updates.

Routers forward packets using either route information from manually configured route table entries or by using the route information calculated with dynamic routing algorithms.

#### Use of Static Routes:

- Static routes can be used in environments where network traffic is predictable and the network design is simple.
- Static routes are also useful for specifying a gateway of last resort (a default router to which all non-routable packets are sent).

Follow the steps below to configure a static route

| Step   | Command                                                                               | Description                                                                                       |
|--------|---------------------------------------------------------------------------------------|---------------------------------------------------------------------------------------------------|
| Step 1 | config route add prefix <a.b.c.d m=""> nexthop <dev <dev_name="">&gt;</dev></a.b.c.d> | Add a static route<br>A.B.C.D/M - ip address with subnet<br>mask<br>dev_name - any interface name |
| Step 2 | show ip route                                                                         | Displays the configured route information                                                         |
| Step 3 | sudo config save -y                                                                   | Optional step - saves this configuration to be part of startup configuration.                     |

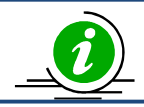

sudo config route del prefix <A.B.C.D/M> nexthop <dev <dev\_name>> command deletes the static route

The following example shows the commands used to configure a static route. admin@sonic: ~\$ sudo config vlan add 100 admin@sonic: ~\$ sudo config interface ip add Vlan100 192.168.100.30 admin@sonic: ~\$ sudo config route add prefix 192.168.200.1/24 nexthop dev Vlan100 admin@sonic: ~\$ show ip route (Note: Truncated output is added here) Codes: K - kernel route, C - connected, S - static, R - RIP, O - OSPF, I - IS-IS, B - BGP, E - EIGRP, N - NHRP, T - Table, v - VNC, V - VNC-Direct, A - Babel, D - SHARP, F - PBR, f - OpenFabric, > - selected route, \* - FIB route, q - queued, r - rejected, b - backup C>\* 10.0.0/31 is directly connected, Ethernet0, 00:07:12 C>\* 10.0.0106/31 is directly connected, Ethernet53, 00:06:54 C>\* 10.1.0.1/32 is directly connected, Loopback0, 00:07:12 C>\* 192.168.86.0/24 is directly connected, Ethernet0, 00:07:12

S>\* 192.168.200.0/24 [1/0] is directly connected, Vlan100, weight 1, 00:05:41

C>\* 192.168.100.30/32 is directly connected, Vlan100, 00:06:55

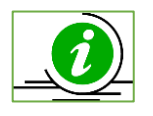

Configuring static routes via both SONiC CLI and FRRouting must be avoided. Configuring static routes in both SONiC CLI and FRRouting will cause conflicts and some routes may not be installed.

## 4.4 ARP

The Address Resolution Protocol (ARP) feature finds the hardware address, also known as the Media Access Control (MAC) address, of a host from its known IP address. This mapping of MAC addresses to IP addresses is stored in a table called the *ARP cache*.

Follow the steps below to display arp table

| Step   | Command                        | Description                        |
|--------|--------------------------------|------------------------------------|
| Step 1 | show arp [OPTIONS] [IPADDRESS] | Displays the arp table<br>Options: |

|  | -if,iface - Interface name |
|--|----------------------------|
|  | IP ADDRESS - IPv4 address  |

The following example shows the ARP entries in ARP table.

| admin@sonic: ~\$ <b>show arp</b> |                        |       |      |
|----------------------------------|------------------------|-------|------|
| Address                          | MacAddress             | Iface | Vlan |
|                                  |                        |       |      |
| 192.168.86.1                     | 28:bd:89:25:3e:0a      | eth0  | -    |
| Total number o                   | of entries 1           |       |      |
| admin@sonic:                     | ~\$ show arp -if eth0  |       |      |
| Address                          | MacAddress             | Iface | Vlan |
|                                  |                        |       |      |
| 192.168.86.1                     | 28:bd:89:25:3e:0a      | eth0  | -    |
| Total number o                   | of entries 1           |       |      |
| admin@sonic:                     | ~\$ show arp -iface et | h0    |      |
| Address                          | MacAddress             | Iface | Vlan |
|                                  |                        |       |      |
| 192.168.86.1                     | 28:bd:89:25:3e:0a      | eth0  | -    |
| Total number of entries 1        |                        |       |      |

The ARP entries are listed only for Layer3 interfaces; no ARP entries will be displayed for the Layer2 switch port. For example the port Ethernet1 is a layer2 port part of VLAN 11 and zero ARP entries listed for that port.

| root@test                 | :~# show arp         |          |        |
|---------------------------|----------------------|----------|--------|
| Address                   | MacAddress           | Iface    | Vlan   |
|                           |                      |          |        |
| 7.7.1.2                   | 0c:c4:7a:14:fd:4e    | Ethern   | et0 10 |
| 7.7.2.2                   | 0c:c4:7a:15:0f:ae    | Ethern   | et1 11 |
| 7.7.3.3                   | 0c:c4:7a:15:0f:ae    | Ethern   | et1 11 |
| 172.30.0.1                | 00:25:90:01:d4       | :44 eth  | 0 -    |
| 172.30.0.2                | 53 3c:ec:ef:48:86    | 6:6b eth | - 0    |
| Total num                 | ber of entries 10    |          |        |
| root@test                 | :~# show arp -if Eth | nernet1  |        |
| Address                   | MacAddress Iface     | e Vlan   |        |
|                           |                      |          |        |
| Total number of entries 0 |                      |          |        |
| root@test                 | :~#                  |          |        |

## 4.5 BGP

Border Gateway Protocol (BGP) is an inter-domain routing protocol designed to provide loop-free routing links between organizations. BGP is designed to run over a reliable transport protocol using Port 179. BGP is used to connect a local network to an external network in order to access the Internet or to connect to other organizations.

## 4.5.1 EBGP

EBGP stands for External Border Gateway Protocol. It runs between two BGP routers in different autonomous system. EBGP routes received from an EBGP peer can be advertised to EBGP and IBGP peers. It is used between organization or between organization and Internet Service provider. When connecting to an external organization, external BGP peering sessions are created. In EBGP peers, attributes like local preference are not sent. When route is advertised to EBGP peer, next hop is changed to local router.

## 4.5.2 IBGP

IBGP stands for Internal Border Gateway Protocol. It runs between two BGP routers in the same autonomous system. IBGP routes received from an IBGP peer cannot be advertised to another IBGP peer but can be advertised to an EBGP peer. It is used within the same organization. BGP peers within the same organization exchange routing information through internal BGP peering sessions. In IBGP peers, attributes like local preference are sent. When route is advertised to IBGP peer, next hop remains unchanged.

## 4.5.3 Router ID

BGP uses router ID to identify BGP-speaking peers. The BGP router ID is represented by an IPv4 address. The BGP router ID must be unique to the BGP peers in a network.

## 4.5.4 Speaker and Peer

A peer device is a BGP-speaking router that has an active TCP connection to another BGP-speaking device. BGP devices need not be necessarily directly connected. A BGP speaker is the local router and a peer is any other BGP speaking network device.

When a TCP connection is established between peers, each BGP peer initially exchanges all its routes the complete BGP routing table with the other peer. After this only incremental updates are sent after a change in network topology or routing policy. Peers exchange special messages called keep alive messages.

## 4.5.5 Autonomous System (AS)

An autonomous system is a network controlled by a single technical administration entity. In BGP autonomous systems are used in individual routing domains with local routing policies. Each routing domain can support multiple routing protocols. However, each routing protocol is administrated separately. Other routing protocols can dynamically exchange routing information with BGP through redistribution.

## 4.5.6 Attributes

BGP has a number of complex attributes used to determine a path to a remote network. These attributes allow greater flexibility and enable a complex routing decision to ensure that the path to a remote network is the best possible path. BGP always propagates the best path to any peers. BGP attributes are carried in update packets.

### 4.5.6.1 Local preference Attribute

If there are multiple exit points from the AS, the local preference attribute is used to select the exit point for a specific route. A higher local preference is always preferred.

### 4.5.6.2 Next-Hop Attribute

The EBGP next-hop attribute is the IP address that is used to reach the advertising router. For EBGP peers, the next-hop address is the IP address of the connection between the peers. For IBGP, the EBGP next-hop address is carried into the local AS.

### 4.5.7 Filters

A number of different filter methods control the send and receive of BGP updates. BGP updates can be filtered with route information as a basis, or with communities as a basis. Packets that do not match the configured filters are dropped.

## 4.5.8 Synchronization

When a BGP router receives information about a network from an IBGP neighbor, it does not use that information until a matching route is learned via an IGP or static route. This is called Synchronization. It also does not advertise that route to an EBGP neighbor unless a matching route is in the routing table. It is recommended to turn off synchronization when all routers in the autonomous system run BGP.

## 4.5.9 BGP Path selection

When a BGP speaker receives updates from multiple autonomous systems that describe different paths to the same destination, it must choose the single best path for reaching that destination. When chosen, the selected path is entered into the BGP routing table and propagated to its neighbors. The decision is based on the value of attributes that the update contains and other BGP-configurable factors.

- 1. If the next hop address is reachable, consider it.
- 2. Prefer the largest local preference attribute.
- 3. If the local preference is the same, prefer the route this local router originated.
- 4. Prefer the route with the shortest AS path.
- 5. If this is equal, prefer the route with the origin set to originated (through BGP); IGP is preferred to EGP followed by incomplete.
- 6. If the origin codes are the same, prefer the route with the lowest MED.
- 7. If the MED is the same, prefer EBGP over IBGP.
- 8. Prefer the closest path.
- 9. Finally, if all paths are equal, prefer the path with lowest BGP router ID.

## 4.5.10 Timers

BGP implementation maintains different timers for Peers and Route updates.

- The keep alive interval is the time within which keep alive messages are sent to peers.
- The hold time is the interval after which a peer is declared inactive after not receiving a keep alive message from it.
- Route advertisement interval is the interval between sending BGP routing updates.
- Connection Retry timer is the amount of time to wait before re-opening a TCP connection.
- AS Originate Interval is the interval between two subsequent update messages for internal peers.

## 4.5.11BGP Route Reflector

To avoid loops, an IBGP router doesn't advertise the prefix it learnt from one IBGP neighbor to another IBGP neighbor. So, all the IBGP neighbors has to be fully meshed with each other to learn the complete network. But this is not practical in a large IBGP network. If there are X number of IBGP routers, then there will be X \* [X-1]/2 IBGP sessions has to be established, which would be a huge administrative overhead. In this case, route reflectors are used.

Route reflector is a way to avoid full mesh between IBGP neighbors, but still get the benefits of full mesh. In route reflector method, a IBGP router is selected to act as route reflector. Other IBGP routers in the network act as route reflector clients. When a route reflector learns a prefix from one of its IBGP neighbor, route reflector advertises the prefix to all it's route reflector clients. For redundancy purposes, more than one router can be configured to act as route reflector.

Route reflector has to adhere to the rules below in advertising the routes while advertising the prefixes.

- 1. Route reflector can re-advertise the prefixes it learnt from non-RR IBGP neighbors, RR IBGP neighbors and EBGP neighbors to its RR client.
- 2. Route reflector should not re-advertise the prefixes it learnt from a non-RR IBGP neighbor to other non-RR IBGP neighbors.
- 3. Route reflector can re-advertise the prefixes it learnt from RR IBGP neighbors to its non-RR IBGP neighbors.

## 4.5.12 BGP Configuration

This section explains basic BGP configuration commands. For more details, please refer <u>FRRouting</u> document.

| Parameter             | Default Value |
|-----------------------|---------------|
| BGP Status            | Active        |
| Synchronization       | Disabled      |
| Preference            | None          |
| Peer                  | None          |
| Connection retry time | 120 seconds   |

#### 4.5.12.1 BGP Default Configuration

| Hold time                    | 180 seconds |
|------------------------------|-------------|
| Keep alive                   | 60 seconds  |
| Route Advertisement Interval | 30 seconds  |
| EBGP Multihop                | Disable     |
| AS Number                    | 65100       |
| Router ID                    | None        |

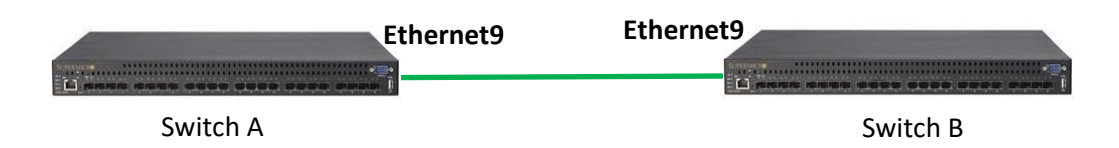

#### Figure IP-3: BGP topology

#### 4.5.12.2 Save the BGP Configuration

This section explains the steps to save the BGP configuration. The BGP routing are handled via FRR module and the configuration has to be saved in two steps.

1) Edit the /etc/config\_db.json and in the DEVICE\_METADATA section, delete the bgp\_asn line and add the docker\_routing\_config\_mode line as shown below. This step is needed only once.

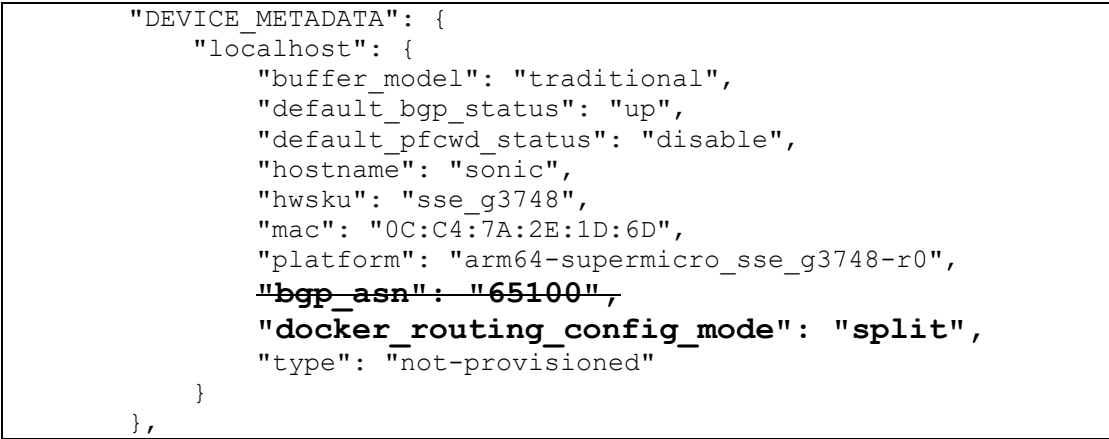

- 2) Reboot the switch for the above change to take effect.
- 3) The vtysh command invokes the FRRouting mode. After configure the BGP, the configuration has to be saved within the FRRouting mode and again in the SONiC mode.

| Example Config:                                         |
|---------------------------------------------------------|
| admin@sonic:~\$ sudo -i                                 |
| root@sonic:~# vtysh                                     |
| Hello, this is FRRouting (version 7.5.1-sonic).         |
| Copyright 1996-2005 Kunihiro Ishiguro, et al.           |
| sonic# configure terminal                               |
| sonic(config)# router bgp 65100                         |
| sonic(config-router)# no bgp ebgp-requires-policy       |
| sonic(config-router)# neighbor 10.0.0.2 remote-as 65100 |
| sonic(config-router)# end                               |

sonic# write
sonic# exit
root@sonic:~# config save -y

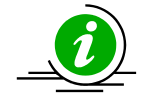

If the command "no bgp ebgp-requires-policy" is not used, then the routes may be Exchanged with BGP peer without proper policies.

#### 4.5.12.3 Enable BGP

BGP is disabled by default. Follow the steps below to enable BGP.

| Step   | Command                                 | Description                                               |
|--------|-----------------------------------------|-----------------------------------------------------------|
| Step 1 | sudo vtysh                              | Enter FRRouting                                           |
| Step 2 | configure terminal                      | Enters the configuration mode                             |
| Step 3 | router bgp <as (1-65535)="" no=""></as> | Enable BGP and configure the AS number of the BGP Speaker |
| Step 4 | End                                     | Exits Configuration mode.                                 |

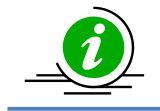

"no router bgp" command disables BGP in the switch.

#### 4.5.12.4 BGP Peer

Follow the steps below to configure BGP Peer.

| Step   | Command                                                                                                    | Description                                                              |
|--------|----------------------------------------------------------------------------------------------------|--------------------------------------------------------------------------|
| Step 1 | sudo vtysh                                                                                                    | Enter FRRouting                                                          |
| Step 2 | configure terminal                                                                                                  | Enters the configuration mode                                            |
| Step 3 | router bgp <as (1-65535)="" no=""></as>                                                                             | Enable BGP and configure the AS number of the BGP Speaker                |
| Step 4 | bgp router-id <bgp (ip-address)="" id="" router=""></bgp>                                                           | Configures the BGP Identifier of the BGP Speaker.                        |
| Step 5 | neighbor <ip-address> remote-as <as (1-<br="" no="">65535)&gt;</as></ip-address>                                    | Creates a Peer and initiates the connection to the peer.                 |
| Step 6 | <pre>neighbor <ip-address> {advertisement-interval &lt;0-600 seconds&gt;}</ip-address></pre>                        | (Optional) Configures neighbor interval.                                 |
| Step 7 | <pre>neighbor <ip-address> timers {keepalive <seconds>   holdtime <seconds>}</seconds></seconds></ip-address></pre> | (Optional) Configures neighbor<br>KeepAlive Time and Hold Time Intervals |

| Step 8 | Exit | Exits BGP Router Mode     |
|--------|------|---------------------------|
| Step 9 | End  | Exits Configuration mode. |

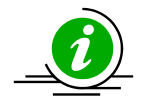

no neighbor <ip-address> no neighbor <ip-address> {advertisement-interval} no neighbor <ip-address> timers {keepalive | holdtime}

#### 4.5.12.5 Attributes

Follow the steps below to configure BGP Attributes.

| Step   | Command                                                                               | Description                                                                                        |
|--------|---------------------------------------------------------------------------------------|----------------------------------------------------------------------------------------------------|
| Step 1 | sudo vtysh                                                                            | Enter FRRouting                                                                                    |
| Step 2 | configure terminal                                                                    | Enters the configuration mode                                                                      |
| Step 3 | router bgp <as (1-4294967295)="" no=""></as>                                          | Enable BGP and configure the AS number of the BGP Speaker                                          |
| Step 4 | bgp router-id <bgp (ip-address)="" id="" router=""></bgp>                             | Configures the BGP Identifier of the BGP Speaker.                                                  |
| Step 5 | neighbor <ip-address> remote-as <as (1-<br="" no="">4294967295)&gt;</as></ip-address> | Creates a Peer and initiates the (Optional) connection to the peer.                                |
| Step 6 | bgp default local-preference <local 0-<br="" pref="" value="">4294967295&gt;</local>  | (Optional) Configures the Default Local Preference value.                                          |
| Step 7 | neighbor <ip-address> ebgp-multihop</ip-address>                                      | (Optional) Enables BGP to establish connection with external peers that are not directly connected |
| Step 8 | Exit                                                                                  | Exits BGP Router Mode                                                                              |
| Step 9 | End                                                                                   | Exits Configuration mode.                                                                          |

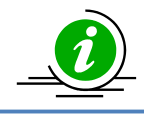

no bgp default local-preference no neighbor <ip-address> ebgp-multihop

### 4.5.12.6 Network

Follow the steps below to configure Network through BGP.

| Step   | Command                                 | Description                                               |
|--------|-----------------------------------------|-----------------------------------------------------------|
| Step 1 | sudo vtysh                              | Enter FRRouting                                           |
| Step 2 | configure terminal                      | Enters the configuration mode                             |
| Step 3 | router bgp <as (1-65535)="" no=""></as> | Enable BGP and configure the AS number of the BGP Speaker |
| Step 4 | no bgp ebgp-requires-policy             | Disable Require policy on EBGP                            |

| Step 5 | address-family ipv4 unicast                          | Declare neighbors with whom need to exchange normal "IPv4 unicast" routes |
|--------|------------------------------------------------------|---------------------------------------------------------------------------|
| Step 6 | network <a.b.c.d> <a.b.c.d m=""></a.b.c.d></a.b.c.d> | Configure network                                                         |
|        |                                                      | A.B.C.D - Network number<br>A.B.C.D/M - IPv4 prefix                       |
| Step 7 | exit-address-family                                  | Exits address-family mode                                                 |
| Step 8 | Exit                                                 | Exits BGP Router Mode                                                     |
| Step 9 | End                                                  | Exits Configuration mode.                                                 |

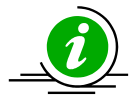

The command "no network <A.B.C.D> <A.B.C.D/M>" removes the configured network.

If the command "no bgp ebgp-requires-policy" is not used, then the routes may be Exchanged with BGP peer without proper policies.

#### 4.5.12.7 Redistribute connected

Follow the steps below to redistribute connect through BGP.

| Step   | Command                                 | Description                                                               |
|--------|-----------------------------------------|---------------------------------------------------------------------------|
| Step 1 | sudo vtysh                              | Enter FRRouting                                                           |
| Step 2 | configure terminal                      | Enters the configuration mode                                             |
| Step 3 | router bgp <as (1-65535)="" no=""></as> | Enable BGP and configure the AS number of the BGP Speaker                 |
| Step 4 | no bgp ebgp-requires-policy             | Disable Require policy on EBGP                                            |
| Step 5 | address-family ipv4 unicast             | Declare neighbors with whom need to exchange normal "IPv4 unicast" routes |
| Step 6 | redistribute connected                  | Redistributes connected routes to                                         |
|        |                                         | internal and external BGP peers                                           |
| Step 7 | exit-address-family                     | Exits address-family mode                                                 |
| Step 8 | Exit                                    | Exits BGP Router Mode                                                     |
| Step 9 | End                                     | Exits Configuration mode.                                                 |

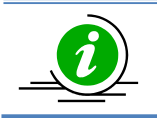

no redistribute connected stops the connected routes to internal and external BGP peers

#### 4.5.12.8 Redistribute static

Follow the steps below to redistribute connect through BGP.

| Step | Command | Description |
|------|---------|-------------|
|      |         |             |

| Step 1 | sudo vtysh                              | Enter FRRouting                                                           |
|--------|-----------------------------------------|---------------------------------------------------------------------------|
| Step 2 | configure terminal                      | Enters the configuration mode                                             |
| Step 3 | router bgp <as (1-65535)="" no=""></as> | Enable BGP and configure the AS number of the BGP Speaker                 |
| Step 4 | no bgp ebgp-requires-policy             | Disable Require policy on EBGP                                            |
| Step 5 | address-family ipv4 unicast             | Declare neighbors with whom need to exchange normal "IPv4 unicast" routes |
| Step 6 | redistribute static                     | Redistributes static routes to internal and external BGP peers            |
| Step 7 | exit-address-family                     | Exits address-family mode                                                 |
| Step 8 | Exit                                    | Exits BGP Router Mode                                                     |
| Step 9 | End                                     | Exits Configuration mode.                                                 |

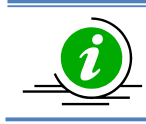

no redistribute static stops the static routes to internal and external BGP peers

## 4.5.13 BGP Configuration Example

This section shows a sample BGP configuration.

| Step   | Command                                                                                              | Description                                                           |
|--------|----------------------------------------------------------------------------------------------------|-----------------------------------------------------------------------|
| Step 1 | sudo vtysh                                                                                           | Enter FRRouting                                                       |
| Step 2 | configure                                                                                            | Enter configuration mode                                              |
| Step 3 | no route bgp < (1-4294967295) AS number>                                                             | Remove default router (65100)                                         |
| Step 4 | router bgp < (1-4294967295) AS number>                                                               | Add new router                                                        |
| Step 5 | bgp router-id <a.b.c.d></a.b.c.d>                                                                    | Manually configure router identifier<br>Router-id – Ipv4/Ipv6 address |
| Step 6 | neighbor <a.b.c.d address="" neighbor=""> remote-<br/>as &lt; (1-4294967295) AS number&gt;</a.b.c.d> | Manually configure neighbor address and remote-as                     |
| Step 7 | bgp default local-preference (0-4294967295)                                                          | Configure default local preference value                              |
| Step 8 | neighbor <a.b.c.d address="" neighbor=""> ebgp-<br/>multihop (1-255)</a.b.c.d>                       | Configure ebgp-multihop<br>ebgp-multihop - maximum hop count          |

| Step 9  | neighbor <a.b.c.d address="" neighbor=""> timers (0-<br/>65535) connect</a.b.c.d>      | Configure timers                                                              |
|---------|----------------------------------------------------------------------------------------|-------------------------------------------------------------------------------|
|         |                                                                                        | timers - Keepalive interval                                                   |
|         |                                                                                        | connect - BGP connect timer                                                   |
| Step 10 | neighbor <a.b.c.d address="" neighbor=""><br/>advertisement-interval (0-600)</a.b.c.d> | Configure advertisement interval                                              |
|         |                                                                                        | advertisement-interval - time in seconds                                      |
| Step 11 | end                                                                                    | Exit configure mode in FRRouting.                                             |
| Step 12 | show ip bgp neighbors                                                                  | Displays configured BGP neighbor                                              |
| Step 13 | show ip bgp summary                                                                    | Displays configured BGP details                                               |
| Step 14 | exit                                                                                   | Exit FRRouting                                                                |
| Step 15 | sudo config save -y                                                                    | Optional step - saves this configuration to be part of startup configuration. |

The following example shows commands used to configure and display BGP.

#### SWITCH A (Sonic):

| admin@sonic: ~\$ sudo vtysh                                            |
|------------------------------------------------------------------------|
| Hello, this is FRRouting (version 7.5.1-sonic).                        |
| Copyright 1996-2005 Kunihiro Ishiguro, et al.                          |
| sonic# configure terminal                                              |
| sonic(config)# no router bgp 65100                                     |
| sonic(config)# router bgp 200                                          |
| sonic(config-router) # bgp router-id 192.168.100.1                     |
| sonic(config-router) # no bgp ebgp-requires-policy                     |
| sonic(config-router) # neighbor 192.168.100.2 remote-as 300            |
| sonic(config-router) # bgp default local-preference 50                 |
| sonic(config-router) # neighbor 192.168.100.2 ebgp-multihop            |
| sonic(config-router) # neighbor 192.168.100.2 timers 10 10             |
| sonic(config-router) # neighbor 192.168.100.2 advertisement-interval 5 |
| sonic(config-router) # end                                             |
| sonic# exit                                                            |
| admin@sonic: ~\$                                                       |

#### SWITCH B:

admin@sonic: ~\$ sudo vtysh Hello, this is FRRouting (version 7.5.1-sonic). Copyright 1996-2005 Kunihiro Ishiguro, et al. sonic# configure terminal sonic(config)# no router bgp 65100 sonic(config)# router bgp 300 sonic(config-router) # bgp router-id 192.168.100.2 sonic(config-router) # no bgp ebgp-requires-policy sonic(config-router) # neighbor 192.168.100.1 remote-as 200 sonic(config-router) # bgp default local-preference 50 sonic(config-router) # neighbor 192.168.100.1 ebgp-multihop sonic(config-router) # neighbor 192.168.100.1 timers 10 10 sonic(config-router) # neighbor 192.168.100.1 advertisement-interval 5 sonic(config-router) # end sonic# exit admin@sonic: ~\$

#### OUTPUT:

#### SWITCH A:

| admin@sonic: ~\$ show ip bgp neighbors                                       |
|------------------------------------------------------------------------------|
| BGP neighbor is 192.168.100.2, remote AS 300, local AS 200, external link    |
| BGP version 4, remote router ID 192.168.100.2, local router ID 192.168.100.1 |
| BGP state = Established, up for 00:02:51                                     |
| Last read 00:00:05, Last write 00:00:21                                      |
| Hold time is 10, keepalive interval is 3 seconds                             |
| Configured hold time is 10, keepalive interval is 3 seconds                  |
| Neighbor capabilities:                                                       |
| 4 Byte AS: advertised and received                                           |
| AddPath:                                                                     |
| IPv4 Unicast: RX advertised IPv4 Unicast                                     |
| Route refresh: advertised and received(new)                                  |
| Address Family IPv4 Unicast: advertised and received                         |
| Hostname Capability: advertised (name: sonic, domain name: n/a) not received |
| Graceful Restart Capability: advertised and received                         |
| Remote Restart timer is 120 seconds                                          |
| Address families by peer:                                                    |
| IPv4 Unicast(preserved)                                                      |
| Graceful restart information:                                                |
| End-of-RIB send: IPv4 Unicast                                                |
| End-of-RIB received: IPv4 Unicast                                            |
| Local GR Mode: Helper*                                                       |
| Remote GR Mode: Restart                                                      |
| R bit: False                                                                 |
| Timers:                                                                      |
| Configured Restart Time(sec): 120                                            |
| Received Restart Time(sec): 120                                              |
| IPv4 Unicast:                                                                |
| F bit: True                                                                  |

End-of-RIB sent: Yes End-of-RIB sent after update: Yes End-of-RIB received: Yes Timers: Configured Stale Path Time(sec): 360 Message statistics: Inq depth is 0 Outq depth is 0 Sent Rcvd 3 Opens: 3 Notifications: 6 0 2 Updates: 2 Keepalives: 7 17 Route Refresh: 1 0 Capability: 0 0 Total: 19 22 Minimum time between advertisement runs is 5 seconds For address family: IPv4 Unicast Update group 3, subgroup 2 Packet Queue length 0 Community attribute sent to this neighbor(all) Inbound updates discarded due to missing policy Outbound updates discarded due to missing policy 0 accepted prefixes Connections established 2; dropped 1 Last reset 00:02:55, No AFI/SAFI activated for peer Message received that caused BGP to send a NOTIFICATION: FFFFFFF FFFFFFF FFFFFFF FFFFFFF 00350104 012C005A C0A86402 18021601 04000100 01020040 06005A00 01018041 0400001 2C External BGP neighbor may be up to 255 hops away. Local host: 192.168.100.1, Local port: 179 Foreign host: 192.168.100.2, Foreign port: 38373 Nexthop: 192.168.100.1 Nexthop global: fe80::ec4:7aff:fe2e:1635 Nexthop local: fe80::ec4:7aff:fe2e:1635 BGP connection: shared network BGP Connect Retry Timer in Seconds: 120 Estimated round trip time: 2 ms Read thread: on Write thread: on FD used: 25 admin@sonic: ~\$ admin@sonic: ~\$ sudo vtysh Hello, this is FRRouting (version 7.5.1-sonic). Copyright 1996-2005 Kunihiro Ishiguro, et al.

sonic# show bgp summary

| IPv4 Unicast Summary:                                             |        |      |           |         |        |     |      |          |                     |
|-------------------------------------------------------------------|--------|------|-----------|---------|--------|-----|------|----------|---------------------|
| BGP router identifier 192.168.100.1, local AS number 200 vrf-id 0 |        |      |           |         |        |     |      |          |                     |
| BGP table versi                                                   | ion 0  |      |           |         |        |     |      |          |                     |
| RIB entries 0, u                                                  | sing 0 | byte | s of memo | ry      |        |     |      |          |                     |
| Peers 1, using 2                                                  | 21 KiB | of m | emory     |         |        |     |      |          |                     |
|                                                                   |        |      |           |         |        |     |      |          |                     |
| Neighbor                                                          | V      | AS   | MsgRcvd   | MsgSent | TblVer | InQ | OutQ | Up/Down  | State/PfxRcd PfxSnt |
| 192.168.100.2                                                     | 4      | 300  | 69        | 36      | 0      | 0   | 0    | 00:11:24 | (Policy) (Policy)   |
|                                                                   |        |      |           |         |        |     |      |          |                     |
| Total number of neighbors 1                                       |        |      |           |         |        |     |      |          |                     |
| sonic#                                                            |        |      |           |         |        |     |      |          |                     |
|                                                                   |        |      |           |         |        |     |      |          |                     |

#### SWITCH B:

|                                                                              | - |
|------------------------------------------------------------------------------|---|
| admin@sonic: ~\$ show ip bgp neighbors                                       |   |
| BGP neighbor is 192.168.100.1, remote AS 200, local AS 300, external link    |   |
| BGP version 4, remote router ID 192.168.100.1, local router ID 192.168.100.2 |   |
| BGP state = Established, up for 00:03:51                                     |   |
| Last read 00:00:05, Last write 00:00:21                                      |   |
| Hold time is 10, keepalive interval is 3 seconds                             |   |
| Configured hold time is 10, keepalive interval is 3 seconds                  |   |
| Neighbor capabilities:                                                       |   |
| 4 Byte AS: advertised and received                                           |   |
| AddPath:                                                                     |   |
| IPv4 Unicast: RX advertised IPv4 Unicast                                     |   |
| Route refresh: advertised and received(new)                                  |   |
| Address Family IPv4 Unicast: advertised and received                         |   |
| Hostname Capability: advertised (name: sonic, domain name: n/a) not received |   |
| Graceful Restart Capability: advertised and received                         |   |
| Remote Restart timer is 120 seconds                                          |   |
| Address families by peer:                                                    |   |
| IPv4 Unicast(preserved)                                                      |   |
| Graceful restart information:                                                |   |
| End-of-RIB send: IPv4 Unicast                                                |   |
| End-of-RIB received: IPv4 Unicast                                            |   |
| Local GR Mode: Helper*                                                       |   |
| Remote GR Mode: Restart                                                      |   |
| R bit: False                                                                 |   |
| Timers:                                                                      |   |
| Configured Restart Time(sec): 120                                            |   |
| Received Restart Time(sec): 120                                              |   |
| IPv4 Unicast:                                                                |   |
| F bit: True                                                                  |   |
| End-of-RIB sent: Yes                                                         |   |
| End-of-RIB sent after update: Yes                                            |   |
| End-of-RIB received: Yes                                                     |   |

| Timers:                                                                       |                                              |                       |                             |  |  |  |  |
|-------------------------------------------------------------------------------|----------------------------------------------|-----------------------|-----------------------------|--|--|--|--|
| Configured S                                                                  | Stale Path                                   | Time(sec): 3          | 360                         |  |  |  |  |
| Message statist                                                               | ics:                                         |                       |                             |  |  |  |  |
| Ing depth is 0                                                                |                                              |                       |                             |  |  |  |  |
| Outg depth is (                                                               | C                                            |                       |                             |  |  |  |  |
|                                                                               | Sent                                         | Rcvd                  |                             |  |  |  |  |
| Opens:                                                                        | 5                                            | 5                     |                             |  |  |  |  |
| Notifications:                                                                | 5                                            | 6                     |                             |  |  |  |  |
| Updates:                                                                      | 2                                            | 2                     |                             |  |  |  |  |
| Keepalives:                                                                   | 17                                           | 15                    |                             |  |  |  |  |
| Route Refresh:                                                                | : 1                                          | 0                     |                             |  |  |  |  |
| Capability:                                                                   | 0                                            | 0                     |                             |  |  |  |  |
| Total:                                                                        | 30                                           | 28                    |                             |  |  |  |  |
| Minimum time                                                                  | between                                      | advertiseme           | ent runs is 5 seconds       |  |  |  |  |
| For address fam                                                               | ily: IPv4 U                                  | Inicast               |                             |  |  |  |  |
| Update group 3                                                                | , subgrou                                    | p 2                   |                             |  |  |  |  |
| Packet Queue le                                                               | ength 0                                      |                       |                             |  |  |  |  |
| Community attr                                                                | ibute sen                                    | t to this neig        | ghbor(all)                  |  |  |  |  |
| Inbound update                                                                | es discard                                   | ed due to m           | issing policy               |  |  |  |  |
| Outbound upda                                                                 | tes discar                                   | ded due to            | missing policy              |  |  |  |  |
| 0 accepted pref                                                               | ixes                                         |                       |                             |  |  |  |  |
|                                                                               |                                              |                       |                             |  |  |  |  |
| Connections est                                                               | ablished                                     | 2; dropped 2          | 1                           |  |  |  |  |
| Last reset 00:02                                                              | :55, No A                                    | FI/SAFI activ         | vated for peer              |  |  |  |  |
| Message receive                                                               | ed that ca                                   | used BGP to           | send a NOTIFICATION:        |  |  |  |  |
| FFFFFFF FFFFFFF FFFFFFFFFFFFFFFFFFFFFF                                        |                                              |                       |                             |  |  |  |  |
| 00350104 012C005A C0A86402 18021601                                           |                                              |                       |                             |  |  |  |  |
| 04000100 01020040 06005A00 01018041                                           |                                              |                       |                             |  |  |  |  |
| 0400001 2C                                                                    |                                              |                       |                             |  |  |  |  |
| External BGP ne                                                               | eighbor m                                    | ay be up to :         | 255 hops away.              |  |  |  |  |
| Local host: 192.1                                                             | 68.100.2,                                    | Local port:           | 179                         |  |  |  |  |
| Foreign host: 192                                                             | 2.168.100                                    | .1, Foreign p         | ort: 38373                  |  |  |  |  |
| Nexthop: 192.16                                                               | 8.100.2                                      |                       |                             |  |  |  |  |
| Nexthop global: 1                                                             | re80::ec4:                                   | /ade:fe2f:8           | 6/5                         |  |  |  |  |
| Nexthop local: fe                                                             | 80::ec4:7                                    | ade:fe2f:86           | /5                          |  |  |  |  |
| BGP connection:                                                               | snared n                                     | etwork<br>Generater ( | 120                         |  |  |  |  |
| BGP Connect Ret                                                               | ry Timer                                     | in Seconds: 1         | 120                         |  |  |  |  |
| Estimated round                                                               | trip time                                    | : 2 ms                |                             |  |  |  |  |
| Read thread: on                                                               | Read thread: on Write thread: on FD used: 25 |                       |                             |  |  |  |  |
| aamin@sonic: ~>                                                               |                                              |                       |                             |  |  |  |  |
| aumin@sonic: "\$ sudo vtysn<br>Helle, this is EPPouting (version 7.5.1 senie) |                                              |                       |                             |  |  |  |  |
| Hello, this is FRROUting (Version 7.5.1-sonic).                               |                                              |                       |                             |  |  |  |  |
| כסאאווצוור דששם-לסחס עמוווווויס וצוווצמויס, פר טו                             |                                              |                       |                             |  |  |  |  |
| sonic# show bgp                                                               | summary                                      | <b>v</b>              |                             |  |  |  |  |
| IPv4 Unicast Sum                                                              | imarv:                                       | •                     |                             |  |  |  |  |
| BGP router ident                                                              | ,<br>ifier 192.:                             | 168.100.3, lo         | ocal AS number 300 vrf-id 0 |  |  |  |  |
| BGP table version 0                                                           |                                              |                       |                             |  |  |  |  |

| RIB entries 0, using 0 bytes of memory<br>Peers 1, using 21 KiB of memory                                        |  |  |  |  |  |                    |
|----------------------------------------------------------------------------------------------------|--|--|--|--|--|--------------------|
| NeighborVASMsgRcvdMsgSentTblVerInQOutQUp/DownState/PfxRcdPfxSnt192.168.100.14200366900000:15:24(Policy) (Policy) |  |  |  |  |  | PfxSnt<br>(Policy) |
| Total number of neighbors 1<br>sonic#                                                                            |  |  |  |  |  |                    |

## 4.5.14 Route Reflector Configuration

This section shows a sample BGP configuration for route reflector.

| Step   | Command                                                                                              | Description                                                                   |
|--------|----------------------------------------------------------------------------------------------------|-------------------------------------------------------------------------------|
| Step 1 | sudo vtysh                                                                                           | Enter FRRouting                                                               |
| Step 2 | configure                                                                                            | Enter configuration mode                                                      |
| Step 3 | router bgp < (1-4294967295) AS number>                                                               | Add new router                                                                |
| Step 4 | neighbor <a.b.c.d address="" neighbor=""> remote-<br/>as &lt; (1-4294967295) AS number&gt;</a.b.c.d> | Configure neighbor address and remote-as                                      |
| Step 5 | neighbor <a.b.c.d address="" neighbor=""> route-<br/>reflector-client</a.b.c.d>                      | Configure neighbor as route-reflector-<br>client.                             |
| Step 6 | end                                                                                                  | Exit configure mode in FRRouting.                                             |
| Step 7 | write                                                                                                | Optional step - saves this configuration to be part of bgpd.conf.             |
| Step 8 | exit                                                                                                 | Exit FRRouting                                                                |
| Step 9 | sudo config save -y                                                                                  | Optional step - saves this configuration to be part of startup configuration. |

The following example shows commands used to configure route-reflector-client.

admin@sonic:~\$ sudo -i root@sonic:~# vtysh Hello, this is FRRouting (version 7.5.1-sonic). Copyright 1996-2005 Kunihiro Ishiguro, et al. sonic# configure terminal sonic(config)# router bgp 65100 sonic(config-router)# neighbor 10.0.0.2 remote-as 65100 sonic(config-router)# neighbor 10.0.0.2 route-reflector-client sonic(config-router)# end sonic# write sonic# exit root@sonic:~# config save -y

## 4.5.15BGP IPv6 Configuration

This section shows a sample IPv6 BGP configuration.

| Step   | Command                                                                                           | Description                                                                   |
|--------|---------------------------------------------------------------------------------------------------|-------------------------------------------------------------------------------|
| Step 1 | sudo vtysh                                                                                        | Enter FRRouting                                                               |
| Step 2 | configure                                                                                         | Enter configuration mode                                                      |
| Step 3 | router bgp < (1-4294967295) AS number>                                                            | Add new router                                                                |
| Step 4 | neighbor <neighbor's address="" ipv6=""> remote-as &lt; (1-4294967295) AS number&gt;</neighbor's> | Configure neighbor's IPv6 address and remote-as                               |
| Step 5 | neighbor <neighbor's address="" ipv6=""> route-<br/>reflector-client</neighbor's>                 | Configure neighbor as route-reflector-<br>client.                             |
| Step 6 | end                                                                                               | Exit configure mode in FRRouting.                                             |
| Step 7 | write                                                                                             | Optional step - saves this configuration to be part of bgpd.conf.             |
| Step 8 | exit                                                                                              | Exit FRRouting                                                                |
| Step 9 | sudo config save -y                                                                               | Optional step - saves this configuration to be part of startup configuration. |

## 4.6 Route Map

This section explains the routing policy that takes precedence over the other route processes that are configured.

By default, any packet or route that does not match any particular entry in the route map will be dropped.

## 4.6.1 Configure route-map

Follow the steps below to configure Route-Map parameters.

| Step   | Command                                       | Description                                            |
|--------|-----------------------------------------------|--------------------------------------------------------|
| Step 1 | sudo vtysh                                    | Enter FRRouting                                        |
| Step 2 | configure                                     | Enter configuration mode                               |
| Step 3 | route-map map-name {permit   deny} [sequence- | Configure Route-map                                    |
|        |                                               | map-name - A valid route-map name                      |
|        |                                               | permit – To permit the route                           |
|        |                                               | deny – To deny the route                               |
|        |                                               | sequence number – A valid number in<br>range (1-65535) |
| Step 4 | call <word></word>                            | Call to another route-map                              |
|        |                                               | WORD - Target route-map name                           |
| Step 5 | description < description_string>             | Describing this route-map rule                         |
|        |                                               | description_string - A valid string                    |
| Step 6 | match as-path <word></word>                   | WORD - AS path access-list name                        |
| Step 7 | match community COMMUNITY_LIST                | Matches the specified                                  |
|        |                                               | COMMUNITY LIST. It can be                              |
|        |                                               | Community-list number or WORD                          |
|        |                                               | Community-list number - standard (1-                   |
|        |                                               | 99) or expanded (100-500)                              |
|        |                                               | WORD - Community-list name                             |
| Step 8 | match evpn [default-route   rd   route-       | BGP EVPN specific match                                |
|        |                                               | default-route - default EVPN type-5                    |
|        |                                               | rd Bouto Dictinguisher                                 |
|        |                                               |                                                        |
|        |                                               | route-type - Match route-type                          |

|         |                                                          | macip - mac-ip route                   |
|---------|----------------------------------------------------------|----------------------------------------|
|         |                                                          | multicast - IMET route                 |
|         |                                                          | prefix - prefix route                  |
|         |                                                          | vni - Match VNI, VNI ID - (1-          |
|         |                                                          | 16777215)                              |
| Step 9  | match extcommunity COMMUNITY_LIST                        | Matches the specified extcommunity     |
|         |                                                          | COMMUNITY_LIST - It can be             |
|         |                                                          | Community-list number or WORD          |
|         |                                                          | Community-list number - standard (1-   |
|         |                                                          | 99) or expanded (100-500)              |
|         |                                                          | WORD - Community-list name             |
| Step 10 | match interface IFNAME                                   | Matches the specified interface        |
|         |                                                          | IFNAME - Interface name                |
| Step 11 | match ip [address [IP access-list                        | address - Match address of route       |
|         | number WORD prefix-len (0-32)  prefix-                   | IP access-list number – standard (1-   |
|         |                                                          | 199) or expanded (1300-2699)           |
|         |                                                          | WORD - IP Access-list name             |
|         |                                                          | prefix-len - Match prefix length of IP |
|         |                                                          | address, range 0-32                    |
|         |                                                          | prefix-list - Match entries of prefix- |
|         |                                                          | lists                                  |
|         |                                                          | next-hop - Match next-hop address of   |
|         |                                                          | route                                  |
|         |                                                          | route-source - Match advertising       |
|         |                                                          | source address of route                |
| Step 12 | set ip next-hop <a.b.c.d></a.b.c.d>                      | A.B.C.D - IP address of next hop       |
| Step 13 | set local-preference (0-4294967295)                      | Configure local preference value       |
| Step 14 | set community <none community> additive</none community> | Sets the community value               |

| Step 15 | Exit                            | Exits Route-map Mode                    |
|---------|---------------------------------|-----------------------------------------|
| Step 16 | End                             | Exits Configuration mode                |
| Step 17 | show route-map [ROUTE_MAP_NAME] | Displays the Route-map.                 |
|         |                                 | ROUTE_MAP_NAME – Name of the route-map. |

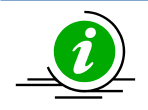

"no route-map" command deletes configured Route-map

The following example shows the command used to display the Route-map.

| admin@sonic: ~\$ <b>sudo vtysh</b>                                                |
|-----------------------------------------------------------------------------------|
| Hello, this is FRRouting (version 7.5.1-sonic).                                   |
| Copyright 1996-2005 Kunihiro Ishiguro, et al.                                     |
| sonic# configure                                                                  |
| sonic(config)# route-map rm-supermicro permit 10                                  |
| sonic(config-route-map) # description supermicro                                  |
| sonic(config-route-map) # set ip next-hop 192.168.100.1                           |
| sonic(config-route-map) # set local-preference 10                                 |
| sonic(config-route-map) # set community additive no-export                        |
| sonic(config-route-map) # exit                                                    |
| sonic(config)# exit                                                               |
| sonic# show route-map rm-supermicro                                               |
| ZEBRA:                                                                            |
| route-map: rm-supermicro Invoked: 0 Optimization: enabled Processed Change: false |
| permit, sequence 10 Invoked 0                                                     |
| Description:                                                                      |
| supermicro                                                                        |
| Match clauses:                                                                    |
| Set clauses:                                                                      |
| Call clause:                                                                      |
| Action:                                                                           |
| Exit routemap                                                                     |
| BGP:                                                                              |
| route-map: rm-supermicro Invoked: 0 Optimization: enabled Processed Change: false |
| permit, sequence 10 Invoked 0                                                     |
| Description:                                                                      |

| supermicro                   |  |  |
|------------------------------|--|--|
| Match clauses:               |  |  |
| Set clauses:                 |  |  |
| ip next-hop 192.168.100.1    |  |  |
| local-preference 10          |  |  |
| community no-export additive |  |  |
| Call clause:                 |  |  |
| Action:                      |  |  |
| Exit routemap                |  |  |
| sonic#                       |  |  |
|                              |  |  |

# **5** Access Control Lists

ACL is used to filter any particular traffic flow on the switch.

ACLs can be configured to match packets based on Layer3 or Layer 4 TCP/UDP Parameters.

Every packet entering/exiting the switch is checked for the configured ACLs. If any packet contents match any of the configured ACLs, that packet will be handled according to the matched ACL configured action.

The ACL configuration provides the following actions that can be applied on matched traffic flow.

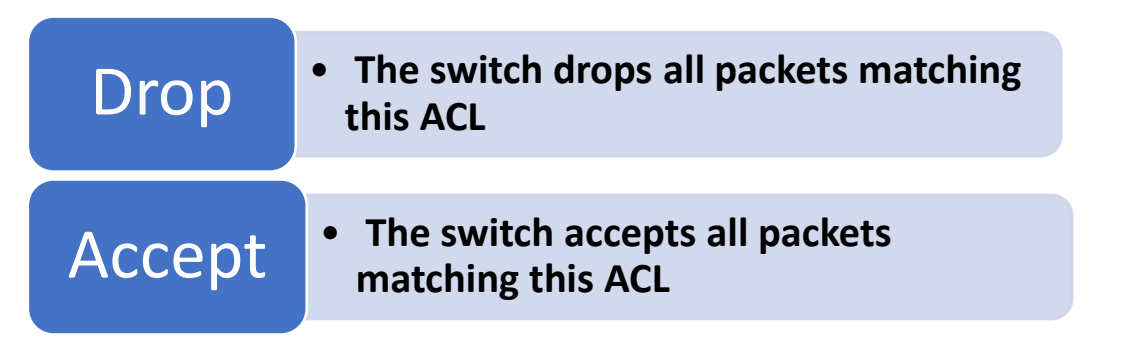

ACL is implemented in hardware ASIC (Application Specific Integrated Circuit) to provide line rate processing for all incoming traffic.

ASIC analyzes the first 128 bytes of every received packet and extracts the packet contents for key fields in the Layer 2, Layer 3 and Layer 4 headers. ASIC then looks up the ACL tables to find a matching ACL rule for the extracted content of the packet. ASIC compares the values of the configured fields only and treats all other fields as "do not care". Once a matching ACL rule is found, ASIC stops looking in that ACL table.

ASIC applies the configured action of the matching ACL rule to the matched packet. This could result in dropping that packet or allowing the packet to be forwarded through the switch.

## 5.1 IP Access Control List

An IP ACL allows users to control traffic based on fields in an IP header, ICMP header, TCP header and UDP header. Users can configure the traffic flow based on source IP address, destination IP address, TCP port number or UDP port number.

Users can deny or permit the packet flow using an ACL rule for ingress/egress traffic.

## 5.1.1 IPv4 Access Control List

ACL configuration for IPv4 packets is explained below.

### 5.1.1.1 Configure ACL table and ACL Rules

ACL configuration has two steps. First the ACL table has to be created and then the ACL rules need to be added in JSON format.

Follow the below steps to create ACL table.

| Step   | Command                                                                                                    | Description                                                                                                    |
|--------|----------------------------------------------------------------------------------------------------|----------------------------------------------------------------------------------------------------|
| Step 1 | config acl add table [OPTIONS] <table_name><br/><table_type> [-d <description>] [-p <ports>] [-<br/>s (ingress   egress)]</ports></description></table_type></table_name> | Create ACL table.<br>add table – Creates table.<br>table_type – L3<br>-d – Description of the table.<br>-p – Ports to bind the ACL table.<br>-s – ingress/egress direction. |
| Step 2 | show acl table                                                                                                    | Displays the ACL table.                                                                                                    |
| Step 3 | sudo config save –y                                                                                                    | Optional step - saves this configuration to be part of startup configuration.                                                                                               |

Example command to create the ACL table is given below.

| root@sonic:~# config acl add table ACL_RULES_1 L3 -s egress -<br>pEthernet15,Ethernet16,Ethernet17,Ethernet18,Ethernet19,Ethernet20 -d"External access rules."<br>root@sonic:~# config acl add table ACL_RULES_2 L3 -s ingress -<br>pEthernet26,Ethernet27,Ethernet28,Ethernet29,Ethernet30 -d"Finance/accounting dept." |                                                                                  |                        |              |  |  |
|----------------------------------------------------------------------------------------------------|----------------------------------------------------------------------------------|------------------------|--------------|--|--|
| root@sonic:~# sh                                                                                                    | ow acl table                                                                     |                        |              |  |  |
| Name Type                                                                                                    | Binding                                                                          | Description            | Stage        |  |  |
| ACL_RULES_1 L3                                                                                                    | Ethernet15<br>Ethernet16<br>Ethernet17<br>Ethernet18<br>Ethernet19<br>Ethernet20 | External access rules. | egress       |  |  |
| ACL_RULES_2 L3                                                                                                    | Ethernet26<br>Ethernet27<br>Ethernet28<br>Ethernet29<br>Ethernet30               | Finance/accounting de  | ept. ingress |  |  |
| root@sonic:~#                                                                                                    |                                                                                  |                        |              |  |  |

Then the ACL rule has to be added/updated using the below command. Use the sample JSON given in the next subsections for the ACL rule configurations.
| Step   | Command                                                                          | Description                                                                                                    |
|--------|----------------------------------------------------------------------------------|----------------------------------------------------------------------------------------------------|
| Step 1 | config acl update <full incremental=""> <json-<br>filename&gt;</json-<br></full> | Configure the ACL rules.<br>full – Full update of ACL rules<br>configuration.<br>incremental – Incremental update of<br>ACL rule configuration.<br>JSON-filename – Name of the file<br>containing the ACL rule in JSON format. |
| Step 2 | show acl rule                                                                    | Displays the ACL rules.                                                                                                    |
| Step 3 | sudo config save –y                                                              | Optional step - saves this configuration to be part of startup configuration.                                                                                                    |

Follow the below steps to add/update the ACL rules.

Example command to update the ACL rule is given below.

#### 5.1.1.2 Sample ACL Configuration Based on Source IPv4 Address

Below is the ACL configuration to accept the packets with source IPv4 address 172.31.0.19.

{
 "acl": {
 "acl-sets": {
 "acl-set": {
 "ACL\_Rules\_1":{
 "acl-entries": {
 "acl-entry": {
 "acl-entry": {
 "1": {
 "actions":{
 "config":{
 "config":{
 "config":{
 "config":{
 "acl-entry: [
 "actions":{
 "config":{
 "config":{
 "config":{
 "config":{
 "config":{
 "config":{
 "config":{
 "confignt(confignt) {
 "confignt)
 "confignt)
 "confignt)
 "confignt)
 "confignt)
 "confignt)
 "confignt)
 "confignt)
 "confignt)
 "confignt)
 "confignt)
 "confignt)
 "confignt)
 "confignt)
 "confignt)
 "confignt)
 "confignt)
 "confignt)
 "confignt)
 "confignt)
 "confignt)
 "confignt)
 "confignt)
 "confignt)
 "confignt)
 "confignt)
 "confignt)
 "confignt)
 "confignt)
 "confignt)
 "confignt)
 "confignt)
 "confignt)
 "confignt)
 "confignt)
 "confignt)
 "confignt)
 "confignt)
 "confignt)
 "confignt)
 "confignt)
 "confignt)
 "co

```
"forwarding-action":"ACCEPT"
                  }
                },
                "config":{
                  "sequence-id":1
                  },
                "ip":{
                  "config":{
                    "source-ip-address":"172.31.0.19/32",
                  }
                }
             }
           }
        }
      }
    }
  }
}
```

Below is the ACL configuration to drop the packets with source IP address 172.31.0.19.

```
{
  "acl": {
     "acl-sets": {
       "acl-set": {
         "ACL_Rules_1":{
            "acl-entries": {
              "acl-entry": {
                "1":{
                   "actions":{
                     "config":{
                       "forwarding-action":"DROP"
                     }
                  },
                   "config":{
                     "sequence-id":1
                    },
                   "ip":{
                     "config":{
                       "source-ip-address":"172.31.0.19/32"
                     }
                  }
                }
              }
           }
         }
       }
```

} } }

#### 5.1.1.3 Sample ACL Configuration Based on Destination IPv4 Address

Below is the ACL configuration to accept the packets with destination IPv4 address 172.31.0.22.

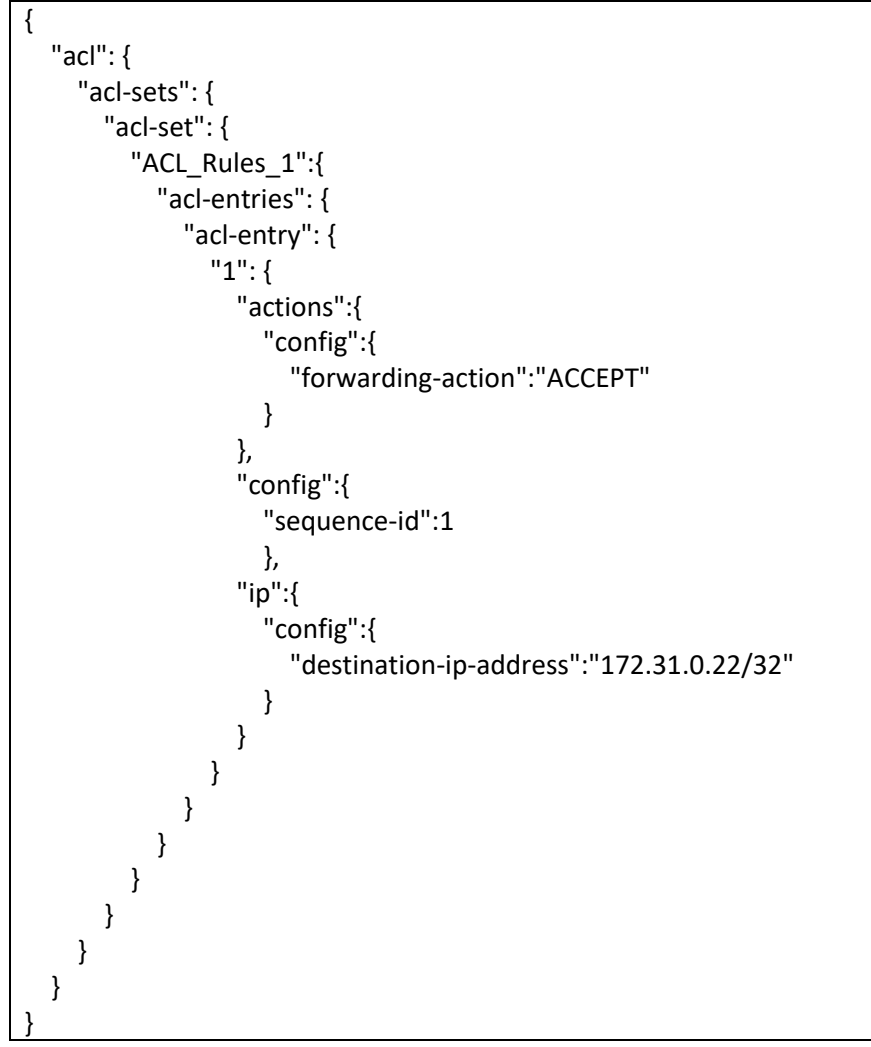

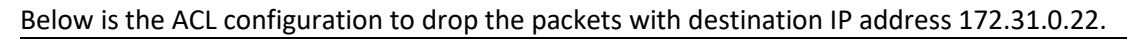

```
"config":{
                    "forwarding-action":"DROP"
                  }
                },
                "config":{
                  "sequence-id":1
                 },
                "ip":{
                  "config":{
                    "destination-ip-address":"172.31.0.22/32"
                  }
               }
             }
          }
        }
      }
    }
  }
}
```

## 5.1.1.4 Sample ACL Configuration Based on Source Port

Below is the ACL configuration to accept the packets with source port 179.

```
{
  "acl": {
    "acl-sets": {
      "acl-set": {
         "ACL_Rules_1":{
           "acl-entries": {
              "acl-entry": {
                "1":{
                  "actions":{
                     "config":{
                       "forwarding-action":"ACCEPT"
                    }
                  },
                  "config":{
                     "sequence-id":1
                    },
                  "transport":{
                     "config":{
                       "source-port":179
                     }
                  }
                }
```

} } } }

Below is the ACL configuration to drop the packets with source port 179.

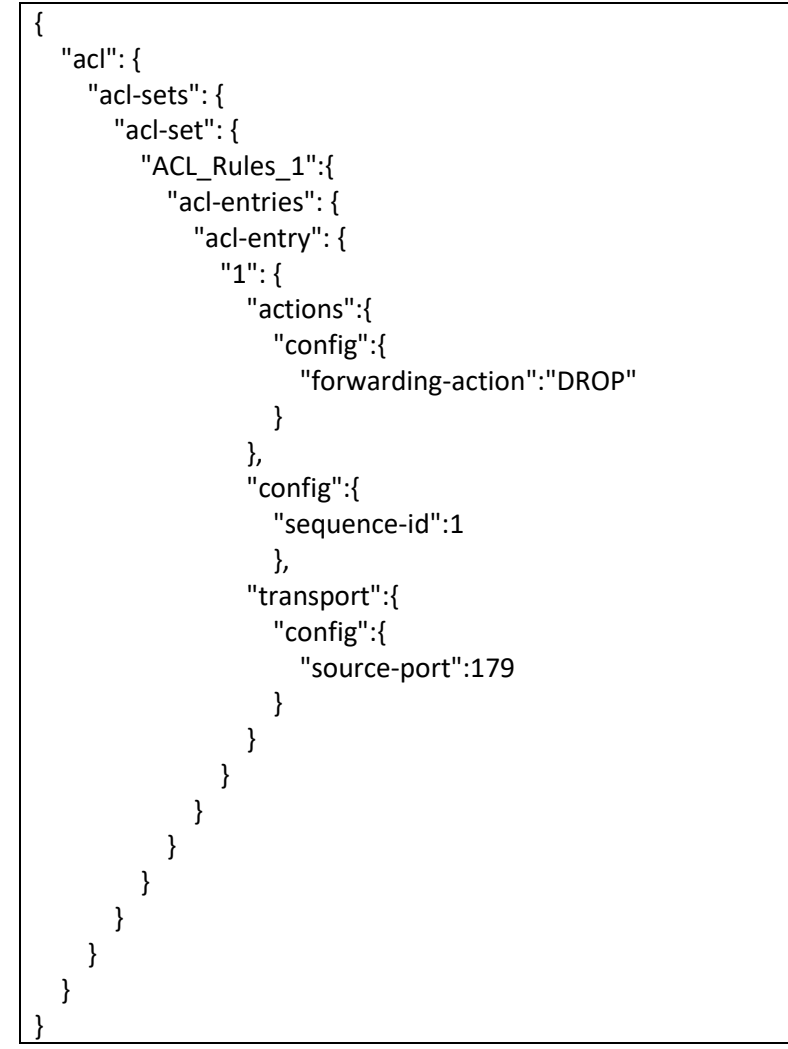

Below is the ACL configuration to accept the packets with source port range from 179 to 182.

```
"actions":{
                  "config":{
                    "forwarding-action":"ACCEPT"
                  }
                },
                "config":{
                  "sequence-id":1
                 },
                "transport":{
                  "config":{
                    "source-port":"179..182"
                  }
               }
            }
          }
        }
      }
    }
  }
}
```

Below is the ACL configuration to drop the packets with source port range from 179 to 182.

```
{
  "acl": {
    "acl-sets": {
      "acl-set": {
         "ACL_Rules_1":{
           "acl-entries": {
              "acl-entry": {
                "1":{
                  "actions":{
                     "config":{
                       "forwarding-action":"DROP"
                    }
                  },
                  "config":{
                     "sequence-id":1
                    },
                  "transport":{
                     "config":{
                       "source-port":"179..182"
                     }
                  }
                }
             }
           }
```

} } }

#### 5.1.1.5 Sample ACL Configuration Based on Destination Port

Below is the ACL configuration to accept the packets with destination port 179.

```
{
  "acl": {
    "acl-sets": {
      "acl-set": {
         "ACL_Rules_1":{
           "acl-entries": {
              "acl-entry": {
                "1":{
                  "actions":{
                     "config":{
                       "forwarding-action":"ACCEPT"
                     }
                  },
                  "config":{
                     "sequence-id":1
                    },
                  "transport":{
                     "config":{
                       "destination-port":179
                     }
                  }
                }
             }
           }
         }
      }
    }
  }
```

Below is the ACL configuration to drop the packets with destination port 179.

```
"1":{
                "actions":{
                  "config":{
                    "forwarding-action":"DROP"
                  }
               },
                "config":{
                  "sequence-id":1
                 },
                "transport":{
                  "config":{
                    "destination-port":179
                  }
               }
             }
           }
         }
      }
    }
  }
}
```

Below is the ACL configuration to accept the packets with destination port range from 179 to 182.

```
{
  "acl": {
    "acl-sets": {
      "acl-set": {
         "ACL_Rules_1":{
           "acl-entries": {
              "acl-entry": {
                "1":{
                  "actions":{
                     "config":{
                       "forwarding-action":"ACCEPT"
                    }
                  },
                  "config":{
                     "sequence-id":1
                    },
                  "transport":{
                     "config":{
                       "destination-port":"179..182"
                     }
                  }
                }
```

} } }

Below is the ACL configuration to drop the packets with destination port range from 179 to 182.

```
{
  "acl": {
    "acl-sets": {
      "acl-set": {
         "ACL_Rules_1":{
           "acl-entries": {
             "acl-entry": {
                "1":{
                  "actions":{
                    "config":{
                      "forwarding-action":"DROP"
                    }
                  },
                  "config":{
                    "sequence-id":1
                    },
                  "transport":{
                    "config":{
                      "destination-port":"179..182"
                    }
                 }
               }
             }
           }
        }
      }
    }
  }
```

#### 5.1.1.6 Sample ACL Configuration Based on Protocols

Below is the ACL configuration to accept the TCP packets.

"acl": { "acl-sets": { "acl-set": { "ACL\_Rules\_1":{ "acl-entries": {

{

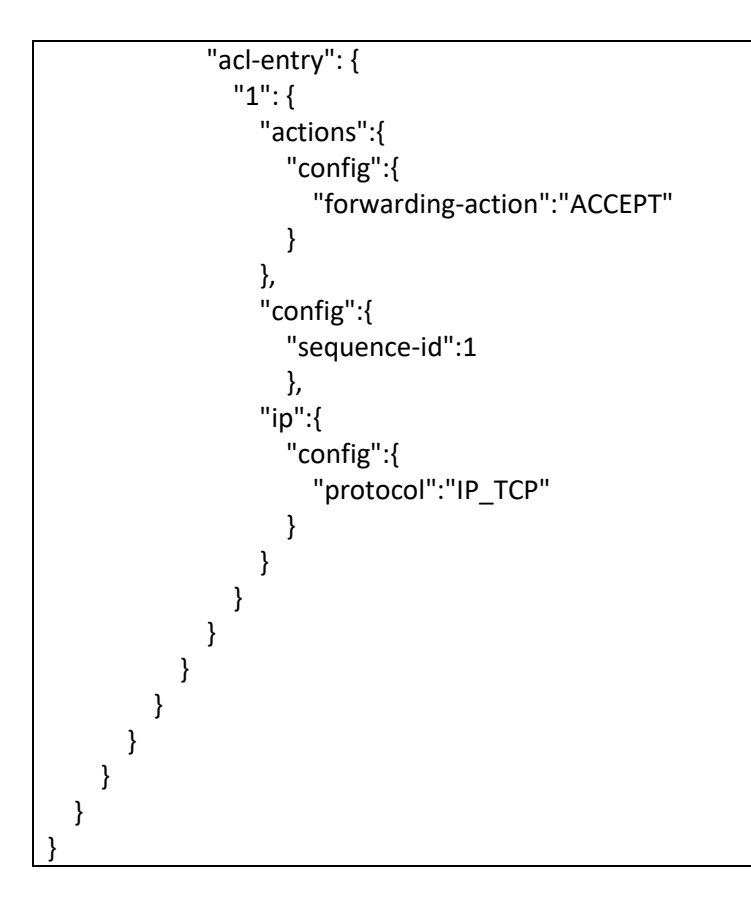

Below is the ACL configuration to drop the TCP packets.

```
{
  "acl": {
     "acl-sets": {
       "acl-set": {
         "ACL_Rules_1":{
           "acl-entries": {
              "acl-entry": {
                "1":{
                  "actions":{
                     "config":{
                       "forwarding-action":"DROP"
                    }
                  },
                  "config":{
                     "sequence-id":1
                    },
                  "ip":{
                     "config":{
                       "protocol":"IP_TCP"
                     }
                  }
```

} } } } }

Below is the ACL configuration to accept the UDP packets.

```
{
  "acl": {
    "acl-sets": {
      "acl-set": {
         "ACL_Rules_1":{
           "acl-entries": {
             "acl-entry": {
                "1":{
                  "actions":{
                    "config":{
                      "forwarding-action":"ACCEPT"
                    }
                  },
                  "config":{
                    "sequence-id":1
                    },
                  "ip":{
                    "config":{
                      "protocol":"IP_UDP"
                    }
                  }
               }
             }
           }
         }
      }
    }
  }
```

Below is the ACL configuration to drop the UDP packets.

{
 "acl": {
 "acl-sets": {
 "acl-set": {
 "ACL\_Rules\_1":{
 "acl-entries": {
 "acl-entry": {
 "acl-entry": {
 "acl-entry": {
 "acl-entry": {
 "acl-entry": {
 "acl-entry": {
 "acl-entry": {
 "acl-entry": {
 "acl-entry": {
 "acl-entry": {
 "acl-entry": {
 "acl-entry": {
 "acl-entry": {
 "acl-entry": {
 "acl-entry": {
 "acl-entry": {
 "acl-entry": {
 "acl-entry": {
 "acl-entry": {
 "acl-entry": {
 "acl-entry": {
 "acl-entry": {
 "acl-entry": {
 "acl-entry": {
 "acl-entry": {
 "acl-entry": {
 "acl-entry": {
 "acl-entry": {
 "acl-entry": {
 "acl-entry": {
 "acl-entry": {
 "acl-entry": {
 "acl-entry": {
 "acl-entry": {
 "acl-entry": {
 "acl-entry": {
 "acl-entry": {
 "acl-entry": {
 "acl-entry": {
 "acl-entry": {
 "acl-entry": {
 "acl-entry": {
 "acl-entry": {
 "acl-entry": {
 "acl-entry": {
 "acl-entry": {
 "acl-entry": {
 "acl-entry": {
 "acl-entry": {
 "acl-entry": {
 "acl-entry": {
 "acl-entry"; {
 "acl-entry"; {
 "acl-entry"; {
 "acl-entry"; {
 "acl-entry"; {
 "acl-entry"; {
 "acl-entry"; {
 "acl-entry"; {
 "acl-entry"; {
 "acl-entry"; {
 "acl-ent

```
"1":{
                "actions":{
                  "config":{
                    "forwarding-action":"DROP"
                  }
               },
                "config":{
                  "sequence-id":1
                 },
                "ip":{
                  "config":{
                    "protocol":"IP_UDP"
                  }
               }
             }
          }
        }
      }
    }
  }
}
```

Below is the ACL configuration to accept the TCP packets with acknowledgement flag set.

```
{
  "acl": {
    "acl-sets": {
       "acl-set": {
         " ACL_Rules_1": {
            "acl-entries": {
              "acl-entry": {
                "5": {
                   "actions":{
                     "config": {
                       "forwarding-action": "ACCEPT"
                     }
                  },
                   "config": {
                     "sequence-id": 5
                   },
                   "transport":{
                     "config":{
                       "tcp-flags":"TCP_ACK"
                     }
                  }
                }
```

} } } }

Below is the ACL configuration to accept the ICMP packets with source IP address 172.31.0.19.

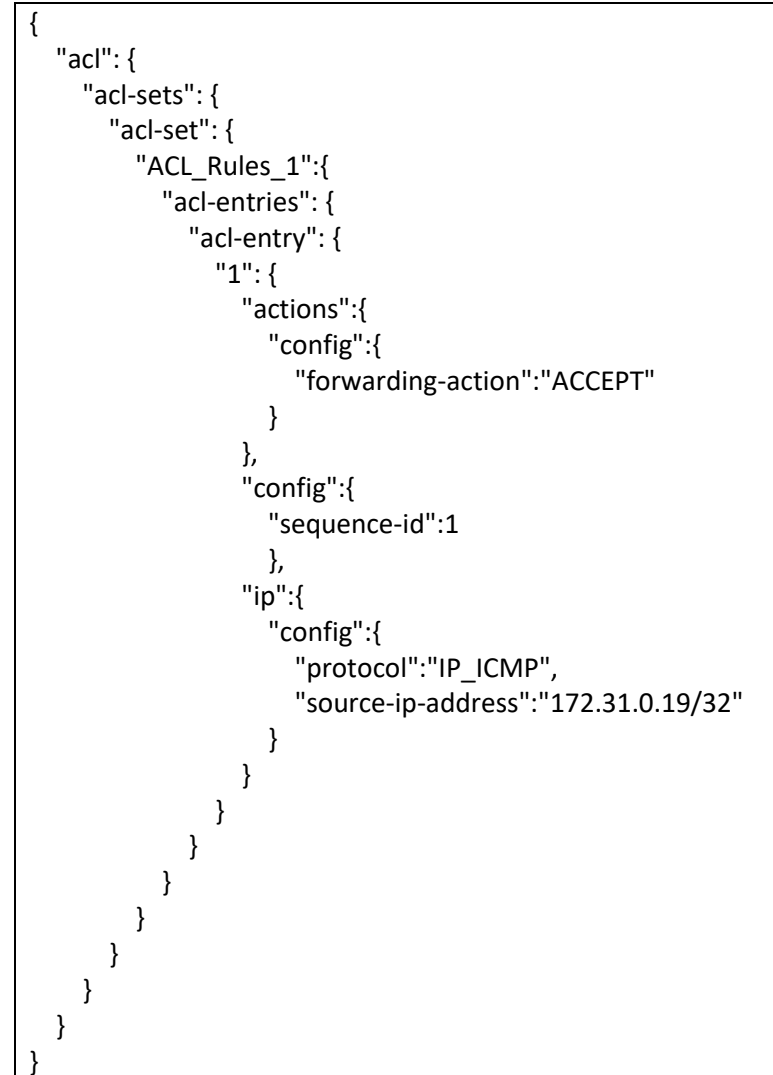

Below is the ACL configuration to accept the UDP packets with source IP address 172.31.0.19.

{
 "acl": {
 "acl-sets": {
 "acl-set": {
 "ACL\_Rules\_1":{
 "acl-entries": {
 "acl-entry": {
 "acl-entry": {
 "acl-entry": {
 "acl-entry": {
 "acl-entry": {
 "acl-entry": {
 "acl-entry": {
 "acl-entry": {
 "acl-entry": {
 "acl-entry": {
 "acl-entry": {
 "acl-entry": {
 "acl-entry": {
 "acl-entry": {
 "acl-entry": {
 "acl-entry": {
 "acl-entry": {
 "acl-entry": {
 "acl-entry": {
 "acl-entry": {
 "acl-entry": {
 "acl-entry": {
 "acl-entry": {
 "acl-entry": {
 "acl-entry": {
 "acl-entry": {
 "acl-entry": {
 "acl-entry": {
 "acl-entry": {
 "acl-entry": {
 "acl-entry": {
 "acl-entry": {
 "acl-entry": {
 "acl-entry": {
 "acl-entry": {
 "acl-entry": {
 "acl-entry": {
 "acl-entry": {
 "acl-entry": {
 "acl-entry": {
 "acl-entry": {
 "acl-entry": {
 "acl-entry": {
 "acl-entry": {
 "acl-entry": {
 "acl-entry": {
 "acl-entry": {
 "acl-entry": {
 "acl-entry": {
 "acl-entry": {
 "acl-entry": {
 "acl-entry": {
 "acl-entry": {
 "acl-entry"; {
 "acl-entry"; {
 "acl-entry"; {
 "acl-entry"; {
 "acl-entry"; {
 "acl-entry"; {
 "acl-entry"; {
 "acl-entry"; {
 "acl-ent

```
"1":{
                "actions":{
                  "config":{
                    "forwarding-action":"ACCEPT"
                  }
                },
                "config":{
                  "sequence-id":1
                  },
                "ip":{
                  "config":{
                    "protocol":"IP_UDP",
                    "source-ip-address":"172.31.0.19/32"
                  }
               }
             }
           }
         }
      }
    }
  }
}
```

#### 5.1.1.7 Sample ACL Configuration With Multiple Rules/Parameters

Below is the ACL configuration with two rules. First rule to drop the packets with source IPv4 address 172.31.0.19 and second rule to drop the packets with source port 179.

```
{
  "acl": {
    "acl-sets": {
       "acl-set": {
         "ACL_Rules_1":{
           "acl-entries": {
              "acl-entry": {
                "1":{
                  "actions":{
                     "config":{
                       "forwarding-action":"DROP"
                     }
                  },
                  "config":{
                     "sequence-id":1
                    },
                  "ip":{
                     "config":{
                       "source-ip-address":"172.31.0.19/32"
```

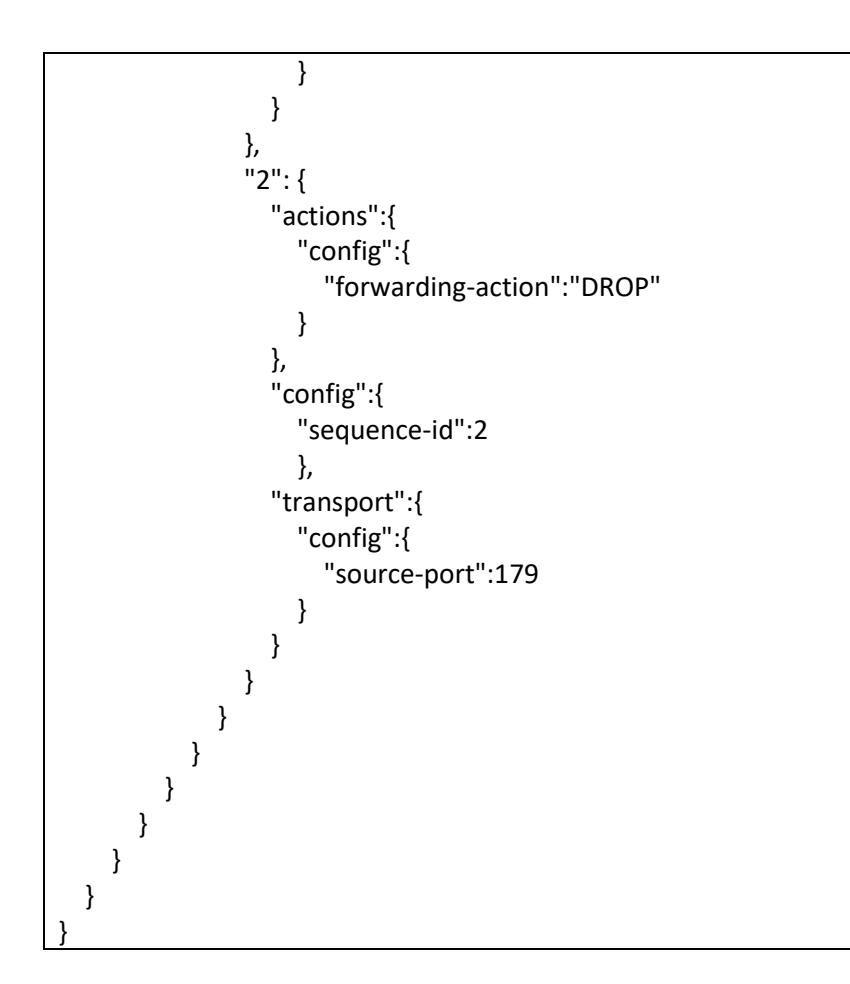

Below is the ACL configuration with four parameters. This ACL accepts the packets with source IPv4 address 1.1.1.1, destination IPv4 address 2.2.2.2, source port 179 and destination port 182.

```
{
  "acl": {
    "acl-sets": {
      "acl-set": {
         " ACL_Rules_1":{
           "acl-entries": {
              "acl-entry": {
                "9": {
                  "actions":{
                     "config":{
                       "forwarding-action":"ACCEPT"
                     }
                  },
                  "config":{
                     "sequence-id":9
                    },
                  "ip":{
                     "config":{
                       "source-ip-address":"1.1.1.1/32",
```

```
"destination-ip-address":"2.2.2.2/32",
                    "protocol":"IP_TCP"
                 }
                },
                "transport":{
                  "config":{
                    "source-port":179,
                    "destination-port":182
                  }
               }
             }
           }
        }
      }
    }
  }
}
```

## 5.1.2 IPv6 Access Control List

ACL configuration for IPv6 packets is explained below.

#### 5.1.2.1 Configure ACL table and ACL Rules

ACL configuration has two steps. First the ACL table has to be created and then the ACL rules need to be added in JSON format.

Follow the below steps to create ACL table.

| Step   | Command                                                                                                    | Description                                                                                                    |
|--------|----------------------------------------------------------------------------------------------------|----------------------------------------------------------------------------------------------------|
| Step 1 | config acl add table [OPTIONS] <table_name><br/><table_type> [-d <description>] [-p <ports>] [-<br/>s (ingress   egress)]</ports></description></table_type></table_name> | Create ACL table.<br>add table – Creates table.<br>table_type – L3V6<br>-d – Description of the table.<br>-p – Ports to bind the ACL table.<br>-s – ingress/egress direction. |
| Step 2 | show acl table                                                                                                    | Displays the ACL table.                                                                                                    |

| Step 3 | sudo config save –y | Optional step - saves this configuration |  |
|--------|---------------------|------------------------------------------|--|
|        |                     | to be part of startup configuration.     |  |

Example command to create the ACL table is given below.

| root@sonic:~# config acl add table ACL_RULES_1 L3V6 -s egress -                               |  |  |  |  |
|-----------------------------------------------------------------------------------------------|--|--|--|--|
| pEthernet15,Ethernet16,Ethernet17,Ethernet18,Ethernet19,Ethernet20 -d"External access rules." |  |  |  |  |
| root@sonic:~# config acl add table ACL_RULES_2 L3V6 -s ingress -                              |  |  |  |  |
| pEthernet26,Ethernet27,Ethernet28,Ethernet29,Ethernet30 -d"Finance/accounting dept."          |  |  |  |  |
|                                                                                               |  |  |  |  |
| root@sonic:~# show acl table                                                                  |  |  |  |  |
| Name Type Binding Description Stage                                                           |  |  |  |  |
| ·                                                                                             |  |  |  |  |
| ACL_RULES_1 L3V6 Ethernet15 External access rules. egress                                     |  |  |  |  |
| Ethernet16                                                                                    |  |  |  |  |
| Ethernet17                                                                                    |  |  |  |  |
| Ethernet18                                                                                    |  |  |  |  |
| Ethernet19                                                                                    |  |  |  |  |
| Ethernet20                                                                                    |  |  |  |  |
| ACL_RULES_2 L3V6 Ethernet26 Finance/accounting dept. ingress                                  |  |  |  |  |
| Ethernet27                                                                                    |  |  |  |  |
| Ethernet28                                                                                    |  |  |  |  |
| Ethernet29                                                                                    |  |  |  |  |
| Ethernet30                                                                                    |  |  |  |  |
| root@sonic:~#                                                                                 |  |  |  |  |
|                                                                                               |  |  |  |  |
|                                                                                               |  |  |  |  |
|                                                                                               |  |  |  |  |

Then the ACL rule has to be added/updated using the below command. Use the sample JSON given in the next subsections for the ACL rule configurations.

Follow the below steps to add/update the ACL rules.

| Step   | Command                                                                          | Description                                                                                                    |
|--------|----------------------------------------------------------------------------------|----------------------------------------------------------------------------------------------------|
| Step 1 | config acl update <full incremental=""> <json-<br>filename&gt;</json-<br></full> | Configure the ACL rules.<br>full – Full update of ACL rules<br>configuration.<br>incremental – Incremental update of<br>ACL rule configuration.<br>JSON-filename – Name of the file<br>containing the ACL rule in JSON format. |

| Step 2 | show acl rule       | Displays the ACL rules.                                                       |
|--------|---------------------|-------------------------------------------------------------------------------|
| Step 3 | sudo config save –y | Optional step - saves this configuration to be part of startup configuration. |

Example command to update the ACL rule is given below.

| root@sonic:~# config acl update full /tmp/ACL-Rules.json                                |
|-----------------------------------------------------------------------------------------|
| root@sonic:~# show acl rule<br>Table Rule Priority Action Match<br>                     |
| ACL_RULES_1 RULE_1 9999 DROP ETHER_TYPE: 2048<br>SRC_IPV6: fe80::ec4:7aff:fe2e:1000/124 |
| ACL_RULES_1 RULE_2 9998 DROP ETHER_TYPE: 2048                                           |
| root@sonic:~#                                                                           |

#### 5.1.2.2 Sample ACL Configuration Based on Source IPv6 Address

Below is the ACL configuration to accept the packets with source IPv6 address fe80::ec4:7aff:fe2e:1000/124.

```
{
  "acl": {
    "acl-sets": {
      "acl-set": {
         "ACL_Rules_1":{
           "acl-entries": {
              "acl-entry": {
                "1":{
                  "actions":{
                    "config":{
                       "forwarding-action":"ACCEPT"
                    }
                  },
                  "config":{
                    "sequence-id":1
                    },
                  "ip":{
                    "config":{
                       "source-ip-address":"fe80::ec4:7aff:fe2e:1000/124",
                    }
                  }
                }
             }
           }
```

}

}

Below is the ACL configuration to drop the packets with source IP address fe80::ec4:7aff:fe2e:2000/124.

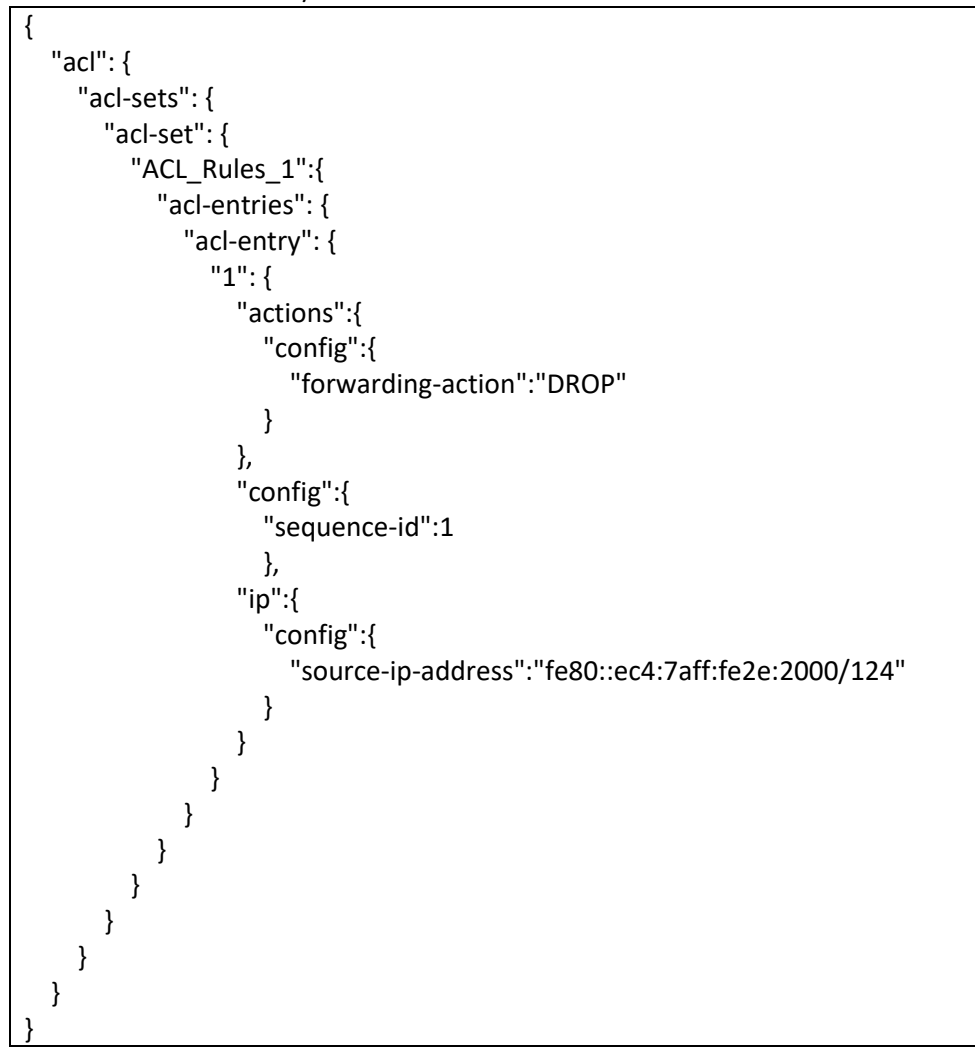

#### 5.1.2.3 Sample ACL Configuration Based on Destination IPv6 Address

Below is the ACL configuration to accept the packets with destination IPv6 address fe80::ec4:7aff:fe2e:1000/124.

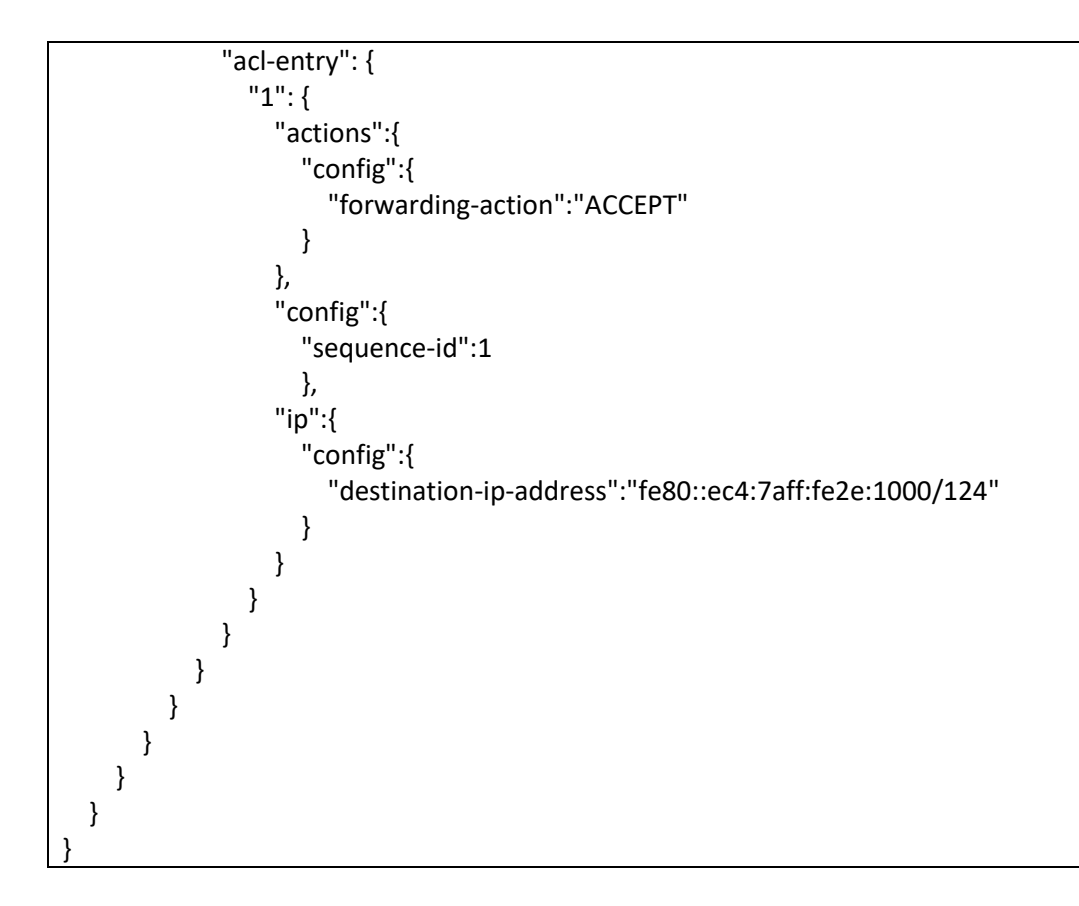

Below is the ACL configuration to drop the packets with destination IP address fe80::ec4:7aff:fe2e:2000/124.

```
{
  "acl": {
    "acl-sets": {
      "acl-set": {
         "ACL_Rules_1":{
           "acl-entries": {
             "acl-entry": {
                "1":{
                  "actions":{
                    "config":{
                       "forwarding-action":"DROP"
                    }
                  },
                  "config":{
                    "sequence-id":1
                    },
                  "ip":{
                    "config":{
                       "destination-ip-address":"fe80::ec4:7aff:fe2e:2000/124"
                    }
                  }
```

| } |  |  |
|---|--|--|
| } |  |  |
| } |  |  |
| } |  |  |
| } |  |  |
| } |  |  |
| } |  |  |
| } |  |  |

#### 5.1.2.4 Sample ACL Configuration Based on Source Port

Below is the ACL configuration to accept the packets with source port 179.

```
{
  "acl": {
    "acl-sets": {
      "acl-set": {
         "ACL_Rules_1":{
           "acl-entries": {
              "acl-entry": {
                "1":{
                  "actions":{
                    "config":{
                       "forwarding-action":"ACCEPT"
                    }
                  },
                  "config":{
                    "sequence-id":1
                    },
                  "transport":{
                    "config":{
                       "source-port":179
                    }
                  }
               }
             }
           }
         }
      }
    }
  }
```

Below is the ACL configuration to drop the packets with source port 179.

{ "acl": { "acl-sets": { "acl-set": {

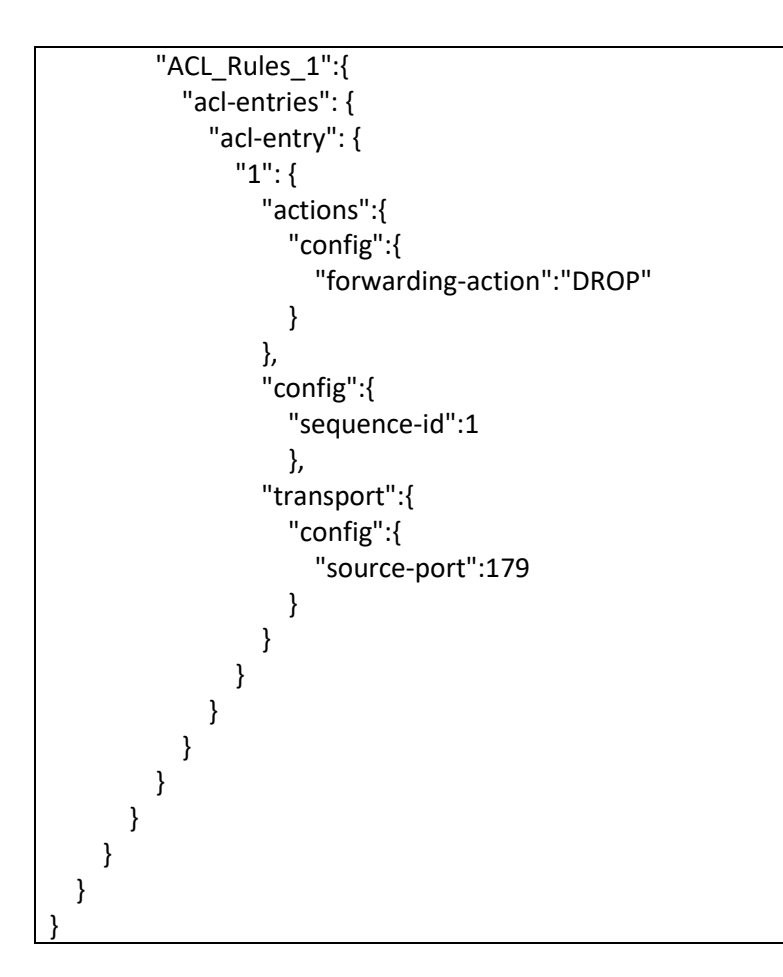

Below is the ACL configuration to accept the packets with source port range from 179 to 182.

```
{
  "acl": {
    "acl-sets": {
      "acl-set": {
         "ACL_Rules_1":{
           "acl-entries": {
             "acl-entry": {
                "1":{
                  "actions":{
                    "config":{
                       "forwarding-action":"ACCEPT"
                    }
                  },
                  "config":{
                    "sequence-id":1
                    },
                  "transport":{
                    "config":{
                       "source-port":"179..182"
                    }
```

| } |  |  |
|---|--|--|
| } |  |  |
| } |  |  |
| } |  |  |
| } |  |  |
|   |  |  |
| } |  |  |
| } |  |  |

Below is the ACL configuration to drop the packets with source port range from 179 to 182.

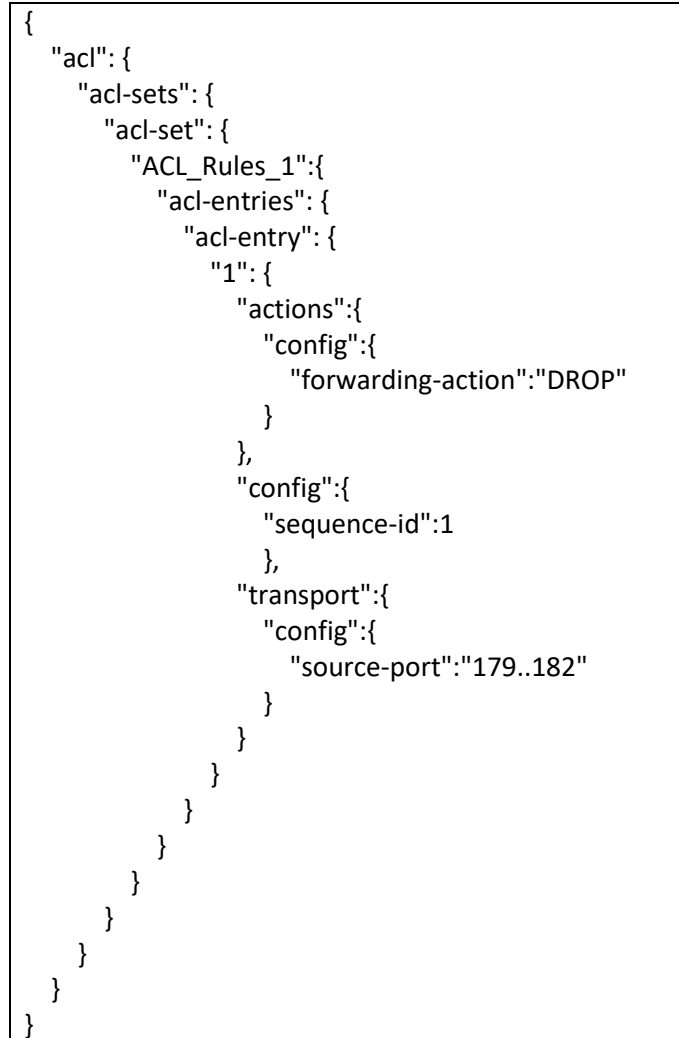

#### 5.1.2.5 Sample ACL Configuration Based on Destination Port

Below is the ACL configuration to accept the packets with destination port 179.

```
{
"acl": {
"acl-sets": {
```

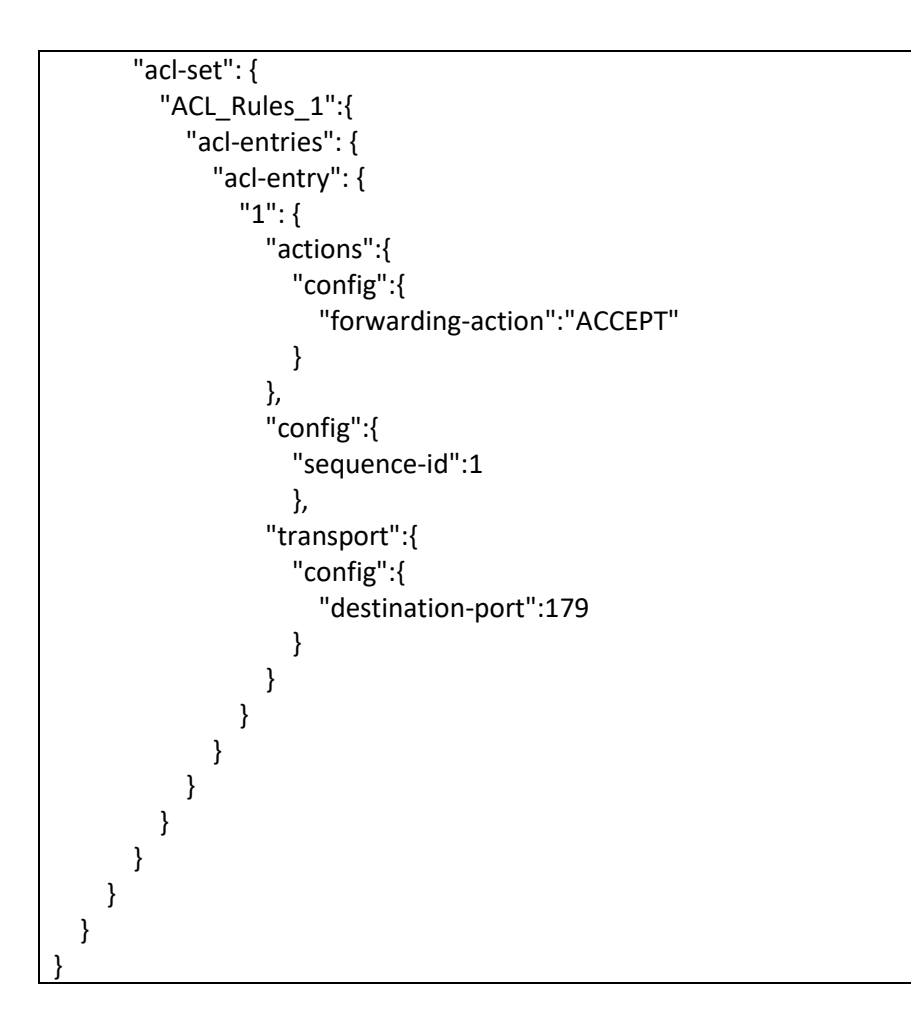

Below is the ACL configuration to drop the packets with destination port 179.

```
{
  "acl": {
    "acl-sets": {
      "acl-set": {
         "ACL_Rules_1":{
           "acl-entries": {
             "acl-entry": {
               "1":{
                  "actions":{
                    "config":{
                       "forwarding-action":"DROP"
                    }
                  },
                  "config":{
                    "sequence-id":1
                    },
                  "transport":{
                    "config":{
                       "destination-port":179
```

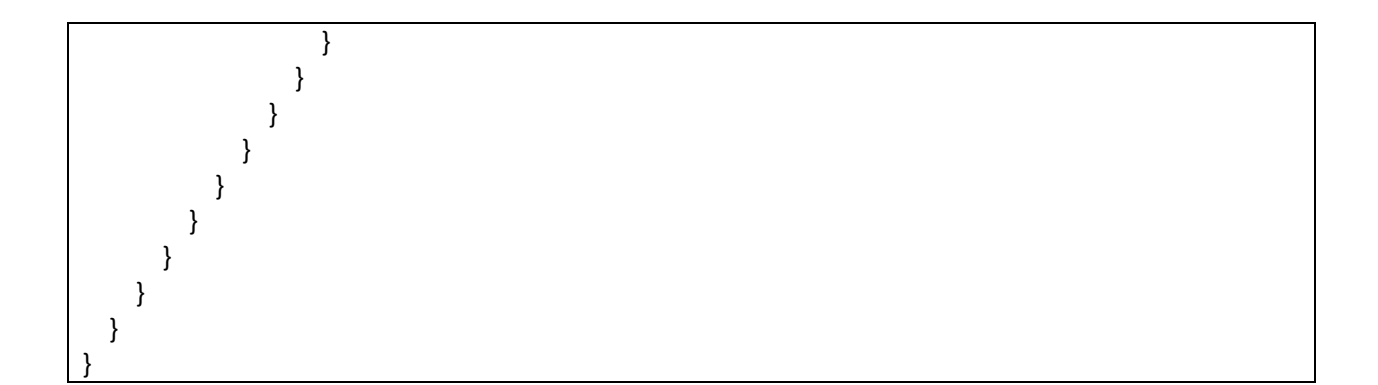

Below is the ACL configuration to accept the packets with destination port range from 179 to 182.

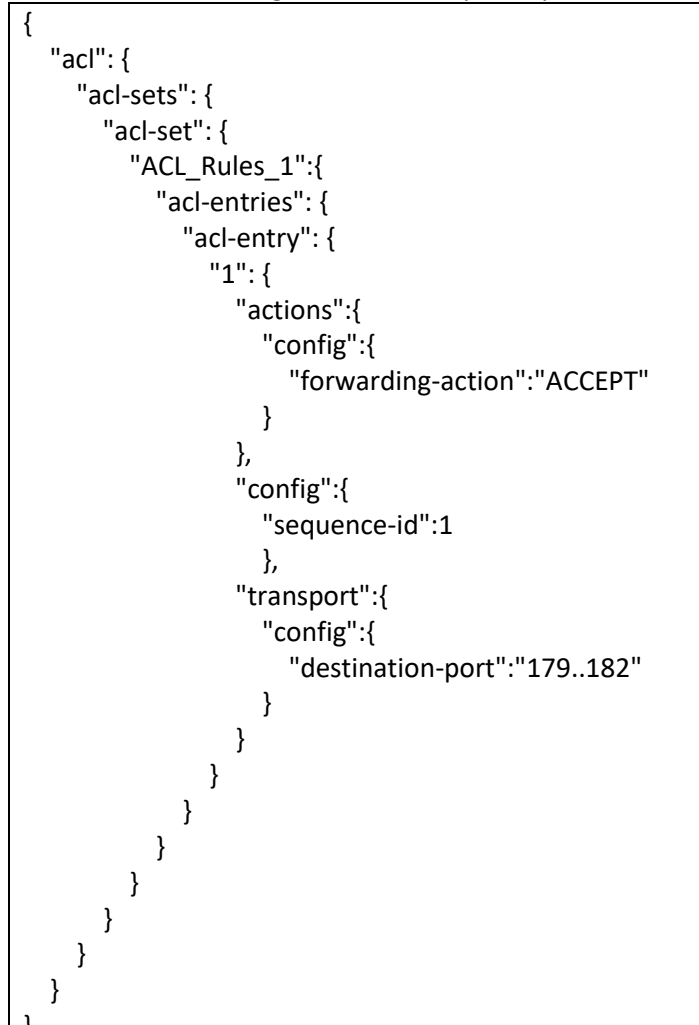

Below is the ACL configuration to drop the packets with destination port range from 179 to 182.

{ "acl": { "acl-sets": { "acl-set": {

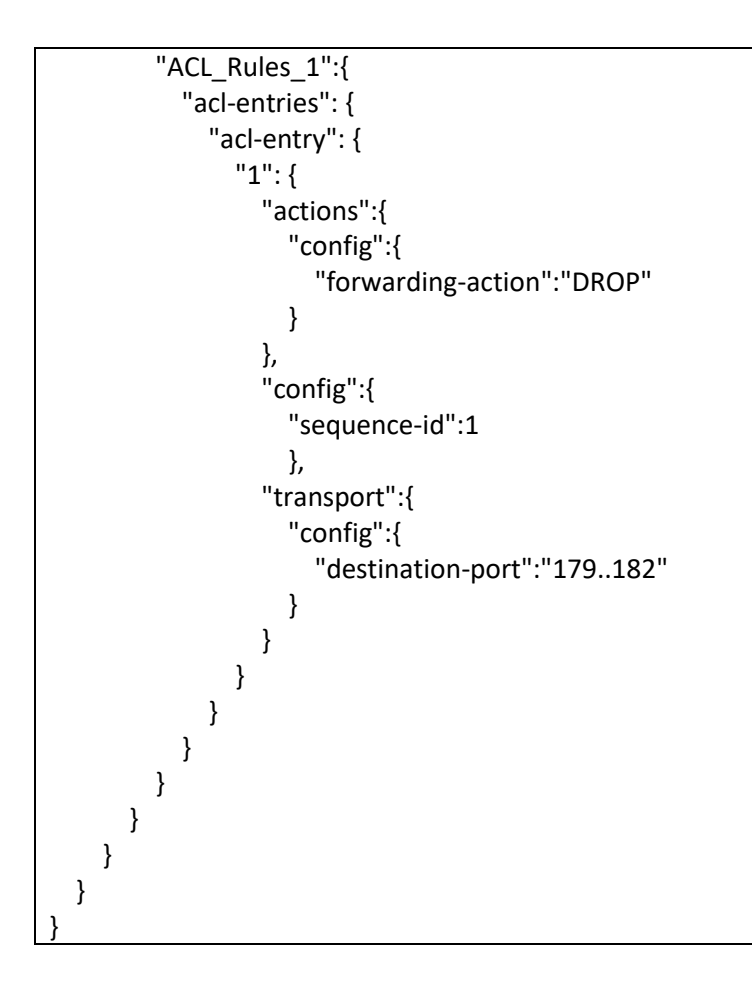

## 5.1.2.6 Sample ACL Configuration Based on Protocols

Below is the ACL configuration to accept the TCP packets.

```
{
  "acl": {
     "acl-sets": {
       "acl-set": {
         "ACL_Rules_1":{
            "acl-entries": {
              "acl-entry": {
                "1":{
                   "actions":{
                     "config":{
                       "forwarding-action":"ACCEPT"
                     }
                   },
                   "config":{
                     "sequence-id":1
                     },
                   "ip":{
                     "config":{
```

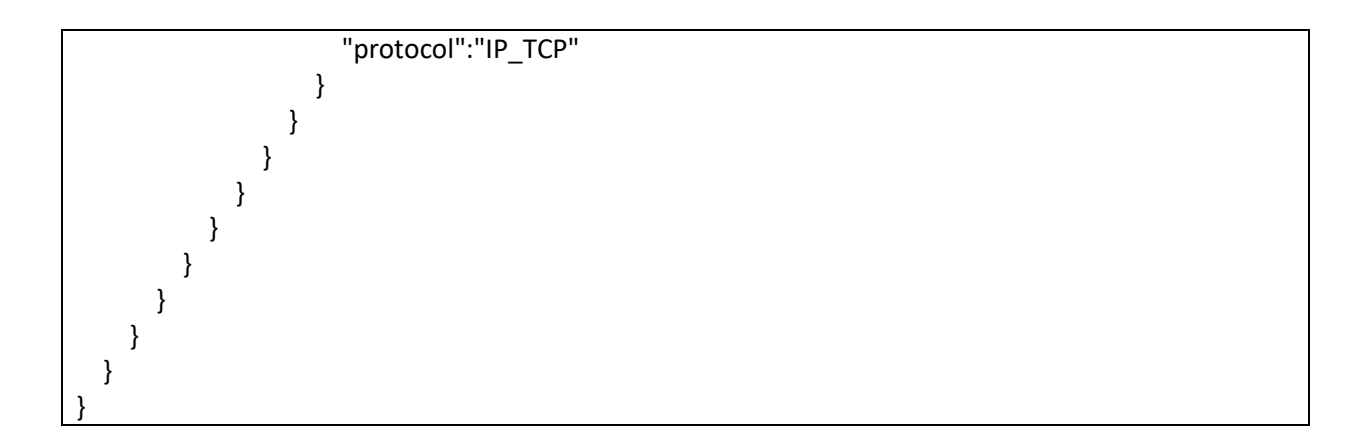

Below is the ACL configuration to drop the TCP packets.

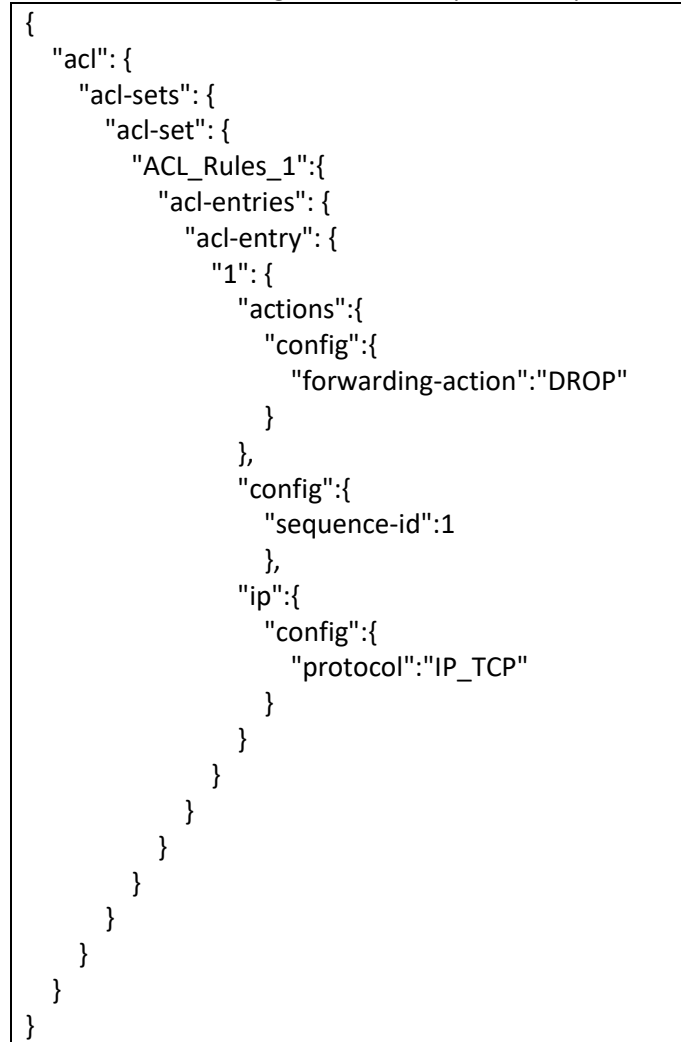

Below is the ACL configuration to accept the UDP packets.

```
{
"acl": {
"acl-sets": {
```

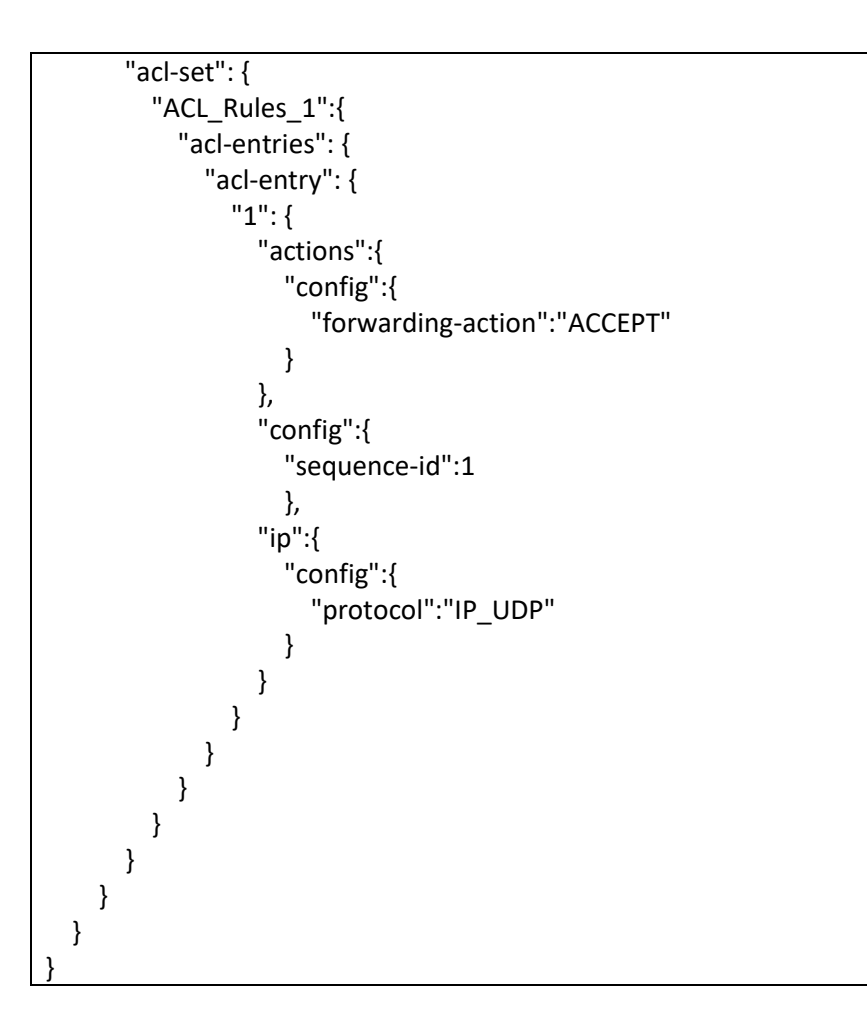

Below is the ACL configuration to drop the UDP packets.

```
{
  "acl": {
    "acl-sets": {
      "acl-set": {
         "ACL_Rules_1":{
           "acl-entries": {
             "acl-entry": {
                "1":{
                  "actions":{
                    "config":{
                      "forwarding-action":"DROP"
                    }
                  },
                  "config":{
                    "sequence-id":1
                    },
                  "ip":{
                    "config":{
                      "protocol":"IP_UDP"
```

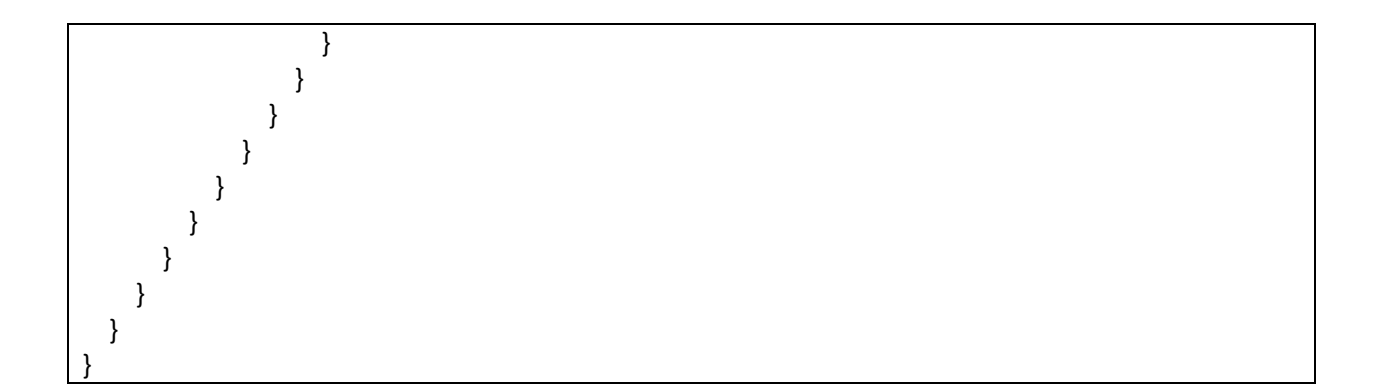

Below is the ACL configuration to accept the TCP packets with acknowledgement flag set.

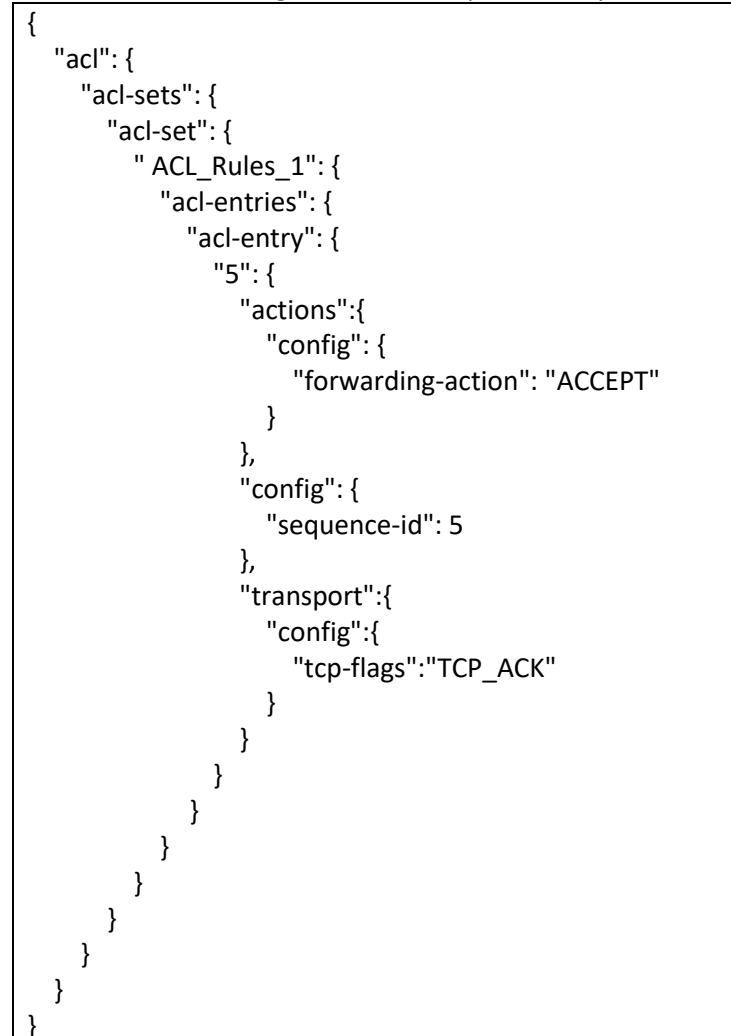

Below is the ACL configuration to accept the ICMP packets with source IP address fe80::ec4:7aff:fe2e:1000/124.

```
{
"acl": {
"acl-sets": {
```

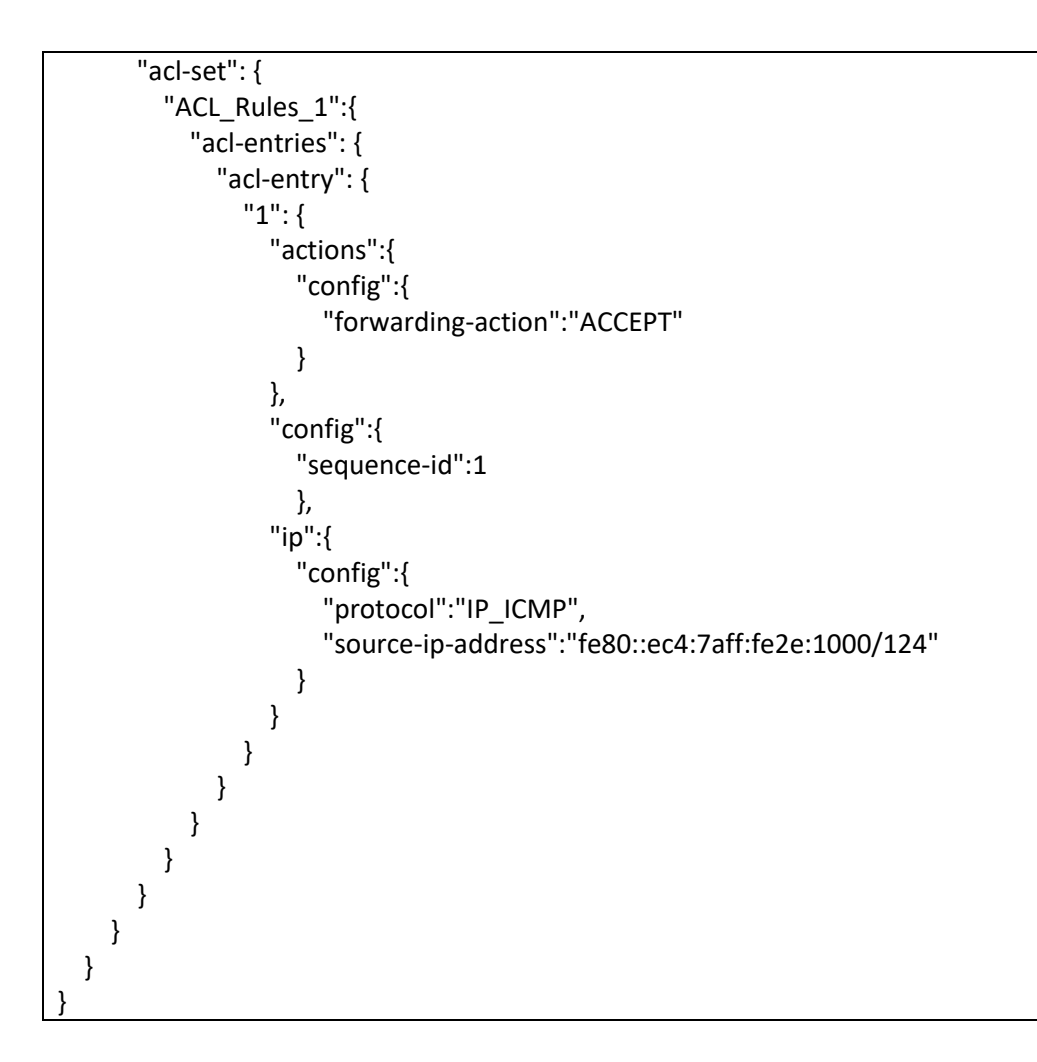

Below is the ACL configuration to accept the UDP packets with source IP address fe80::ec4:7aff:fe2e:1000/124.

```
{
  "acl": {
    "acl-sets": {
      "acl-set": {
         "ACL_Rules_1":{
           "acl-entries": {
              "acl-entry": {
                "1":{
                  "actions":{
                     "config":{
                       "forwarding-action":"ACCEPT"
                     }
                  },
                  "config":{
                     "sequence-id":1
                    },
                  "ip":{
```

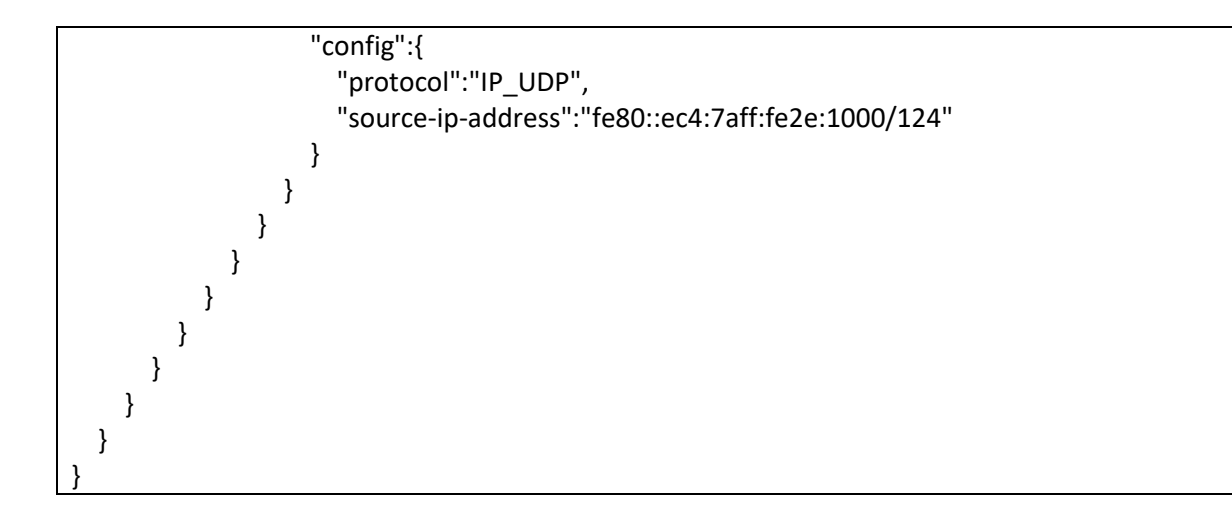

## 5.1.2.7 Sample ACL Configuration With Multiple Rules/Parameters

Below is the ACL configuration with two rules. First rule to drop the packets with source IPv6 address fe80::ec4:7aff:fe2e:1000/124 and second rule to drop the packets with source port 179.

```
{
  "acl": {
     "acl-sets": {
       "acl-set": {
         "ACL_Rules_1":{
            "acl-entries": {
              "acl-entry": {
                "1":{
                   "actions":{
                     "config":{
                       "forwarding-action":"DROP"
                     }
                   },
                   "config":{
                     "sequence-id":1
                     },
                   "ip":{
                     "config":{
                       "source-ip-address":"fe80::ec4:7aff:fe2e:1000/124"
                     }
                   }
                },
                "2":{
                   "actions":{
                     "config":{
                       "forwarding-action":"DROP"
                     }
                   },
                   "config":{
```

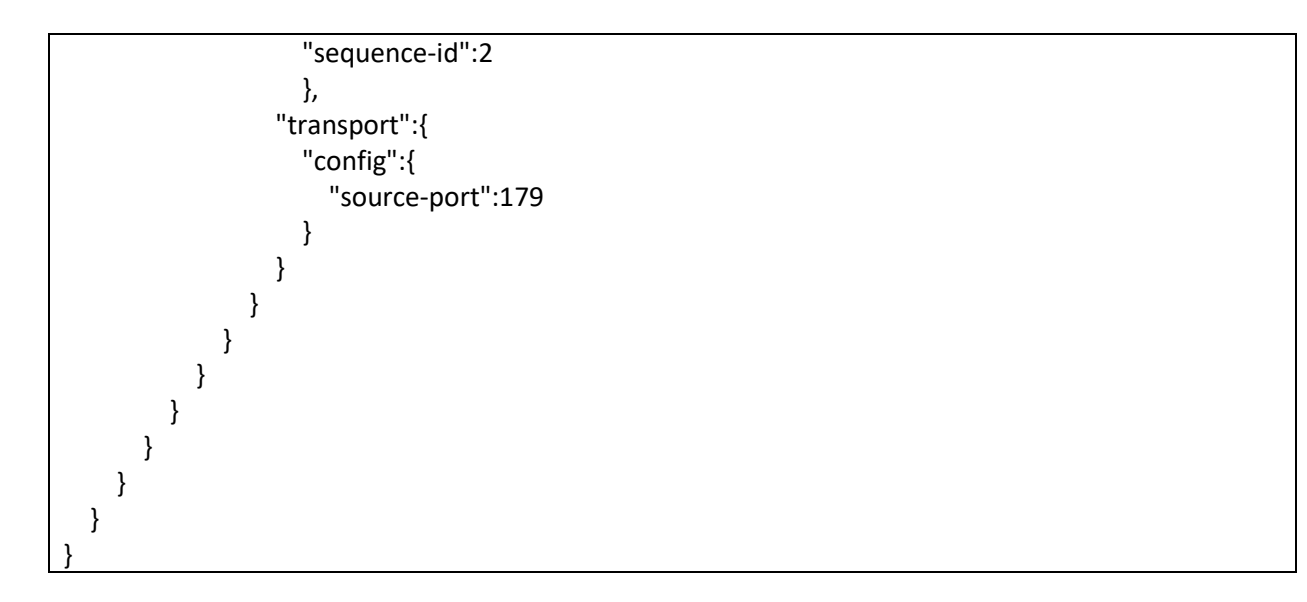

Below is the ACL configuration with four parameters. This ACL accepts the packets with source IPv6 address fe80::ec4:7aff:fe2e:1000/124, destination IPv6 address fe80::ec4:7aff:fe2e:2000/124, source port 179 and destination port 182.

```
{
  "acl": {
    "acl-sets": {
      "acl-set": {
         " ACL_Rules_1":{
           "acl-entries": {
              "acl-entry": {
                "9": {
                  "actions":{
                    "config":{
                       "forwarding-action":"ACCEPT"
                    }
                  },
                  "config":{
                    "sequence-id":9
                    },
                  "ip":{
                    "config":{
                       "source-ip-address":"fe80::ec4:7aff:fe2e:1000/124",
                       "destination-ip-address":"fe80::ec4:7aff:fe2e:2000/124",
                       "protocol":"IP TCP"
                    }
                  },
                  "transport":{
                    "config":{
                       "source-port":179,
                       "destination-port":182
                    }
```

| }             |  |  |
|---------------|--|--|
| }             |  |  |
| }             |  |  |
| }             |  |  |
| }             |  |  |
| }             |  |  |
| }             |  |  |
| }             |  |  |
| }<br>  }<br>} |  |  |

# 5.1.3 Show Commands for ACL

The show commands to check the ACL status and troubleshoot the ACL are given below.

Use the below command to display the ACL tables configured and the interface bindings of the tables.

| <pre>show acl table [<table_name>]</table_name></pre> |                                                                                      |                         |               |  |  |
|-------------------------------------------------------|--------------------------------------------------------------------------------------|-------------------------|---------------|--|--|
| Example-1:<br>root@sonic:~#<br>Name Ty                | show acl table<br>pe Binding                                                         | Description             | Stage         |  |  |
| ACL_RULES_1 L                                         | .3 Ethernet15<br>Ethernet16<br>Ethernet17<br>Ethernet18<br>Ethernet19<br>Ethernet20  | External access rules.  | egress        |  |  |
| ACL_RULES_2 L                                         | .3 Ethernet26<br>Ethernet27<br>Ethernet28<br>Ethernet29<br>Ethernet30                | Finance/accounting de   | pt. ingress   |  |  |
| root@sonic:~#                                         |                                                                                      |                         |               |  |  |
| Example-2:<br>root@sonic:~# :<br>Name Ty              | show acl table<br>pe Binding<br>                                                     | Description             | Stage         |  |  |
| ACL_RULES_1 L                                         | .3V6 Ethernet:<br>Ethernet16<br>Ethernet17<br>Ethernet18<br>Ethernet19<br>Ethernet20 | 15 External access rule | s. egress     |  |  |
| ACL_RULES_2 L                                         | .3V6 Ethernet                                                                        | 26 Finance/accounting   | dept. ingress |  |  |
|                                                       | Ethernet27<br>Ethernet28                                                             |                         |               |  |  |

Ethernet29 Ethernet30

root@sonic:~#

Use the below command to display the ACL tables configured and the interface bindings of the tables.

Example-1: root@sonic:~# show acl rule Table Rule Priority Action Match ----- -----ACL\_RULES\_1 RULE\_1 9999 DROP ETHER\_TYPE: 2048 SRC\_IP: 172.31.0.19/32 ACL\_RULES\_1 RULE\_2 9998 DROP ETHER\_TYPE: 2048 L4\_SRC\_PORT: 179 root@sonic:~# Example-2: root@sonic:~# show acl rule Table Rule Priority Action Match ----- -----ACL\_RULES\_1 RULE\_1 9999 DROP ETHER TYPE: 2048 SRC\_IPV6: fe80::ec4:7aff:fe2e:1000/124 ACL\_RULES\_1 RULE\_2 9998 DROP ETHER TYPE: 2048 L4\_SRC\_PORT: 179 root@sonic:~#

Use the below command to display the ACL counters.

# 6 Port Mirroring

The port mirroring feature is a handy tool to use while debugging any complex issue in a network. When the port is mirrored, the switch sends a copy of the packets received and/or packets transmitted from the monitored port to the destination port. This helps to check whether the packet under study was actually received/transmitted by the port. In the networking world, the port mirroring has helped to identify the root cause in several long debugging sessions.

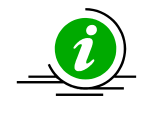

The port mirroring feature is for debugging. Enabling port mirroring may slow down the switch in high traffic conditions. So, use this feature with caution in production environments.

## 6.1.1 SPAN

The steps to create a SPAN mirror session is explained below.

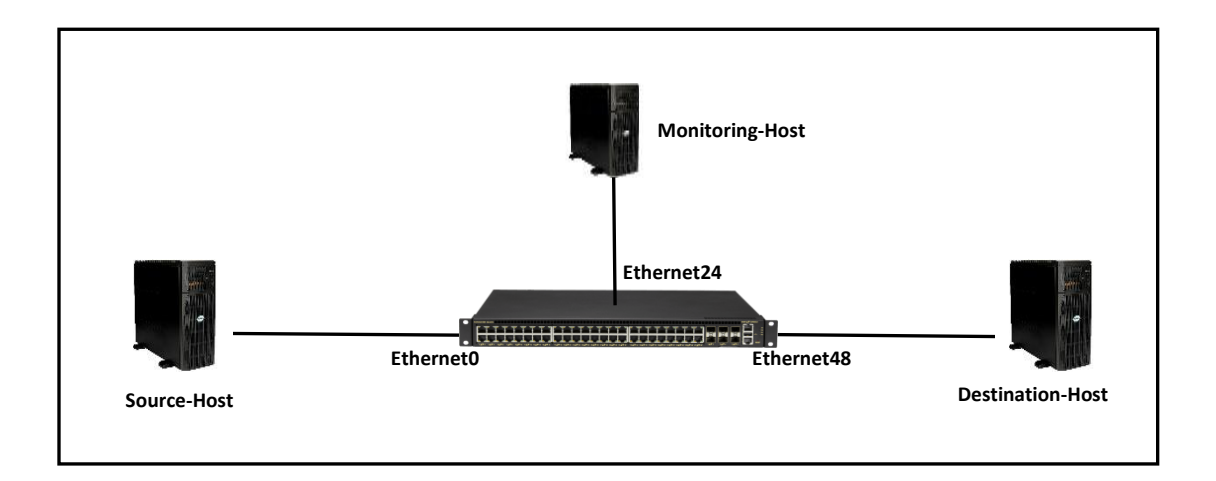

In the above topology, say there is an issue in the traffic flow between the source host and the destination host and we suspect that the source host did not send the packet. In this scenario, the port Ethernet0 can be mirrored to Ethernet24 and all the traffic received/transmitted via Ethernet0 can be monitored.

| Step   | Command                                                                                                    | Description                                                                                                    |
|--------|----------------------------------------------------------------------------------------------------|----------------------------------------------------------------------------------------------------|
| Step 1 | <pre>config mirror_session span add [OPTIONS] <session_name> <dst_port> [src_port]</dst_port></session_name></pre> | Creates a SPAN session.<br>session_name – Name of the span<br>session to be created.<br>Dst_port – Destination port where the<br>monitoring host is connected. |

|        |                                                                         | Src_port – The source port that need to monitored. |
|--------|-------------------------------------------------------------------------|----------------------------------------------------|
| Step 2 | config mirror_session remove [OPTIONS]<br><session_name></session_name> | Deletes a mirror session                           |
| Step 3 | show mirror_session                                                     | Displays the configured VLAN information.          |

The example below shows the command used to create SPAN session.

| L |                                       | -             |              |                    |                          |
|---|---------------------------------------|---------------|--------------|--------------------|--------------------------|
| L | raat@canio.~#                         | config mirror | coccion cnor | and that concion   | , Ftharnat 7/ Ftharnat A |
| L | 1000000000000000000000000000000000000 |               |              | 1 400 1641-4644101 | 1 FINEINEL74 FINEINELU   |
| н |                                       |               |              | 1 444 1000 0000101 | - Etherhete - Etherhete  |

The example below shows the command used to display the mirror session.

| root@sonic:~# show mirror_session<br>ERSPAN Sessions |        |         |         |      |           |     |           |         |              |          |
|------------------------------------------------------|--------|---------|---------|------|-----------|-----|-----------|---------|--------------|----------|
| Name                                                 | Status | SRC IP  | DST IP  | GRE  | DSCP      | TTL | Queue     | Policer | Monitor Port | SRC Port |
| Directio                                             | n      |         |         |      |           |     |           |         |              |          |
|                                                      |        |         |         |      |           |     |           |         |              |          |
|                                                      |        |         |         |      |           |     |           |         |              |          |
| SPAN Sessions                                        |        |         |         |      |           |     |           |         |              |          |
| Name                                                 | Statu  | s DST P | ort SRC | Port | Direction | Que | eue Polie | cer     |              |          |
|                                                      |        |         |         |      |           |     | -         |         |              |          |
| test-session active Ethernet24 Ethernet0 both        |        |         |         |      |           |     |           |         |              |          |

The example below shows the command used to delete a mirror session.

root@sonic:~# config mirror\_session remove test-session

#### 6.1.2 Everflow

The everflow can be called as next generation port mirroring. In the modern datacenter world, it may not be easy to get physical access to the switch and the switch ports. In these kind of remote work culture, everflow helps to study the ingress packets to a given switch port from a remote computer.
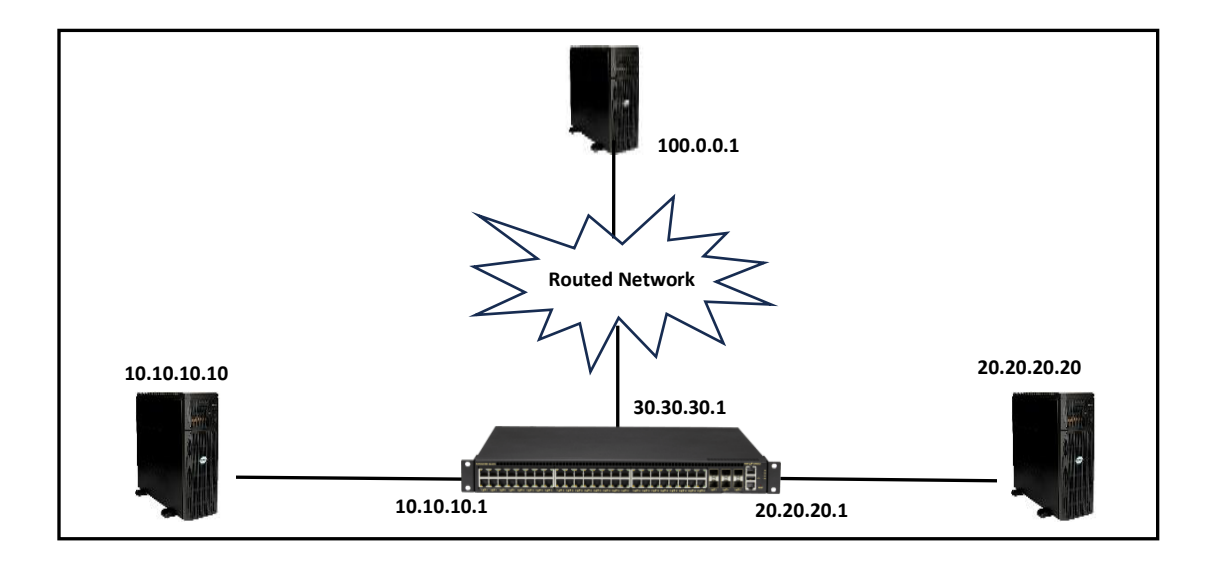

In the above topology, say there is an issue in the traffic flow between the source host 10.10.10.10 and the destination host 20.20.20.20 and we suspect that the source host 10.10.10.10 did not send the packet. In this scenario, the port Ethernet0 can be mirrored to Ethernet24 and all the traffic received by Ethernet0 can be monitored.

| Step   | Command                                                                                                    | Description                                                                                |
|--------|----------------------------------------------------------------------------------------------------|--------------------------------------------------------------------------------------------|
| Step 1 | config mirror_session add [OPTIONS]<br><session_name> <src_ip> <dst_ip> <dscp> <ttl><br/>[gre_type] [queue]</ttl></dscp></dst_ip></src_ip></session_name> | Creates a SPAN session.<br>session_name – Name of the everflow                             |
|        |                                                                                                    | dst_ip – IP address of the monitoring host.                                                |
|        |                                                                                                    | <pre>src_ip - IP address of the switch to use as source IP in the forwarded packets.</pre> |
|        |                                                                                                    | dscp – The DSCP value to be set for the forwarded packets.                                 |
|        |                                                                                                    | ttl – The ttl value to be set for the forwarded packets.                                   |
|        |                                                                                                    | gre_type –GRE type.                                                                        |
| Step 2 | config mirror_session remove [OPTIONS]<br><session_name></session_name>                                                                                   | Deletes a mirror session                                                                   |
| Step 3 | show mirror_session                                                                                                    | Displays the configured VLAN information.                                                  |

Following three steps are required to create an everflow monitoring session.

Step-1: Create ACL table

Step-2: Create ACL rule

Step-3: Create the everflow monitoring session

Step-1: Create ACL table

The steps for creating ACL table are explained detailly in Access Control Lists section. Below shown command is a simple example for quick reference.

The ACL table type must be set to MIRROR.

root@sonic:~# config acl add table Everflow-ACL-Table MIRROR --description 'ACL for Everflow mirror session' --stage ingress --ports Ethernet0

#### Step-2: Create ACL rule

To create ACL rule, first the JSON file has to be created with the rules and then the JSON file has to be loaded. The steps for creating ACL rule are explained detailly in Access Control Lists section. Below shown command is a simple example for quick reference.

In the below example, the TCP packets with priority '0', source IP 10.10.10.10 and destination IP 20.20.20.20 will be monitored. The value of the IP\_PROTOCOL in the JSON file is the protocol number of the monitored protocol.

```
root@sonic:~# cat /tmp/ACL-for-everflow.json
{
    "ACL_RULE": {
        "DST_IP": "20.20.20/24",
        "IP_PROTOCOL": "6",
        "INIRROR_ACTION": "Everflow_session",
        "PRIORITY": "0",
        "SRC_IP": "10.10.10.10/24"
     }
    }
}
root@sonic:~# config load /tmp/ACL-for-everflow.json
Load config from the file(s) /tmp/ACL-for-everflow.json ? [y/N]: y
Running command: /usr/local/bin/sonic-cfggen -j /tmp/ACL-for-everflow.json --write-to-db
root@sonic:~#
```

### Step-3: Create the everflow monitoring session

In the example below, the everflow session is created with the destination IP 100.0.0.1. The packets selected by the ACL rule created in step-2 will be forwarded to the destination IP with ttl 255 and priority '0'. The name of the mirror session should be the same as the MIRROR\_ACTION defined in the JSON file used in step-2.

root@sonic:~# config mirror\_session add Everflow\_session 30.30.30.1 100.0.0.1 0 255

The below commands can be used to check the status of the mirror session. Note the everflow session was created in three steps, so the ACL table, ACL rule and the mirror session should be checked if there is any problem.

Example command to check the ACL table.

| root@sonic:~# | \$ show                                                                            | acl table |             |       |        |  |
|---------------|------------------------------------------------------------------------------------|-----------|-------------|-------|--------|--|
| Name          | Туре                                                                               | Binding   | Description | Stage | Status |  |
|               |                                                                                    |           |             |       |        |  |
| Everflow-ACL- | Everflow-ACL-Table MIRROR Ethernet0 ACL for Everflow mirror session ingress Active |           |             |       |        |  |

Example command to check the ACL rule.

| root@sor                                  | nic:~# show | v acl rule               |                                  |                        |        |
|-------------------------------------------|-------------|--------------------------|----------------------------------|------------------------|--------|
| Table                                     | Rule        | Priority                 | Action                           | Match                  | Status |
|                                           |             |                          |                                  |                        |        |
| Everflow-ACL-Table Everflow_Rule 0<br>N/A |             | MIRROR INGRESS: Everflov | w_session DST_IP: 20.20.20.20/24 |                        |        |
|                                           |             |                          |                                  | IP_PROTOCOL: 6         |        |
|                                           |             |                          |                                  | SRC_IP: 10.10.10.10/24 |        |

Example command to check the mirror session.

| root@sonic:<br>ERSPAN Sess | ~# show<br>sions | mirror_s  | session    |              |       |           |         |              |          |
|----------------------------|------------------|-----------|------------|--------------|-------|-----------|---------|--------------|----------|
| Name<br>Direction          | Status           | SRC IP    | DST IP     | GRE          | DSCP  | TTL Queue | Policer | Monitor Port | SRC Port |
| Everflow_ses               | ssion ac         | tive 30.3 | 80.30.1 10 | <br>00.0.0.1 | 0     | 255       | Etł     | nernet24     |          |
| SPAN Session<br>Name State | ns<br>us DST<br> | Port Si   | RC Port  [ | Direction    | Queue | e Policer |         |              |          |

If the next-hop ARP is not resolved for the destination IP, then the status will be displayed as inactive and the monitored port will be blank as shown below.

| root@sonic:~# show mirror_session |               |           |          |         |      |           |         |              |          |
|-----------------------------------|---------------|-----------|----------|---------|------|-----------|---------|--------------|----------|
| ERSPAN Sess                       | sions         |           |          |         |      |           |         |              |          |
| Name                              | Status        | SRC IP    | DST IP   | GRE     | DSCP | TTL Queue | Policer | Monitor Port | SRC Port |
| Direction                         |               |           |          |         |      |           |         |              |          |
|                                   |               |           |          |         |      |           |         |              |          |
| Everflow_se                       | ssion ina     | active 30 | .30.30.1 | 100.0.0 | .1   | 0 255     |         |              |          |
|                                   |               |           |          |         |      |           |         |              |          |
| SPAN Sessio                       | SPAN Sessions |           |          |         |      |           |         |              |          |

### Name Status DST Port SRC Port Direction Queue Policer

----- ------ -------

# 7 MCLAG

Conventionally, all the members of a port-channel have to be terminated in the same switch. The Multi Chassis Link Aggregation Group (MCLAG) helps to terminate the members of a port-channel at two different switches. This provides redundancy for the port-channel if one of the switch fails.

MCLAG shall be configured to work at layer-3 or layer-2.

# 7.1 MCLAG Layer-3-IPv4

MCLAG Layer-3 configuration is given below. The layer-3 routing is a pre-requisite; so configure layer-3 routing either using static routes or by using a dynamic routing protocol. All the IP addresses should be reachable. The routing is out of scope of this section; for routing refer to Layer-3 configuration section in this document.

# 7.1.1 MCLAG Layer-3 Configuration-IPv4

Configuring MCLAG has four main steps and an optional step. These steps has to be configured on both MCLAG peer switches.

Step-1: Create port-channels and add member ports.

Step-2: Configure IP address to the port-channel interfaces.

Step-3: Create MCLAG domain.

Step-4: Add MCLAG member port-channels to the MCLAG domain.

Step-5: Add static routes.

#### 7.1.1.1 Sample Layer-3 IPv4 MCLAG Topology

The picture below shows a sample Layer-3 MCLAG topology.

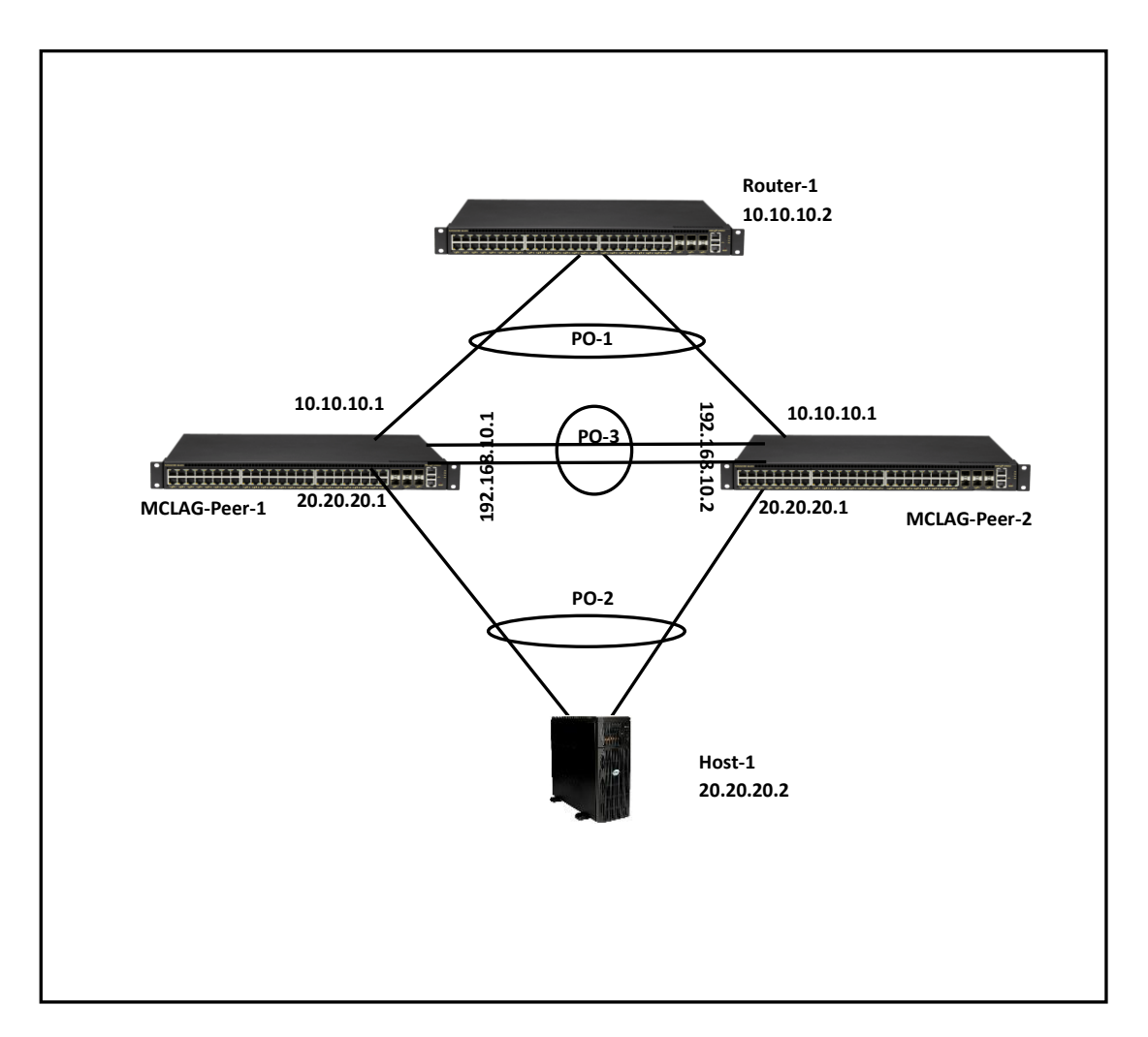

#### 7.1.1.2 Step-1: Create port-channels and add member ports

Creating the port-channels and adding member is explained in the link aggregation section of this document. The example given below is for quick reference. This step has to be completed on both MCLAG peer switches.

Example command to create port-channel and add member ports is given below.

| MCLAG Switch - 1                                       | MCLAG Switch - 2                                       |
|--------------------------------------------------------|--------------------------------------------------------|
| config portchannel add PortChannel01                   | config portchannel add PortChannel01                   |
| config portchannel add PortChannel02                   | config portchannel add PortChannel02                   |
| config portchannel add PortChannel03                   | config portchannel add PortChannel03                   |
| config portchannel member add PortChannel01 Ethernet48 | config portchannel member add PortChannel01 Ethernet48 |
| config portchannel member add PortChannel02 Ethernet49 | config portchannel member add PortChannel02 Ethernet49 |
| config portchannel member add PortChannel03 Ethernet53 | config portchannel member add PortChannel03 Ethernet53 |

#### 7.1.1.3 Step-2: Configure IP address to the port-channel interfaces

Configuring IP address to an interface is explained in the interface IP address configuration section of this document. The example given below is for quick reference. This step has to be completed on both MCLAG peer switches.

Example command to configure IP address for the port-channel is given below.

| MCLAG Switch - 1                                | MCLAG Switch - 2                                |
|-------------------------------------------------|-------------------------------------------------|
| config int ip add PortChannel01 10.10.10.1/24   | config int ip add PortChannel01 10.10.10.1/24   |
| config int ip add PortChannel02 20.20.20.1/24   | config int ip add PortChannel02 20.20.20.1/24   |
| config int ip add PortChannel03 192.168.10.1/24 | config int ip add PortChannel03 192.168.10.2/24 |

#### 7.1.1.4 Step-3: Create MCLAG domain

The MCLAG domain has to be created; the MCLAG domain will be identified with the domain-id. The IP address of the port-channel, which will serve as the peer-link will be used as source IP address. The IP address from the MCLAG peer switch on the other end of the peer-link port-channel will be used as the destination IP address. This step has to be completed on both MCLAG peer switches.

Follow the below steps to create MCLAG domain.

| Step   | Command                                                                                                    | Description                                      |
|--------|----------------------------------------------------------------------------------------------------|--------------------------------------------------|
| Step 1 | config mclag add [OPTIONS] <domain_id><br/><source_ip_addr> <peer_ip_addr></peer_ip_addr></source_ip_addr></domain_id> | Add MCLAG domain.                                |
|        | <peer_ifname></peer_ifname>                                                                                            | domain_id – The MCLAG domain id.                 |
|        |                                                                                                    | source_ip_addr – IP address of the port-channel. |

|        |                     | peer_ip_addr – Ports to bind the ACL table.                                   |
|--------|---------------------|-------------------------------------------------------------------------------|
|        |                     | peer_ifname – ingress/egress<br>direction.                                    |
| Step 2 | sudo config save –y | Optional step - saves this configuration to be part of startup configuration. |

Example command to create MCLAG domain is given below.

| MCLAG Switch - 1                             | MCLAG Switch - 2                             |
|----------------------------------------------|----------------------------------------------|
| config mclag add 1 192.168.10.1 192.168.10.2 | config mclag add 1 192.168.10.2 192.168.10.1 |

### 7.1.1.5 Step-4: Add MCLAG member port-channels to the MCLAG domain

After the MCLAG domain is created, the MCLAG port-channels has to be added to the MCLAG domain. This step has to be completed on both MCLAG peer switches.

| Step   | Command                                                                                              | Description                                                                   |
|--------|----------------------------------------------------------------------------------------------------|-------------------------------------------------------------------------------|
| Step 1 | config mclag member add [OPTIONS]<br><domain_id> <portchannel_names></portchannel_names></domain_id> | Add member MCLAG interfaces.<br>domain_id – The MCLAG domain id.              |
|        |                                                                                                    | portchannel_names – Name of the port-channel.                                 |
| Step 2 | sudo config save –y                                                                                  | Optional step - saves this configuration to be part of startup configuration. |

Follow the below steps to add member port-channels to MCLAG domain.

Example command to add MCLAG port-channels to the domain is given below.

| MCLAG Switch - 1                        | MCLAG Switch - 2                        |
|-----------------------------------------|-----------------------------------------|
| config mclag member add 1 PortChannel01 | config mclag member add 1 PortChannel01 |
| config mclag member add 1 PortChannel02 | config mclag member add 1 PortChannel02 |

#### 7.1.1.6 Step-5: Add static routes

This step is not needed if there is a dynamic routing configured and running in the setup. If dynamic routing is not used, then the static routes are essential to forward the packets in failure cases. Please refer to the static route section for more details about static routes configuration.

Example command to add MCLAG port-channels to the domain is given below.

| MCLAG Switch - 1                              | MCLAG Switch - 2                              |
|-----------------------------------------------|-----------------------------------------------|
| config route add prefix 10.10.10.0/24 nexthop | config route add prefix 10.10.10.0/24 nexthop |
| 192.168.10.2                                  | 192.168.10.1                                  |
| config route add prefix 20.20.20.0/24 nexthop | config route add prefix 20.20.20.0/24 nexthop |
| 192.168.10.2                                  | 192.168.10.1                                  |

#### 7.1.1.7 MCLAG Show Commands

The commands to check the MCLAG status and to debug the MCLAG issues are given below.

The command to display the current state of the MCLAG.

| mclagdctl dump state                         |
|----------------------------------------------|
| Example:                                     |
| root@sonic:~# mclagdctl dump state           |
| The MCLAG's keepalive is: OK                 |
| MCLAG info sync is: completed                |
| Domain id: 1                                 |
| Local Ip: 192.168.10.2                       |
| Peer lp: 192.168.10.1                        |
| Peer Link Interface: Unknown                 |
| Keepalive time: 1                            |
| sesssion Timeout : 15                        |
| Peer Link Mac: 00:00:00:00:00:00             |
| Role: Standby                                |
| MCLAG Interface: PortChannel02,PortChannel01 |
| Loglevel: NOTICE                             |
| root@sonic:~#                                |
|                                              |

The command to display the ARP entries of the MCLAG.

| mc  | lagdctl dump a | rp -i <mclag-do< th=""><th>main-id&gt;</th><th></th><th></th><th></th></mclag-do<> | main-id>   |            |   |  |
|-----|----------------|------------------------------------------------------------------------------------|------------|------------|---|--|
| Exa | imple:         | alagdett dump a                                                                    | vrn i 1    |            |   |  |
| 100 |                | liagucti dump a                                                                    | irp -i I   |            |   |  |
| No  | . IP 🛛 🛚       | MAC D                                                                              | EV         | Flag       |   |  |
| 1   | 192.168.10.1   | 88:5a:85:fa                                                                        | :2a:d1 Por | tChannel03 | L |  |
| 2   | 20.20.20.10    | ac:1f:6b:38:                                                                       | 73:52 Port | Channel02  | R |  |

| 3   | 10.10.10.10 | ac:1f:6b:38:6e:f9 | PortChannel01 | R |
|-----|-------------|-------------------|---------------|---|
| 4   | 20.20.20.11 | ac:1f:6b:1b:7d:e3 | PortChannel02 | R |
| 5   | 10.10.10.11 | ac:1f:6b:59:39:6c | PortChannel01 | R |
| roc | ot@sonic:~# |                   |               |   |

The command to display the MAC addresses learnt by the MCLAG.

| mclagdctl dump mac -i <mclag-domain-id></mclag-domain-id> |       |  |
|-----------------------------------------------------------|-------|--|
| E I                                                       |       |  |
| Example:                                                  |       |  |
| root@sonic:~# mclagdctl dump mac -i 1                     |       |  |
| TYPE: S-STATIC, D-DYNAMIC; AGE: L-Local age, P-Peer age   |       |  |
| No. TYPE MAC VID DEV ORIGIN-DEV AG                        | GE    |  |
| 1 D ac:1f:6b:38:6e:f9 10 PortChannel01 PortChannel0       | D1 L  |  |
| 2 D ac:1f:6b:38:6e:fa 10 PortChannel01 PortChannel0       | D1 P  |  |
| 3 D ac:1f:6b:59:39:6c 10 PortChannel01 PortChannel0       | 01 L  |  |
| 4 D ac:1f:6b:1b:7d:e3 20 PortChannel02 PortChannel        | 02 L  |  |
| 5 D ac:1f:6b:38:73:52 20 PortChannel02 PortChannel        | 02 L  |  |
| 6 D ac:1f:6b:38:73:53 20 PortChannel02 PortChannel        | 02 P  |  |
| 7 S 88:5a:85:fa:2a:d1 100 PortChannel03 PortChannel       | 103 L |  |
| root@sonic:~#                                             |       |  |
|                                                           |       |  |

The command to list the local MCLAG ports.

| mclagdctl dump portlist local -i <mclag-domain-id></mclag-domain-id> |
|----------------------------------------------------------------------|
| Example:<br>root@sonic:~# mclagdctl dump portlist local -i 1         |
|                                                                      |
| lfindex: 13                                                          |
| Type: Ethernet                                                       |
| PortName: Ethernet1                                                  |
| State: Up                                                            |
| VlanList:                                                            |
|                                                                      |
|                                                                      |
| lfindex: 12                                                          |
| Type: Ethernet                                                       |
| PortName: Ethernet0                                                  |
| State: Up                                                            |
| VlanList:                                                            |
|                                                                      |

#### -----

Ifindex: 5 Type: PortChannel PortName: PortChannel02 MAC: 88:5a:85:fa:2a:d1 IPv4Address: 0.0.00 Prefixlen: 32 State: Up IsL3Interface: No MemberPorts: Ethernet1 PortchannelIsUp: 1 IsIsolateWithPeerlink: Yes IsTrafficDisable: No VlanList: 20

\_\_\_\_\_

#### Ifindex: 4

Type: PortChannel PortName: PortChannel01 MAC: 88:5a:85:fa:2a:d1 IPv4Address: 0.0.00 Prefixlen: 32 State: Up IsL3Interface: No MemberPorts: Ethernet0 PortchannelIsUp: 1 IsIsolateWithPeerlink: Yes IsTrafficDisable: No VlanList: 10

#### Ifindex: 6

Type: PortChannel PortName: PortChannel03 MAC: 0c:c4:7a:2e:16:6d IPv4Address: 0.0.00 Prefixlen: 32 State: Up IsL3Interface: No MemberPorts: Ethernet53 PortchannelIsUp: 1 IsIsolateWithPeerlink: No IsTrafficDisable: No VlanList: 10 20 100 root@sonic:~#

The command to list the remote MCLAG ports.

| mclagdctl dump portlist peer -i <mclag-domain-id></mclag-domain-id>                               |
|---------------------------------------------------------------------------------------------------|
| Example:<br>root@sonic:~# mclagdctl dump portlist peer -i 1                                       |
| Ifindex: 1<br>Type: PortChannel<br>PortName: PortChannel01<br>MAC: 88:5a:85:fa:2a:d1<br>State: Up |
| Ifindex: 2<br>Type: PortChannel<br>PortName: PortChannel02<br>MAC: 88:5a:85:fa:2a:d1<br>State: Up |
| root@sonic:~#                                                                                     |

# 7.2 MCLAG Layer-3-IPv6

Steps to configure layer-3 MCLAG Layer-3 is given below. The layer-3 routing is a pre-requisite; so configure layer-3 routing either using static routes or by using a dynamic routing protocol. All the IP addresses should be reachable. The routing is out of scope of this section; for routing refer to Layer-3 configuration section in this document.

#### 7.2.1 MCLAG Layer-3 Configuration-IPv6

NOTE: THE IP(s) on the peer-switches for Control-Plane traffic should still be IPv4 in addition to IPv6

Configuring MCLAG has four main steps and an optional step. These steps has to be configured on both MCLAG peer switches.

Step-1: Create port-channels and add member ports.

Step-2: Configure IP address to the port-channel interfaces.

Step-3: Create MCLAG domain.

Step-4: Add MCLAG member port-channels to the MCLAG domain.

Step-5: Add static routes.

#### 7.2.1.1 Sample Layer-3 IPv6 MCLAG Topology

The picture below shows a sample Layer-3 MCLAG topology.

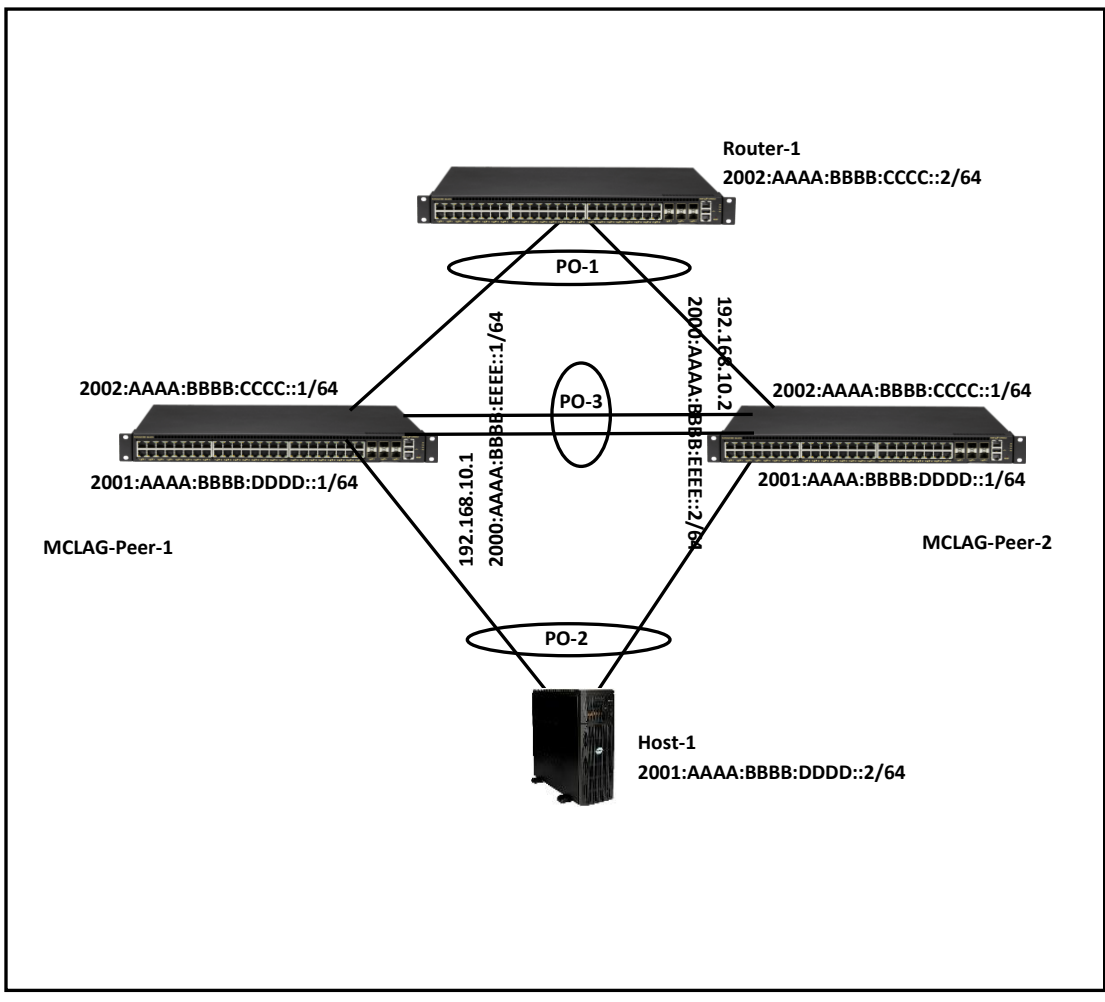

#### 7.2.1.2 Step-1: Create port-channels and add member ports

Creating the port-channels and adding member is explained in the link aggregation section of this document. The example given below is for quick reference. This step has to be completed on both MCLAG peer switches.

Example command to create port-channel and add member ports is given below.

| MCLAG Switch - 1                                       | MCLAG Switch - 2                                       |
|--------------------------------------------------------|--------------------------------------------------------|
| config portchannel add PortChannel01                   | config portchannel add PortChannel01                   |
| config portchannel add PortChannel02                   | config portchannel add PortChannel02                   |
| config portchannel add PortChannel03                   | config portchannel add PortChannel03                   |
| config portchannel member add PortChannel01 Ethernet48 | config portchannel member add PortChannel01 Ethernet48 |
| config portchannel member add PortChannel02 Ethernet49 | config portchannel member add PortChannel02 Ethernet49 |
| config portchannel member add PortChannel03 Ethernet53 | config portchannel member add PortChannel03 Ethernet53 |

#### 7.2.1.3 Step-2: Configure IP address to the port-channel interfaces

Configuring IP address to an interface is explained in the interface IP address configuration section of this document. The example given below is for quick reference. This step has to be completed on both MCLAG peer switches.

Example command to configure IP address for the port-channel is given below.

| MCLAG Switch - 1                                          | MCLAG Switch - 2                                          |
|-----------------------------------------------------------|-----------------------------------------------------------|
| config int ip add PortChannel01 2002:aaaa:bbbb:cccc::1/64 | config int ip add PortChannel01 2002:aaaa:bbbb:cccc::1/64 |
| config int ip add PortChannel02 2001:aaaa:bbbb:dddd::1/64 | config int ip add PortChannel02 2001:aaaa:bbbb:dddd::1/64 |
| config int ip add PortChannel03 192.168.10.1/24           | config int ip add PortChannel03 192.168.10.2/24           |
| config int ip add PortChannel03 2000:aaaa:bbbb:eeee::1/64 | config int ip add PortChannel03 2000:aaaa:bbbb:eeee::2/64 |
|                                                           |                                                           |
|                                                           |                                                           |

#### 7.2.1.4 Step-3: Create MCLAG domain

The MCLAG domain has to be created; the MCLAG domain will be identified with the domain-id. The IP address of the port-channel, which will serve as the peer-link will be used as source IP address. The IP address from the MCLAG peer switch on the other end of the peer-link port-channel will be used as the destination IP address. This step has to be completed on both MCLAG peer switches.

Follow the below steps to create MCLAG domain.

| Step   | Command                                                                                                    | Description                                                                                                    |
|--------|----------------------------------------------------------------------------------------------------|----------------------------------------------------------------------------------------------------|
| Step 1 | config mclag add [OPTIONS] <domain_id><br/><source_ip_addr> <peer_ip_addr><br/><peer_ifname></peer_ifname></peer_ip_addr></source_ip_addr></domain_id> | Add MCLAG domain.<br>domain_id – The MCLAG domain id.<br>source_ip_addr – IP address of the<br>port-channel.<br>peer_ip_addr – Ports to bind the ACL<br>table.<br>peer_ifname – ingress/egress<br>direction. |
| Step 2 | sudo config save –y                                                                                                    | Optional step - saves this configuration<br>to be part of startup configuration.                                                                                                    |

Example command to create MCLAG domain is given below.

| config mclag add 1 192.168.10.1 192.168.10.2 | config mclag add 1 192.168.10.2 192.168.10.1 |
|----------------------------------------------|----------------------------------------------|
|                                              |                                              |

#### 7.2.1.5 Step-4: Add MCLAG member port-channels to the MCLAG domain

After the MCLAG domain is created, the MCLAG port-channels has to be added to the MCLAG domain. This step has to be completed on both MCLAG peer switches.

Follow the below steps to add member port-channels to MCLAG domain.

| Step   | Command                           | Description                              |
|--------|-----------------------------------|------------------------------------------|
| Step 1 | config mclag member add [OPTIONS] | Add member MCLAG interfaces.             |
|        | Cuomani_ia> Cportenamer_names>    | domain_id – The MCLAG domain id.         |
|        |                                   | portchannel_names – Name of the          |
|        |                                   | port-channel.                            |
| Step 2 | sudo config save –y               | Optional step - saves this configuration |
|        |                                   | to be part of startup configuration.     |

Example command to add MCLAG port-channels to the domain is given below.

| MCLAG Switch - 1                        | MCLAG Switch - 2                        |
|-----------------------------------------|-----------------------------------------|
| config mclag member add 1 PortChannel01 | config mclag member add 1 PortChannel01 |
| config mclag member add 1 PortChannel02 | config mclag member add 1 PortChannel02 |

#### 7.2.1.6 Step-5: Add static routes

This step is not needed if there is a dynamic routing configured and running in the setup. If dynamic routing is not used, then the static routes are essential to forward the packets in failure cases. Please refer to the static route section for more details about static routes configuration.

Example command to add MCLAG port-channels to the domain is given below.

| MCLAG Switch - 1       |            |                           | MCLAG Switch - 2       |             |                           |
|------------------------|------------|---------------------------|------------------------|-------------|---------------------------|
| vtysh                  |            |                           | vtysh                  |             |                           |
| configu                | re termina | l                         | configu                | ire termina | l                         |
| ipv6                   | route      | 2002:AAAA:BBBB:CCCC::/64  | ipv6                   | route       | 2002:AAAA:BBBB:CCCC::/64  |
| 2000:AAAA:BBBB:EEEE::2 |            |                           | 2000:A                 | AAA:BBBB:   | EEEE::1                   |
| ipv6                   | route      | 2001:AAAA:BBBB:DDDD::1/64 | ipv6                   | route       | 2001:AAAA:BBBB:DDDD::1/64 |
| 2000:AAAA:BBBB:EEEE::2 |            |                           | 2000:AAAA:BBBB:EEEE::1 |             |                           |

#### 7.2.1.7 MCLAG Show Commands

The commands to check the MCLAG status and to debug the MCLAG issues are given below.

The command to display the current state of the MCLAG.

mclagdctl dump state Example: root@sonic:~# mclagdctl dump state The MCLAG's keepalive is: OK MCLAG info sync is: completed Domain id: 1 Local lp: 192.168.10.2 Peer lp: 192.168.10.1 Peer Link Interface: Unknown Keepalive time: 1 sesssion Timeout: 15 Peer Link Mac: 00:00:00:00:00:00 Role: Standby MCLAG Interface: PortChannel02,PortChannel01 Loglevel: NOTICE root@sonic:~#

# 7.3 MCLAG Layer-2

MCLAG Layer-2 configuration is given below. The layer-3 routing is a pre-requisite; so configure layer-3 routing either using static routes or by using a dynamic routing protocol. All the IP addresses should be reachable. The routing is out of scope of this section; for routing refer to Layer-3 configuration section in this document.

### 7.3.1 MCLAG Configuration Combination of Layer-2 & Layer-3- IPv4

Configuring MCLAG has six steps. These steps have to be followed on both the MCLAG peer switches.

Step-1: Create port-channels Step-2: Create VLANS Step-3: Remove IP addresses associated with the relevant interfaces Step-4: Add port-channel members Step-5: Add VLAN members and assign IP Step-6: Create MCLAG domain and assign unique-IP Step-7: Add member port-channels to the MCLAG domain

#### 7.3.1.1 Sample Layer-2 MCLAG Topology

The picture below shows a sample L2 MCLAG topology

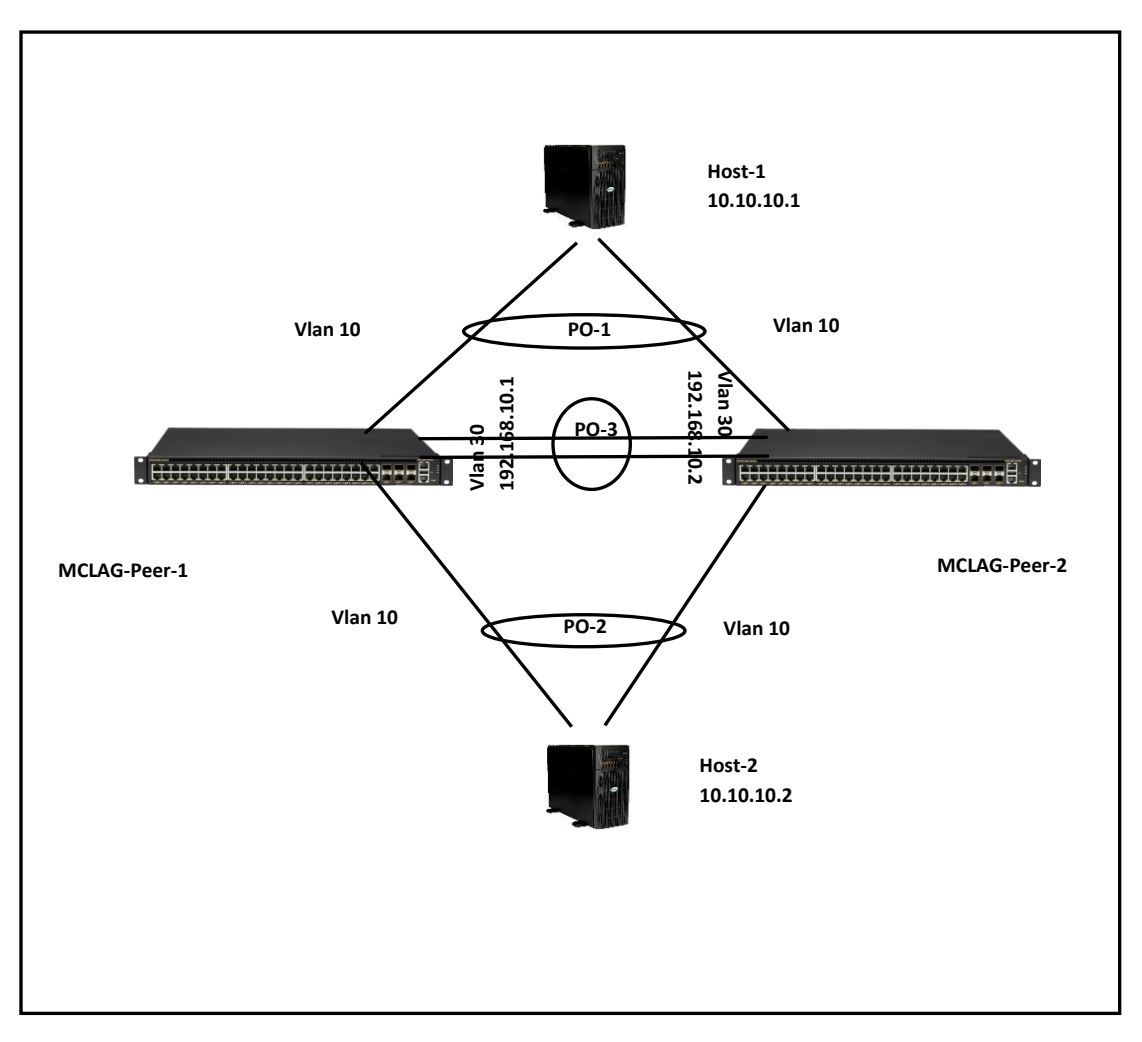

#### 7.3.1.2 Step-1: Create port-channels

Creating the port-channels is explained in the link aggregation section of this document. The example given below is for quick reference. This step has to be completed on both MCLAG peer switches.

Example command to create port-channel is given below.

| MCLAG Switch - 1                     | MCLAG Switch - 2                     |
|--------------------------------------|--------------------------------------|
| config portchannel add PortChannel01 | config portchannel add PortChannel01 |
| config portchannel add PortChannel02 | config portchannel add PortChannel02 |
| config portchannel add PortChannel03 | config portchannel add PortChannel03 |

#### 7.3.1.3 Step-2: Create VLANS

Creating VLANS is explained in the VLAN configuration section of this document. The example given below is for quick reference. This step has to be completed on both MCLAG peer switches.

Example command to Create VLANS is given below.

| MCLAG Switch - 1   | MCLAG Switch - 2   |
|--------------------|--------------------|
| config vlan add 10 | config vlan add 10 |
| config vlan add 30 | config vlan add 30 |

#### 7.3.1.4 Step-3: Remove IP addresses associated with the relevant interfaces

The interfaces on SONiC, by default, are configured as routed ports. The interfaces have default IP address that need to be removed to make them function as L2 ports. The following command is used to remove the associated IP addresses. This step has to be completed on both MCLAG peer switches.

Example command to remove IP address is given below.

| MCLAG Switch - 1                           | MCLAG Switch - 2                           |
|--------------------------------------------|--------------------------------------------|
| config int ip rem Ethernet48 10.0.0.96/31  | config int ip rem Ethernet48 10.0.0.96/31  |
| config int ip rem Ethernet49 10.0.0.98/31  | config int ip rem Ethernet49 10.0.0.98/31  |
| config int ip rem Ethernet53 10.0.0.106/31 | config int ip rem Ethernet53 10.0.0.106/31 |

#### 7.3.1.5 Step-4: Add Port-Channel members

Adding port-channel member is explained in the link aggregation section of this document. The example given below is for quick reference. This step has to be completed on both MCLAG peer switches.

Example command to add port-channel member ports is given below.

| MCLAG Switch - 1 |             |            | MCLAG Switch - 2 |               |        |             |        |     |               |
|------------------|-------------|------------|------------------|---------------|--------|-------------|--------|-----|---------------|
| config           | portchannel | member     | add              | PortChannel01 | config | portchannel | member | add | PortChannel01 |
| Ethernet48       |             | Ethernet48 |                  |               |        |             |        |     |               |
| config           | portchannel | member     | add              | PortChannel02 | config | portchannel | member | add | PortChannel02 |
| Ethernet49       |             | Ethernet49 |                  |               |        |             |        |     |               |
| config           | portchannel | member     | add              | PortChannel03 | config | portchannel | member | add | PortChannel03 |
| Ethernet53 E     |             | Etherne    | et53             |               |        |             |        |     |               |

#### 7.3.1.6 Step-5: Add VLAN members and assign IP

Adding member ports to a VLAN is explained in the VLAN configuration section. Configuring IP is explained in the Interface Properties section. The example given below is for quick reference. This step has to be completed on both MCLAG peer switches.

Example command to add VLAN members and configuring VLAN IP is given below.

| MCLAG Switch - 1                           | MCLAG Switch - 2                           |
|--------------------------------------------|--------------------------------------------|
| config vlan member add 30 PortChannel03    | config vlan member add 30 PortChannel03    |
| config vlan member add -u 10 PortChannel01 | config vlan member add -u 10 PortChannel01 |
| config vlan member add -u 10 PortChannel02 | config vlan member add -u 10 PortChannel02 |
| config vlan member add 10 PortChannel03    | config vlan member add 10 PortChannel03    |

#### 7.3.1.7 Step-6: Create MCLAG domain and assign unique-IP

The MCLAG domain has to be created; the MCLAG domain will be identified with the domain-id. The IP address of the port-channel, which will serve as the peer-link will be used as source IP address. The IP address from the MCLAG peer switch on the other end of the peer-link port-channel will be used as the destination IP address. The unique-IP will be used to forward MCLAG control-traffic to the peer switch. This step has to be completed on both MCLAG peer switches.

Follow the below steps to create MCLAG domain and assign unique-ip.

| Step   | Command                                                                                                    | Description                                                                                                    |
|--------|----------------------------------------------------------------------------------------------------|----------------------------------------------------------------------------------------------------|
| Step 1 | config mclag add [OPTIONS] <domain_id><br/><source_ip_addr> <peer_ip_addr><br/><peer_ifname></peer_ifname></peer_ip_addr></source_ip_addr></domain_id> | Add MCLAG domain.<br>domain_id – The MCLAG domain id.<br>source_ip_addr – IP address of the<br>port-channel.<br>peer_ip_addr – Ports to bind the ACL<br>table.<br>peer_ifname – ingress/egress<br>direction. |
| Step 2 | sudo config save –y                                                                                                    | Optional step - saves this configuration to be part of startup configuration.                                                                                                    |

Example command to create MCLAG domain and configuring a unique-ip is given below.

| MCLAG Switch - 1                             | MCLAG Switch - 2                             |
|----------------------------------------------|----------------------------------------------|
| config mclag add 1 192.168.10.1 192.168.10.2 | config mclag add 1 192.168.10.2 192.168.10.1 |
| config mclag unique-ip add Vlan3             | config mclag unique-ip add Vlan3             |

#### 7.3.1.8 Step-7: Add MCLAG member port-channels to the MCLAG domain

After the MCLAG domain is created, the MCLAG port-channels have to be added to the MCLAG domain. This step has to be completed on both MCLAG peer switches.

Follow the below steps to add member port-channels to MCLAG domain.

| Step   | Command                                                                                    | Description                  |
|--------|--------------------------------------------------------------------------------------------|------------------------------|
| Step 1 | config mclag member add [OPTIONS] <domain id=""> <pre>cortchannel names&gt;</pre></domain> | Add member MCLAG interfaces. |

|        |                     | domain_id – The MCLAG domain id.                                              |
|--------|---------------------|-------------------------------------------------------------------------------|
|        |                     | portchannel_names – Name of the port-channel.                                 |
| Step 2 | sudo config save –y | Optional step - saves this configuration to be part of startup configuration. |

Example command to add MCLAG port-channels to the domain is given below.

| MCLAG Switch - 1                        | MCLAG Switch - 2                        |
|-----------------------------------------|-----------------------------------------|
| config mclag member add 1 PortChannel01 | config mclag member add 1 PortChannel01 |
| config mclag member add 1 PortChannel02 | config mclag member add 1 PortChannel02 |

# 7.4 MCLAG Combination of Layer-2 & Layer-3

In some deployments, both layer-2 and layer-3 MCLAG are deployed. In most setups inter VLAN routing will be required. If your setup requires inter VLAN routing, then the layer-3 routing is a pre-requisite; so configure layer-3 routing either using static routes or by using a dynamic routing protocols. All the IP addresses should be reachable. The routing is out of scope of this section; for routing refer to Layer-3 configuration section in this document.

## 7.4.1 MCLAG Configuration Combination of Layer-2 & Layer-3- IPv4

Configuring MCLAG has six steps. These steps have to be followed on both the MCLAG peer switches.

- Step-1: Create port-channels
- Step-2: Create VLANS
- Step-3: Remove IP addresses associated with the relevant interfaces
- Step-4: Add port-channel members
- Step-5: Add VLAN members and assign IP addresses
- Step-6: Create MCLAG domain and assign unique-IP
- Step-7: Add member port-channels to the MCLAG domain

#### 7.4.1.1 Combination of Layer-2 and Layer-3 MCLAG Topology-IPv4

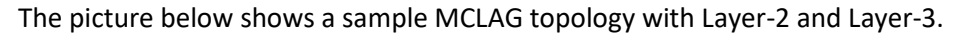

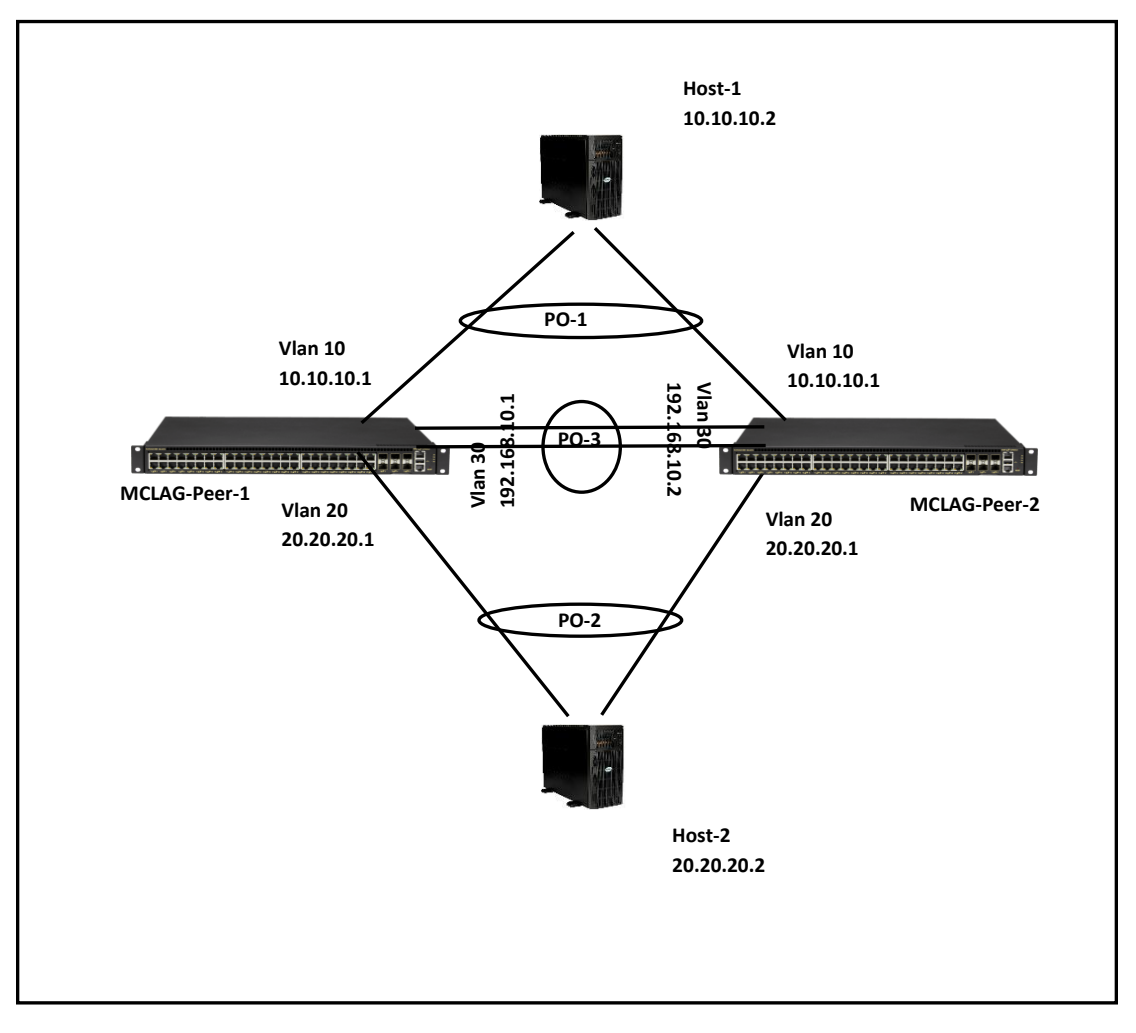

#### 7.4.1.2 Step-1: Create port-channels

Creating the port-channels is explained in the link aggregation section of this document. The example given below is for quick reference. This step has to be completed on both MCLAG peer switches.

Example command to create port-channel is given below.

| MCLAG Switch - 1                     | MCLAG Switch - 2                     |
|--------------------------------------|--------------------------------------|
| config portchannel add PortChannel01 | config portchannel add PortChannel01 |
| config portchannel add PortChannel02 | config portchannel add PortChannel02 |
| config portchannel add PortChannel03 | config portchannel add PortChannel03 |

#### 7.4.1.3 Step-2: Create VLANS

Creating VLANS has been explained in the VLAN configuration section of this document. The example given below is for quick reference. This step has to be completed on both MCLAG peer switches.

Example command to Create VLANS is given below.

| MCLAG Switch - 1   | MCLAG Switch - 2   |
|--------------------|--------------------|
| config vlan add 10 | config vlan add 10 |
| config vlan add 20 | config vlan add 20 |
| config vlan add 30 | config vlan add 30 |

#### 7.4.1.4 Step-3: Remove IP addresses associated with the relevant interfaces

The interfaces on SONiC, by default, are configured as routed ports. The interfaces have default IP address that need to be removed to make them function as L2 ports. The following commands are used to remove the associated IP addresses. This step has to be completed on both MCLAG peer switches.

Example command to remove IP address is given below.

| MCLAG Switch - 1                           | MCLAG Switch - 2                           |
|--------------------------------------------|--------------------------------------------|
| config int ip rem Ethernet48 10.0.0.96/31  | config int ip rem Ethernet48 10.0.0.96/31  |
| config int ip rem Ethernet49 10.0.0.98/31  | config int ip rem Ethernet49 10.0.0.98/31  |
| config int ip rem Ethernet53 10.0.0.106/31 | config int ip rem Ethernet53 10.0.0.106/31 |

#### 7.4.1.5 Step-4: Add Port-Channel members

Adding port-channel member is explained in the link aggregation section of this document. The example given below is for quick reference. This step has to be completed on both MCLAG peer switches.

Example command to add port-channel member ports is given below.

| MCLAG Switch - 1 |             |        |     | MC            | LAG Switc | h - 2       |        |     |               |
|------------------|-------------|--------|-----|---------------|-----------|-------------|--------|-----|---------------|
| config           | portchannel | member | add | PortChannel01 | config    | portchannel | member | add | PortChannel01 |
| Ethern           | et48        |        |     |               | Etherne   | et48        |        |     |               |
| config           | portchannel | member | add | PortChannel02 | config    | portchannel | member | add | PortChannel02 |
| Ethern           | et49        |        |     |               | Etherne   | et49        |        |     |               |
| config           | portchannel | member | add | PortChannel03 | config    | portchannel | member | add | PortChannel03 |
| Ethern           | et53        |        |     |               | Etherne   | et53        |        |     |               |

#### 7.4.1.6 Step-5: Add VLAN members and assign IP addresses

Adding member(s) to a VLAN has been explained in the VLAN configuration section. Configuring IP has been explained in the Interface Properties section. The example given below is for quick reference. This step has to be completed on both MCLAG peer switches.

Example command to add VLAN members and configuring VLAN IP is given below.

| MCLAG Switch - 1                           | MCLAG Switch - 2                           |
|--------------------------------------------|--------------------------------------------|
| config vlan member add 30 PortChannel03    | config vlan member add 30 PortChannel03    |
| config vlan member add -u 10 PortChannel01 | config vlan member add -u 10 PortChannel01 |
| config vlan member add 10 PortChannel03    | config vlan member add 10 PortChannel03    |

| config vlan member add -u 20 PortChannel02 | config vlan member add -u 20 PortChannel02 |
|--------------------------------------------|--------------------------------------------|
| config vlan member add 20 PortChannel03    | config vlan member add 20 PortChannel03    |
| config int ip add Vlan10 10.10.10.1/24     | config int ip add Vlan10 10.10.10.1/24     |
| config int ip add Vlan20 20.20.20.1/24     | config int ip add Vlan20 20.20.20.1/24     |
| config int ip add Vlan30 192.168.10.1/24   | config int ip add Vlan30 192.168.10.2/24   |

#### 7.4.1.7 Step-6: Create MCLAG domain and assign unique-IP

The MCLAG domain has to be created; the MCLAG domain will be identified with the domain-id. The IP address of the port-channel, which will serve as the peer-link will be used as source IP address. The IP address from the MCLAG peer switch on the other end of the peer-link port-channel will be used as the destination IP address. The unique-ip will be used to forward control-traffic to the peer switch. This step has to be completed on both MCLAG peer switches.

Follow the below steps to create MCLAG domain and assign unique-IP.

| Step   | Command                                                                                                    | Description                                                                                                    |
|--------|----------------------------------------------------------------------------------------------------|----------------------------------------------------------------------------------------------------|
| Step 1 | config mclag add [OPTIONS] <domain_id><br/><source_ip_addr> <peer_ip_addr><br/><peer_ifname></peer_ifname></peer_ip_addr></source_ip_addr></domain_id> | Add MCLAG domain.<br>domain_id – The MCLAG domain id.<br>source_ip_addr – IP address of the<br>port-channel.<br>peer_ip_addr – Ports to bind the ACL<br>table. |
|        |                                                                                                    | peer_ifname – ingress/egress<br>direction.                                                                                                    |
| Step 2 | sudo config save –y                                                                                                    | Optional step - saves this configuration to be part of startup configuration.                                                                                  |

Example command to create MCLAG domain and configuring a unique-ip is given below.

| MCLAG Switch - 1                             | MCLAG Switch - 2                             |
|----------------------------------------------|----------------------------------------------|
| config mclag add 1 192.168.10.1 192.168.10.2 | config mclag add 1 192.168.10.2 192.168.10.1 |
| config mclag unique-ip add Vlan3             | config mclag unique-ip add Vlan3             |

#### 7.4.1.8 Step-7: Add MCLAG member port-channels to the MCLAG domain

After the MCLAG domain is created, the MCLAG port-channels have to be added to the MCLAG domain. This step has to be completed on both MCLAG peer switches.

Follow the below steps to add member port-channels to MCLAG domain.

| Step   | Command                                                                                              | Description                                                                                                    |
|--------|----------------------------------------------------------------------------------------------------|----------------------------------------------------------------------------------------------------|
| Step 1 | config mclag member add [OPTIONS]<br><domain_id> <portchannel_names></portchannel_names></domain_id> | Add member MCLAG interfaces.<br>domain_id – The MCLAG domain id.<br>portchannel_names – Name of the<br>port-channel. |
| Step 2 | sudo config save –y                                                                                  | Optional step - saves this configuration to be part of startup configuration.                                        |

Example command to add MCLAG port-channels to the domain is given below.

| MCLAG Switch - 1                        | MCLAG Switch - 2                        |
|-----------------------------------------|-----------------------------------------|
| config mclag member add 1 PortChannel01 | config mclag member add 1 PortChannel01 |
| config mclag member add 1 PortChannel02 | config mclag member add 1 PortChannel02 |

# 7.4.2 MCLAG Configuration Combination of Layer-2 & Layer-3- IPv6

#### NOTE: THE IP(s) on the peer-switches for Control-Plane traffic should still be IPv4

Configuring MCLAG has six steps. These steps have to be followed on both the MCLAG peer switches.

- Step-1: Create port-channels
- Step-2: Create VLANS
- Step-3: Remove IP addresses associated with the relevant interfaces
- Step-4: Add port-channel members
- Step-5: Add VLAN members and assign IP addresses
- Step-6: Create MCLAG domain and assign unique-IP
- Step-7: Add member port-channels to the MCLAG domain

#### 7.4.2.1 Combination of Layer-2 and Layer-3 MCLAG Topology-IPv6

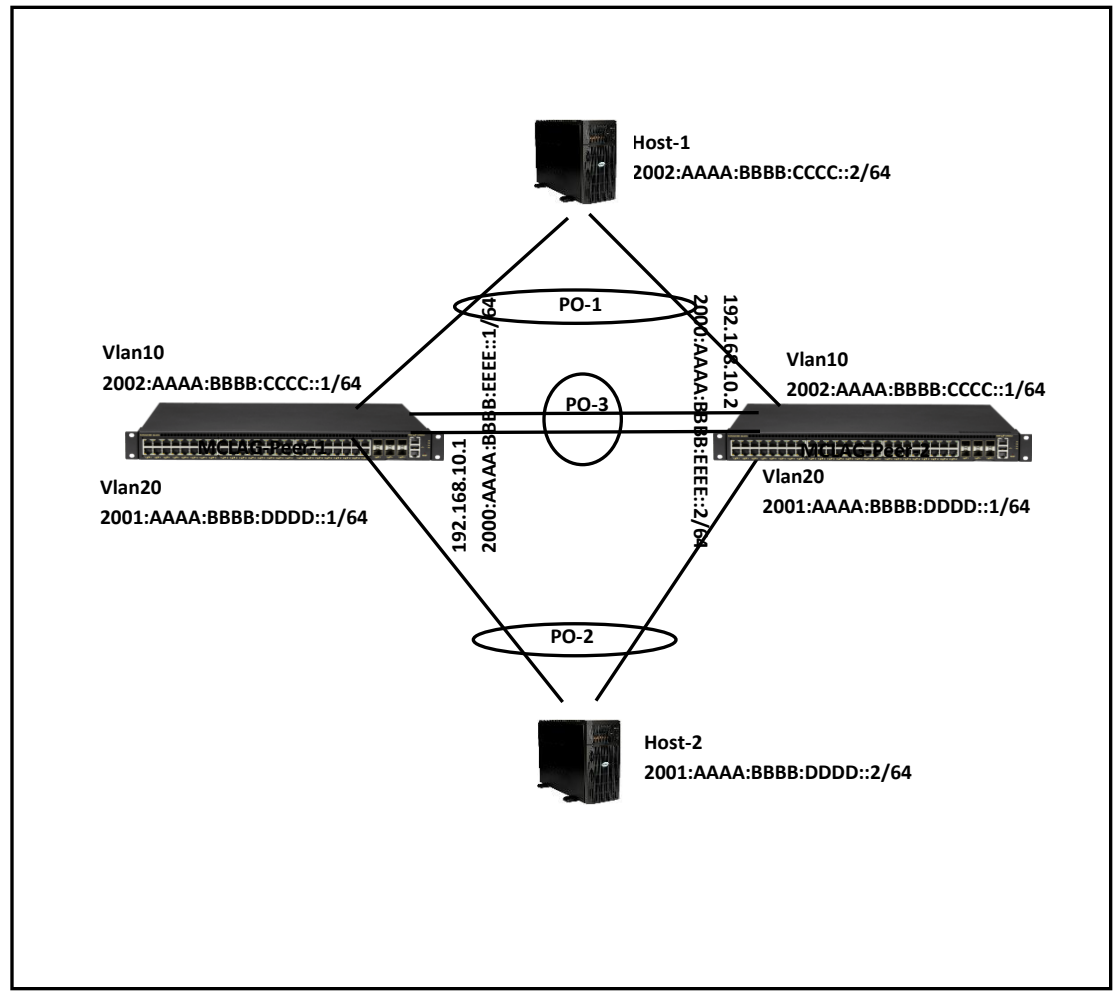

The picture below shows a sample MCLAG topology with Layer-2 and Layer-3.

#### 7.4.2.2 Step-1: Create port-channels

Creating the port-channels is explained in the link aggregation section of this document. The example given below is for quick reference. This step has to be completed on both MCLAG peer switches.

Example command to create port-channel is given below.

| MCLAG Switch - 1                     | MCLAG Switch - 2                     |
|--------------------------------------|--------------------------------------|
| config portchannel add PortChannel01 | config portchannel add PortChannel01 |
| config portchannel add PortChannel02 | config portchannel add PortChannel02 |
| config portchannel add PortChannel03 | config portchannel add PortChannel03 |

#### 7.4.2.3 Step-2: Create VLANS

Creating VLANS has been explained in the VLAN configuration section of this document. The example given below is for quick reference. This step has to be completed on both MCLAG peer switches.

Example command to Create VLANS is given below.

| MCLAG Switch - 1   | MCLAG Switch - 2   |
|--------------------|--------------------|
| config vlan add 10 | config vlan add 10 |
| config vlan add 20 | config vlan add 20 |
| config vlan add 30 | config vlan add 30 |

#### 7.4.2.4 Step-3: Remove IP addresses associated with the relevant interfaces

The interfaces on SONiC, by default, are configured as routed ports. The interfaces have default IP address that need to be removed to make them function as L2 ports. The following commands are used to remove the associated IP addresses. This step has to be completed on both MCLAG peer switches..

Example command to remove IP address is given below.

| MCLAG Switch - 1                           | MCLAG Switch - 2                           |
|--------------------------------------------|--------------------------------------------|
| config int ip rem Ethernet48 10.0.0.96/31  | config int ip rem Ethernet48 10.0.0.96/31  |
| config int ip rem Ethernet49 10.0.0.98/31  | config int ip rem Ethernet49 10.0.0.98/31  |
| config int ip rem Ethernet53 10.0.0.106/31 | config int ip rem Ethernet53 10.0.0.106/31 |

#### 7.4.2.5 Step-4: Add Port-Channel members

Adding port-channel member is explained in the link aggregation section of this document. The example given below is for quick reference. This step has to be completed on both MCLAG peer switches.

Example command to add port-channel member ports is given below.

|            | MC          | LAG Switc  | h - 1 |               |         | MC          | LAG Switc | h - 2 |               |
|------------|-------------|------------|-------|---------------|---------|-------------|-----------|-------|---------------|
| config     | portchannel | member     | add   | PortChannel01 | config  | portchannel | member    | add   | PortChannel01 |
| Etherne    | et48        |            |       |               | Etherne | et48        |           |       |               |
| config     | portchannel | member     | add   | PortChannel02 | config  | portchannel | member    | add   | PortChannel02 |
| Ethernet49 |             | Ethernet49 |       |               |         |             |           |       |               |
| config     | portchannel | member     | add   | PortChannel03 | config  | portchannel | member    | add   | PortChannel03 |
| Etherne    | et53        |            |       |               | Etherne | et53        |           |       |               |

#### 7.4.2.6 Step-5: Add VLAN members and assigning IP(s)

Adding member(s) to a VLAN is explained in the VLAN configuration section. Configuring IP is explained in the Interface Properties section. The example given below is for quick reference. This step has to be completed on both MCLAG peer switches.

Example command to add VLAN members and configuring VLAN IP is given below.

|  | MCLAG Switch - 1 | MCLAG Switch - 2 |
|--|------------------|------------------|
|--|------------------|------------------|

| config vlan member add 30 PortChannel03            | config vlan member add 30 PortChannel03            |
|----------------------------------------------------|----------------------------------------------------|
| config vlan member add -u 10 PortChannel01         | config vlan member add -u 10 PortChannel01         |
| config vlan member add 10 PortChannel03            | config vlan member add 10 PortChannel03            |
| config vlan member add -u 20 PortChannel02         | config vlan member add -u 20 PortChannel02         |
| config vlan member add 20 PortChannel03            | config vlan member add 20 PortChannel03            |
| config int ip add Vlan10 2002:aaaa:bbbb:cccc::1/64 | config int ip add Vlan10 2002:aaaa:bbbb:cccc::1/64 |
| config int ip add Vlan20 2001:aaaa:bbbb:dddd::1/64 | config int ip add Vlan20 2001:aaaa:bbbb:dddd::1/64 |
| config int ip add Vlan30 192.168.10.1/24           | config int ip add Vlan30 192.168.10.2/24           |
| config int ip add Vlan30 2000:aaaa:bbbb:eeee::1/64 | config int ip add Vlan30 2000:aaaa:bbbb:eeee::2/64 |

#### 7.4.2.7 Step-6: Create MCLAG domain and assign unique-IP

The MCLAG domain has to be created; the MCLAG domain will be identified with the domain-id. The IP address of the port-channel, which will serve as the peer-link will be used as source IP address. The IP address from the MCLAG peer switch on the other end of the peer-link port-channel will be used as the destination IP address. The unique-ip will be used to forward control-traffic to the peer switch. This step has to be completed on both MCLAG peer switches.

Follow the below steps to create MCLAG domain and assign unique-ip.

| Step   | Command                                                                                                    | Description                                                                                 |
|--------|----------------------------------------------------------------------------------------------------|---------------------------------------------------------------------------------------------|
| Step 1 | <pre>config mclag add [OPTIONS] <domain_id>   <source_ip_addr> <peer_ip_addr>   <pre>cpeer_ip_addr&gt;</pre></peer_ip_addr></source_ip_addr></domain_id></pre> | Add MCLAG domain.<br>domain id – The MCLAG domain id.                                       |
|        | <pre><pre>cpeer_mane&gt;</pre></pre>                                                                                                    | source_ip_addr – IP address of the<br>port-channel.<br>peer_ip_addr – Ports to bind the ACL |
|        |                                                                                                    | table.<br>peer_ifname – ingress/egress<br>direction.                                        |
| Step 2 | sudo config save –y                                                                                                    | Optional step - saves this configuration to be part of startup configuration.               |

Example command to create MCLAG domain and configuring a unique-IP is given below.

| MCLAG Switch - 1                             | MCLAG Switch - 2                             |
|----------------------------------------------|----------------------------------------------|
| config mclag add 1 192.168.10.1 192.168.10.2 | config mclag add 1 192.168.10.2 192.168.10.1 |

| config mclag unique-ip add Vlan3 | config mclag unique-ip add Vlan3 |
|----------------------------------|----------------------------------|
|                                  |                                  |

#### 7.4.2.8 Step-7: Add MCLAG member port-channels to the MCLAG domain

After the MCLAG domain is created, the MCLAG port-channels have to be added to the MCLAG domain. This step has to be completed on both MCLAG peer switches.

Follow the below steps to add member port-channels to MCLAG domain.

| Step   | Command                                                                                              | Description                                                                                                    |
|--------|----------------------------------------------------------------------------------------------------|----------------------------------------------------------------------------------------------------|
| Step 1 | config mclag member add [OPTIONS]<br><domain_id> <portchannel_names></portchannel_names></domain_id> | Add member MCLAG interfaces.<br>domain_id – The MCLAG domain id.<br>portchannel_names – Name of the<br>port-channel. |
| Step 2 | sudo config save –y                                                                                  | Optional step - saves this configuration to be part of startup configuration.                                        |

Example command to add MCLAG port-channels to the domain is given below.

| MCLAG Switch - 1                        | MCLAG Switch - 2                        |
|-----------------------------------------|-----------------------------------------|
| config mclag member add 1 PortChannel01 | config mclag member add 1 PortChannel01 |
| config mclag member add 1 PortChannel02 | config mclag member add 1 PortChannel02 |

#### 7.4.2.9 MCLAG Show Commands

The commands to check the MCLAG status and to debug the MCLAG issues are given below.

The command to display the current state of the MCLAG.

mclagdctl dump state Example: The MCLAG's keepalive is: OK MCLAG info sync is: completed Domain id: 1 Local Ip: 192.168.10.1 Peer Ip: 192.168.10.2 Peer Link Interface: PortChannel03 Keepalive time: 1 sesssion Timeout : 15 Peer Link Mac: 0c:c4:7a:3e:18:2d Role: Active MCLAG Interface: PortChannel02,PortChannel01 Loglevel: NOTICE root@sonic:~#